# GAK Fixed Power Quality Analyzer BLACKBOX USER & INSTALLATION GUIDE

com

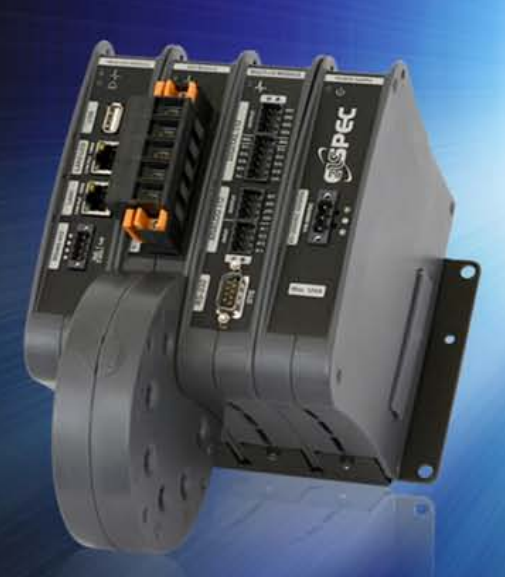

Date: October 2013 Document Version: V1.2 <u>SMX-0602-01</u>00

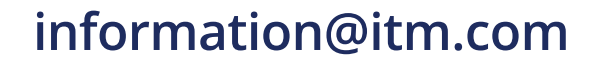

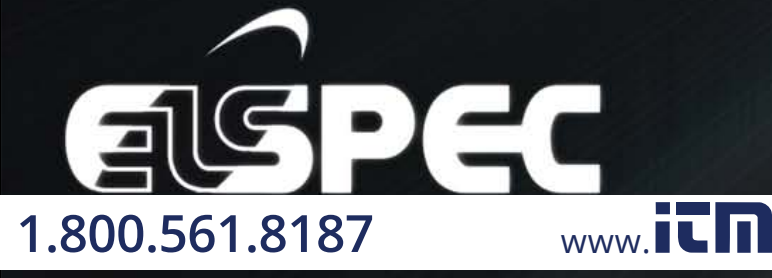

## Table of Contents

| G4K Power Quality Analyzer - System Overview6                                                                                                    |
|----------------------------------------------------------------------------------------------------|
| Warranty                                                                                                    |
| Acronyms 10                                                                                                    |
| Product Selection Guide 13                                                                                                    |
| Preparation - Safety Precautions                                                                                                    |
| What You'll Need 18                                                                                                    |
| Unpacking Components & Accessories 19                                                                                                    |
| The G4K BLACKBOX Unit 23                                                                                                    |
| G4K Quick & Simple Installation                                                                                                    |
| G4K BLACKBOX Unit Mounting25                                                                                                    |
| G4K Wiring 28                                                                                                    |
| Voltage Connections                                                                                                    |
| Wiring the Current Connections                                                                                                    |
| Connect the AC/DC Supply Terminal                                                                                                    |
| Connect the 48VDC Input 38                                                                                                    |
| Ectablish 1st Time Connection 20                                                                                                    |
|                                                                                                    |
| Confirm Operation                                                                                                    |
| Confirm Operation                                                                                                    |
| Confirm Operation41G4K Unit Access43G4K Quick Configuration46                                                                                                    |
| Confirm Operation41G4K Unit Access43G4K Quick Configuration46G4K Unit Setup47                                                                                                    |
| Confirm Operation       41         G4K Unit Access       43         G4K Quick Configuration       46         G4K Unit Setup       47         Voltage & Frequency Configurations       49                                                                                                    |
| Confirm Operation       41         G4K Unit Access       43         G4K Quick Configuration       46         G4K Unit Setup       47         Voltage & Frequency Configurations       49         Currents       51                                                                                                    |
| Confirm Operation       41         G4K Unit Access       43         G4K Quick Configuration       46         G4K Unit Setup       47         Voltage & Frequency Configurations       49         Currents       51         Verify Measurement Readings       54                                                                                                    |
| Confirm Operation41G4K Unit Access43G4K Quick Configuration46G4K Unit Setup47Voltage & Frequency Configurations49Currents51Verify Measurement Readings54Access the Measurement Summary55                                                                                                    |
| Listablish fist fille connection37Confirm Operation41G4K Unit Access43G4K Quick Configuration46G4K Unit Setup47Voltage & Frequency Configurations49Currents51Verify Measurement Readings54Access the Measurement Summary55Verify Voltage & Current Readings57                                                                                                    |
| Listabilish ist nine connection37Confirm Operation41G4K Unit Access43G4K Quick Configuration46G4K Unit Setup47Voltage & Frequency Configurations49Currents51Verify Measurement Readings54Access the Measurement Summary55Verify Voltage & Current Readings57Verify Power Readings59                                                                                          |
| Confirm Operation41G4K Unit Access43G4K Quick Configuration46G4K Unit Setup47Voltage & Frequency Configurations49Currents51Verify Measurement Readings54Access the Measurement Summary55Verify Voltage & Current Readings57Verify Power Readings59Enable PQZIP Recording61                                                                                                   |
| Listablish ist Time Connection37Confirm Operation41G4K Unit Access43G4K Quick Configuration46G4K Unit Setup47Voltage & Frequency Configurations49Currents51Verify Measurement Readings54Access the Measurement Summary55Verify Voltage & Current Readings57Verify Power Readings59Enable PQZIP Recording61Monitoring Real-Time Data63                                        |
| Listabilish rist nine connection37Confirm Operation41G4K Unit Access43G4K Quick Configuration46G4K Unit Setup47Voltage & Frequency Configurations49Currents51Verify Measurement Readings54Access the Measurement Summary55Verify Voltage & Current Readings57Verify Power Readings59Enable PQZIP Recording61Monitoring Real-Time Data63Voltage & Current Measurements66      |
| Confirm Operation41G4K Unit Access43G4K Quick Configuration46G4K Unit Setup47Voltage & Frequency Configurations49Currents51Verify Measurement Readings54Access the Measurement Summary55Verify Voltage & Current Readings57Verify Power Readings59Enable PQZIP Recording61Monitoring Real-Time Data63Voltage & Current Measurements66Averaging72                             |
| Confirm Operation41G4K Unit Access43G4K Unit Access43G4K Unit Setup46G4K Unit Setup47Voltage & Frequency Configurations49Currents51Verify Measurement Readings54Access the Measurement Summary55Verify Voltage & Current Readings57Verify Power Readings59Enable PQZIP Recording61Monitoring Real-Time Data63Voltage & Current Measurements66Averaging72Power76              |
| Confirm Operation41G4K Unit Access43G4K Unit Access43G4K Unit Setup46G4K Unit Setup47Voltage & Frequency Configurations49Currents51Verify Measurement Readings54Access the Measurement Summary55Verify Voltage & Current Readings57Verify Power Readings59Enable PQZIP Recording61Monitoring Real-Time Data63Voltage & Current Measurements66Averaging72Power76Temperature80 |

1.800.561.8187

2

ELSPEC

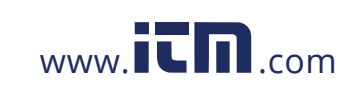

| Phasors                                    |                                  |
|--------------------------------------------|----------------------------------|
| Waveforms                                  |                                  |
| Voltage Flickering                         |                                  |
| Pinst Waveform                             |                                  |
| Minimum / Maximum Flickering               |                                  |
| Voltage & Current Harmonics                |                                  |
| P & Q Harmonics                            |                                  |
| Spectrum                                   |                                  |
| Harmonics Table                            |                                  |
| Voltage & Current, Min & Max Harmonics Tab | le 121                           |
| PQ Min & Maximum Harmonics                 |                                  |
| About Power Quality Monitoring             |                                  |
| PQ Compliance Summary                      |                                  |
| Compliance Information                     |                                  |
| Compliance Chart                           |                                  |
| Events                                     |                                  |
| PQZIP Recording - Principle                |                                  |
| Default Settings                           |                                  |
| PQZIP Recording - Configuration            |                                  |
| Enabling / Disabling PQZIP                 |                                  |
| FIFO                                       |                                  |
| Fixed Quality vs. Fixed Ratio              |                                  |
| File Capacity                              |                                  |
| FFT Mode                                   |                                  |
| Erase All PQZIP Data                       |                                  |
| About Energy                               |                                  |
| Consumption & Demand                       |                                  |
| Detailed Information                       |                                  |
| Measurement Status                         |                                  |
| About Instrument Settings                  |                                  |
| Device Setup                               |                                  |
| Device - Info G4K Unit Configuration       | 171                              |
| G4K Product Attributes                     | 172                              |
| Device Status                              | 173<br>174                       |
| Power Status                               |                                  |
| 3 <b>ELSPEC</b>                            | G4K Fixed Power Quality Analyzer |

| 4 | ELSPEC                                 |  |
|---|----------------------------------------|--|
|   | User Defined Pages                     |  |
|   | Power Quality Compliance Configuration |  |
|   | About Power Quality Compliance         |  |
|   | Modem Configuration                    |  |
|   | PPP Status                             |  |
|   | PPP Configuration                      |  |
|   | RS-485 / RS-422                        |  |
|   | Serial Ports                           |  |
|   | Status Summaries                       |  |
|   | DNP3 Configuration                     |  |
|   | Modbus TCP                             |  |
|   | Outer Access                           |  |
|   | Port Setup                             |  |
|   | LAN 2 / LCD Port Setup                 |  |
|   | LAN 1                                  |  |
|   | About Network Setup                    |  |
|   | Security                               |  |
|   | Communication Configuration            |  |
|   | Non-Measured Currents                  |  |
|   | Current Polarity                       |  |
|   | Nominal                                |  |
|   | Current Transformer                    |  |
|   | Currents                               |  |
|   | Daylight Saving                        |  |
|   | Time Setup                             |  |
|   | Network Time                           |  |
|   | Time Settings                          |  |
|   | Define Nominal Values                  |  |
|   | Voltage Polarity                       |  |
|   | Smooth Filtering                       |  |
|   | Potential Transformer                  |  |
|   | Power Configuration                    |  |
|   | Voltage & Frequency                    |  |
|   | Alarms                                 |  |
|   | PoE Output                             |  |

| User Defined Page 1227                      |
|---------------------------------------------|
| User Defined Page 2232                      |
| User Defined Page 3236                      |
| Advanced Settings 239                       |
| System Log 241                              |
| Creating Custom Events 244                  |
| Events List                                 |
| Create Event Conditions251                  |
| Single Type Conditions                      |
| Multiple Type Conditions256                 |
| E-Mail Alerts                               |
| Reports                                     |
| Energy Mode                                 |
| Parameter Mode                              |
| Energy Meter                                |
| Display Setup                               |
| Upgrade G4K Software - Firmware Upgrade272  |
| Upgrade the FW Using FTP 275                |
| Local FW Upgrade                            |
| Optional Installations & Disconnections     |
| Attach The PT100 Temperature Connection     |
| Connect Power Over Ethernet                 |
| Detach the Voltage Terminal Block Connector |
| About Elspec's Search Utility               |
| Obtain Elspec's Search Utility283           |
| Use the Elspec's Search Utility             |
| G4K Unit Access                             |
| New Device Indication291                    |
| Limitations of Elspec's Search Utility292   |
| G4K Specifications 293                      |
| G4K Physical Specifications299              |

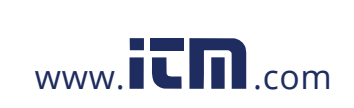

# G4K Power Quality Analyzer - System Overview

The i nnovative d esign of the G4 400 BLA CKBOX device se ries is a t echnological breakthrough providing the Perfect Permanent PQ Analysis solution. Its enhanced capabilities are uniquely adaptable to address the individual needs & requirements for a lmost a ny b usiness and/or ap plication. Empowered by the patented PQZIP compression technology, the G4 K can s tore up to a t housand times m ore than other t ypical f ile f ormats. The PQZIP allows the G4 K t o c ontinuously r ecord & store all electrical waveforms for extended periods with no gaps in the data. Its superior accuracy yields a 2 x 16 Bit to yield, far surpassing IEC61000-4-30 Class A requirements. The G4K f eatures a thr eshold-free se tup, & is eq uipped w ith standard industrial protocols for se amless in tegration into a ny SCADA system. I t provides PQ p arameters acc ording t o E N50160, IEC61000-4-30, & other na tional standards, and the data may be analyzed over any network at any remote location.

The advanced PQSCADA & Investigator Enterprise Analysis software enables the operator to detect, view, control, analyze & isolate the minutest PQ anomaly for the diagnosis & effective maintenance of equipment. It simplifies troubleshooting & time-synchronized data recorded by any number of BLACKBOX devices, can be compared within a particular site and/or across many sites.

The embedded Website serves as the main user-interface with the unit, providing enhanced m anagement, unit configuration & r eal-time m onitoring o f all parameters.

The optional G4100 Remote Display LCD Unit (RDU) is an integral part of the Elspec P ower Quality D ata C enters ystem, al lowing in ter-connectivity with the G4400 series instruments for configuring and monitoring the electrical distribution system. The G4 100 c onnects a nd c ommunicates with the G4400 BLA CKBOX devices d irectly v ia RJ45 n etwork cable or t hrough I P c ommunication f rom anywhere in the world. One RDU c an be used to monitor and c onfigure many G4400 series instruments.

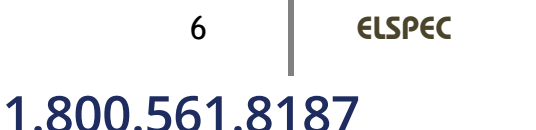

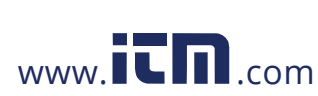

The figure below provides a graphical outline of the G4K System:

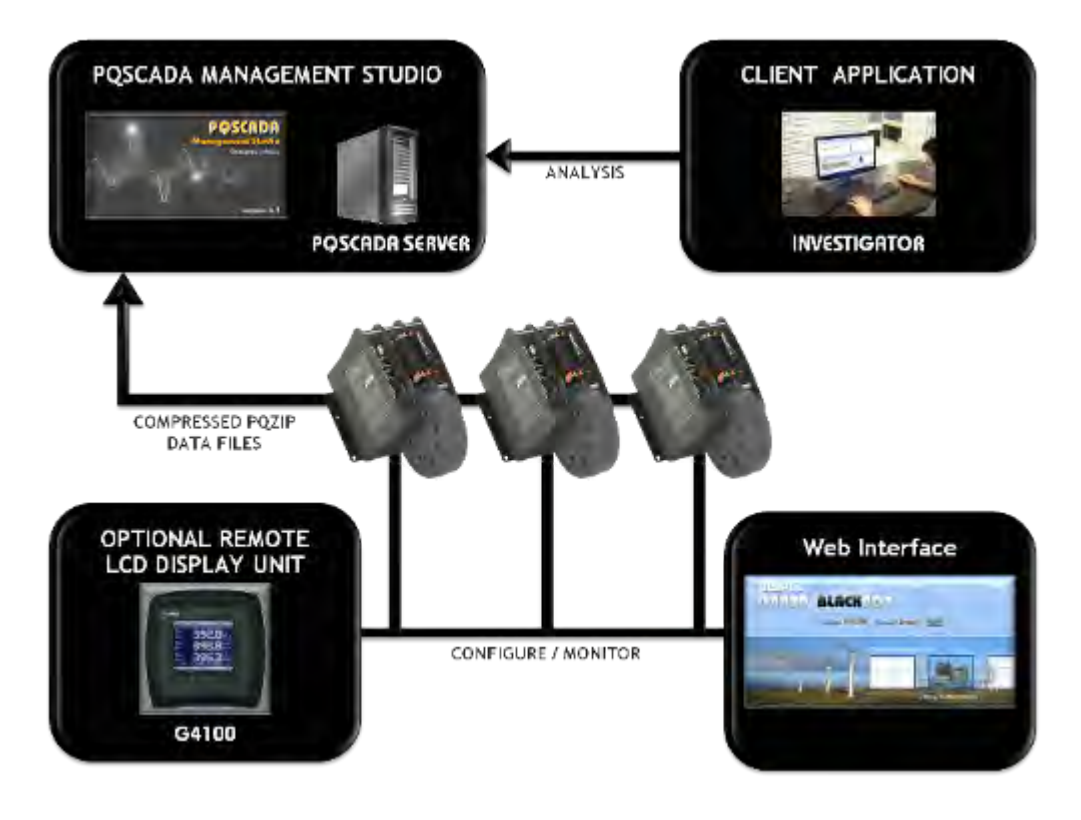

#### SEE ALSO

- Acronyms
- G4K Warranty
- Product Selection Guide

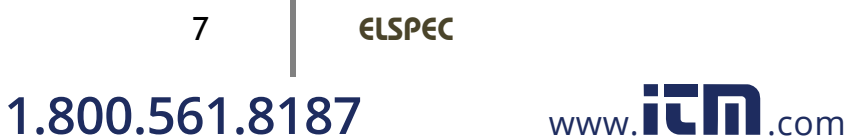

## Warranty

Each Elspec product is under warranty to be free from defects in material and workmanship under normal use and service. The warranty period is for one year and commences on the date of shipment. Parts, product repairs, and services are under warranty for 90 days. This warranty extends only to the original buyer or end-user customer and it does not apply to fuses, disposable batteries, or to any product w hich, in E lspec's opinion, h as b een m isused, al tered, n eglected, contaminated, or damaged by accident or abnormal conditions in the operation or handling o f the p roduct. Elspec w arrants t hat t he so ftware w ill o perate substantially in accordance with its functional specifications for 90 days and that it has been properly recorded on non-defective media. Elspec does not warrant that the software will be error free and operate without interruption.

Elspec authorized re-sellers shall extend this warranty on new and unused products to e nd-user cu stomers o nly, but d o not h ave a uthority t o e xtend a g reater o r different warranty on b ehalf of Elspec. Warranty support is available only if the product is purchased through an Elspec authorized sales outlet or Buyer has paid the applicable international price. Elspec reserves the right to invoice the Buyer for any importation costs for the repair/replacement of parts when the product purchased in one country is submitted for repair in another country.

Elspec's w arranty o bligation is l imited, at El spec's o ption, to r efund o f th e purchase price, free of charge repair, or replacement of a defective product which is r eturned t o Elspec within t he w arranty p eriod. For w arranty s ervice, c ontact Elspec directly t o obtain a r eturn-authorization. On receipt of the authorization, return the product to Elspec with a description of the problem, including prepaid postage and insurance (FOB d estination). Elspec assumes n o r isk f or d amage in transit. F ollowing w arranty r epair, the p roduct w ill b e r eturned to t he Bu yer, transportation prepaid (FOB destination). If Elspec determines that the failure was caused b y n eglect, misuse, co ntamination, al teration, a ccident, o r abnormal condition o f o peration o f h andling, in cluding o vervoltage f ailures caused b y u se outside t he product's s pecified r ating, o r normal w ear a nd tear o f m echanical components, E lspec w ill p rovide an e stimate o f r epair costs an d o btain authorization be fore commencing w ork. F ollowing r epair, t he pr oduct w ill be billed for the repair and return postage transportation charges (FOB Shipping Point).

This warranty is the Buyer's sole and exclusive remedy and is in lieu of all other warranties, express or implied, including but not limited to any implied warranty of merchantability or fitness for a particular purpose. Elspec shall not be liable for any special, indirect, incidental, or consequential damages or losses, including loss of data arising from any cause or theory.

Since some countries or states do not allow limitation of the term of an implied warranty, or exclusion or limitation of incidental or consequential damages, the limitations and exclusions of this warranty may not apply to every buyer. If any

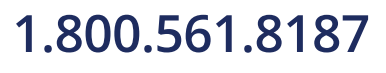

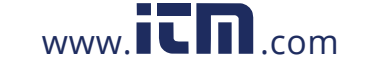

decision-maker of competent jurisdiction, such holding will not affect the validity or enforceability of any other provision.

## NOTICE REGARDING PROPRIETARY RIGHTS

This publication contains information proprietary to Elspec. By accepting & using this manual, you agree that the information contained herein will be used solely for the purpose of operating equipment developed & manufactured by Elspec.

## SEE ALSO

- System Overview
- Acronyms
- Product Selection Guide

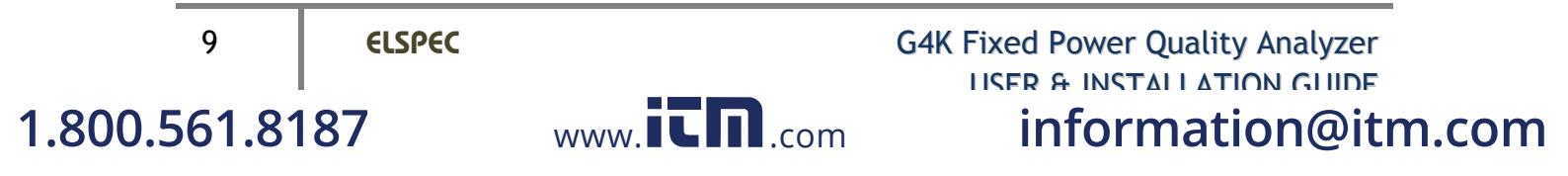

# Acronyms

The following acronyms are being used within this document:

| <b>A</b> CRONYM | DEFINITION                                                                      |
|-----------------|---------------------------------------------------------------------------------|
| PQ              | Power Quality                                                                   |
| V               | Voltage                                                                         |
| F               | Frequency                                                                       |
| V <sub>N</sub>  | Voltage Neutral                                                                 |
| А               | Ampere                                                                          |
| СТ              | Current Transformer                                                             |
| PF              | Power Factor                                                                    |
| PT100           | Platinum Resistance Thermometers                                                |
| PU              | Per Unit                                                                        |
| РТ              | Potential T ransformer ( transformation r atio i n b oth m agnitude a nd phase) |
| СТ              | Current Transformer                                                             |
| THD             | Total Harmonic Distortion                                                       |
| HV              | High Voltage                                                                    |
| MV              | Medium Voltage                                                                  |
| LV              | Low Voltage                                                                     |
| ADC             | Analog to Digital Converter                                                     |
| SSL             | Secure Sockets Layer                                                            |
| GPS             | Global Positioning System                                                       |
| UTC             | Coordinated Universal Time                                                      |
| LAN             | Local Area Network                                                              |
| CF              | Compact Flash                                                                   |

1.800.561.8187

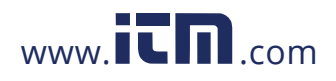

| Acronym | DEFINITION                                                                                                    |  |  |  |  |  |
|---------|----------------------------------------------------------------------------------------------------|--|--|--|--|--|
| OLP     | OLE for P rocess C ontrol ( set o f connectivity s tandards f or industrial automation)                                                |  |  |  |  |  |
| OPC     | Open Connectivity (formerly OLE for Process Control)                                                                                   |  |  |  |  |  |
| ТСР     | Transport Control Protocol                                                                                                    |  |  |  |  |  |
| FTP     | File Transfer Protocol                                                                                                    |  |  |  |  |  |
| DHCP    | Dynamic Host Configuration Protocol                                                                                                    |  |  |  |  |  |
| DNP3    | Distributed Network Protocol                                                                                                    |  |  |  |  |  |
| PPP     | Point to Point Protocol                                                                                                    |  |  |  |  |  |
| PAP     | Password Authentication Protocol                                                                                                    |  |  |  |  |  |
| СНАР    | Challenge Handshake Authentication Protocol                                                                                            |  |  |  |  |  |
| UART    | Universal Asynchronous Receiver Transmitter                                                                                            |  |  |  |  |  |
| ISP     | Internet Service Provider                                                                                                    |  |  |  |  |  |
| INIT    | Initialization (INIT String used in Modem)                                                                                             |  |  |  |  |  |
| AT      | A command string should start with "AT" or "at", except for the commands "A/" and "+++". At or aT are invalid                          |  |  |  |  |  |
| PST     | Value measured over x period that characterizes the likelihood that the voltage fluctuations would result in perceptible light flicker |  |  |  |  |  |
| THD     | Total Harmonic Distortion                                                                                                    |  |  |  |  |  |
| TDD     | Total Demand Distortion                                                                                                    |  |  |  |  |  |
| Ampl    | Amplitude                                                                                                    |  |  |  |  |  |
| FIFO    | First In First Out                                                                                                    |  |  |  |  |  |
| FFT     | Fast Fourier Transform                                                                                                    |  |  |  |  |  |
| CSV     | Comma Separated Values                                                                                                    |  |  |  |  |  |

1.800.561.8187

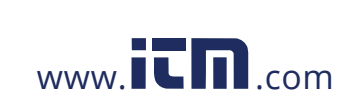

| ACRONYM                                    | DEFINITION                                             |  |  |  |
|--------------------------------------------|--------------------------------------------------------|--|--|--|
| ELSPEC G4400 BLACKBOX DEVICE & ACCESSORIES |                                                        |  |  |  |
| G4K                                        | G4400 BLACKBOX Series of Power Quality Analyzers       |  |  |  |
| PQZIP                                      | Power Quality Data Compression & Archive File Format   |  |  |  |
| PQSCADA                                    | Power Quality Supervisory Control and Data Acquisition |  |  |  |
| RDU                                        | G4100 Remote Display LCD Unit                          |  |  |  |
| CPU                                        | G4K - Central Processing Unit Module                   |  |  |  |
| DSP                                        | G4K - Digital Signal Processing Module                 |  |  |  |
| PS                                         | G4K - Power Supply Module                              |  |  |  |
| FW                                         | Firmware - G4K Software                                |  |  |  |

## SEE ALSO

- System Overview
- <u>G4K Warranty</u>
- Product Selection Guide

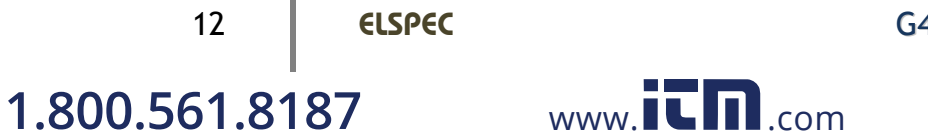

# Product Selection Guide

The p roduct s election g uide w ill as sist y ou in choosing t he o ptimal G 4K P ower Quality Analyzer that will suit your needs & requirements. The BLACKBOX device series includes 3 p roducts, namely the G 4410, G 4420 & G 4430. They are mainly differentiated by their measurement capabilities, storage capacity, PQ analysis & communication ports.

| Capabilities                                                |                           | PRODUCT SERIES            |                           |  |
|-------------------------------------------------------------|---------------------------|---------------------------|---------------------------|--|
|                                                             |                           | G4420                     | G4430                     |  |
| REAL-TIME MEASUREMENTS                                      |                           |                           |                           |  |
| Voltage Sampling Rate, Maximum Samples/Cycle                | 256                       | 512                       | 1024                      |  |
| Voltage/Current - Per P hase, A verage,<br>Unbalanced       | V                         | V                         | V                         |  |
| Power: Real, Reactive, Apparent, Power Factor,<br>Frequency | V                         | V                         | V                         |  |
| Energy: Bidirectional, Total, Import, Export, Net           | V                         | V                         | V                         |  |
| Demand: Block                                               | V                         | V                         | V                         |  |
| Voltage Harmonics (Individual, Even, Odd, Total)<br>Up to-  | 127 <sup>™</sup>          | 255™                      | <b>511</b> ™              |  |
| Type of Analog to Digital Converter                         | 16/20 <sup>1</sup><br>Bit | 16/20 <sup>1</sup><br>Bit | 16/20 <sup>1</sup><br>Bit |  |
| Measurement During Overloading (From Nominal)               | x2                        | x10                       | x10                       |  |

1.800.561.8187

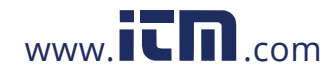

|                                                   | PRODUCT SERIES |           |              |
|---------------------------------------------------|----------------|-----------|--------------|
| GAPADIETTES                                       | G4410          | G4420     | G4430        |
| DATA & WAVEFORMS LOGS                             |                |           |              |
| Cycle-By-Cycle PQZIP Recording                    | V              | V         | $\checkmark$ |
| Event Logs                                        | V              | V         | V            |
| Continuous Waveform Recording                     | V              | V         | V            |
| Min/Max Logs For Any Parameter                    | V              | V         | V            |
| TIME STAMPS, RESOLUTION (MICROSECONDS)            |                |           |              |
| With Ethernet Synchronization                     | 50             | 50        | 50           |
| With GPS Synchronization                          | 1              | 1         | 1            |
| STORAGE CAPACITY                                  |                |           |              |
| Internal Memory                                   | 128 MB         | 4 GB      | 16 GB        |
| Power Quality Analysis                            |                |           |              |
| Transient Detection, Microseconds<br>(50Hz/60Hz)  | 78.1/65.1µs    | 39/32.5µs | 19.5/16.3µs  |
| Sag/Swell Monitoring                              | V              | V         | V            |
| Unbalance Components: Zero, Negative,<br>Positive | V              | V         | V            |
| Flicker (IEC 61000-4-15)                          | V              | V         | V            |
| Fast Flickering                                   | V              | V         | V            |
| Compliance Testing To EN50160                     | V              | V         | V            |
| EN50160 Timestamps                                | V              | V         | V            |
| Configurable for IEEE519-1992, IEEE159<br>(SEMI)  | V              | V         | V            |
| Time Stamps Of Above                              |                | V         | V            |
|                                                   | ា              | ា         | ា            |

**1.800.561.8187** www.**iCN**.com

|                                            | PRODUCT SERIES                                                                 |         |              |  |
|--------------------------------------------|--------------------------------------------------------------------------------|---------|--------------|--|
| CAPADILITIES                               | G4410                                                                          | G4420   | G4430        |  |
| COMMUNICATION PORTS                        |                                                                                |         |              |  |
| OPC                                        | $\checkmark$                                                                   | V       | V            |  |
| Power Over Ethernet (PoE) - In             | $\checkmark$                                                                   | V       | V            |  |
| Power Over Ethernet (PoE) - Out            |                                                                                | V       | V            |  |
| Ethernet Ports                             | 1                                                                              | 2       | 2            |  |
| COMMUNICATION PORTS - CONTINUE             |                                                                                |         |              |  |
| RS-485/422 Port                            | $\checkmark$                                                                   | V       | V            |  |
| Voltage Ride Through on Power Loss (Up to) | 10 sec.                                                                        | 25 sec. | 25 sec.      |  |
| USB Port (Power Only)                      |                                                                                | V       | V            |  |
| Onboard Comprehensive Web Server           | $\checkmark$                                                                   | V       | V            |  |
| DNP3                                       | $\checkmark$                                                                   | V       | V            |  |
| Modbus TCP                                 | $\checkmark$                                                                   | V       | V            |  |
| E-MAIL NOTIFICATIONS                       |                                                                                |         |              |  |
| SMTP Client                                | $\checkmark$                                                                   | V       | $\checkmark$ |  |
| <sup>1</sup> Effective Bits                | Disclaimer: Outlined capabilities<br>subject to change without prior<br>notice |         |              |  |

#### SEE ALSO

- System Overview
- Acronyms
- <u>G4K Warranty</u>

<sup>15</sup> **ELSPEC** 1.800.561.8187

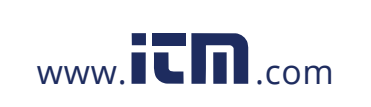

# Preparation - Safety Precautions

| <b>DEVIEW THE ENTIDE MANUAL REPORT USING THE INSTRUMENT AND ITS</b>           |
|-------------------------------------------------------------------------------|
|                                                                               |
|                                                                               |
| Deserve all warnings and cautions                                             |
|                                                                               |
|                                                                               |
| DEFORE USE, INSPECT THE INSTRUMENT, LEADS AND ACCESSORIES FOR                 |
| MECHANICAL DAMAGE, AND REPLACE WHEN DAMAGED                                   |
| PAY SPECIAL ATTENTION TO THE INSULATION SURROUNDING THE                       |
|                                                                               |
|                                                                               |
| MAKE SURE THE INSTRUMENT IS PROPERLY GROUNDED TO A PROTECTIVE<br>EARTH GROUND |
| Do not apply input voltages above the rating of the Instrument                |
| AS SHOWN ON THE NAME PLATE                                                    |
| DO NOT INSERT METAL OBJECTS INTO CONNECTORS AND OPENINGS                      |
| NEVER OPEN THE INSTRUMENT'S ENCLOSURE DURING OPERATION;                       |
| DANGEROUS VOLTAGES ARE PRESENT                                                |
| Use the instrument only as specified in this manual, or the                   |
| PROTECTION PROVIDED BY THE INSTRUMENT MAY BE IMPAIRED                         |
| Do not expose the instrument to extreme moisture and or rain                  |
| AVOID SHOCK OR FIRE                                                           |
| VERIFY THAT THE UNIT IS DISCONNECTED FROM THE MAIN POWER SUPPLY               |
| INSPECT ALL ELECTRICAL AND MECHANICAL CONNECTIONS VISUALLY FOR                |
| MECHANICAL DAMAGE AND INTEGRITY OF COMPONENTS AND ACCESSORIES                 |
| INSPECT CURRENT TRANSFORMER WIRING FOR PROPER DIRECTION THROUGH               |
| THE CYLINDRICAL APERTURE OF THE CURRENT SAMPLING MODULE                       |
| PULL-TEST ALL CONTROL WIRING TO ENSURE SECURE SEATING IN                      |
| TERMINALS                                                                     |
| BEFORE USE, INSPECT THE INSTRUMENT, LEADS AND ACCESSORIES FOR                 |
| MECHANICAL DAMAGE, AND REPLACE WHEN DAMAGED                                   |
| DO NOT OPERATE THE INSTRUMENT OR ITS ACCESSORIES IF IT BECAME WET             |
| FOR ANY REASON                                                                |

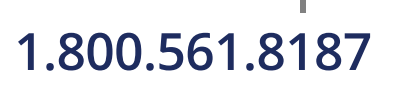

10

ELSPEC

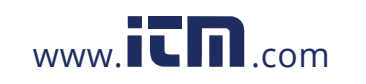

#### SEE ALSO

- System Overview
- What You'll Need
- Unpacking Components & Accessories
- G4K BLACKBOX Unit
- <u>G4K BLACKBOX Unit Mounting</u>

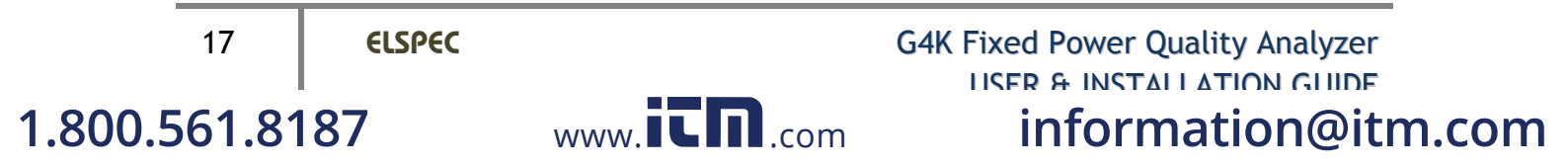

## What You'll Need

Familiarize yourself with the <u>G4K BL ACKBOX Unit</u>, <u>Components & Accessories</u>. In addition, ensure that you follow the outlined <u>Safety Precautions</u>. You will need the following tools & additional items for the initial installation:

- Wire Strippers
- Phillips Screwdriver
- Flat Head Screwdriver
- G4K BLACKBOX Unit, Components & Accessories
- This User Guide

#### SEE ALSO

- System Overview
- Preparation Safety Precautions
- Unpacking Components & Accessories
- G4K BLACKBOX Unit

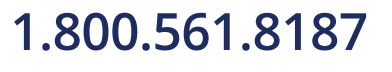

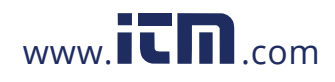

## Unpacking Components & Accessories

The G4K BLACKBOX is shipped from Elspec's factory in a sealed case to protect it from damage during transportation. The small parts are shipped in a sealed bag with the unit.

#### TO UNPACK THE UNIT & ITS ACCESSORIES

Remove the unit & all of the following components from the casing:

| QUANTITY | ILLUSTRATION          | Description & Part Number                                                                                                    |
|----------|-----------------------|----------------------------------------------------------------------------------------------------|
| DEVICE,  | COMPONENTS & ACCESSOF | RIES                                                                                                    |
| 1        |                       | G4K BLACKBOX Device<br>G4410 BLACKBOX: SPG-4410-0000<br>G4420 BLACKBOX: SPG-4420-0000<br>G4430 BLACKBOX: SPG-4430-0000<br>SEE ALSO<br>Product Selection Guide |
| 1        |                       | Voltage Terminal Block Connector (For<br>Sampling)<br>• ENT-1005-0090                                                                                         |
| 1        |                       | AC/DC Terminal Block Connector (For<br>Powering the Unit)<br>• ENT-1003-0192                                                                                  |
| 1        | Ann                   | RS485/422 Communication Terminal Block<br>(For Communication)<br>ENT-1004-0190                                                                                |

1.800.561.8187

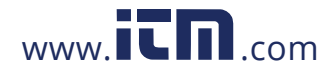

| QUANTITY | ILLUSTRATION                | DESCRIPTION & PART NUMBER                                                                      |
|----------|-----------------------------|------------------------------------------------------------------------------------------------|
| 1        |                             | <ul><li>48VDC Terminal Block Connector (For Powering the Unit)</li><li>ENT-1002-0190</li></ul> |
| 1        | R                           | Temperature Sensor Terminal Block Connector<br>(For PT100 Type)<br>ENT-1003-0190               |
| 1        |                             | Clamping Yoke Holder on Rail 35mm FM 4<br>• MAL-2000-5002                                      |
| 1        | G4H BLRCHBOX<br>PO Bookyzer | Installation & Demonstration Disc <ul> <li>SMX-0408-0100</li> </ul>                            |

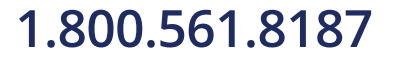

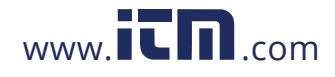

1.800.561.8187 www.itn.com information@itm.com

Orders for optional accessories will be delivered as well in a sealed casing. Unpack these parts from their sealed bags:

| QUANTITY             | Illustration                                               | DESCRIPTION & PART NUMBER                                                                                                    |  |  |
|----------------------|------------------------------------------------------------|----------------------------------------------------------------------------------------------------|--|--|
| OPTIONAL ACCESSORIES |                                                            |                                                                                                    |  |  |
| As Ordered           | GAK BLACKBOX<br>Fixed Power Quality Analyzer<br>User Guide | BLACKBOX Full User Guide<br>SMX-0602-0100                                                                                                    |  |  |
| As Ordered           | 392.84<br>393.84<br>395.34                                 | G4100 Remote Display LCD Unit (Provide G 4K I nter-<br>Connectivity f or C onfiguring & M onitoring the El ectrical<br>Distribution System)<br>• SPG-4100-0090                                                                                                    |  |  |
| As Ordered           |                                                            | GPS (Global Position System) (For M obile T ime<br>Synchronization)<br>• SOA-0232-0400                                                                                                    |  |  |
| As Ordered           | GPRS MODEM                                                 | Multi-Frequency 3.5G Wireless Modem (For Fast Mobile<br>Communication Access)<br>• SCM-0001-0000                                                                                                    |  |  |
| As Ordered           |                                                            | <ul> <li>G4400 Multi IO Expansion (For M onitoring C apabilities<br/>Extension - Additional Digital &amp; Analog IO Ports)</li> <li>G4430 + 1 Multi IO Module: SPG-4431-0090</li> <li>G4430 + 2 Multi IO Modules: SPG-4432-0090</li> <li>G4420 + 1 Multi IO Module: SPG-4421-0090</li> <li>G4420 + 2 Multi IO Modules: SPG-4422-0090</li> <li>G4410 + 1 Multi IO Module: SPG-4411-0090</li> <li>G4410 + 2 Multi IO Modules SPG-4412-0090</li> </ul> |  |  |
| .561.818             | <b>7</b> www.                                              | information@itm.com                                                                                                    |  |  |

| QUANTITY        | ILLUSTRATION         | DESCRIPTION & PART NUMBER                                                                                             |  |  |  |
|-----------------|----------------------|----------------------------------------------------------------------------------------------------|--|--|--|
| <b>O</b> PTIONA | Optional Accessories |                                                                                                    |  |  |  |
| As<br>Ordered   |                      | Protective Metal Cabinet (IP54) with wiring (H x W x<br>D) - 50 x 50 x 30cm (19.7 x 19.7 x 11.8") :<br>•SOA-0002-0000 |  |  |  |
| As<br>Ordered   |                      | Polycarbonate Enclosure (IP54) with wiring (H x W x<br>D) - 50 x 50 x 30cm (19.7 x 19.7 x 11.8") :<br>•SOA-0003-0000  |  |  |  |
| As<br>Ordered   |                      | 200W Heater with Thermostat:<br>•SOA-0101-0000                                                                        |  |  |  |
| As<br>Ordered   |                      | RJ45/Fiber Optic Converter:<br>•SOC-0401-0000                                                                         |  |  |  |

## SEE ALSO

- System Overview
- <u>Preparation Safety Precautions</u>
- What You'll Need
- G4K BLACKBOX Unit

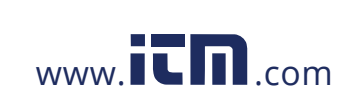

# The G4K BLACKBOX Unit

The innovative design of the G4K BLACKBOX has been uniquely adapted to address the individual needs & requirements for almost any business and/or application. The modular & expandable design provides maximum flexibility for customized requirements.

The main base (front end) of the unit is comprised of three modules namely the Central Processing Unit (CPU), the Digital Signal Processing (DSP), & the Power Supply (PS).

The functions for the CPU are mainly data compression, file handling & facilitation of communication interfaces. The CPU f eatures an AC/DC power supply, DC/DC converter, an automatic selection of highest voltage & an ultra capacitors' ride-through for up to 25 seconds.

The DSP is responsible for capturing the electric signal & converting the waveforms to digital data. The DSP's capabilities include simultaneous 12 channel sampling at 250 kHz (4  $\mu$ sec), full scale measurements 10 x from nominal voltages & currents at an extremely high accuracy. The CT's dual range with auto selection ranges from 0 - 5A, 0 - 50A RMS & has a r eading accuracy of 0.1%. There are a t otal of six (6) apertures. Typically only the first four (4) are used as current inputs for 11, 12, 13, and IN (Neutral current optional as the fourth input).

The PS facilitates a wide range of inputs that comply with the highest standards set by the industry. The power supply module contains internal backup circuitry to hold in ternal voltage during momentary transients and disturbances. Thus, when powering off the unit, it continues operating for up to 1 minute. The power supply supports the following power sources:

- DC 100-300V
- AC 100-260V, 60/50 Hz (recommended)
- PoE 48V

The top of this f ront end b ase f acilitates t he connection for t he PT100 thermostat & the DC Converter input. In a ddition to the PT100 c onnection, the G4K is equipped w ith 2 a dditional internal t emperature s ensors (PS a nd D SP modules). T he o perating t emperature r anges fr om -20 to  $+70^{\circ}$ C & the s torage temperature ranges from -30 to  $+80^{\circ}$ C. The DC Converter ranges from an input DC of 48 VDC & a minimum voltage for PoE of 48 VDC.

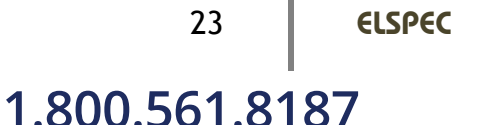

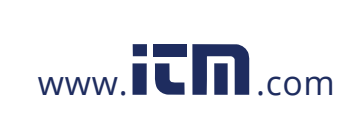

Physical layout of the 3 modules including the location of the system connectors for both the Front & Top View:

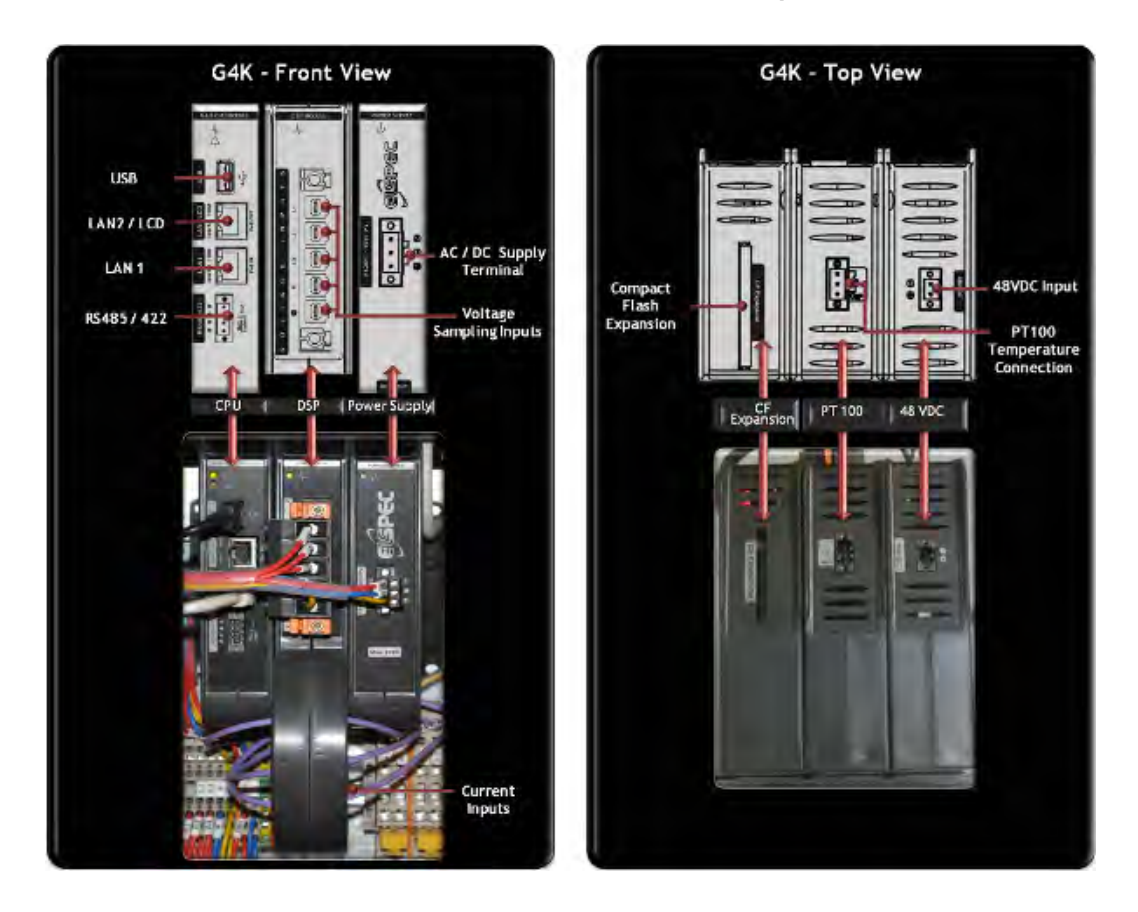

## SEE ALSO

- System Overview
- Preparation Safety Precautions
- What You'll Need
- Unpacking Components & Accessories

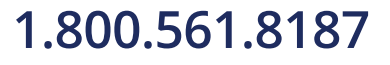

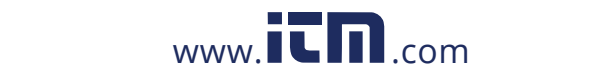

# G4K Quick & Simple Installation

This section contains the installation & setup procedure for the G4K BLACKBOX that is quick & simple to follow. After you have installed your G4K device, you can:

- Monitor the Quality of your Electrical Power,
- Monitor PQ Parameters according to EN50160, IEC61000-4-30 & Customized Standards
- Store a thousand times more than other typical file formats with PQZIP

## G4K - QUICK & SIMPLE INSTALLATION

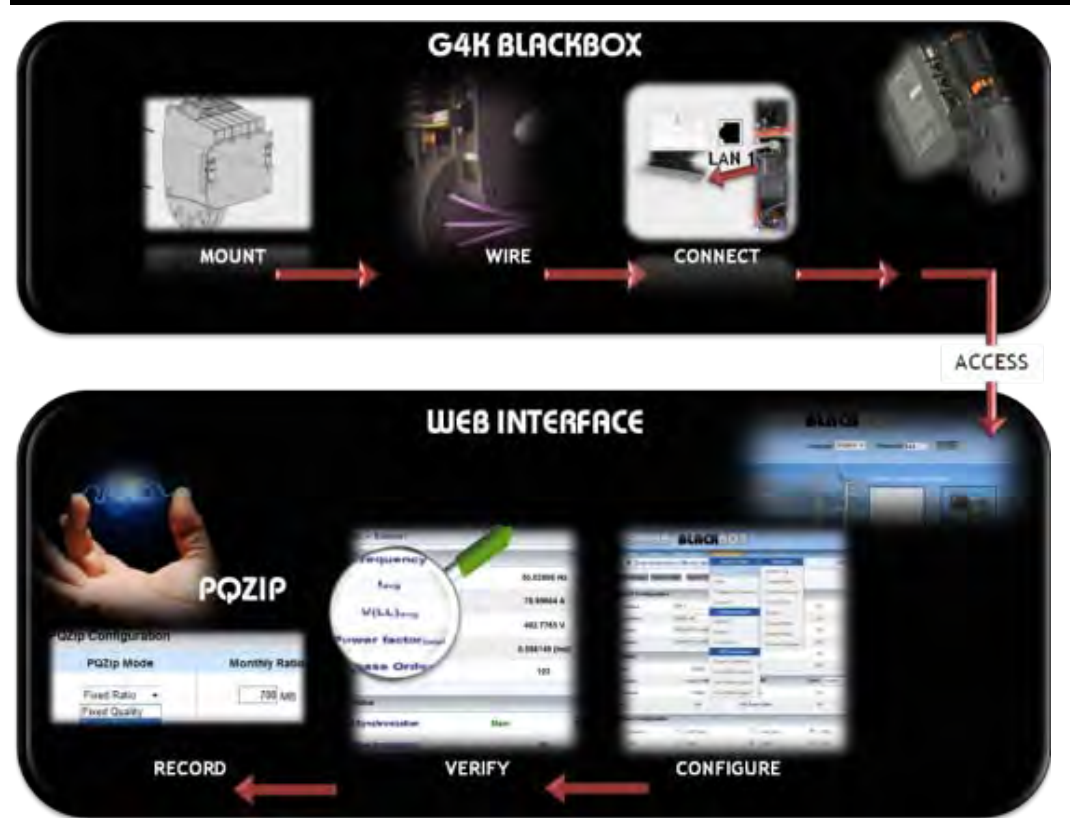

The procedure includes:

- Mounting the G4K BLACKBOX
- Wiring the G4K BLACKBOX
- <u>Connecting the G4K BLACKBOX</u>
- Confirming the G4K's Operation
- G4K Unit Access via Elspec's Web Interface
- <u>Configuring the G4K Device</u>
- Verifying Measurement Readings
- Enabling PQZIP Recording

## **WARNING**

Before you start, ensure that the panel is de-energized & that you take the necessary <u>Safety Precautions</u>!

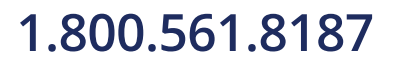

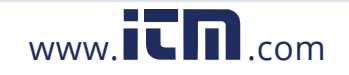

The G4K BLACKBOX is intended to be mounted within an enclosure, or can be fastened either to a DIN Rail or to a Flat Surface. The physical dimensions of the G4K are:  $17.5 \times 23.2 \times 13.8$ cm (6.9 x 9.1 x 5.4") & it weighs 1.7Kg (3.7lbs).

## FASTENING THE G4K BLACKBOX TO A DIN RAIL

This is the most common mounting method & you will need the Clamping Yoke Holders provided with G4K & the unit itself - see <u>Components & Accessories</u>.

- Connect the Clamping Yoke Holders to the sides of the back plate of the G4K using the 2 screws provided,
- Attach the entire unit with the holders to the DIN Rail:

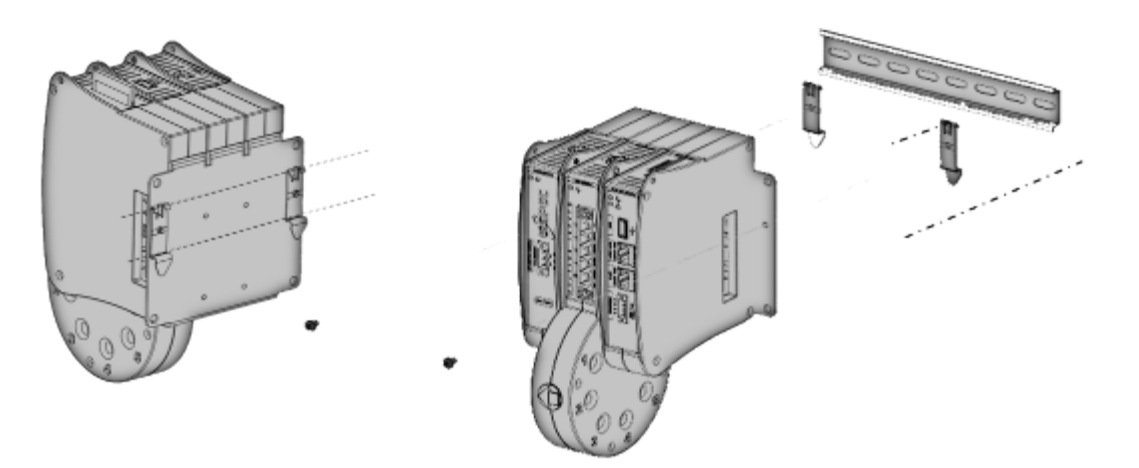

#### FASTENING THE G4K BLACKBOX TO A PLATE

The G4K BLACKBOX can be directly mounted to a plate using 4 x standard 7 mm (0.27") screws.

- The distance of the screws on the G4K plate is (H x W) 10 x 12cm (3.9 x 4.7"). Ensure the plate has corresponding holes,
- Simply screw the G4K unit onto the plate at the corresponding holes:

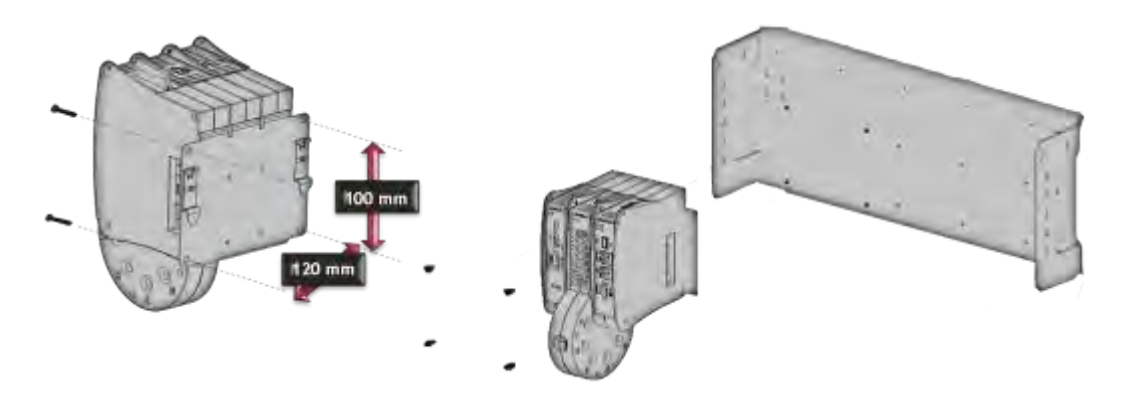

Successfully Mounted G4K Unit

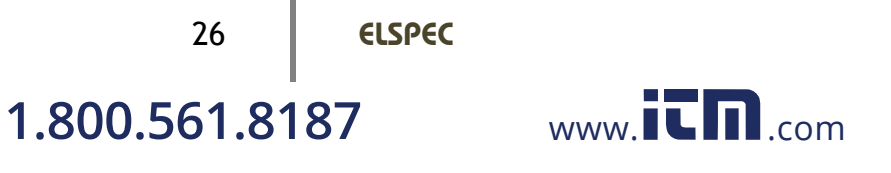

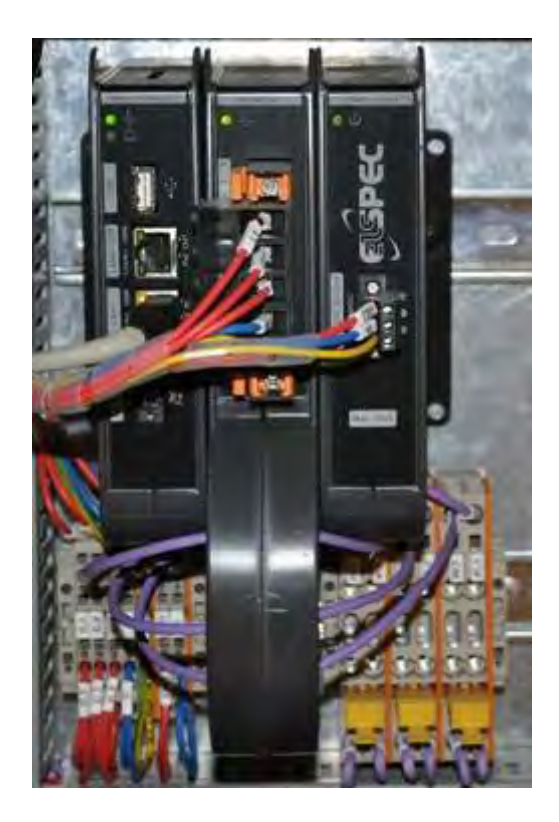

## SEE ALSO

- Installation
- G4K Wiring BLACKBOX
- <u>Establish 1<sup>st</sup> Time Connection</u>
- <u>Confirm Operation</u>
- G4K Unit Access
- G4K Configuration
- Verifying Measurement Readings
- Enable PQZIP Recording

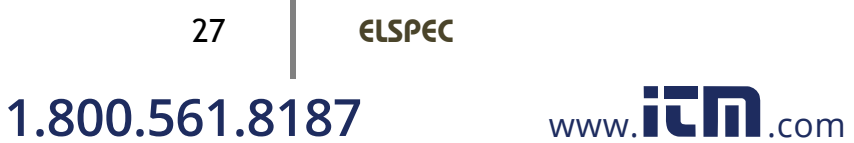

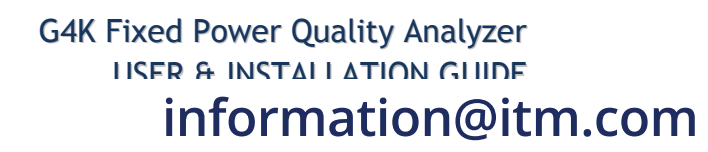

# G4K Wiring

The <u>DSP Module of the G4K</u> receives analog signals and converts them to digital signals to be measured and stored for further process and analysis. An essential part of the G4K Wiring Procedure is the <u>Power Configuration</u>, which is configured in the Web Interface. Included in this section are the types of Power Topology the G4K supports that will be important to understand prior to proceeding with:

- Connecting the Voltage Connections
- <u>Connecting the Current Connections</u>
- <u>Connecting the AC/DC Supply Terminal</u>
- <u>Connecting the 48 VDC Input</u>

## G4K BLACKBOX POWER TOPOLOGY SUPPORTS

The G4 K BLA CKBOX is d esigned to s erve in v irtually a nyp ower to pology configuration. The d iagrams b elow o utline the types of topologies with their applicable Configuration in Elspec's Web Interface:

Single LN Configuration:

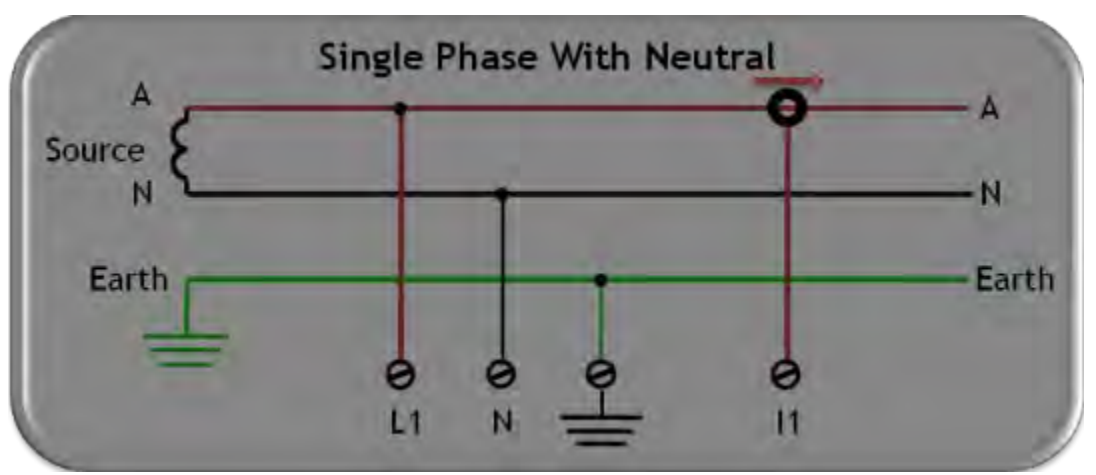

Single LL Configuration:

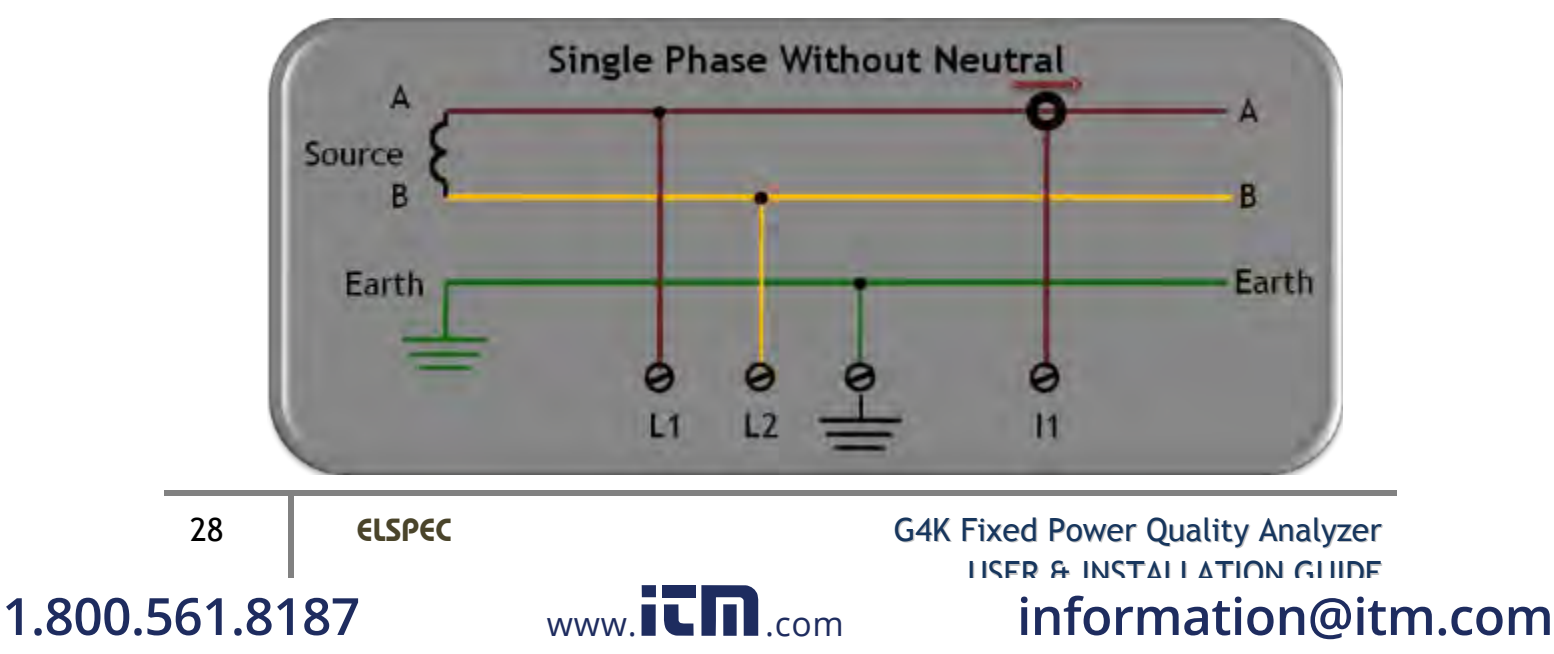

2Phase TR:

•

•

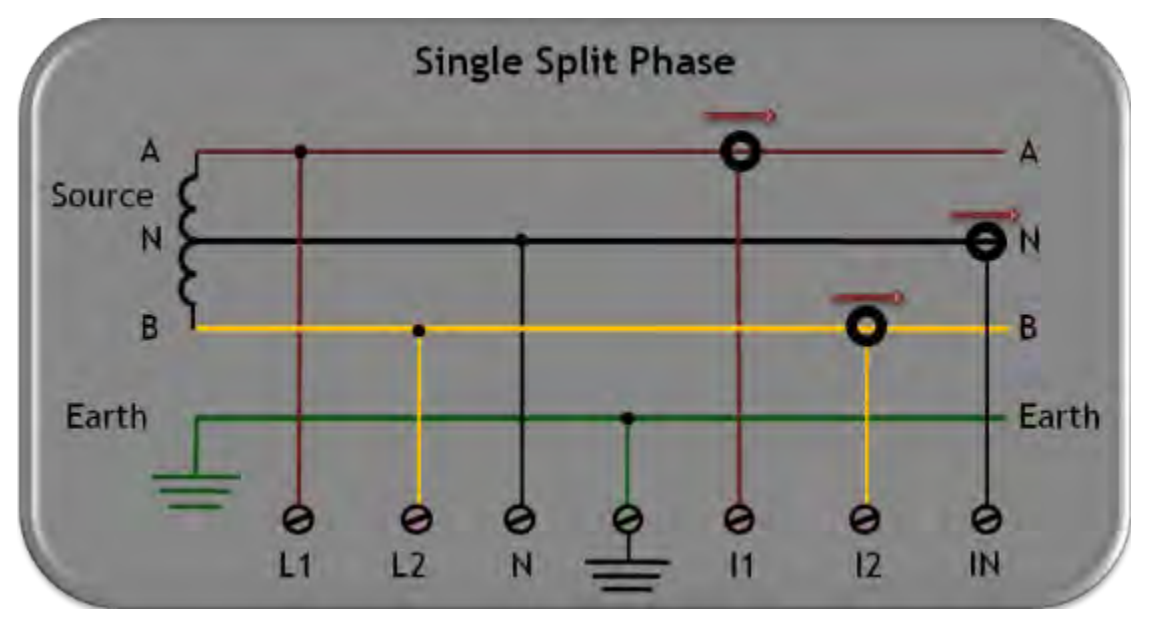

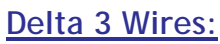

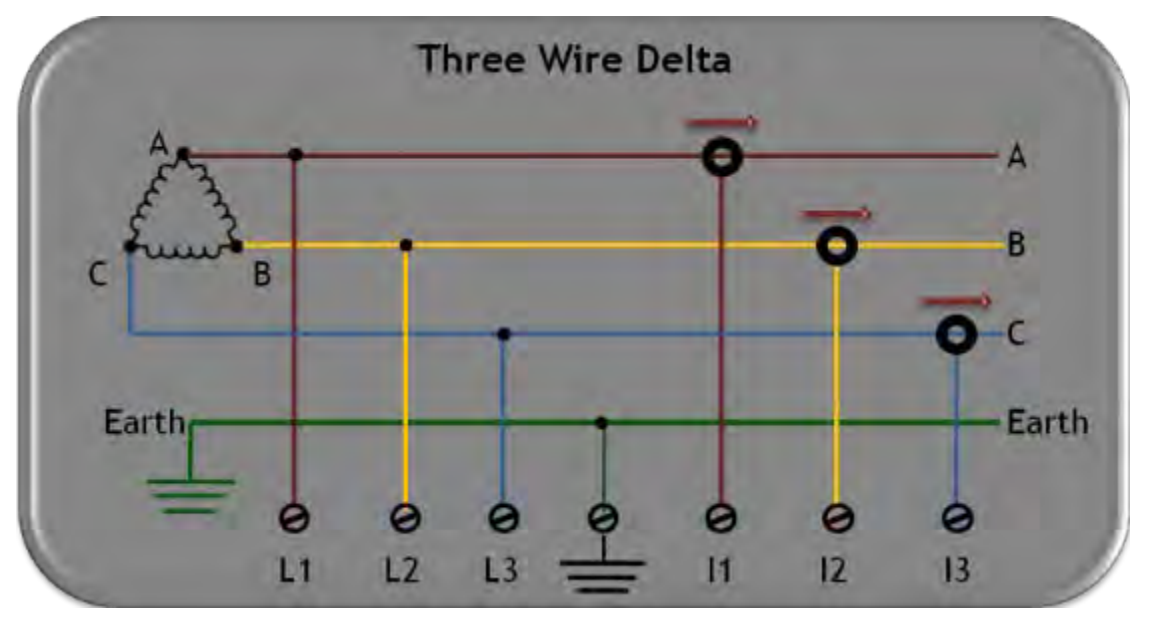

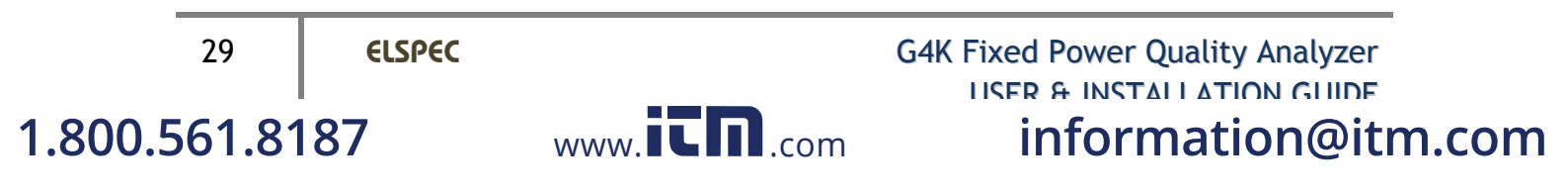

WYE 4 Wires:

•

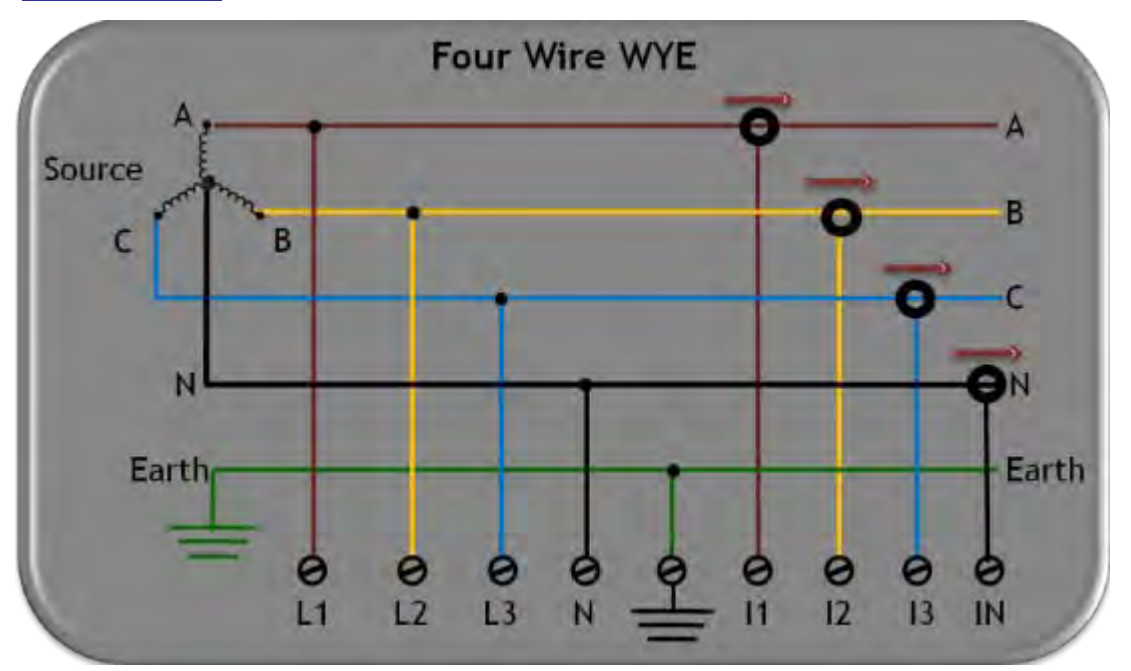

WYE 4 Wires:

•

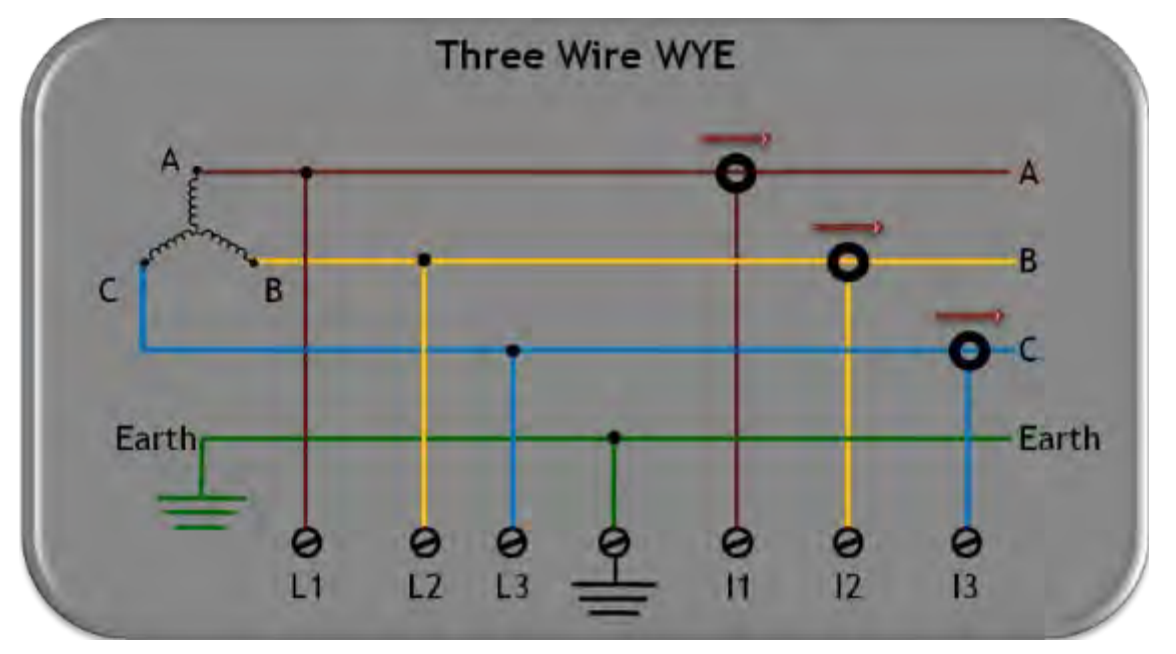

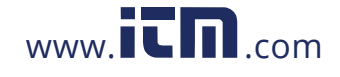

1.800.561.8187 www.ICN.com information@itm.com

Delta 3 Wires:

.

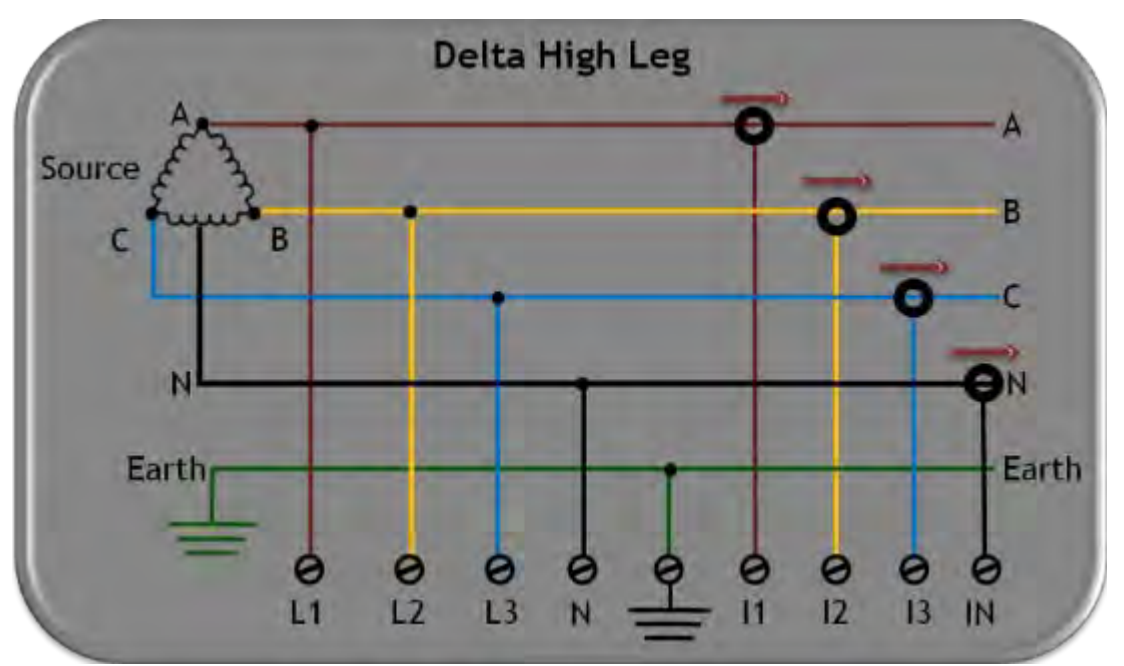

Delta 3 Wires:

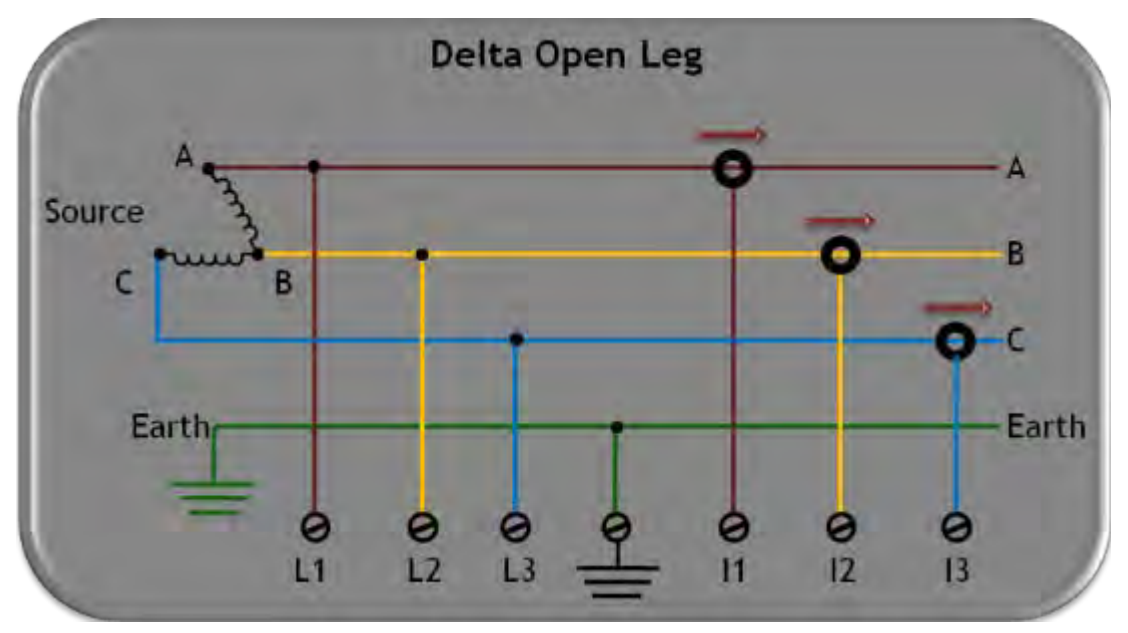

## SEE ALSO

- Installation
- G4K Unit Mounting BLACKBOX
- <u>Establish 1<sup>st</sup> Time Connection</u>
- <u>Confirm Operation</u>
- G4K Unit Access
- G4K Configuration
- Verifying Measurement Readings
- Enable PQZIP Recording

ELSPEC

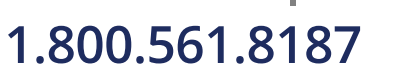

31

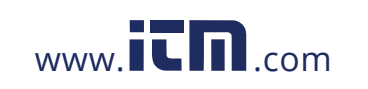

# **Voltage Connections**

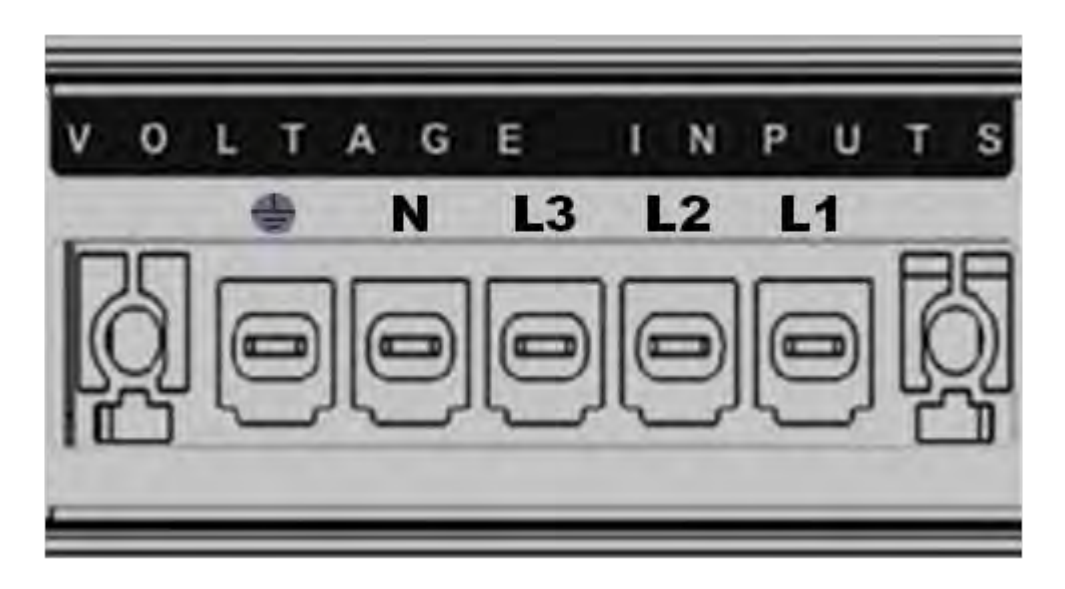

Five terminals are available for the voltage sampling inputs on the DSP Module of

the G4K. They are marked as L1, L2, L3, N, & 🐨. Each of the 4 inputs (V1, V2, V3, N) are capable of receiving electrical signals of up to 1KV continuous RMS (up to 8KV transient). In order to wire voltage connections, follow the following procedure:

Install an over current device on the AC phase lines:

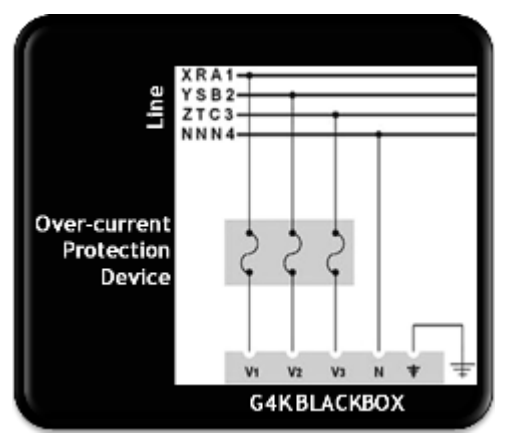

Remove the <u>Voltage Terminal Block Connector</u> provided with the G4K Unit:

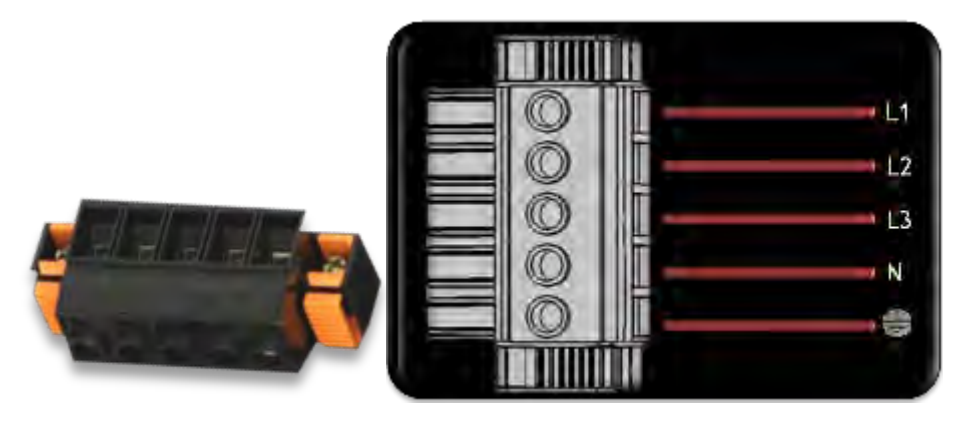

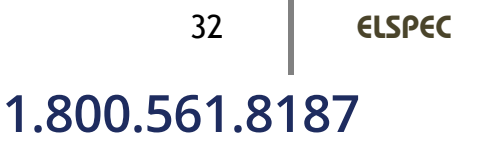

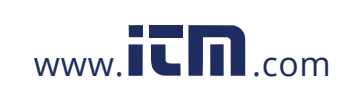

Insert the terminal block into the Voltage Sampling inputs:

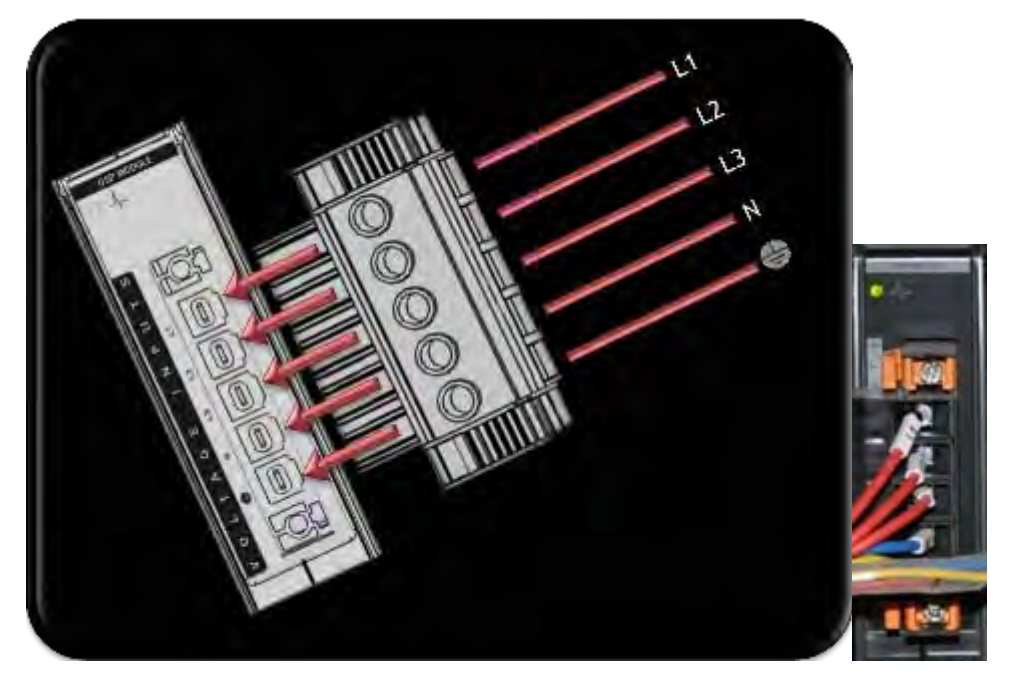

- Attach lugged ends of wires to the terminal block securing it with an applicable sized screw driver,
- Verify the correct voltage polarity of the terminal.

## WARNING

- You need to install a 2A Fuse and/or Circuit Breaker in series to the instrument's Voltage Sampling Input Terminals according to local wiring codes.
- Powering down the instrument does not remove voltage from the voltage sampling terminals.

#### NOTE NOTE NOTE ....

 The Ground input is the reference for all channels therefore it is essential to connect it properly.

## SEE ALSO

- G4K Wiring
- Wiring the Current Connections
- Connect the AC/DC Supply Terminal
- Connect the 48VDC Input
- Establish 1st Time Connection

1.800.561.8187

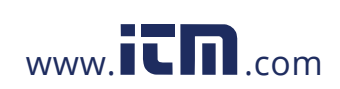

# Wiring the Current Connections

Electric current is sampled as it flows through cylindrical apertures in the circular section of the centrally mounted Digital Signal Processing (DSP) Module. There are a total of six (6) a pertures. Typically only the first four (4) are used as current inputs f or I 1, I 2, I 3, a nd I N (Neutral current optional a s th e f ourth input). Optionally, a fifth aperture may be ordered for an additional current input, and the sixth aperture is disabled at this stage. To wire current connections:

- Install Current Transformers in series ahead of the unit
- Feed t he cu rrent l ines t hrough the cylindrical ap ertures in t he ci rcular section of the G4K's DSP Module:

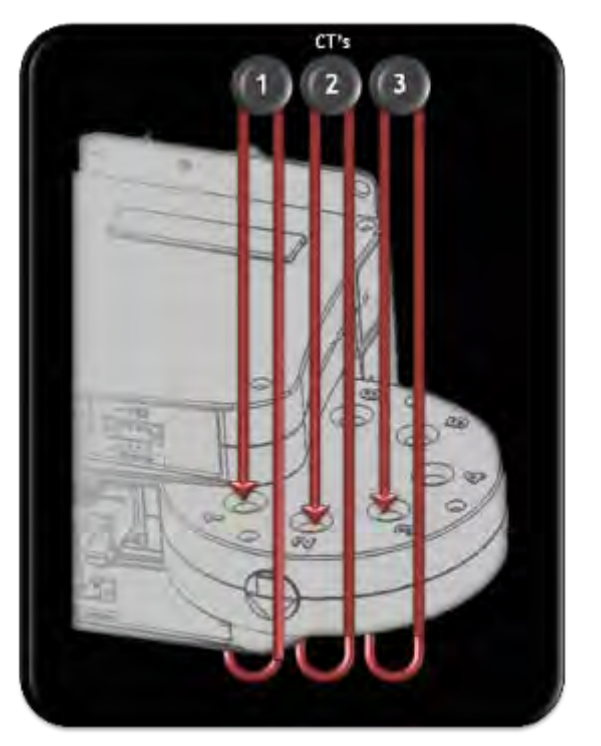

 Verify the polarity of current conductors with the arrows on the circular section of the DSP

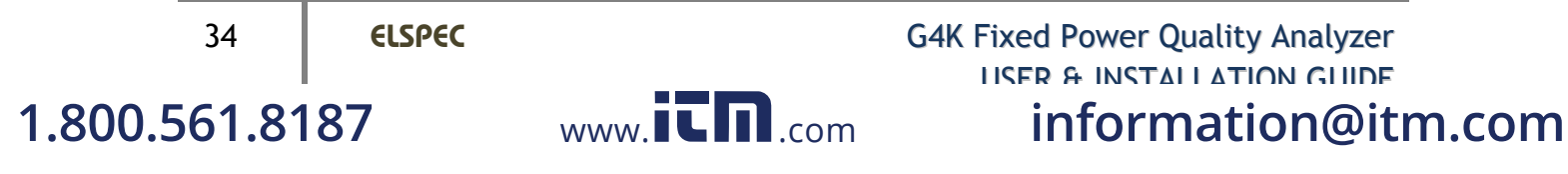

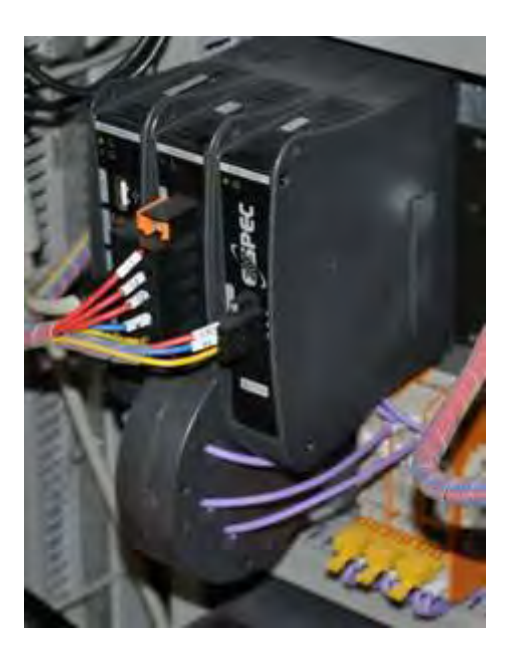

G4K Successful Current Wiring

## **WARNING**

Current Transformer outputs must be short circuited to prevent them from getting damaged. Dangerous voltages exist between the two output leads.

## SEE ALSO

- G4K Wiring
- Voltage Connections
- Connect the AC/DC Supply Terminal
- <u>Connect the 48VDC Input</u>
- Establish 1st Time Connection

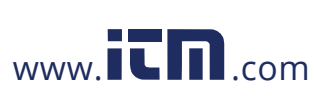

# Connect the AC/DC Supply Terminal

The AC terminal may be fed with either AC or DC voltage. The procedure to wire both is the same and has the following limits:

- AC: 80 to 260V @ 50/60Hz
- DC: 110 to 300V / 35Watt

#### CONNECTING THE AC/DC SUPPLY TERMINAL:

 Install an Over-current Protection device on the AC phase line side before the unit:

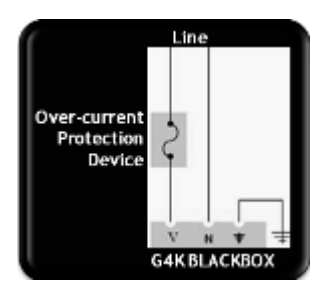

 Remove the <u>AC/DC Terminal Block Connector</u> provided with the G4K BLACKBOX unit:

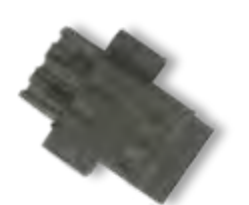

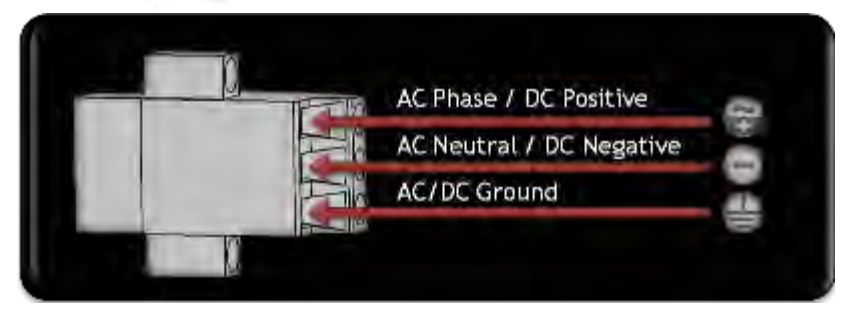

Insert the terminal block into the Power Supply Terminal:

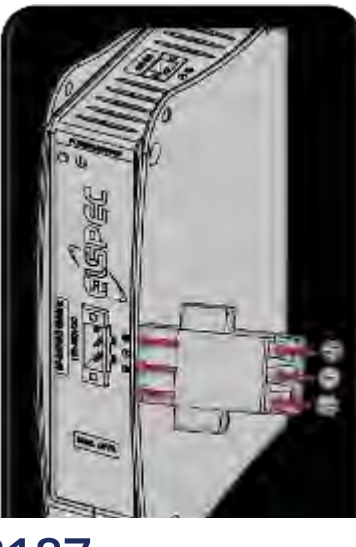

## 1.800.561.8187

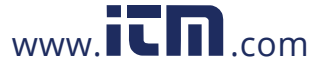
- Attach the bared ends of wires to the AC/DC terminal block connector using the correct sized flat-head screwdriver
- Verify the correct polarity of the terminal

#### WARNINGS

- It is recommended to install a 2A fuse & or circuit breaker in series to the instrument terminals according to local wiring codes.
- When powering down the instrument by closing the circuit breaker, internal low voltage remains on the instrument terminals, and consequently on the downstream side of the circuit breaker for 25 seconds, due to the ride through back up feature.

#### SEE ALSO

- G4K Wiring
- Voltage Connections
- <u>Wiring the Current Connections</u>
- <u>Connect the 48VDC Input</u>
- <u>Establish 1st Time Connection</u>

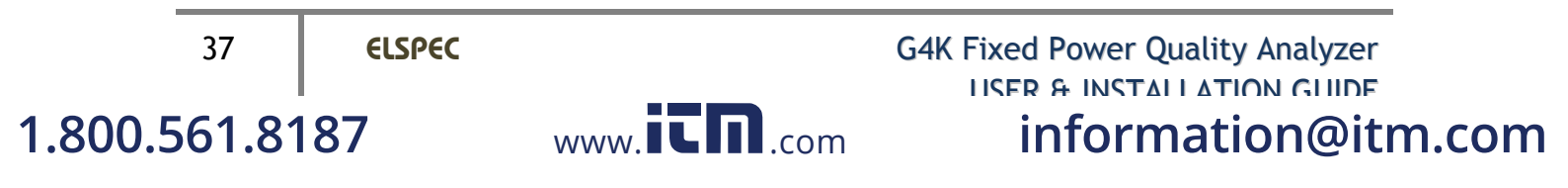

### Connect the 48VDC Input

The two wire 48V DC voltage input is positioned on the upper side of power supply module. In order to energize the 48VDC terminal follow the procedure outlined below:

 Remove the <u>48VDC Terminal Block Connector</u> provided with the G4K BLACKBOX unit:

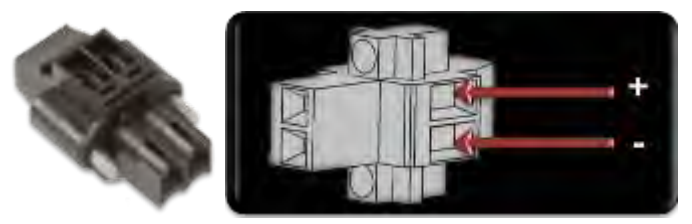

Insert the 48V DC Terminal Block Connector into the Power Supply Module:

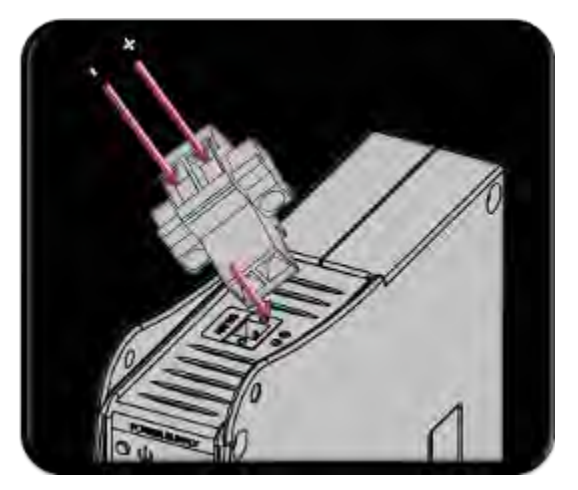

- Attach the lugged ends of wires to the Terminal Block using an applicable flat head screw driver
- Verify as to what the correct polarity is of the terminal

WARNING

When powering down the instrument by closing the circuit breaker, internal voltage remains on the downstream side of the circuit breaker for 25 seconds, due to the ride through back up feature.

#### SEE ALSO

- G4K Wiring
- Voltage Connections
- Wiring the Current Connections
- Connect the AC/DC Supply Terminal
- Establish 1st Time Connection

1.800.561.8187

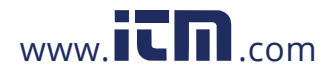

### **Establish 1st Time Connection**

In order to establish communication between your G4K & the Network Server, the device may be connected using the LAN1 Port directly to an existing local LAN (if one e xists). Alternatively, y ou m ay connect the d evice directly t o the P C t o establish initial communication.

#### CONNECT THE DEVICE TO THE LOCAL NETWORK

 Simply connect a RJ145 LAN Network Cable to the LAN1 Port on the G4K's CPU Module to your LAN Local Network Outlet:

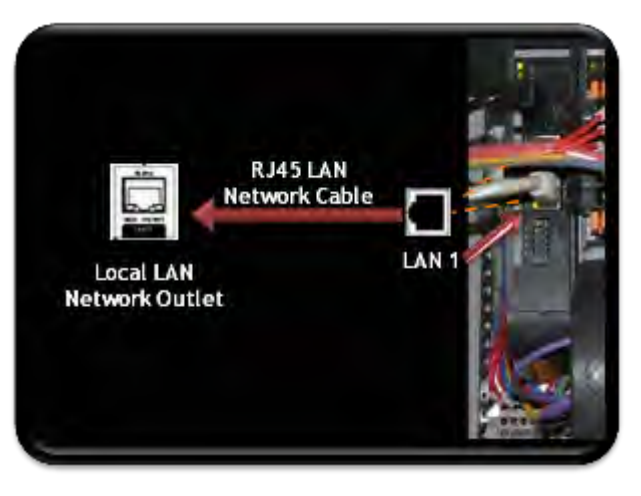

#### CONNECT THE G4K DIRECTLY TO THE PC

- Disconnect the network cable linking your PC/Laptop to the server network
- Using the same cable (RJ45 LAN Network Cable), connect to the port marked LAN1 G4K's CPU Module:

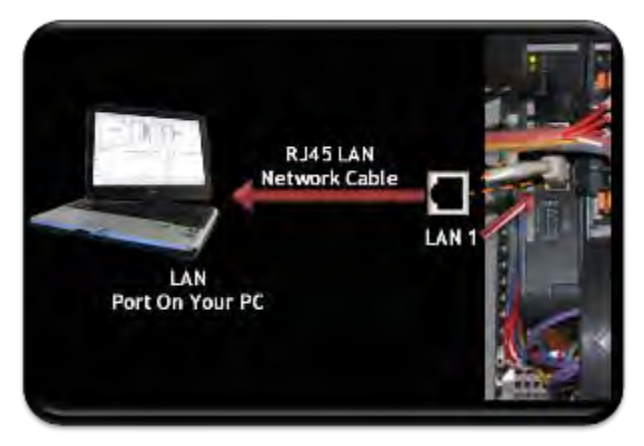

- The green link-LED of the LAN1 connector begins to flash as Windows begins communicating with the unit
- Wait for about 2 minutes as the Windows operating system reverts to the default "No Server" IP configuration

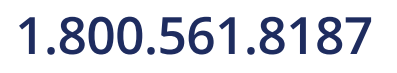

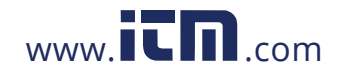

• When this is completed, the "Local Area Connection Status" icon in the "Quick Start" tray will change to "Limited or no connectivity":

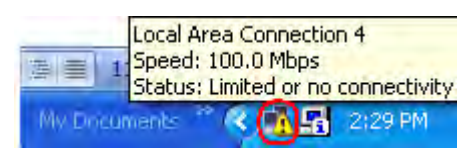

#### SEE ALSO

- Installation
- G4K Unit Mounting BLACKBOX
- G4K Wiring BLACKBOX
- <u>Confirm Operation</u>
- G4K Unit Access
- G4K Configuration
- Verifying Measurement Readings
- Enable PQZIP Recording

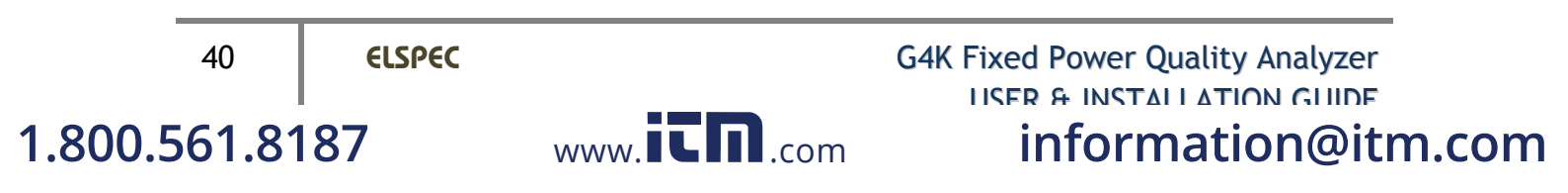

### **Confirm Operation**

Confirm that your G4K Device is operating & that all the connections are working with the following indicators:

- Turn on the power supplying the unit
- The LEDs on the power supply light up:

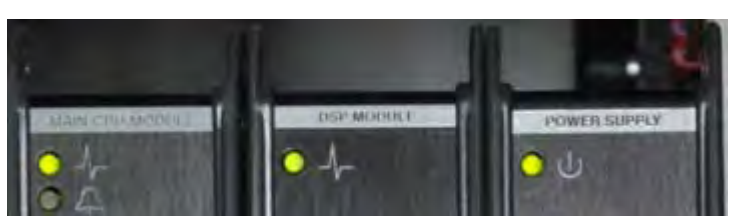

• Verify the unit is operating correctly with reference to the following table:

| Led | DESCRIPTION                                                                                                    |
|-----|----------------------------------------------------------------------------------------------------|
| 😐 ሀ | G4K PS Module: Green si gnals t hat external p ower exists. R ed si gnals external power is out; unit will soon cease to function (25 seconds max.) |
| •-  | G4K DSP Module: Blinking green signals normal operation and system boot                                                                             |
| •-  | G4K Main CPU Module: Green signals normal operation                                                                                                 |
| •4  | Blinking Red: During Shutdown process                                                                                                    |
|     | Constant Red: While Alarm is active (based on <u>Alarm Configuration</u> ) may signal malfunction.                                                  |

#### NOTE NOTE NOTE ...

- After powering up, wait at least one minute until the startup process is complete
- The red indicator light will remain on until the PQZIP is enabled by the user. See Also: <u>Enable PQZIP Recording</u>

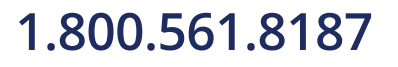

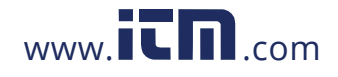

#### SEE ALSO

- Installation
- <u>G4K Unit Mounting BLACKBOX</u>
- <u>G4K Wiring BLACKBOX</u>
- <u>Establish 1<sup>st</sup> Time Connection</u>
- G4K Unit Access
- G4K Configuration
- Verifying Measurement Readings
- Enable PQZIP Recording

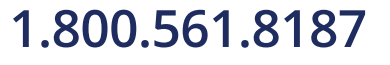

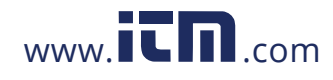

#### G4K Unit Access

Once you have <u>Connected the Device for the 1st Time</u>, you may access your G4K Unit by simply clicking the WEB Hyperlink button in your <u>Elspec's Search Utility</u>. Alternatively you can simply access the device directly via Internet Explorer by inserting t he D evice's IP ad dress directly (address is al so in dicated in <u>Elspec's Search U tility</u>). The D efault I P A ddress f or a ne wly supplied G4 K uni t i s: 169.254.249.247.

| IP Address      | WEB Lin | FTP Lin | Unit Description |
|-----------------|---------|---------|------------------|
| 169.254.249.247 | WEB     | FTP     | SITE NAME        |

#### ACCESS ELSPEC'S SEARCH UTILITY:

 After you have <u>Copied the Utility</u> on your Desktop, access it by clicking on the Elspec's Search Icon:

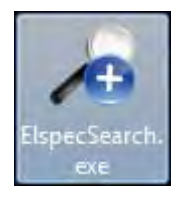

- Initially, the program may trigger a verification warning similar to the one below. You may proceed by clicking Run
- A s can p rocedure is in itiated; the E lspec S earch u tility a ppears as a g rid displaying all BLACKBOX devices found on the intranet network:

| In Address      | wenue   |         | Unit Brancharter | 0.1           | 15.14.1 | BUN  |           | Mandalana | 6               |
|-----------------|---------|---------|------------------|---------------|---------|------|-----------|-----------|-----------------|
| IP Address      | WEB LIN | FTP Lin | Unit Description | Subnet Mask   | IP Mode | РНҮ  | Firmware  | Hardware  | Serial Number   |
| 192.168.168.168 | WEB     | FTP     | SITE NAME        | 255.255.254.0 | Fixed   | LCD  | 0.4.07.6E | 2x2x2x0   | 0.60.35.8.91.86 |
| 169.254.249.254 | WEB     | FTP     | SITE NAME        | 255.255.254.0 | Fixed   | Main | 0.4.07.5  | 3x3x2     | 0.60.35.3.3C.FC |

#### 1.800.561.8187

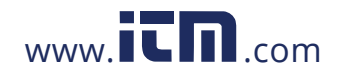

#### ACCESS INSTRUMENT VIA THE WEB HYPERLINK (RECOMMENDED):

• Select the Web link for your device, Elspec's Web Interface will now open:

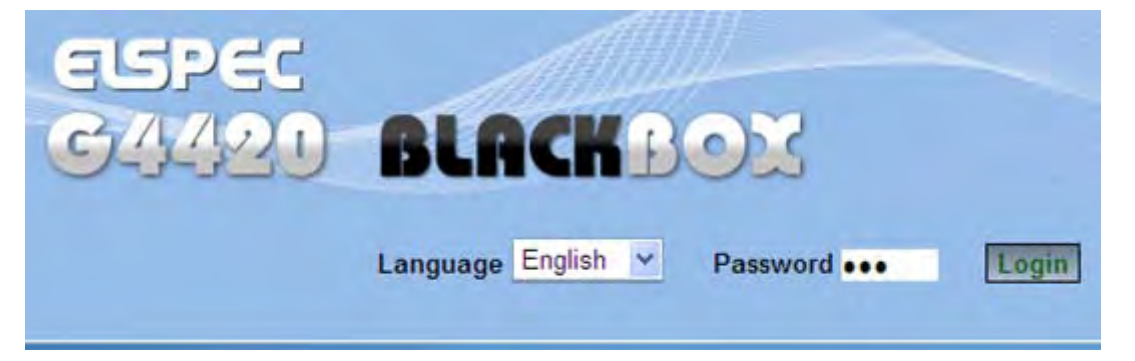

 In order to view the different languages in the Web Interface, you will need to upload the language feature from <u>Elspec's Website</u> when installing your new Firmware. Once uploaded, s imply s elect t he a pplicable interface language from the drop-down list:

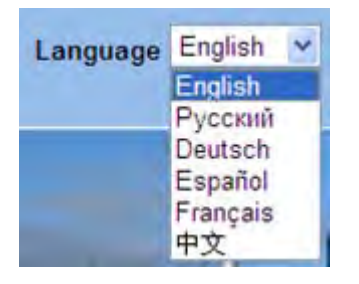

- The supported languages are:
  - English (Default)
  - Russian
  - German
  - Spanish
  - French
  - Chinese

(For other languages - please contact your local Elspec distributor)

- The Password field defines user level/privileges. The user levels are Viewer
   / Administrator (See <u>Security S ettings</u>). The d efault p assword in cluding privileges for each level are:
  - Viewer is 123 (Read only, can choose in terface language on ly, no operations related changes are allowed)
  - Administrator is 12345 (Administration, setup & full control)

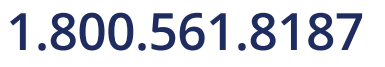

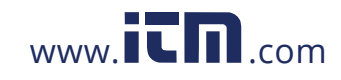

 The W ebsite is o ptimized t o w ork w ith I nternet E xplorer 7, 8 or 9 in "Compatibility Vi ew". Ensure th at t he I nternet Ex plorer is r unning in Compatibility View:

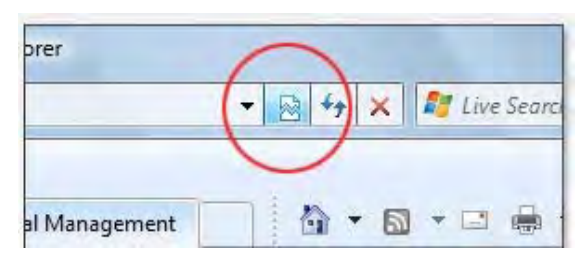

Other web browser applications can limit some functionality and/or show an incorrect layout.

- For local networking the browser should be configured as working without a proxy server. Refer to Disable Proxy Server in Internet Explorer.
- Should you be running Skype simultaneously with <u>Elspec's Search</u>, you will not be able to access the device via the Web Link. Close Skype & access Elspec's Search again to follow the <u>Web Link</u>.
- The passwords above are factory default values. You are advised to modify Admin password if extended security measures are required (See <u>Security</u> <u>Settings</u>).

#### DIRECT INSTRUMENT ACCESS VIA INTERNET EXPLORER

Access the device by typing the G4K's IP address in the address field in Internet Explorer:

.com

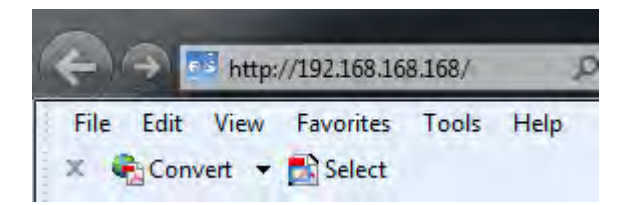

• Choose the language & enter the password as outlined above

#### SEE ALSO

- Installation
- <u>G4K Unit Mounting BLACKBOX</u>
- <u>G4K Wiring BLACKBOX</u>
- <u>Establish 1<sup>st</sup> Time Connection</u>
- <u>Confirm Operation</u>
- G4K Configuration
- Verifying Measurement Readings

www.IL

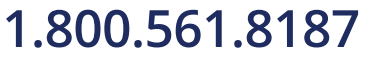

### G4K Quick Configuration

This section focuses only on the major configurations needed for initial installation of y our G4K d evice. Fo r a m ore detailed & co mprehensive p rocedure see <u>Instrument S ettings</u>. T his procedure includes a q uick & s imple co nfiguration procedure for your:

- G4K Unit
- Voltage & Frequency
- <u>Currents</u>

#### SEE ALSO

- Installation
- <u>G4K BLACKBOX Unit Mounting</u>
- <u>G4K Wiring BLACKBOX</u>
- <u>Establish 1<sup>st</sup> Time Connection</u>
- <u>Confirm Operation</u>
- G4K Unit Access
- Verifying Measurement Readings
- Enable PQZIP Recording

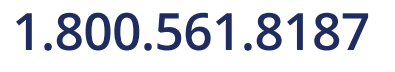

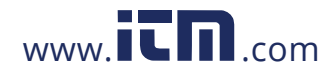

### G4K Unit Setup

Access your G4K Device via Elspec's Web Interface log on as the Administrator (Manufacturer's Default Passwords are: 12345 (Admin), & 123 (Viewer)) under Configuration Device Setup select the Device Info Tab:

| CONFIGURATION        |
|----------------------|
| Device Setup         |
| Device Info          |
| Time                 |
| Voltages & Frequency |
| Currents             |

- In the G4 Unit Configuration Section complete:
  - Site Name: Enables the us er to include a de scription of the site where the device is installed. This site description also appears in the Elspec's S earch utility u nder U nit D escription w hen s earching f or devices
  - Description: An additional text field for you to use optionally as you see fit
  - Operator: A text field for inputting an operator/technician's name
  - Company: A text field for inputting company's name

| G4 Unit Configuration |                 |  |
|-----------------------|-----------------|--|
| Site Name             | Elspec Site 1   |  |
| Description           | PQ Measurements |  |
| Operator              | Elspec Admin    |  |
| Company               | Elspec Ltd.     |  |

To apply your changes select Apply Changes

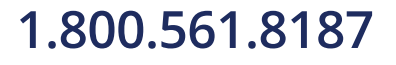

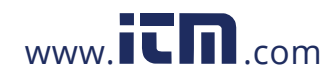

#### NOTE NOTE NOTE

• If you are not logged on as the Administrator, you will not be able to change any of these settings & you will receive the following error message in your attempt to do so:

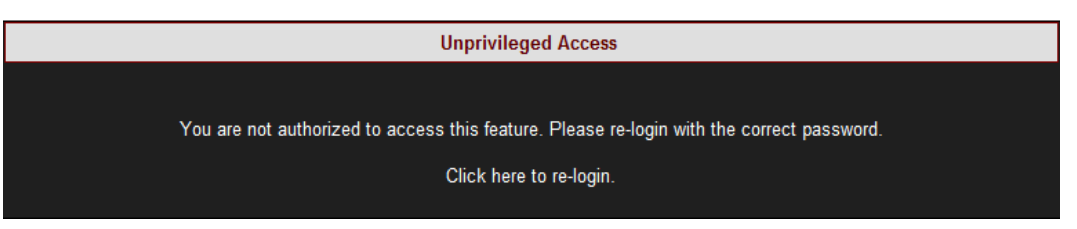

- Once y ou h ave s igned o n at t he Administrator ensure t hat y ou se lect
   Apply Changes to affect your changes.
  - Go to the next step <u>Configuring Voltage & Frequency</u>

#### SEE ALSO

- Instrument Settings
- G4K Unit Setup
- Voltage & Frequency Configurations
- <u>Currents</u>

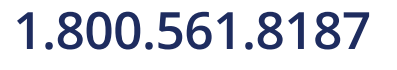

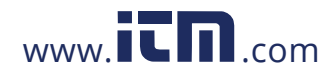

### Voltage & Frequency Configurations

The Voltage & Frequency Window defines all the major configurations regarding the <u>Voltage & Frequency values</u>, for a more comprehensive procedure see <u>Voltage & Frequency</u>.

 <u>Access</u> your G 4K D evice v ia Elspec's Web Interface log o n a st he Administrator under Configuration Device Setup select the Voltage & Frequency Tab:

| CONFIGURATION        |
|----------------------|
| Device Setup         |
| Device Info          |
| Time                 |
| Voltages & Frequency |
| Currents             |

In the Voltage & Frequency Window:

| MONITORING ENER   | RGY POWER O     | UALITY CON     | FIGURATION          |                     | 10    |
|-------------------|-----------------|----------------|---------------------|---------------------|-------|
| CONFIGU           | IRATION * VOL   | TAGES & FI     | REQUENCY            |                     |       |
| Apply Changes R   | efresh Data Por | wer configurat | ion WYE 4 wires • • |                     |       |
| Potential Transfo | ormer (PT)      | Voltage Po     | plarity             | Nominal F           |       |
| Primary           | 4000            | VN             | Normal +            | F (Hz)              | 5000- |
| Secondary         | 4000            | V <sub>1</sub> | Normal +            | Nominal V           |       |
|                   |                 | V <sub>2</sub> | Normal -            | V <sub>LL</sub> (V) | 400:- |
|                   |                 | V3             | Normal +            | 1                   |       |

 Select the applicable <u>Network Type Settings</u> according to your network type from the drop-down selection:

| Power configuration | WYE 4 wires 👻 |
|---------------------|---------------|
|                     | Delta 3 wires |
|                     | WYE 4 wires   |
|                     | Single LL     |
|                     | Single LN     |
|                     | 2Phase TR     |

 For MV/HV Networks (Voltage Measurements by PT's) set the correct Primary & Secondary Ratio (with ▲/▼) - according t o the PT Manufacturer's Specifications & not just the Ratio:

information@itm.com

| Potential Transformer (PT) |       |  |  |  |
|----------------------------|-------|--|--|--|
| Primary                    | 400 ‡ |  |  |  |
| Secondary                  | 400 ‡ |  |  |  |

www.**IL** 

1.800.561.8187

If the DT Ratio is inapplicable, then set your values to read.

.com

Define the Nominal Values for Frequency (F) and Voltages (V) (with  $\blacktriangle/\intercal$ ):

| Nominal F |       |  |  |  |
|-----------|-------|--|--|--|
| F (Hz)    | 50\$  |  |  |  |
| Nominal V |       |  |  |  |
| V 00      | 400 * |  |  |  |

The ratio for LV Networks is based on the same concept & specifications -

Set the Primary & Secondary Ratio (with ▲/▼) (according to the PT Manufacturer's Specifications & not just the Ratio): Define the Nominal Values for Frequency (F) and Voltages (V) (with  $\blacktriangle/\intercal$ ):

| Potential Transformer (PT) | Nominal F                 |
|----------------------------|---------------------------|
| Primary 5 🗘                | F (Hz) 50 \$              |
| Secondary 1 🗘              | Nominal V                 |
|                            | V <sub>LL</sub> (V) 230 ‡ |

To apply your changes select Apply Changes

#### NOTE NOTE NOTE

.

• If you are not logged on as the Administrator, you will not be able to change any of these settings & you will receive the following error message in your attempt to do so:

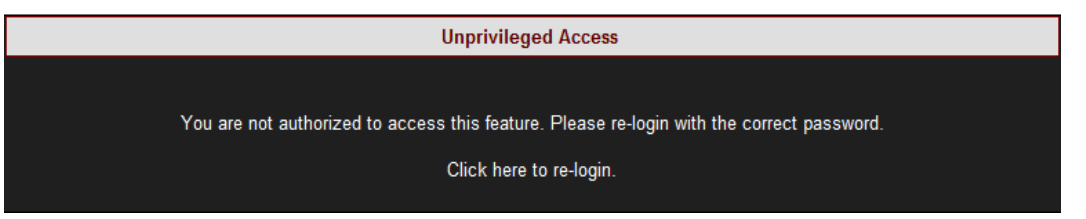

- Once y ou h ave s igned o n at t he Administrator ensure t hat y ou se lect
   Apply Changes to actually affect your changes.
  - Go to the next step <u>Current Configuration</u>

SEE ALSO

- Instrument Settings
- <u>G4K Unit Setup</u>
- Voltage & Frequency Configurations

1.800.561.8187

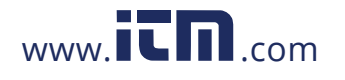

#### Currents

In the Current Window you will be able to define all the major configurations for the <u>Current Values</u>, for a more comprehensive procedure see <u>Currents</u>.

Administrator (Manufacturer's D efault P assword is : 12345) 🗭 under

Configuration P Device Setup select the Currents Tab:

| CONFIGURATION  |        |
|----------------|--------|
| Device Set     | up     |
| Device Info    |        |
| Time           |        |
| Voltages & Fre | quency |
| Currents       |        |

In the Currents Window:

| Monitoring                  | Energy   |        |                  | CONFIGURATION |        |  |  |
|-----------------------------|----------|--------|------------------|---------------|--------|--|--|
| RO CONFIGURATION » CURRENTS |          |        |                  |               |        |  |  |
| Apply Changes Refresh Data  |          |        |                  |               |        |  |  |
| Current Tr                  | ansforme | r (CT) | Nor              | ninals        |        |  |  |
| I <sub>1</sub> Primary      |          | 1000 🐤 | I <sub>1</sub> ( | A)            | 1000   |  |  |
| I <sub>1</sub> Secondar     | У        | 5 🐤    | I <sub>2</sub> ( | A)            | 1000   |  |  |
| I <sub>2</sub> Primary      |          | 1000 🌤 | I <sub>3</sub> ( | A)            | 1000 🕽 |  |  |
| I <sub>2</sub> Secondar     | у        | 5 📬    | I <sub>N</sub> ( | A)            | 1000 🕽 |  |  |
| I <sub>3</sub> Primary      |          | 1000 📬 |                  |               |        |  |  |
| I <sub>3</sub> Secondar     | У        | 5 🐤    |                  |               |        |  |  |
| I <sub>N</sub> Primary      |          | 1000 🌤 |                  |               |        |  |  |
| I <sub>N</sub> Seconda      | ry       | 5 🍋    |                  |               |        |  |  |

 Set the correct Primary & Secondary Transformation Ratios for all the Current channels from I₁ to I<sub>N</sub> (with ▲/▼) - according to the CT Manufacturer's Specifications & not just the Ratio:

#### 1.800.561.8187

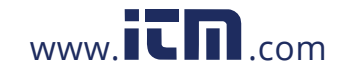

| Current Transformer (CT) |         |  |  |  |
|--------------------------|---------|--|--|--|
| I <sub>1</sub> Primary   | 1000 ‡  |  |  |  |
| I <sub>1</sub> Secondary | 5 🗘     |  |  |  |
| I <sub>2</sub> Primary   | 1000 ‡  |  |  |  |
| I <sub>2</sub> Secondary | 5 🗘     |  |  |  |
| I <sub>3</sub> Primary   | 1000 \$ |  |  |  |
| I <sub>3</sub> Secondary | 5 🗘     |  |  |  |
| I <sub>N</sub> Primary   | 1000 \$ |  |  |  |
| I <sub>N</sub> Secondary | 5 🗘     |  |  |  |

Define the Nominal Values for all the Current Channels from  $I_1$  to  $I_N$  (with  $\blacktriangle/\Upsilon$ ):

| Nominals           |        |
|--------------------|--------|
| I <sub>1</sub> (A) | 1000   |
| I <sub>2</sub> (A) | 1000   |
| I <sub>3</sub> (A) | 1000 🌫 |
| I <sub>N</sub> (A) | 1000 3 |

If the CT Ratio is inapplicable, then set your values to read: Primary = Secondary = Nominal

To apply your changes select Apply Changes

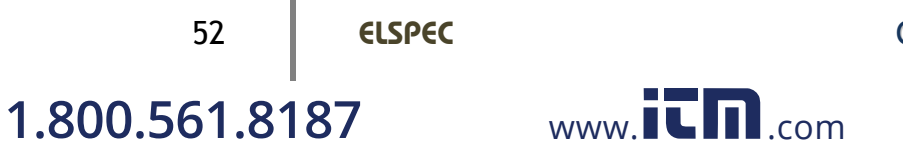

G4K Fixed Power Quality Analyzer

#### NOTE NOTE NOTE

- The Nominal Values define both the <u>Event Level</u> as well as the measurement range. The maximum measured value is 16 times the nominal.
- If you are not logged on as the Administrator, you will not be able to change any of these settings & you will receive the following error message in your attempt to do so:

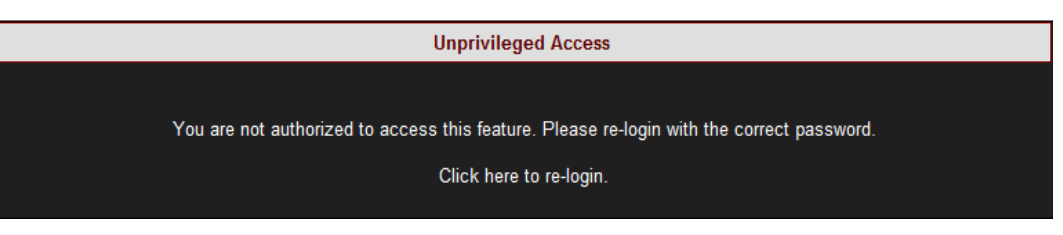

Once y ou h ave s igned o n at t he Administrator ensure t hat y ou se lect
 Apply Changes to actually affect your changes.

#### SEE ALSO

- Instrument Settings
- <u>G4K Unit Setup</u>
- Voltage & Frequency Configurations

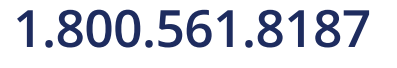

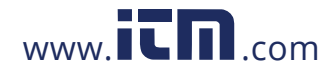

### Verify Measurement Readings

The final step after you have <u>Configured your Device</u>, is to verify the voltage & current measurements of your G4K Unit. This verification step covers only a partial section of the <u>G4K's Full PQ Monitoring Capabilities</u>. It includes:

- <u>Accessing & Reviewing the Measurement Summary</u>
- Monitoring Voltage & Current Measurements
- <u>Monitoring the Power</u>

#### SEE ALSO

- Installation
- <u>G4K Unit Mounting BLACKBOX</u>
- <u>G4K Wiring BLACKBOX</u>
- <u>Establish 1<sup>st</sup> Time Connection</u>
- <u>Confirm Operation</u>
- G4K Unit Access
- G4K Configuration
- Enable PQZIP Recording

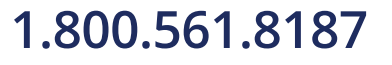

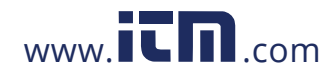

### Access the Measurement Summary

The Measurement Summary summarizes all your measurement readings. The most important parameters you will need to focus on in this window are Phase Order (for 3 phase systems) & DSP Synchronization:

- Phase Order: Confirms the order of the voltage phases starts from V<sub>1</sub> & are moving in a clockwise direction. If the Phase Order is incorrect (not 123) recheck your <u>Voltage Connections</u> & that they are connected in the correct order.
- DSP Synchronization: Confirms t hat the unit is s ynchronized with the signals of the device. If this is ON it means that the device is reading all the signals in a synchronized manner, & if it is OFF it means that the device is not reading the signals. In this instance recheck all your <u>Connections</u>.
- See <u>PQ M onitoring</u> for all t he d efinitions & s ubsequent p arameter calculations that appear on this window.

#### ACCESS THE SUMMARY WINDOW

<u>Access your G4K Unit</u> via the Web Interface POpen Monitoring

| <b></b>  |  |
|----------|--|
| Summary: |  |

| MONITORING         | Ener        | GY              | Power Quality         |  |  |  |
|--------------------|-------------|-----------------|-----------------------|--|--|--|
| Summary            |             | V & I harmonics |                       |  |  |  |
| Voltage & Cu       | irrent      | Ρ               | & Q harmonics         |  |  |  |
| Average            |             | Sp              | pectrum               |  |  |  |
| Power              |             | Ha              | Harmonics Table       |  |  |  |
| Temperature        | Temperature |                 | V/I Min/Max Harmonics |  |  |  |
| Phasors            | Phasors     |                 | P/Q Min/Max Harmonics |  |  |  |
| Waveforms          | Waveforms   |                 |                       |  |  |  |
| Voltage Flickering |             |                 |                       |  |  |  |
| Pinst Waveform     |             |                 |                       |  |  |  |
| Min/Max Flickering |             |                 |                       |  |  |  |

### 1.800.561.8187

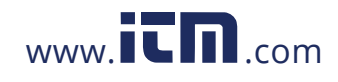

• The Summary Window will now open:

| Summary                       | E PU                                      |
|-------------------------------|-------------------------------------------|
| Frequency                     | 62.002 Hz                                 |
| lavg                          | 0.5000 A                                  |
| V(LL) <sub>avg</sub>          | 207.80 V                                  |
| V(LN) <sub>avg</sub>          | 119.98 V                                  |
| Power factor <sub>total</sub> |                                           |
| Phase Order                   | 123 Phase Order above.                    |
| Synchronization Status        |                                           |
| Time Synchronization          | Self No time synchronization              |
| DSP Synchronization           | See explanation on<br>DSP Synchronization |

#### SEE ALSO

- Verify Measurement Readings
- Verify Voltage & Current Readings
- Verify Power Readings
- About PQ Monitoring

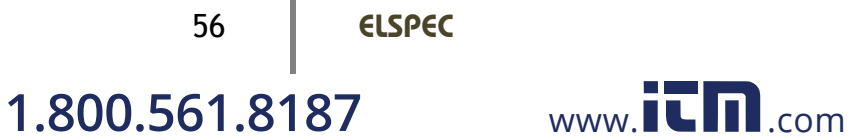

G4K Fixed Power Quality Analyzer

### Verify Voltage & Current Readings

This page displays specific values for voltage and current as per the parameters set when you Configured your G4K Unit. For a full description on all the definitions & subsequent parameter calculations see Voltage & Current.

 <u>Access your G4K Unit</u> via the Web Interface Den Monitoring Voltage & Current:

| MONITORING         | Ener          | GY                    | Power Quality   |  |  |  |
|--------------------|---------------|-----------------------|-----------------|--|--|--|
| Summary            | Summary       |                       | V & I harmonics |  |  |  |
| Voltage & Cu       | <u>irrent</u> | P & Q harmonics       |                 |  |  |  |
| Average            |               | Sp                    | ectrum          |  |  |  |
| Power              |               | Ha                    | irmonics Table  |  |  |  |
| Temperature        |               | V/I Min/Max Harmonics |                 |  |  |  |
| Phasors            |               | P/Q Min/Max Harmonics |                 |  |  |  |
| Waveforms          |               |                       |                 |  |  |  |
| Voltage Flickering |               |                       |                 |  |  |  |
| Pinst Waveform     |               |                       |                 |  |  |  |
| Min/Max Flic       | kering        |                       |                 |  |  |  |

 Verify that the RMS values for both Voltage & Current are as per your **Configurations:** 

| Μονιτο          | RING ENERG  | BY POWER QUA |             | TION     |              |          |
|-----------------|-------------|--------------|-------------|----------|--------------|----------|
| RIO             | MONITOR     | ING » VOLTAG | e & Current |          |              |          |
|                 |             |              |             |          |              |          |
| Reset i         | All Min/Max |              |             |          |              |          |
| V/I             |             |              |             |          |              | 🗖 PU     |
|                 | RMS         | Min Value    | Max Value   | THD      | Crest Factor | K Factor |
| V <sub>1</sub>  | 119.98 V 👲  | 0.0000 V     | 604.67 V    | 0.9412 % | 42.121       |          |
| V <sub>2</sub>  | 120.12 V 👲  | 0.0000 V     | 601.69 V    | 1.0383 % | 42.776       |          |
| V <sub>3</sub>  | 120.01 V 🗣  | 0.0000 V     | 599.73 V    | 0.7002 % | 40.873       |          |
| V <sub>N</sub>  | 0.0758 V 🐠  | 0.0000 V     | 0.5565 V    |          |              |          |
| V <sub>12</sub> | 208.06 V 🗣  | 0.0000 V     | 1.0374 kV   | 0.7973 % | 41.250       |          |
| V <sub>23</sub> | 207.83 V 鱼  | 0.0000 V     | 917.89 V    | 0.7580 % | 41.136       |          |
| V <sub>31</sub> | 207.55 V 🗣  | 0.0000 V     | 813.71 V    | 0.6060 % | 40.452       |          |
| I <sub>1</sub>  | 0.5000 A 🗣  | 0.0000 A     | 9.8172 A    | 0.9410 % | 42.145       | 1.0082   |
| I <sub>2</sub>  | 0.5006 A 🗣  | 0.0000 A     | 8.4936 A    | 1.0528 % | 42.846       | 1.0104   |
| I <sub>3</sub>  | 0.5001 A 🗣  | 0.0000 A     | 8.2329 A    | 0.7116 % | 40.869       | 1.0042   |
| I <sub>N</sub>  | 0.5001 A 🗣  | 0.0000 A     | 8.4703 A    | 0.7065 % | 40.956       | 1.0041   |

Go to the next step - Verifying your Power as per your <u>Configurations</u>

#### 1.800.561.8187

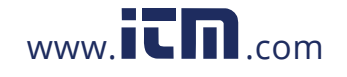

### www.**ICN**.com information@itm.com

#### SEE ALSO

- Verify Measurement Readings
- Access the Measurement Summary
- Verify Power Readings
- About PQ Monitoring

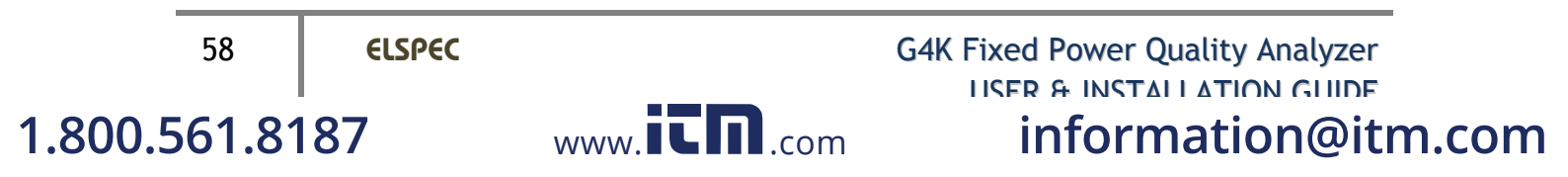

### Verify Power Readings

This p age d isplays s pecific v alues f or the different <u>Electrical P ower P arameters</u> relevant t o the <u>Specific P ower C onfiguration</u>. Fo r a f ull d escription o n a ll t he definitions & subsequent parameter calculations see <u>Power</u>.

Access your G4K Unit via the Web Interface POpen Monitoring Power:

| Monitoring Ener    | GY POWER QUALITY (    |  |  |  |
|--------------------|-----------------------|--|--|--|
| Summary            | V & I harmonics       |  |  |  |
| Voltage & Current  | P & Q harmonics       |  |  |  |
| Average            | Spectrum              |  |  |  |
| Power              | Harmonics Table       |  |  |  |
| Temperature        | V/I Min/Max Harmonics |  |  |  |
| Phasors            | P/Q Min/Max Harmonics |  |  |  |
| Waveforms          |                       |  |  |  |
| Voltage Flickering |                       |  |  |  |
| Pinst Waveform     |                       |  |  |  |
| Min/Max Flickering |                       |  |  |  |

| Power Summary |              |                |                |              |                 |  |
|---------------|--------------|----------------|----------------|--------------|-----------------|--|
|               | Active Power | Reactive Power | Apparent Power | True PF      | Displacement PF |  |
| Phase 1       | 22.511 kW    | 3.5602 kVAr    | 22.791 kVA     | 0.9877 (Ind) | 0.9938 (Ind)    |  |
| Phase 2       | 14.906 kW    | -2.7707 kVAr   | 15.161 kVA     | 0.9832 (Cap) | 0.9961 (Cap)    |  |
| Phase 3       | 13.527 kW    | -1.9910 kVAr   | 13.673 kVA     | 0.9893 (Cap) | 0.9975 (Cap)    |  |
| Neutral       | 0.0000 kW    | -0.0001 kVAr   | 0.0001 kVA     | 0.0027 (Cap) |                 |  |
| Total         | 50.944 kW    | -1.2015 kVAr   | 51.625 kVA     | 0.9868 (Cap) | 0.9938 (Ind)    |  |

- Verify your <u>Configurations</u> in this window that displays:
  - Active Power
  - Reactive Power
  - Apparent Power
  - True & Displacement Power Factor

In most network configurations the Active Power will reflect a Positive Value. Should it have a Negative Value, recheck your <u>Voltage</u> & <u>Current</u> <u>Polarity Configuration</u>. In the presence of a generator, the Active Power will reflect a Negative Value.

#### 1.800.561.8187

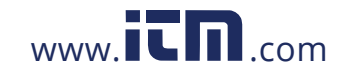

#### SEE ALSO

- Verify Measurement Readings
- Access the Measurement Summary
- Verify Voltage & Current Readings
- About PQ Monitoring

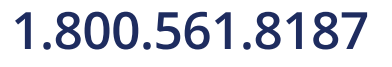

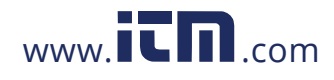

### **Enable PQZIP Recording**

In order to record actual data for further analysis by PQSCADA & Investigator, you must first enable the <u>PQZIP Recording</u>.

#### HOW TO ENABLE PQZIP RECORDING

- <u>Access your G4K Unit</u> via the Web Interface Open Configuration
   PQZIP Recording
- In the State drop-down selection select Enable:

| RO CONFIGURATION »         | PQZIP RECORDING  |        |                         | PQZip OFF |
|----------------------------|------------------|--------|-------------------------|-----------|
| Apply Changes Refresh Data | Erase PQzip Data | State: | Disable  Disable Enable |           |

- To apply your changes select Apply Changes
- The f ollowing w arning m ay ap pear if some p arameter r eadings a re inconsistent with the configuration. In this case make sure all parameters are correct before enabling the PQZIP:

• Confirm by selecting Resume & the following success message will appear:

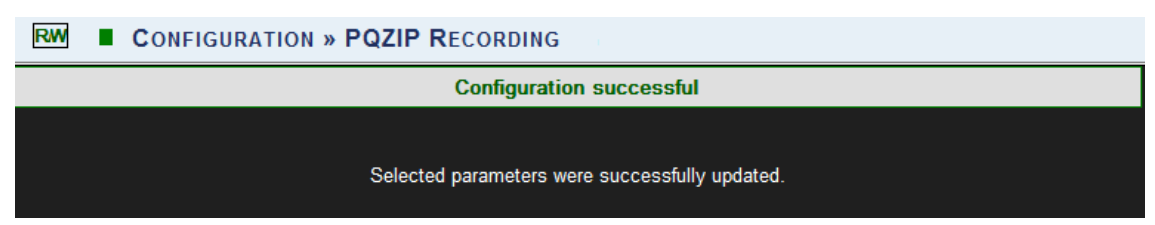

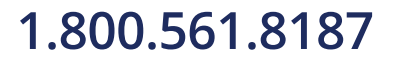

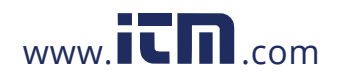

#### NOTE NOTE NOTE

• If you are not logged on as the Administrator, you will not be able to change any of these settings & you will receive the following error message in your attempt to do so:

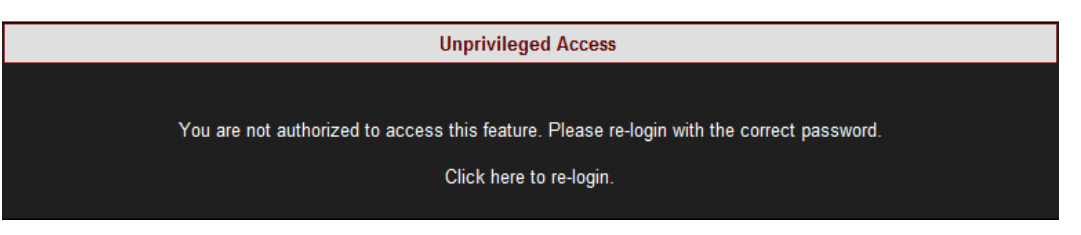

Once y ou h ave s igned o n at t he Administrator ensure t hat y ou se lect
 Apply Changes to actually affect your changes.

#### SEE ALSO

- Installation
- <u>G4K Unit Mounting BLACKBOX</u>
- <u>G4K Wiring BLACKBOX</u>
- <u>Establish 1<sup>st</sup> Time Connection</u>
- <u>Confirm Operation</u>
- G4K Unit Access
- G4K Configuration
- Verifying Measurement Readings
- About PQ Monitoring

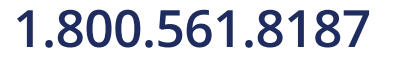

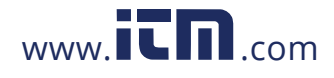

### Monitoring Real-Time Data

The M onitoring se ction d isplays r eal t ime r eadings a nd g raphs o f t he g rid's parameters. The graph display r equires a n A ctiveX plug-in f rom Gi gasoft that is downloadable e ither f rom <u>Elspec's W ebsite's Support Section</u> or alternatively c an be installed directly from your <u>BLACKBOX CD</u>. The ActiveX plug-in allows different view options needed for your PQ Monitoring. In the PQ Monitoring Section you will be able to monitor the following PQ measurements of your G4K Unit:

- Total measurements in the Summary Window
- Voltage & Current Measurements
- Average Measurements
- Power Measurements
- Internal & External Temperature Readings
- Voltage & Current Phase Diagrams
- <u>Voltage & Current Waveforms</u>
- Short & Long Term Voltage Flickering
- Flickering Waveforms
- Minimum & Maximum Flickering Values
- Voltage & Current Harmonics Spectrum
- <u>Active & Reactive Harmonic Powers</u>
- Voltage & Current Sub & Inter-Harmonics
- Voltage & Current Harmonics in Values & Angles
- Minimum, Maximum Values & Angles of Voltage & Current Harmonics
- Minimum & Maximum Values of Active & Reactive Power Harmonics

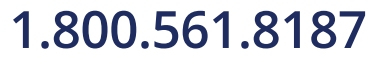

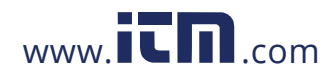

•

<u>Access your G4K Unit</u> via the Web Interface

| Summary:           |                       |  |  |
|--------------------|-----------------------|--|--|
| Monitoring Ener    | GY POWER QUALITY (    |  |  |
| Summary            | V & I harmonics       |  |  |
| Voltage & Current  | P & Q harmonics       |  |  |
| Average            | Spectrum              |  |  |
| Power              | Harmonics Table       |  |  |
| Temperature        | V/I Min/Max Harmonics |  |  |
| Phasors            | P/Q Min/Max Harmonics |  |  |
| Waveforms          |                       |  |  |
| Voltage Flickering |                       |  |  |
| Pinst Waveform     |                       |  |  |
| Min/Max Flickering |                       |  |  |

The Summary & Synchronization Status Window will now open:

| RO MONITORING » SUMMARY       |           |  |
|-------------------------------|-----------|--|
| Summary                       |           |  |
| Frequency                     | 62.002 Hz |  |
| l <sub>avg</sub>              | 0.5000 A  |  |
| V(LL) <sub>avg</sub>          | 207.80 V  |  |
| V(LN) <sub>avg</sub>          | 119.98 V  |  |
| Power factor <sub>total</sub> | 1.0000    |  |
| Phase Order                   | 123       |  |
| Synchronization Status        |           |  |
| Time Synchronization          | Main Good |  |
| DSP Synchronization           | On        |  |

1.800.561.8187

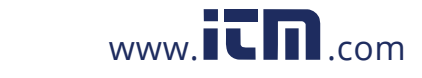

The table outlines the sections' Parameters including Definition:

| Parameter                        | DEFINITION                                                                                                    |  |
|----------------------------------|----------------------------------------------------------------------------------------------------|--|
| SUMMARY WINDO                    | W                                                                                                    |  |
| Frequency                        | The number of cycles per second                                                                                                    |  |
| I <sub>AVG</sub>                 | The current in a single phase system or the current averaged over all three phases in a three phase system                                                                                                    |  |
| V(LL) <sub>AVG</sub>             | Line to line voltage averaged over all three phases in a three phase system                                                                                                    |  |
| V(LN) <sub>AVG</sub>             | Line t o neutral v oltage av eraged o ver t he t hree phases                                                                                                    |  |
| Power<br>Factor <sub>TOTAL</sub> | Total <u>True Power Factor</u> over three phases, averaged by default over 1 minute                                                                                                    |  |
| Phase Order                      | Confirms the order of the voltage phases starts from $V_1$ & are moving in a clockwise direction. If the Phase O rder is i ncorrect (not 123) r echeck y our <u>Voltage C onnections</u> & that they are connected in the correct order                                                                                                    |  |
| Synchronizatio                   | N STATUS                                                                                                    |  |
| Time<br>Synchronization          | Indicates the connection quality to the time source.<br>This connection supplies the instrument with world<br>time (UTC) f rom a time so urce. T he T ime S ync<br>quality is essential to <u>PQZIP</u> coherent file generation                                                                                                    |  |
| DSP<br>Synchronization           | Confirms that the unit is synchronized with the signals of the device. If this is ON it means that the device is reading all the signals in a synchronized manner, & if it is OFF it means that the device is not reading the signals. In this instance recheck all your <u>Connections</u> , <u>Network Communication</u> , & <u>Device Configurations</u> . |  |

1.800.561.8187

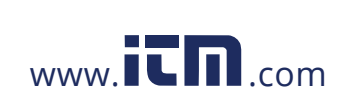

G4K Fixed Power Quality Analyzer

#### Voltage & Current Measurements

This page displays specific values for Voltage & Current Measurements at a 10/12 cycle resolution. The viewed parameters depend on how your <u>G4K Unit has been</u> <u>Configured</u>.

 <u>Access your G4K Unit</u> via the Web Interface select Monitoring Voltage & Current:

| MONITORING    | Ener   | RGY                   | Power Quality       |  |  |
|---------------|--------|-----------------------|---------------------|--|--|
| Summary       |        | V                     | V & I harmonics     |  |  |
| Voltage & Cu  | rrent  | P & Q harmonics       |                     |  |  |
| Average       |        | Sp                    | pectrum             |  |  |
| Power         |        | На                    | armonics Table      |  |  |
| Temperature   |        | V/                    | I Min/Max Harmonics |  |  |
| Phasors       |        | P/Q Min/Max Harmonics |                     |  |  |
| Waveforms     |        |                       |                     |  |  |
| Voltage Flick | ering  |                       |                     |  |  |
| Pinst Wavefor | rm     |                       |                     |  |  |
| Min/Max Flick | cering |                       |                     |  |  |

• The Voltage & Current PQ Monitoring Window will now open

## VOLTAGE & CURRENT SECTION (RMS, MIN/MAX VALUE, THD, CREST FACTOR, K FACTOR)

| V/I             |            |            |            |            |              | 🗆 PU     |
|-----------------|------------|------------|------------|------------|--------------|----------|
|                 | RMS        | Min Value  | Max Value  | THD        | Crest Factor | K Factor |
| V <sub>12</sub> | 403.1893 V | 381.5403 V | 420.2249 V | 1.713893 % | 1.448701     |          |
| V <sub>23</sub> | 404.3133 V | 383.9400 V | 421.8228 V | 1.821636 % | 1.450176     |          |
| V <sub>31</sub> | 403.2043 V | 383.6008 V | 420.2467 V | 1.614527 % | 1.447160     |          |
| - It            | 97.64386 A | 43.89695 A | 728.5047 A | 7.002274 % | 1.432072     | 1.295215 |
| l <sub>2</sub>  | 53.23956 A | 17.21198 A | 719.1996 A | 14.46074 % | 1.779383     | 1.805157 |
| <b>I</b> 3      | 62.10047 A | 32.43429 A | 342.1426 A | 12.28039 % | 1.704414     | 1.499499 |
| I <sub>12</sub> | 20.71540 A | 10.81033 A | 114.0386 A | 12.27157 % | 1.703125     | 1.493802 |
| I <sub>23</sub> | 32.34406 A | 14.63008 A | 242.8318 A | 7.073332 % | 1.430983     | 1.288402 |
| I <sub>31</sub> | 51.18102 A | 24.85549 A | 290.8023 A | 7.955546 % | 1.502144     | 1.298753 |

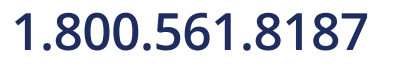

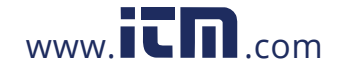

The table outlines the sections' Parameters including Definition:

| Parameter    | DEFINITION                                                                                                    |
|--------------|----------------------------------------------------------------------------------------------------|
| PU           | By selecting PU (Per Unit) will present the values as part of                                                  |
|              | nominal (for example: 230V 🎔100.0%)                                                                            |
| VRMS         | $V_{RMS_{\mathcal{R}}} = \sqrt{\sum_{n=1}^{N} ((V \cos \varphi)^2 + (V \sin \varphi)^2)}$                      |
|              | n = Number of Samples                                                                                          |
|              | x = Specific Channel                                                                                           |
|              | 10/12 Continuous Non-Overlapping Cycles<br>In Accordance with IEC61000-4-30                                    |
| ARMS         | $I_{RMS_{x}} = \sqrt{\sum_{n=1}^{\infty} ((I\cos\varphi)^{2} + (I\sin\varphi)^{2})}$                           |
|              | <i>n</i> = Number of Samples                                                                                   |
|              | x = Specific Channel                                                                                           |
|              | 10/12 Continuous Non-Overlapping Cycles<br>In Accordance with IEC61000-4-30                                    |
| Min Value    | Minimum R MS v alue s ince t he initial p ower u p or t he m ost recent selection of: <b>Reset All Min/Max</b> |
| Max<br>Value | Maximum R MS value since the initial power upor the most recent selection of: Reset All Min/Max                |
| THD          | $\sqrt{\frac{\sum_{n=2}^{50} C_n^2}{C_1^2}}$                                                                   |
|              | <i>C</i> = Harmonic RMS Value                                                                                  |
|              | <i>n</i> = Harmonic Order                                                                                      |

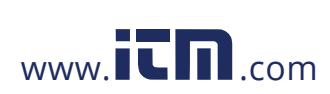

G4K Fixed Power Quality Analyzer

| PARAMETER | DEFINITION                                                                                                    |
|-----------|----------------------------------------------------------------------------------------------------|
| V Crest   | $rac{V_{PEAK}}{V_{RMS}}$                                                                                                    |
| Factor    | Measures Ratio Between the VPEAK and VRMS                                                                                                    |
| A Crest   | $\frac{I_{peak}}{I_{RMS}}$                                                                                                    |
| Factor    | Measures ratio between the IPEAK & ARMS                                                                                                    |
| K-Factor  | $\frac{\sum_{n=1}^{25} (i_n * n)^2}{\sum_{n=1}^{25} i_n^2}$ Where <b>n</b> is the Harmonic #, and $i_n$ is the RMS value of the <b>n</b> <sup>TH</sup> Harmonic |

# VOLTAGE & CURRENT SECTION (TDD, THD EVEN, THD ODD, OVER-DEVIATION, UNDER DEVIATION)

| V/I             |            |            |            |                |                 |
|-----------------|------------|------------|------------|----------------|-----------------|
|                 | TDD        | THD Even   | THD Odd    | Over-deviation | Under-deviation |
| V <sub>12</sub> |            | 0.047130 % | 1.725974 % | 403.3856 V     | 400.0000 V      |
| V <sub>23</sub> |            | 0.000000 % | 1.826259 % | 404.4132 V     | 400.0000 V      |
| V <sub>31</sub> |            | 0.018985 % | 1.638437 % | 403.2502 V     | 400.0000 V      |
| н               | 1.502666 % | 0.955213 % | 6.996640 % |                |                 |
| I <sub>2</sub>  | 3.085502 % | 0.872712 % | 15.01078 % |                |                 |
| l <sub>3</sub>  | 2.909767 % | 0.854348 % | 12.13882 % |                |                 |
| I <sub>12</sub> | 1.886250 % | 0.896957 % | 12.28748 % |                |                 |
| I <sub>23</sub> | 1.524358 % | 0.918502 % | 7.010171 % |                |                 |
| I <sub>31</sub> | 1.774584 % | 0.918934 % | 7.902488 % |                |                 |

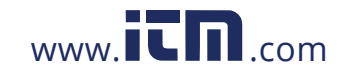

### 1.800.561.8187 www.itn.com information@itm.com

The table outlines the sections' Parameters including Calculation:

| Parameter           | DEFINITION                                                                                                    |
|---------------------|----------------------------------------------------------------------------------------------------|
| TDD                 | Total D emand D istortion - TDD - is t he c urrent distortion<br>(harmonics above the 1st) as a percent of maximum demand load.<br>TDD is defined using the following relationship: |
|                     | $I_{\text{TDD}} = \sqrt{\sum_{h=2}^{\infty} \left[ \frac{I_h^2}{I_L^2} \right]} *100\%$                                                                                             |
| THD Even            | $\sqrt{\frac{\sum_{1}^{25} C_{2n}^{2}}{C_{1}^{2}}}$<br><i>C</i> = Harmonic RMS Value<br><i>n</i> = Harmonic Order                                                                   |
| THD Odd             | $\sqrt{\frac{\sum_{1}^{25} C_{2n+1}^{2}}{C_{1}^{2}}}$<br><i>C</i> = Harmonic RMS Value<br><i>n</i> = Harmonic Order                                                                 |
| Over-<br>Deviation  | The Over-Deviation indicates how much higher the RMS Voltage is than the Reference Voltage                                                                                          |
| Under-<br>Deviation | The Under-Deviation indicates how much lower the RMS Voltage is than the Reference Voltage                                                                                          |

### UNBALANCE SECTION (AVG, MIN, MAX)

| Unbalance                    |            |            |            |
|------------------------------|------------|------------|------------|
|                              | Avg.       | Min.       | Max.       |
| U. Unbalance                 | 0.178926 % | 0.009094 % | 1.555625 % |
| U+ Positive Sequence         | 570.5154 V | 541.6784 V | 594.8457 V |
| U. Negative Sequence         | 1.020798 V | 0.051402 V | 8.629082 V |
| U <sub>0 Sequence</sub>      | 0.000000 V | 0.000000 V | 0.000000 V |
| U0 Zero sequence ratio       | 0.000000 % | 0.000000 % | 0.000000 % |
| İ- Unbalance                 | 75.21848 % | 54.05648 % | 312.7102 % |
| I+ Positive Sequence         | 71.27623 A | 26.82935 A | 307.0463 A |
| I. Negative Sequence         | 53.61290 A | 25.86587 A | 238.4883 A |
| I <sub>0 Zero</sub> sequence | 48.62730 A | 14.82024 A | 235.9982 A |
| io Zero sequence ratio       | 68.22372 % | 23.88593 % | 449.3273 % |

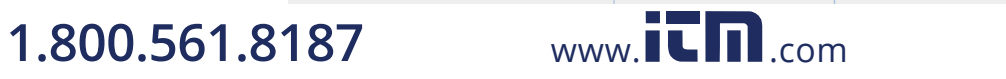

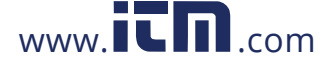

The table outlines the sections' Parameters including Calculation:

| PARAMETER                         | DEFINITION                                                                                                    |
|-----------------------------------|----------------------------------------------------------------------------------------------------|
| Unbalance                         | $Unbalance = \left[\frac{I_n}{I_p}\right] * 100$                                                                                                    |
|                                   | The Supply Voltage Unbalance is Evaluated Using the Method of<br>Symmetrical Components in Accordance with IEC61000-4-30                                                                                                    |
| Unbalance Avg.                    | The Average Supply Voltage Unbalance is Evaluated Using the Method of Symmetrical Components in Accordance with IEC61000-4-30                                                                                                    |
| Unbalance Min.                    | The Minimum Supply Voltage Unbalance is Evaluated Using the Method of Symmetrical Components in Accordance with IEC61000-4-30                                                                                                    |
| Unbalance<br>Max.                 | The Maximum Supply Voltage Unbalance is Evaluated Using the Method of Symmetrical Components in Accordance with IEC61000-4-30                                                                                                    |
| Zero Sequence<br>Unbalance        | $U_0 = \left  \frac{u_0}{u_1} \right  * 100$                                                                                                    |
| Negative<br>Sequence<br>Unbalance | $U_2 = \left  \frac{u_2}{u_1} \right  * 100$                                                                                                    |
| Positive<br>Sequence              | Defined as the symmetrical vector system derived by application of the Fortescue's transformation matrix, and that rotates in the same direction as the power frequency voltage (or current):<br>$\underline{U}_{1} = \frac{1}{3} \left( \underline{U}_{\underline{a}} + \mathbf{a}^{*} \underline{U}_{\underline{b}} + \mathbf{a}^{2} \underline{U}_{\underline{c}} \right) \text{ where } \mathbf{a} = 1 \angle \mathbf{120^{\circ}} = -\frac{1}{2} + j \frac{\sqrt{3}}{2} \text{ and } \underline{U}_{\underline{a}}, \underline{U}_{\underline{b}}, \underline{U}_{\underline{c}}$ and are line to neutral voltages (fundamental component)                            |
|                                   | In Accordance With IEC61000-3-13, ed. 1.0 (2008-02) Ref: 3.26.3                                                                                                    |
| Negative<br>Sequence              | Defined as the symmetrical vector system derived by application of<br>the Fortescue's tr ansformation m atrix, a nd t hat r otates i n the<br>opposite direction to the power frequency voltage (or current):<br>$\underline{U}_{1} = \frac{1}{3} \left( \underline{U}_{\underline{a}} + \underline{a}^{2} \cdot \underline{U}_{\underline{b}} + \underline{a}^{2} \cdot \underline{U}_{\underline{c}} \right) \text{ where } \underline{a} = 1 \angle 120^{\circ} = -\frac{1}{2} + j\frac{\sqrt{3}}{2} \text{ and } \underline{U}_{\underline{a}}, \underline{U}_{\underline{b}}, \underline{U}_{\underline{c}}$ and are line to neutral voltages (fundamental component) |
| 7                                 |                                                                                                    |
| Zero<br>Sequence                  | Defined as t he in-phase s ymmetrical v ector s ystem d erived b y application of the Fortescue's transformation matrix:<br>$\underline{U}_0 = \frac{1}{3} (\underline{U}_a + \underline{U}_b + \underline{U}_c)$ where $\underline{U}_a$ , $\underline{U}_b$ , $\underline{U}_c$ and a reline to neutral voltages (fundamental component)<br>In Accordance With IEC61000-3-13, ed. 1.0 (2008-02) Ref: 3.26.5                                                                                                    |

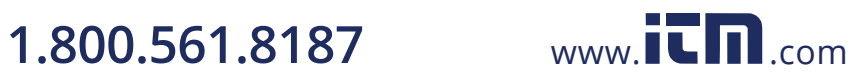

#### SEE ALSO

- Monitoring Real-Time Data
- Average
- Power
- <u>Temperature</u>
- Phasors
- Waveforms
- Voltage Flickering
- Pinst Waveform
- <u>Minimum / Maximum Flickering</u>
- Voltage & Current Harmonics
- P & Q Harmonics
- <u>Spectrum</u>
- Harmonics Table
- Voltage & Current, Min & Max Harmonics Table
- PQ Min & Maximum Harmonics

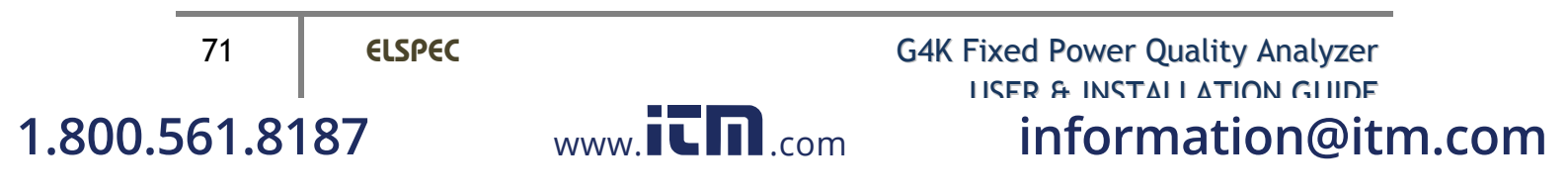

### Averaging

In accordance to the IEC-61000-4-30 measurement standards, the G4K BLACKBOX displays t he f ollowing A verage M easurements: A ggregation o f 1 50/180 cy cles (3seconds); 10 m inutes & 2 h ours b ased at a F requency o f 10 m inutes. This window also displays the Flagging based on <u>PQ configurations</u>.

#### OPEN THE AVERAGE WINDOW

Access your G4K Unit via the Web Interface 中 select Monitoring

| Average: |
|----------|
|----------|

| Monitoring         | Ener | GY                    | Power Quality |
|--------------------|------|-----------------------|---------------|
| Summary            |      | V & I harmonics       |               |
| Voltage & Current  |      | Ρ                     | & Q harmonics |
| <u>Average</u>     |      | Spectrum              |               |
| Power              |      | Harmonics Table       |               |
| Temperature        |      | V/I Min/Max Harmonics |               |
| Phasors            |      | P/Q Min/Max Harmonics |               |
| Waveforms          |      |                       |               |
| Voltage Flickering |      |                       |               |
| Pinst Waveform     |      |                       |               |
| Min/Max Flickering |      |                       |               |

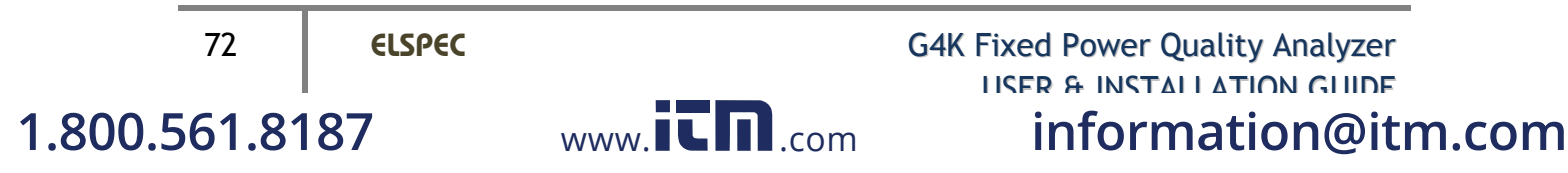
#### The Average Window will now open:

•

73

1.800.561.8187

ELSPEC

| equency                                     |                               |              |              |             |                     |  |  |
|---------------------------------------------|-------------------------------|--------------|--------------|-------------|---------------------|--|--|
|                                             | FrequencyOver 10 sec          |              |              | 50.03945 Hz |                     |  |  |
| verages                                     |                               |              |              |             |                     |  |  |
|                                             | 150/180                       | Cycles       | 10 Min.      |             | 2 Hours             |  |  |
| Timestamp                                   | 09/09/2010                    | 0 19:17:25   | 09/09/2010   | 19:10:00    | 09/09/2010 18:00:00 |  |  |
| <u>Flag</u>                                 | Not fl                        | agged        | Not fla      | gged        | Not flagged         |  |  |
| V <sub>12</sub>                             | 398.5                         | 608 V        | 399.07       | 57 V        | 403.1885 V          |  |  |
| V <sub>23</sub>                             | 399.9                         | 994 V        | 400.50       | 39 V        | 404.6771 V          |  |  |
| V <sub>31</sub>                             | 398.2                         | 115 V        | 398.77       | 62 V        | 402.8430 V          |  |  |
| nder-deviation                              |                               |              |              |             |                     |  |  |
|                                             | 150/180 C                     | ycles        | 10           | Min.        | 2 Hours             |  |  |
| V <sub>12</sub>                             | 0.364090 %                    |              | 0.214424 %   |             | 0.000000 %          |  |  |
| V <sub>23</sub>                             | 0.009476 %                    |              | 0.000015 %   |             | 0.000000 %          |  |  |
| V <sub>31</sub>                             | 0.448929 %                    |              | 0.289368 %   |             | 0.000000 %          |  |  |
| ver-deviation                               |                               |              |              |             |                     |  |  |
|                                             | 150/180 Cycles                |              | 10           | Min.        | 2 Hours             |  |  |
| V <sub>12</sub>                             | 0.000000 %                    |              | 0.00         | 0000 %      | 0.860155 %          |  |  |
| V <sub>23</sub>                             | 0.008804 %                    |              | 0.14         | 2685 %      | 1.210514 %          |  |  |
| V <sub>31</sub>                             | 0.000000 %                    |              | 0.00         | 0000 %      | 0.780482 %          |  |  |
| nbalance                                    |                               |              |              |             |                     |  |  |
|                                             |                               | 150/180 Cy   | /cles        | 10 Min.     | 2 Hours             |  |  |
| U- Unbala                                   | ince                          | 0.271891     | %            | 0.265798 %  | 0.280349 %          |  |  |
| U+ Positive Se                              | U+ Positive Sequence 564.0493 |              | V 564.9013 V |             | 570.7029 V          |  |  |
| U- Negative Sequence 1.533599               |                               | V 1.501438 V |              | 1.599186 V  |                     |  |  |
| U0 Sequence 0.00000                         |                               | V            | 0.000000 V   | 0.000000 V  |                     |  |  |
| U <sub>0 Zero sequence ratio</sub> 0.000000 |                               | %            | 0.000000 %   | 0.000000 %  |                     |  |  |
| İ. Unbala                                   | nce                           | 79.18645     | %            | 78.54414 %  | 80.40035 %          |  |  |
| I+ Positive Se                              | quence                        | 36.44508     | A            | 36.51681 A  | 36.32321 A          |  |  |
| I- Negative Se                              | quence                        | 28.85961     | A            | 28.54987 A  | 29.20407 A          |  |  |
| lo Zero sequ                                | uence                         | 20.54771     | A            | 20.55655 A  | 19.71203 A          |  |  |
| <b>i</b> 0 Zara saguar                      | b                             |              |              |             |                     |  |  |

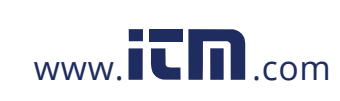

The table outlines the sections' Parameters including Definition:

| PARAMETER                         | DEFINITION                                                                                                    |
|-----------------------------------|----------------------------------------------------------------------------------------------------|
| Frequency                         | Frequency - 10 seconds averaging                                                                                                    |
| Average<br>150/180 Cycles         | Average M easurements at an aggregation of 1 50/180 cy cles (~3seconds)                                                                                                    |
| Average 10 Min.                   | Average Measurements at an aggregation of 10 minutes                                                                                                    |
| Average 2 Hours                   | Average Measurements at an aggregation of 2 hours                                                                                                    |
| Under Deviation<br>150/180 Cycles | Displays how much lower the Average RMS Voltage is than the Reference V oltage at an aggregation o f 1 50/180 cy cles (~3seconds)                                                                                                    |
| Under Deviation<br>10 Min.        | Displays how much lower the Average RMS Voltage is than the Reference Voltage at an aggregation of 10 minutes                                                                                                    |
| Under Deviation<br>2 Hours        | Displays how much lower the Average RMS Voltage is than the Reference Voltage at an aggregation of 2 hours                                                                                                    |
| Over D eviation<br>150/180 Cycles | Displays how much higher the Average RMS Voltage is than the Reference V oltage at an aggregation o f 1 50/180 cy cles (~3seconds)                                                                                                    |
| Over D eviation 10 Min.           | Displays how much higher the Average RMS Voltage is than the Reference Voltage at an aggregation of 10 minutes                                                                                                    |
| Over D eviation<br>2 Hours        | Displays how much higher the Average RMS Voltage is than the Reference Voltage at an aggregation of 2 hours                                                                                                    |
| Unbalance<br>150/180 Cycles       | The Supply Voltage Unbalance is Evaluated Using the Method<br>of Symmetrical Components in Accordance with IEC61000-4-30<br>$Unbalance = \left[\frac{I_n}{I_p}\right] * 100$<br>This en try d isplays t he A verage Maximum/Minimum<br>Unbalanced V alues at a n ag gregation o f 1 50/180 cy cles |
|                                   | (~3seconds)                                                                                                    |
| Unbalance 1 0<br>Min.             | This en try d isplays t he A verage Maximum/Minimum Unbalanced Values at an aggregation of 10 minutes                                                                                                    |
| Unbalance 2<br>Hours              | This en try d isplays t he A verage Maximum/Minimum<br>Unbalanced Values at an aggregation of 2 hours                                                                                                    |

74

1.800.561.8187

ELSPEC

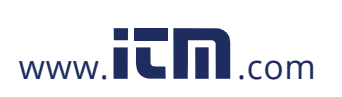

#### SEE ALSO

- Monitoring Real-Time Data
- Voltage & Current Measurements
- Power
- Temperature
- Phasors
- Waveforms
- Voltage Flickering
- Pinst Waveform
- <u>Minimum / Maximum Flickering</u>
- Voltage & Current Harmonics
- P & Q Harmonics
- <u>Spectrum</u>
- Harmonics Table
- Voltage & Current, Min & Max Harmonics Table
- PQ Min & Maximum Harmonics

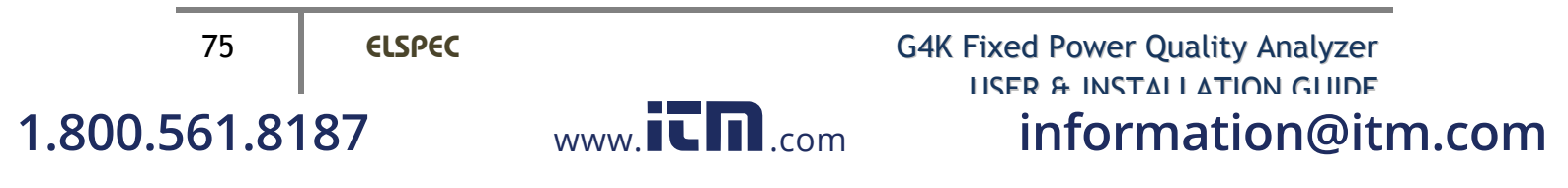

### Power

This page displays different electrical power parameters relevant to the <u>Specific</u> <u>G4K Unit Configuration</u>.

### OPEN THE POWER SUMMARY WINDOW

Access your G4K Unit via the Web Interface Pselect Monitoring Power:

| Monitoring         | Ener | GY                    | Power Quality |  |  |  |
|--------------------|------|-----------------------|---------------|--|--|--|
| Summary            |      | V & I harmonics       |               |  |  |  |
| Voltage & Current  |      | P & Q harmonics       |               |  |  |  |
| Average            |      | Sp                    | ectrum        |  |  |  |
| Power              |      | На                    | rmonics Table |  |  |  |
| Temperature        |      | V/I Min/Max Harmonics |               |  |  |  |
| Phasors            |      | P/Q Min/Max Harmonics |               |  |  |  |
| Waveforms          |      |                       |               |  |  |  |
| Voltage Flickering |      |                       |               |  |  |  |
| Pinst Waveform     |      |                       |               |  |  |  |
| Min/Max Flickering |      |                       |               |  |  |  |

The Power Summary Window will now open:

| Power S | Summary      |                |                |              |                 |
|---------|--------------|----------------|----------------|--------------|-----------------|
|         | Active Power | Reactive Power | Apparent Power | True PF      | Displacement PF |
| Phase 1 | 22.511 kW    | 3.5602 kVAr    | 22.791 kVA     | 0.9877 (Ind) | 0.9938 (Ind)    |
| Phase 2 | 14.906 kW    | -2.7707 kVAr   | 15.161 kVA     | 0.9832 (Cap) | 0.9961 (Cap)    |
| Phase 3 | 13.527 kW    | -1.9910 kVAr   | 13.673 kVA     | 0.9893 (Cap) | 0.9975 (Cap)    |
| Neutral | 0.0000 kW    | -0.0001 kVAr   | 0.0001 kVA     | 0.0027 (Cap) | -               |
| Total   | 50.944 kW    | -1.2015 kVAr   | 51.625 kVA     | 0.9868 (Cap) | 0.9938 (Ind)    |

Verify your <u>Configurations</u> in this window that displays:

- Active Power
- Reactive Power
- Apparent Power
- True & Displacement Power Factor

In most network configurations the Active Power will reflect a Positive Value. Should it have a Negative Value, recheck your <u>Voltage</u> & <u>Current</u> <u>Polarity Configuration</u>. In the presence of a generator, the Active Power will reflect a Negative Value.

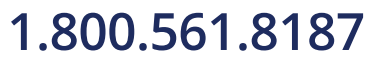

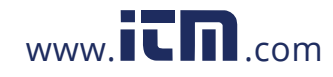

The table outlines the sections' Parameters including Definition:

| The am ount of A ctive P ower consumed as u sable energy.<br>Sometimes referred to as Real Power. The portion of power<br>flow t hat, averaged o ver a complete cycle of t he A C<br>waveform, r esults in the net transfer of energy in one<br>direction expressed as kWh.                             |
|----------------------------------------------------------------------------------------------------|
| In most network configurations the Active Power will reflect<br>a Positive Value. Should it have a Negative Value, recheck<br>your <u>Voltage</u> & <u>Current Polarity Configuration</u> . In the<br>presence of a generator, the Active Power will reflect a<br>Negative Value.                       |
| Elspec calculates the Active Power accurately by taking all<br>Harmonics up to the 40th into account using the following<br>formula:                                                                                                    |
| $\mathbf{P} = \frac{1}{2} \sum_{i} V_{i}, j \cdot I_{i}, j \cdot Cos \theta_{i}, j \text{ [Watt]}$                                                                                                    |
| i = Harmonic                                                                                                    |
| j = Phase                                                                                                    |
| The amount of Reactive Power consumed as unusable energy.<br>Energy that flows back and forth with no actual power flow.<br>Reactive Power flow transfers no net energy to the load and<br>is sometimes referred to as Wattless power. Elspec calculates<br>reactive power using the following formula: |
| $Q = -Pq = - V  I Sin\theta = -\vec{V} \times \vec{I} = \begin{vmatrix} \hat{i} & \hat{j} & \hat{k} \\ Vx & Vy & 0 \\ Ix & Iy & 0 \end{vmatrix} = \hat{k}(-VxIy + IxVy) [VAr]$                                                                                                    |
| Elspec calculates the sign of Q using the following formula:                                                                                                    |
| $\left(\sum_{i} \left(-Vxi \cdot Iyi + Vyi \cdot Ixi\right)\right)$ Sign of Q = sign of:                                                                                                    |
| The a mount of A pparent P ower; a v ector a ddition of t he<br>Active and R eactive Power. The combination of a ctive and<br>reactive energy (kVAh)                                                                                                    |
| Elspec uses formula:                                                                                                    |
|                                                                                                    |

1.800.561.8187

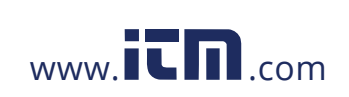

| Parameter                            |                                                                                                    |                                                       | DEFINITION                   |                            |             |  |  |
|--------------------------------------|----------------------------------------------------------------------------------------------------|-------------------------------------------------------|------------------------------|----------------------------|-------------|--|--|
| True Power<br>Factor (PF)            | The r atio b etween R eal P ower & A pparent P ower (a v alue<br>between 0 and 1). The most accurate measure of efficiency is<br>the T rue P ower F actor. It is defined as the sum of the P /S<br>ratio over all the Harmonics:<br>$PF_{sign} = P_{sign} * Q_{sign}$<br>if $PF_{sign} > 0$ than IND; $PF_{sign} < 0$ than CAP |                                                       |                              |                            |             |  |  |
|                                      | QUADRAT PF UNIT                                                                                                    |                                                       |                              |                            |             |  |  |
|                                      | I                                                                                                    | +                                                     | +                            | +                          | IND         |  |  |
|                                      | II                                                                                                    | -                                                     | +                            | -                          | CAP         |  |  |
|                                      | Ш                                                                                                    | -                                                     | -                            | +                          | IND         |  |  |
|                                      | IV                                                                                                    | +                                                     | -                            | -                          | CAP         |  |  |
| Displacement<br>Power Factor<br>(PF) | Same as Tru<br>true PF =                                                                                                    | e PF, But $\left \frac{P_{h1}}{S_{h1}}\right , i_{j}$ | Only With Fur $f Q > 0 than$ | ndamental (<br>CAP; if Q < | Components: |  |  |

#### SEE ALSO

- <u>Monitoring Real-Time Data</u>
- <u>Voltage & Current Measurements</u>
- Average
- Temperature
- Phasors
- Waveforms
- Voltage Flickering
- Pinst Waveform
- Minimum / Maximum Flickering
- Voltage & Current Harmonics
- P & Q Harmonics
- <u>Spectrum</u>

78 **ELSPEC** 

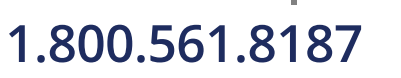

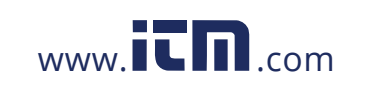

- Harmonics Table
- Voltage & Current, Min & Max Harmonics Table
- PQ Min & Maximum Harmonics

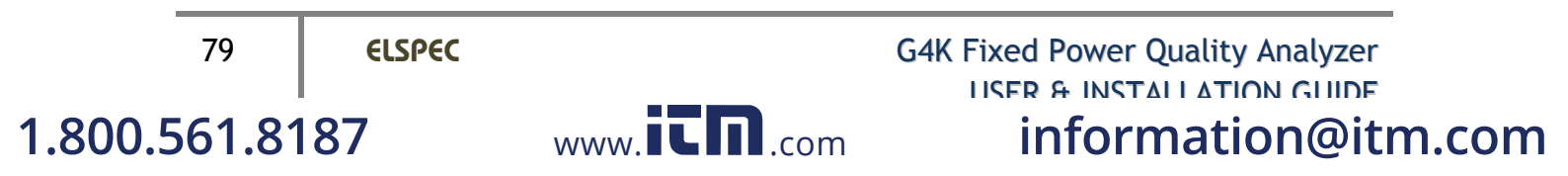

### Temperature

Ambient temperature is an important parameter both within an electrical cabinet and within your G4K BLACKBOX Unit. Temperature extremes do affect measuring accuracy. Therefore, monitoring the internal temperature of the instrument is important when monitoring all measured electrical parameters to ensure that the values can b e as sumed to b e of maximum ac curacy. A rise in p ower supply temperature could be a sign of loose connections or some other malfunction.

#### OPEN THE TEMPERATURE WINDOW

<u>Access your G4K Unit</u> via the Web Interface Pselect Monitoring

| Temperature: |
|--------------|
|--------------|

| MONITORING         | Ener | GY                    | Power Quality |  |  |  |
|--------------------|------|-----------------------|---------------|--|--|--|
| Summary            |      | V & I harmonics       |               |  |  |  |
| Voltage & Current  |      | P & Q harmonics       |               |  |  |  |
| Average            |      | Sp                    | pectrum       |  |  |  |
| Power              |      | Harmonics Table       |               |  |  |  |
| Temperature        |      | V/I Min/Max Harmonics |               |  |  |  |
| Phasors            |      | P/Q Min/Max Harmonics |               |  |  |  |
| Waveforms          |      |                       |               |  |  |  |
| Voltage Flickering |      |                       |               |  |  |  |
| Pinst Waveform     |      |                       |               |  |  |  |
| Min/Max Flickering |      |                       |               |  |  |  |

The Temperature Window will now open:

| RO MONITORING » TEMPERATURE |                         |                         |  |  |  |
|-----------------------------|-------------------------|-------------------------|--|--|--|
| Reset All Min/Max           |                         |                         |  |  |  |
| Internal Temperature        |                         |                         |  |  |  |
| Internal <sub>avg</sub>     | Internal <sub>min</sub> | Internal <sub>max</sub> |  |  |  |
| 60.60 °C                    | 59.05 °C                | 62.45 °C                |  |  |  |
| External Temperature        |                         |                         |  |  |  |
| External <sub>avg</sub>     | External <sub>min</sub> | External <sub>max</sub> |  |  |  |
| 27.27 °C                    | 31.59 °C                | 55.88 °C                |  |  |  |
| PSU Temperature             |                         |                         |  |  |  |
| PSU <sub>avg</sub>          | PSU <sub>min</sub>      | PSU <sub>max</sub>      |  |  |  |
| 63.34 °C                    | 61.66 °C                | 65.31 °C                |  |  |  |

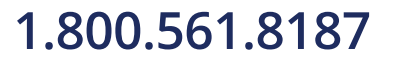

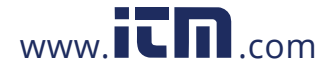

The table outlines the sections' Parameters including Definition:

| Parameter               | DEFINITION                                                                                                    |
|-------------------------|----------------------------------------------------------------------------------------------------|
| Internal<br>Temperature | The av erage, m inimum, a nd m aximum in ternal temperature of the <u>DSP Module</u>                                                                                                    |
| External<br>Temperature | Utilizing a <u>PT100 Thermometer</u> , av erage, m inimum,<br>and m aximum o utside t emperatures ar e monitored.<br>The temperatures measured every network cycle and<br>averaged o ver 10 cycles. The data is stored in the<br>PQZIP files every 10 minutes. |
| PSU Temperature         | The average minimum and maximum temperature of the <u>Power Supply Module</u>                                                                                                    |
| Reset All Min/Max       | Reset all Min/Max measurements of your G4K Unit                                                                                                    |

### SEE ALSO

- Monitoring Real-Time Data
- Voltage & Current Measurements
- Average
- Power
- Phasors
- Waveforms
- Voltage Flickering
- Pinst Waveform
- <u>Minimum / Maximum Flickering</u>
- Voltage & Current Harmonics
- P & Q Harmonics
- Spectrum
- Harmonics Table
- Voltage & Current, Min & Max Harmonics Table
- PQ Min & Maximum Harmonics

# 1.800.561.8187

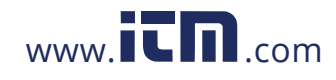

### Phasors

A Phasor is a vector representation of the Voltages & Currents in the system. The Phasor Window of the BLACKBOX Web Interface represents both Wye and Delta Voltage Configurations in a Phasor format. Therefore, the Phasors are a vector representation of the First Harmonic.

#### NOTE NOTE NOTE

 In order to display the Phasor graph, ensure that you install the ActiveX plug-in from Gigasoft (downloadable either from <u>Elspec's Website's Support Section</u> or alternatively can be installed d irectly from y our <u>BLACKBOX C D</u>). Y ou will receive the following error message if the program is not installed:

## Charting plugin initialization failed! Browser security prevents automatic installation of ActiveX control

• For Internet Explorer 8/9 Users: Once you have installed Gigasoft, ensure that the Internet Explorer is running in Compatibility View:

| brer         | 1  |   | 1        |     |    |      |       |
|--------------|----|---|----------|-----|----|------|-------|
|              | (- |   | 49       | ×   | 27 | Live | Searc |
|              | 1  | - |          |     |    |      |       |
| I Management |    |   | <b>.</b> | - 5 | -  |      | -     |

#### OPEN THE PHASORS WINDOW

Access your G4K Unit via the Web Interface Pselect Monitoring

### Phasors:

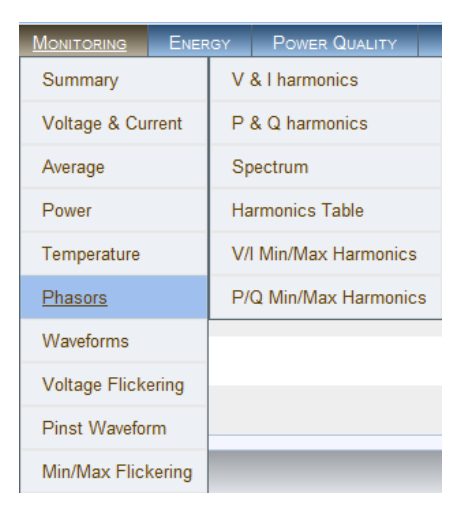

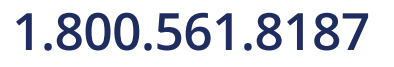

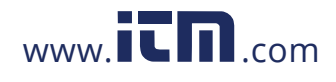

#### RO MONITORING » PHASORS ☑ [Voltage] ☑ [Current] ☑ [Diff Voltage] ☑ [Normalize] Ampl Angle **V**1 228.1 V 0 ° V₂ 229.8 V -120.06 ° <mark>ا</mark> ۷ 230.6 V 120.16 ° V<sub>N</sub> 0.492 V -16.17 ° V12 396.5962 V 30.09° V28 398.2680 V -89.89 ° V.31 397.5296 V 149.9° ել 0.814 A 168.76 ° Ι, 0.625 A 54.84° ۱, 0.495 A -50.89 ° I. 0.000 A -139.62 °

The Phasor Window will now open:

The table outlines the sections' Parameter options (for your selection) including their Definition:

| Parameter       | Definition                                                                            |
|-----------------|---------------------------------------------------------------------------------------|
| Voltage         | Displays Voltage Phase to Neutral Phasor (only present with WYE 4 Wire configuration) |
| Current         | Displays Phase Current                                                                |
| Diff<br>Voltage | Displays the Phase to Neutral Voltages Phasor                                         |
| Diff<br>Current | Displays the Phase to Phase Current (only present with Delta 3 Wire configuration)    |
| Normalize       | Displays the all vector as part of the largest vector                                 |
| Ampl            | The Amplitude of each Phasor                                                          |
| Angle           | V1 /V12 is at $0^{\circ}$ , all other vectors are in relation to V1 /V12              |

1.800.561.8187

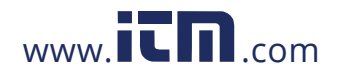

#### CHART OPTIONS

• Right-click on the chart to ac cess various options & capabilities for the chart:

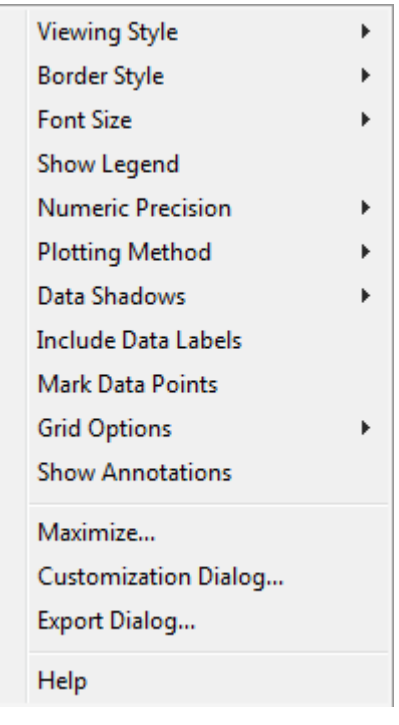

- You may use the following chart options & capabilities:
  - Viewing Style: Different styling options Color / Monochrome (B&W) with/without Symbols / Bitmap etc. By selecting the option you can view on screen the different styles available to you
  - Border Style: No Border, Thin Line, Shadow / Inset
  - Font Size: Large / Medium / Small
  - Show Legend: Display / Not display Legend
  - Plotting Method: From Line / Point / Point & Line
  - Data Shadows: Off / Shadow / 3D
  - Include Data Labels: Include / Exclude Numeric Data Labels
  - Mark Data Points: Mark/Unmark Data Points
  - Grid Options: Extend Radius Tick Marks, Both Degrees & Radius, Degrees, Radius, Hid Grid Lines, Thin Grid Lines, Thick Grid Lines, Dotted Grid Lines, Dashed Grid Lines & One Pixel Grid Lines
  - Maximize: Min / Max the Phasor Graph Only

1.800.561.8187

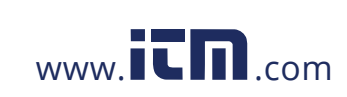

 Customization Dialog - Various General Graph Customization Options (all options):

| Border Style<br>C No Border C Line<br>C Shadow C 3D Inset    | Numeric Precision                                      |
|--------------------------------------------------------------|--------------------------------------------------------|
| Viewing Style<br>Color<br>Monochrome<br>Monochrome + Symbols | Grid Lines<br>C Both ● D C R C None<br>I Radius Labels |
| Font Size<br>C Large I Medium C Small                        |                                                        |

• Export Dialog - Various Export Options:

| porting                                     |                  |
|---------------------------------------------|------------------|
| Export<br>MetaFile CBMP CJPG CPNG C         | Text / Data Only |
| Export Destination<br>ClipBoard             |                  |
| C File Browce                               |                  |
| Object Size                                 | Export           |
| No Specific Size     Millimeters     Inches | Points Cancel    |
| Width: 11000 / 170 U                        | hits Help        |

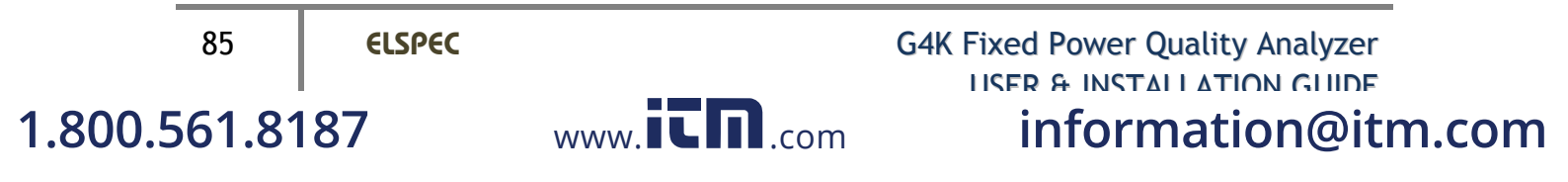

#### SEE ALSO

- Monitoring Real-Time Data
- Voltage & Current Measurements
- Average
- Power
- <u>Temperature</u>
- Waveforms
- Voltage Flickering
- Pinst Waveform
- Minimum / Maximum Flickering
- Voltage & Current Harmonics
- P & Q Harmonics
- <u>Spectrum</u>
- <u>Harmonics Table</u>
- Voltage & Current, Min & Max Harmonics Table
- PQ Min & Maximum Harmonics

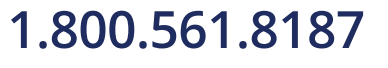

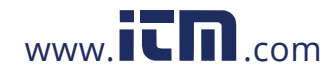

### Waveforms

The Waveform page displays the actual Voltage & Current waveforms monitored by your G4K BLACKBOX Unit.

#### NOTE NOTE NOTE

 In order to display the Phasor graph, ensure that you install the ActiveX plug-in from Gigasoft (downloadable either from <u>Elspec's Website's Support Section</u> or alternatively can be in stalled d irectly f rom y our <u>BLACKBOX C D</u>). Y ou w ill receive the following error message if the program is not installed:

# Charting plugin initialization failed! Browser security prevents automatic installation of ActiveX control

• For Internet Explorer 8/9 Users: Once you have installed Gigasoft, ensure that the Internet Explorer is running in Compatibility View:

|                                         | 1  |     | 1   |      | _ |      | _     |
|-----------------------------------------|----|-----|-----|------|---|------|-------|
|                                         | (- |     | 44  | ×    | 2 | Live | Searc |
|                                         | 1  |     |     |      |   |      |       |
|                                         | _  | -   |     |      |   |      | -     |
| 2 2 2 1 2 1 2 2 2 2 2 2 2 2 2 2 2 2 2 2 |    | 2 2 | A . | - 53 | - | -    | 000   |

### OPEN THE WAVEFORMS WINDOW

<u>Access your G4K Unit</u> via the Web Interface select Monitoring
 Waveforms:

| MONITORING ENER    | IGY POWER QUALITY     |
|--------------------|-----------------------|
| Summary            | V & I harmonics       |
| Voltage & Current  | P & Q harmonics       |
| Average            | Spectrum              |
| Power              | Harmonics Table       |
| Temperature        | V/I Min/Max Harmonics |
| Phasors            | P/Q Min/Max Harmonics |
| Waveforms          |                       |
| Voltage Flickering |                       |
| Pinst Waveform     |                       |
| Min/Max Flickering |                       |

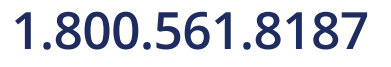

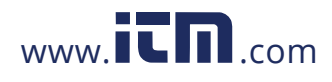

• The Waveforms Window will now open:

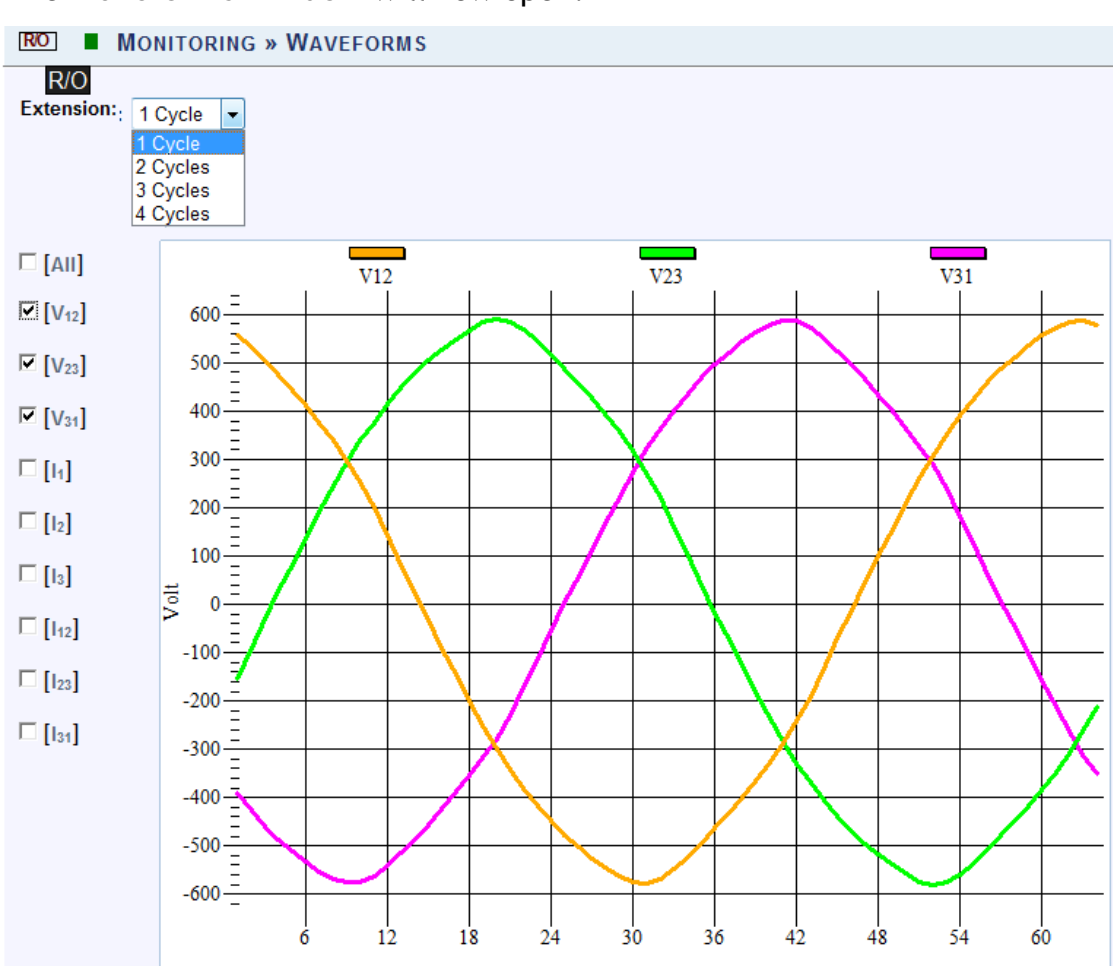

The table outlines the sections' Parameter options (for your selection) including their Definition:

| Parameter            | DEFINITION                                                                                                    |
|----------------------|----------------------------------------------------------------------------------------------------|
| Cycle                | Cycle Selection (1-4 Cycles)                                                                                                    |
| All                  | Checking t he "A ll g raphs" b ox w ill a utomatically se lect a ll the boxes below                                                                                                    |
| Voltage &<br>Current | Depending on your power configuration, you can view all<br>combinations of phase to phase and phase to line voltage<br>and current combinations by making selections in the<br>appropriate check boxes |

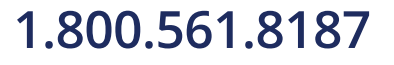

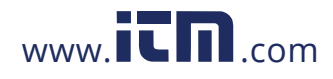

#### CHART OPTIONS

 By right-clicking on the chart you have various chart options & capabilities available to you:

|   | Viewing Style           | ۲ |
|---|-------------------------|---|
|   | Border Style            | ► |
|   | Font Size               | ► |
| < | Show Legend             |   |
|   | Numeric Precision       | ۲ |
|   | Plotting Method         | ۲ |
|   | Data Shadows            | ۲ |
|   | Grid Options            | ۲ |
|   | Graph and/or Table      | ► |
|   | Point Label Orientation | ► |
|   | Mark Data Points        |   |
|   | Show Annotations        |   |
|   | Undo Zoom               |   |
|   | Maximize                |   |
|   | Customization Dialog    |   |
|   | Export Dialog           |   |
|   | Help                    |   |

- Viewing Style: Different styling options Color / Monochrome (B&W) with/without Symbols / Bitmap etc. By selecting the option you can view on screen the different styles available to you
- Border Style: No Border, Thin Line, Shadow / Inset
- Font Size: Large / Medium / Small
- Display / Not display Legend
- Numeric Precision: No up to 3 Decimals
- Plotting Method: From Line / Bar / Point / Area / Spline / Combinations
- Data Shadows: Off / Shadow / 3D

89

1.800.561.8187

ELSPEC

 Grid Options: Various grid options ranging from dots / lines / different axis etc.

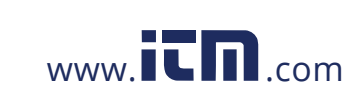

• Graph & Table: Display either the graph / table / both:

| _   |        |        |        |        |        |        |        |        |        |        |
|-----|--------|--------|--------|--------|--------|--------|--------|--------|--------|--------|
| V1  | -0.610 | 0.316  | 0.487  | -0.659 | -0.220 | 0.512  | -0.413 | -1.240 | -0.145 | 0.245  |
| V2  | -0.514 | 0.270  | 0.245  | -0.586 | -0.219 | 0.391  | -0.075 | -0.516 | 0.097  | 0.195  |
| _V3 | -0.927 | 0.439  | 0.463  | -0.903 | -0.367 | 0.756  | -0.243 | -0.876 | 0.465  | 0.318  |
| VN  | 0.122  | -0.049 | -0.391 | -0.293 | -0.513 | -0.318 | -0.293 | -0.220 | 0.024  | 0.073  |
| V12 | 0.244  | 0.049  | 0.098  | -0.047 | -0.338 | 0.001  | -0.000 | -0.266 | -0.243 | 0.340  |
| V23 | 0.317  | 0.365  | -0.293 | -0.050 | 0.509  | -0.123 | -0.146 | 0.388  | 0.219  | -0.365 |
| V31 | -0.561 | -0.415 | 0.195  | 0.097  | -0.172 | 0.122  | 0.146  | -0.123 | 0.024  | 0.025  |
| I 1 | 3.906  | 0.244  | -1.465 | 0.488  | -0.244 | 0.488  | 1.221  | 0.977  | -0.977 | 0.488  |
| I2  | 3.418  |        | -1.709 | 0.244  | -0.488 | 0.977  | 0.732  | 0.732  | -1.465 | 0.244  |
| I3  | 3.174  | 0.488  | -1.221 | 0.488  |        | 0.488  | 0.244  | 0.488  | -1.221 | -1.221 |
| IN  | 0.732  | -0.244 | -1.953 | -1.465 | -2.197 | -0.488 |        | -0.977 | -1.465 | -0.488 |

- Point Label Orientation: Auto / Vertical / Horizontal / Slanted
- Mark Data Points: Displays data points on graph
- Show Annotations: Displays annotations data descriptions
- Zoom / Undo Zoom Zoom in /out on your graph:
  - From the main Waveform window, select an area to zoom in.
     Left-click and drag the mouse to define the area:

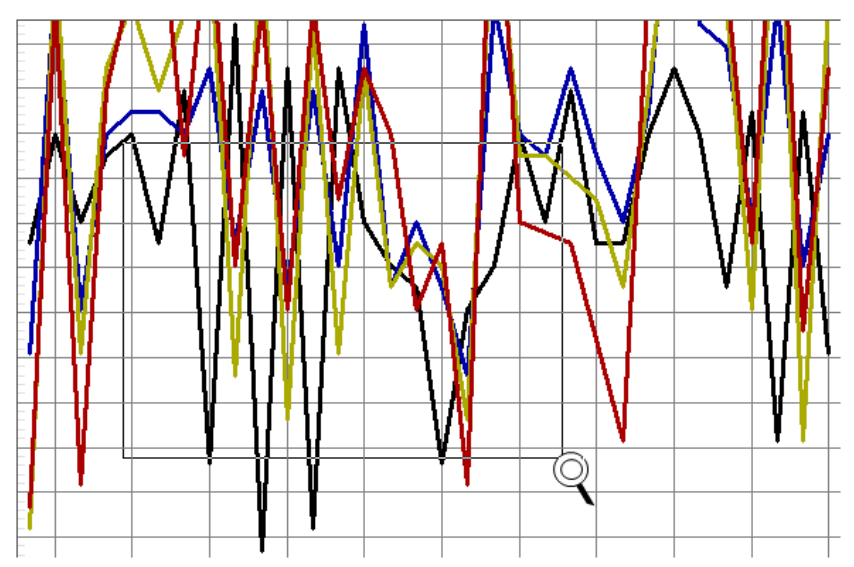

- The enlarged area will now appear in the window
- Zoom out by right/click P & select Zoom out
- Maximize: Maximize / Minimize graph

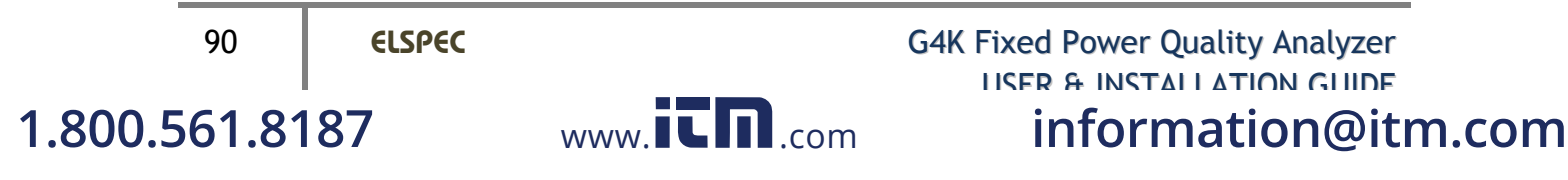

 Customization Dialog - Various General Graph Customization Options (all options apart from zooming above):

| Customization                                                                                                    |                                                                                                    |                                                                                       |                                                           |
|----------------------------------------------------------------------------------------------------|----------------------------------------------------------------------------------------------------|---------------------------------------------------------------------------------------|-----------------------------------------------------------|
| General       Plot       Subsets       Pot         Graph Attributes <ul> <li>Desk Foreground</li> <li>Desk Background</li> <li>Shadow Color</li> <li>Graph Foreground</li> <li>Graph Background</li> <li>Table Foreground</li> <li>Table Background</li> <li>Table Background</li> <li>State Background</li> <li>State B</li></ul> | iints   Axis  <br>Quick Styles<br>IV Bitmap / Gr<br>Light<br>C Inset<br>C Shadow<br>C Line<br>C No Border | Font Color<br>adient Styles<br>Medium<br>© Inset<br>© Shadow<br>© Line<br>© No Border | Style<br>Dark<br>C Inset<br>Shadow<br>C Line<br>No Border |
| OK Cancelppl                                                                                                    | Help                                                                                                    |                                                                                       | Export Maximize                                           |

• Export Dialog - Various Export Options:

| Foresa                                                     |        |
|------------------------------------------------------------|--------|
| ● MetaFile CBMP CJPG CPNG CText / Data                     | Only   |
| Export Destination                                         |        |
| ClipBoard                                                  |        |
| C File Browne                                              |        |
| C Printer                                                  |        |
|                                                            |        |
| Object Size                                                | Export |
| Object Size<br>No Specific Size Millimeters Minches Points | Export |

#### SEE ALSO

- Monitoring Real-Time Data
- Voltage & Current Measurements
- Average
- Power
- <u>Temperature</u>
- Phasors
- Voltage Flickering
- Pinst Waveform
- <u>Minimum / Maximum Flickering</u>
- Voltage & Current Harmonics
- P & Q Harmonics
- <u>Spectrum</u>
- <u>Harmonics Table</u>
- Voltage & Current, Min & Max Harmonics Table
- PQ Min & Maximum Harmonics

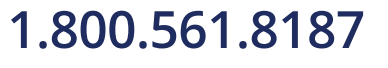

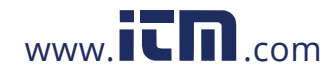

### Voltage Flickering

Displays the short & long term Voltage Flickering to a very close approximation of the EN50160 values.

#### OPEN THE VOLTAGE FLICKERING WINDOW

 <u>Access your G4K Unit</u> via the Web Interface select Monitoring Voltage Flickering:

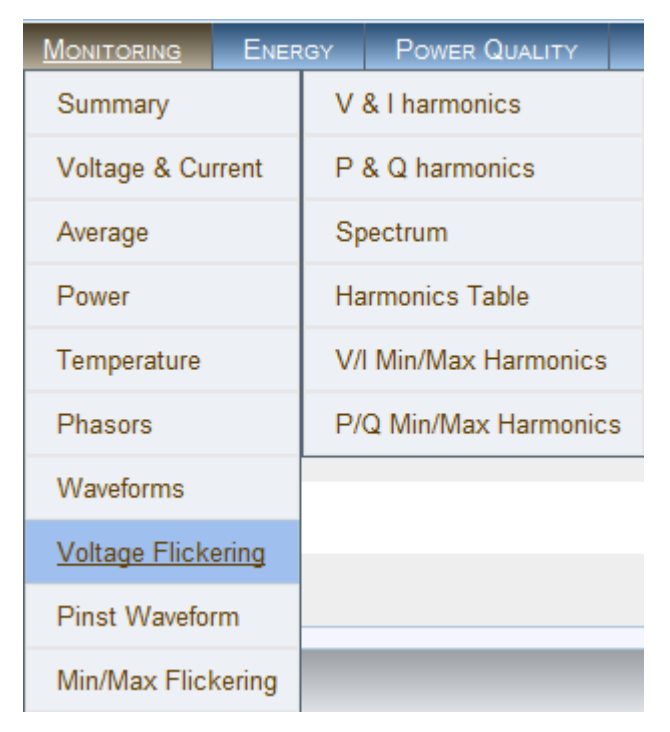

The Voltage Flickering Window will now open:

| RO              |              | ORING        | • <b>V</b> oltage <b>F</b> l | ICKERING       |               | ·               |               |               |
|-----------------|--------------|--------------|------------------------------|----------------|---------------|-----------------|---------------|---------------|
| Rese            | t Flickering |              |                              |                |               |                 |               |               |
| Volt            | age Flicker  | ing          |                              |                |               |                 |               |               |
|                 | PST<br>INST  | PSS<br>10 Se | T PST<br>c. 10 Min.          | SPLT<br>1 Hour | PLT<br>2 Hour | LPLT<br>10 Hour | LPLT<br>1 Day | LPLT<br>7 Day |
| V12             | 0.315702     | 0.2922       | 79 <b>0.291420</b>           | 0.273509       | 0.270095      | 0.305009        | 0.299435      | 0.410882      |
| V <sub>23</sub> | 0.347245     | 0.2991       | 65 <b>0.289953</b>           | 0.270103       | 0.268835      | 0.304742        | 0.297192      | 0.481015      |
| V <sub>31</sub> | 0.332792     | 0.2978       | 85 <b>0.294528</b>           | 0.273342       | 0.270989      | 0.306527        | 0.300819      | 0.465656      |
|                 |              |              |                              | 10 Min.        |               |                 | 2 Hour        | s             |
|                 | Timestamp    | )            | 11/09                        | /2010 11:50:0  | 0             |                 | 11/09/2010 10 | ):00:00       |
|                 | Flag         |              | I                            | Not flagged    |               |                 | Not flagg     | ed            |

1.800.561.8187

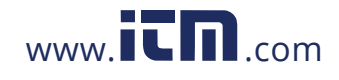

The table outlines the sections' Parameter options (for your selection) including their Definition:

| Parameter       | DEFINITION                                                                                                    |
|-----------------|----------------------------------------------------------------------------------------------------|
| PST INST        | Instantaneous f licker ev aluation. Output o f Bl ock 5 o f the Flickermeter in Accordance with IEC61000-4-15 Edition 2                                                                                                    |
| PSST 10<br>Sec. | An E lspec m easurement d esigned to g et q uicker r esults r egarding<br>Flicker evaluation. T his measurement r eaches a very cl ose<br>approximation of the EN50160 values, but in a fraction of the time.<br>The P SST is cal culated t he s ame as P ST b ut averaged o ver 10<br>seconds. T his E lspec d efined v alue is valuable in t hat it en ables<br>faster as sessment of the f licker. E lspec P SST co nverges t o a r eal<br>value within 3 min from a drastic flicker change, or immediately for<br>periodic steady state flicker |
| PST             | $P_{ST} = \sqrt{0.0314P_{0.1} + 0.0525P_{1S} + 0.0657P_{3S} + 0.28P_{10S} + 0.08P_{50S}}$<br>Where the P ercentiles $P_{0.1}$ , $P_{1}$ , $P_{3}$ , $P_{10}$ , $P_{50}$ are the F licker L evels                                                                                                    |
|                 | Exceeded for 0.1, 1, 3, 10 & 50% of the Time During The Observation<br>Period. The Suffix "s" in the Formula Indicates that the Smoothed<br>Value Should be Used. The Smoothed Values are Obtained Using the<br>Following Formulas:                                                                                                    |
|                 | P(1s) = (P(.7) + P(1) + P(1.5))/3                                                                                                    |
|                 | P(3s) = (P(2.2) + P(3) + P(4))/3                                                                                                    |
|                 | P(10s) = (P(6) + P(8) + P(10) + P(13) + P(17))/5                                                                                                    |
|                 | P(50s) = (P(30) + P(50) + P(80))/3                                                                                                    |
| PST 10<br>Min   | Short term flicker evaluation.<br>$P_{sT}$ is a v alue m easured o ver 10 m inutes t hat c haracterizes t he<br>likelihood that the voltage fluctuations would result in perceptible<br>light flicker. A value of 1.0 is designed t o represent t hat 50% o f<br>people would perceive flicker in a 60 watt incandescent bulb.                                                                                                    |
| PLT             | $P_{LT} = \sqrt[3]{\frac{\sum_{i=1}^{N} P_{ST_i}^3}{N}}$<br>Where $P_{ST_i}$ (i = 1, 2, 3,) are the Consecutive Readings of the $P_{ST}$                                                                                                    |

1.800.561.8187

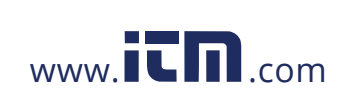

| Parameter        | DEFINITION                                                                                                    |
|------------------|----------------------------------------------------------------------------------------------------|
| SPLT 1 Hour      | An Elspec measurement designed to get quicker results regarding<br>Flicker ev aluation. This m easurement r eaches a v ery cl ose<br>approximation of t he EN 50160 v alues, b ut i n a f raction of th e<br>time.                      |
|                  | The SPLT is calculated the same as PLT but averaged over 1 hour.<br>This E lspec d efined v alue is v aluable in t hat it e nables f aster<br>assessment of the flicker                                                                 |
| PLT 2 Hour       | The Long-Term PLT is Derived From the Short-Term Values Over 12<br>Short-Term Values of 10 Minutes Each Over a Period of 2 hours                                                                                                    |
| LPLT 10<br>Hour  | An Elspec measurement designed to give better results regarding Flicker evaluation by using a longer averaging time. The $LP_{LT}$ is calculated the same as $P_{LT}$ but averaged over 10 hours to allow a quicker "long term" average |
| LPLT 7 Day       | An E lspec m easurement d esigned t o g ive better r esults r egarding Flicker evaluation by using a longer averaging time.                                                                                                    |
|                  | The LP $_{\mbox{\tiny LT}}$ is calculated the same as P $_{\mbox{\tiny LT}}$ but averaged over 7 days, as per EN50160 parts 4-15                                                                                                    |
| Reset Flickering | Reset all Flickering measurements of your G4K Unit                                                                                                    |

#### SEE ALSO

- <u>Monitoring Real-Time Data</u>
- <u>Voltage & Current Measurements</u>
- <u>Average</u>
- Power
- <u>Temperature</u>
- Phasors
- Waveforms
- Pinst Waveform
- <u>Minimum / Maximum Flickering</u>
- Voltage & Current Harmonics
- P & Q Harmonics
- Spectrum
- Harmonics Table
- Voltage & Current, Min & Max Harmonics Table
- PQ Min & Maximum Harmonics

### 1.800.561.8187

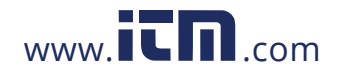

# Pinst Waveform

•

96

1.800.561.8187

ELSPEC

Pinst is instantaneous flicker sensation that the G4K calculates for every selected channel.

### OPEN THE PINST WAVEFORM WINDOW

<u>Access your G4K Unit</u> via the Web Interface select Monitoring Pinst Waveforms:

| Monitoring    | Ener     | GY              | Power Quality       |  |  |
|---------------|----------|-----------------|---------------------|--|--|
| Summary       |          | v               | & I harmonics       |  |  |
| Voltage & Cu  | rrent    | P & Q harmonics |                     |  |  |
| Average       |          | Sp              | pectrum             |  |  |
| Power         |          | На              | armonics Table      |  |  |
| Temperature   |          | V/              | I Min/Max Harmonics |  |  |
| Phasors       |          | P/              | Q Min/Max Harmonics |  |  |
| Waveforms     |          |                 |                     |  |  |
| Voltage Flick | ering    |                 |                     |  |  |
| Pinst Wavefor | <u>m</u> |                 |                     |  |  |
| Min/Max Flick | kering   |                 |                     |  |  |

#### The Pinst Waveforms Window will now open:

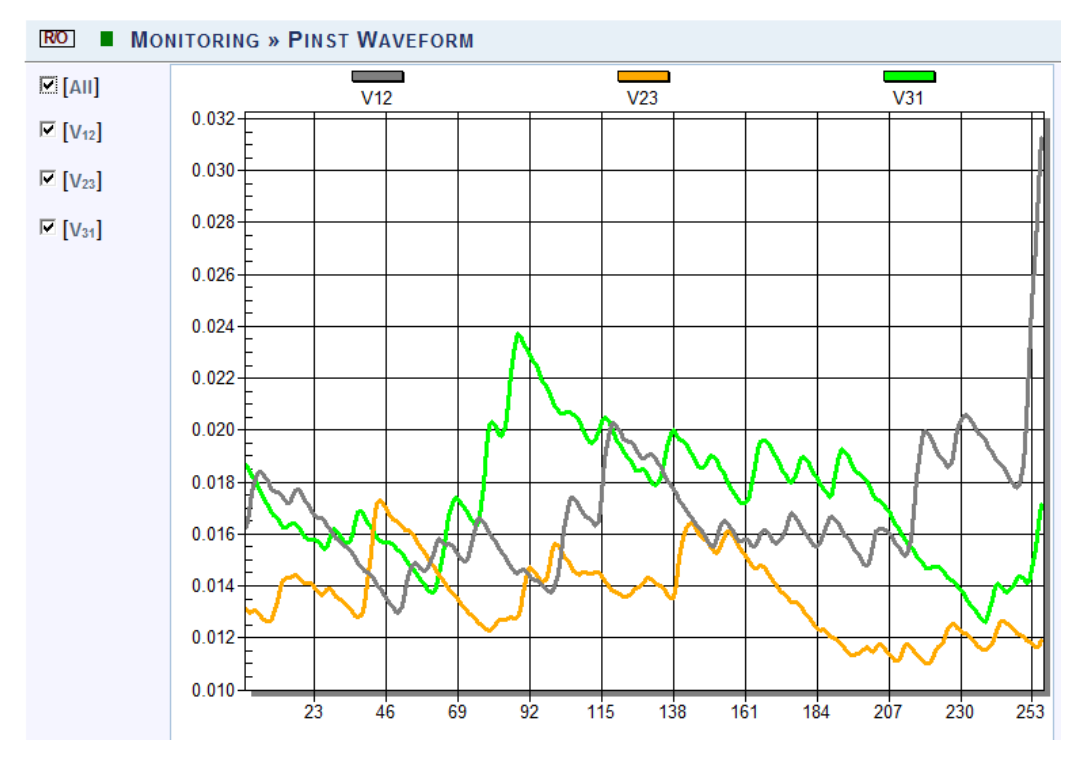

www.iCD.com

The table outlines the sections' Parameter options (for your selection) including their Definition:

| Parameter           | Definition                                                                  |
|---------------------|-----------------------------------------------------------------------------|
| All                 | Checking the "All graphs" box will automatically select all the boxes below |
| Voltage<br>Channels | Select t he applicable ch annel f or F lickering W aveform display.         |

### SEE ALSO

- Monitoring Real-Time Data
- Voltage & Current Measurements
- Average
- Power
- <u>Temperature</u>
- Phasors
- Waveforms
- Voltage Flickering
- <u>Minimum / Maximum Flickering</u>
- <u>Voltage & Current Harmonics</u>
- P & Q Harmonics
- <u>Spectrum</u>
- Harmonics Table
- Voltage & Current, Min & Max Harmonics Table
- PQ Min & Maximum Harmonics

1.800.561.8187

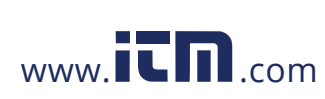

# Minimum / Maximum Flickering

Displays the minimum & maximum short & long term Voltage Flickering vales to a very close approximation of the EN50160 values.

### OPEN THE MIN/MAX FLICKERING WINDOW

<u>Access your G4K Unit</u> via the Web Interface Pselect Monitoring

#### Min/Max Flickering:

| Monitoring    | Ener   | GY              | Power Quality       |
|---------------|--------|-----------------|---------------------|
| Summary       |        | V & I harmonics |                     |
| Voltage & Cu  | rrent  | P               | & Q harmonics       |
| Average       |        | Sp              | ectrum              |
| Power         | Power  |                 | rmonics Table       |
| Temperature   |        | V/I             | Min/Max Harmonics   |
| Phasors       |        | P/              | Q Min/Max Harmonics |
| Waveforms     |        |                 |                     |
| Voltage Flick | ering  |                 |                     |
| Pinst Wavefor | rm     |                 |                     |
| Min/Max Flic  | kering |                 |                     |

• The Min/Max Flickering Window will now open:

| RO              | M        |           | g » Min/M | AX FLICKE | RING     |          |          |          |          |
|-----------------|----------|-----------|-----------|-----------|----------|----------|----------|----------|----------|
| Rese            | et All M | in/Max    |           |           |          |          |          |          |          |
| Min             | /Max F   | lickering |           |           |          |          |          |          |          |
|                 |          | PSST      | PSST      | PST       | SPLT     | PLT      | LPLT     | LPLT     | LPLT     |
|                 |          | 2 Sec.    | 10 Sec.   | 10 Min.   | 1 Hour   | 2 Hour   | 10 Hour  | 1 Day    | 7 Day    |
| V.,             | Min.     | N/A       | N/A       | N/A       | N/A      | N/A      | N/A      | N/A      | N/A      |
| V12             | Max.     | 71637.10  | 23127.63  | 124.9797  | 1.194570 | 0.950628 | 0.580950 | 0.478969 | 0.410882 |
|                 | Min.     | N/A       | N/A       | N/A       | N/A      | N/A      | N/A      | N/A      | N/A      |
| V <sub>23</sub> | Max.     | 70519.79  | 22767.93  | 124.8582  | 1.407181 | 1.182908 | 0.780778 | 0.654229 | 0.481015 |
|                 | Min.     | N/A       | N/A       | N/A       | N/A      | N/A      | N/A      | N/A      | N/A      |
| V31             | Max.     | 71572.71  | 23106.75  | 125.2780  | 1.350298 | 1.109859 | 0.752893 | 0.624114 | 0.465656 |

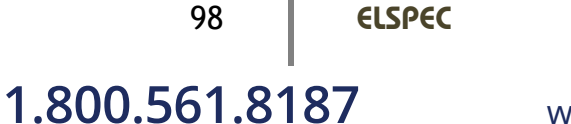

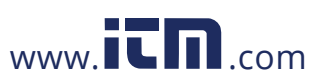

The table outlines the sections' Parameter options (for your selection) including their Definition:

| PARAMETER    | DEFINITION                                                                                                    |
|--------------|----------------------------------------------------------------------------------------------------|
| PST INST     | Instantaneous f licker ev aluation. Output o f Bl ock 5 o f the Flickermeter in Accordance with IEC61000-4-15 Edition 2                                                                                                    |
| PSST 10 Sec. | An E lspec m easurement d esigned t o g et quicker r esults r egarding<br>Flicker ev aluation. T his m easurement reaches a v ery cl ose<br>approximation of the EN50160 values, but in a fraction of the time.<br>The P SST i s calculated the sa me as P ST b ut av eraged over 1 0<br>seconds. T his E lspec d efined v alue is v aluable i n t hat i t en ables<br>faster as sessment o f the f licker. E lspec P SST co nverges t o a r eal<br>value within 3 min from a drastic flicker change, or immediately for<br>periodic steady state flicker                                         |
| PST          | $P_{ST} = \sqrt{0.0314P_{0.1} + 0.0525P_{1S} + 0.0657P_{3S} + 0.28P_{10S} + 0.08P_{50S}}$ Where the Percentiles $P_{0.1}$ , $P_1$ , $P_3$ , $P_{10}$ , $P_{50}$ are the Flicker L evels<br>Exceeded for 0.1, 1, 3, 10 & 50% of the Time During The Observation<br>Period. The Suffix "s" in the Formula Indicates that the Smoothed<br>Value Should be Used. The Smoothed Values are Obtained Using the<br>Following Formulas:<br>P(1s) = (P(.7) + P(1) + P(1.5))/3<br>P(3s) = (P(2.2) + P(3) + P(4))/3<br>P(10s) = (P(6) + P(8) + P(10) + P(13) + P(17))/5<br>P(50s) = (P(30) + P(50) + P(80))/3 |
| PST 10 Min   | Short term flicker evaluation.<br>$P_{sT}$ is a v alue m easured over 1 0 m inutes t hat ch aracterizes the<br>likelihood t hat t he v oltage f luctuations w ould r esult in p erceptible<br>light f licker. A v alue o f 1.0 is d esigned t o r epresent that 50% o f<br>people would perceive flicker in a 60 watt incandescent bulb.                                                                                                    |
| PLT          | $P_{LT} = \sqrt[s]{\frac{\sum_{i=1}^{N} P_{sti}^{3}}{N}}$<br>Where $P_{sti}$ (i = 1, 2, 3,) are Consecutive Readings of the Short-<br>Term Severity $P_{ST}$                                                                                                    |

1.800.561.8187

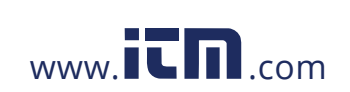

G4K Fixed Power Quality Analyzer

| PARAMETER         | DEFINITION                                                                                                    |
|-------------------|----------------------------------------------------------------------------------------------------|
| SPLT 1 Hour       | An E lspec m easurement d esigned t o g et quicker r esults r egarding<br>Flicker ev aluation. T his m easurement reaches a v ery cl ose<br>approximation of the EN50160 values, but in a fraction of the time.                                                       |
|                   | The SPLT is calculated the same as PLT but averaged over 1 hour.<br>This E lspec d efined value is v aluable in t hat it enables f aster<br>assessment of the flicker                                                                                                 |
| PLT 2 Hour        | The Long-Term PLT is Derived From the Short-Term Values Over 12<br>Short-Term Values of 10 Minutes Each Over a Period of 2 hours                                                                                                    |
| LPLT 10 Hour      | An E lspec m easurement d esigned t o g ive b etter r esults r egarding<br>Flicker ev aluation b y u sing a l onger av eraging t ime. T he L $P_{LT}$ is<br>calculated t he same as $P_{LT}$ but av eraged over 10 h ours t o al low a<br>quicker "long term" average |
| LPLT 1 Day        | An E lspec m easurement d esigned t o g ive b etter r esults r egarding Flicker evaluation by using a longer averaging time.<br>The $LP_{LT}$ is calculated the same as $P_{LT}$ but averaged over 1 day                                                              |
| LPLT 7 Day        | An E lspec m easurement d esigned t o g ive b etter r esults r egarding<br>Flicker evaluation by using a longer averaging time.<br>The LP <sub>LT</sub> is calculated the same as $P_{LT}$ but averaged over 7 days, as per<br>EN50160 parts 4-15                     |
| Reset All Min/Max | Reset all Flickering measurements of your G4K Unit                                                                                                    |

### SEE ALSO

- Monitoring Real-Time Data
- Voltage & Current Measurements
- Average
- Power
- <u>Temperature</u>
- Phasors
- Waveforms
- Voltage Flickering
- Pinst Waveform
- <u>Minimum / Maximum Flickering</u>

- Voltage & Current Harmonics
- <u>P & Q Harmonics</u>
- Spectrum
- Harmonics Table
- Voltage & Current, Min & Max Harmonics Table
- PQ Min & Maximum Harmonics

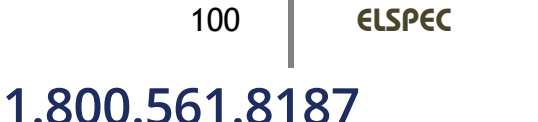

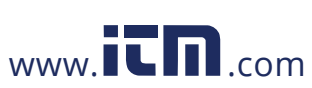

# Voltage & Current Harmonics

This window opens the Spectrum of Voltage & Current Harmonics measured by your G4K Unit. The graph is able to display of up to 40 Harmonics.

#### **OPEN THE V&I HARMONICS WINDOW**

Access your G4K Unit via the Web Interface  $\clubsuit$  select Monitoring  $\clubsuit$  V&I Harmonics:

| Monitoring    | Ener   | GY | Power Quality       |
|---------------|--------|----|---------------------|
| Summary       |        | V  | & I harmonics       |
| Voltage & Cu  | rrent  | P  | & Q harmonics       |
| Average       |        | Sp | ectrum              |
| Power         |        | На | rmonics Table       |
| Temperature   |        | V/ | Min/Max Harmonics   |
| Phasors       |        | P/ | Q Min/Max Harmonics |
| Waveforms     |        |    |                     |
| Voltage Flick | ering  |    |                     |
| Pinst Wavefor | m      |    |                     |
| Min/Max Flick | kering |    |                     |

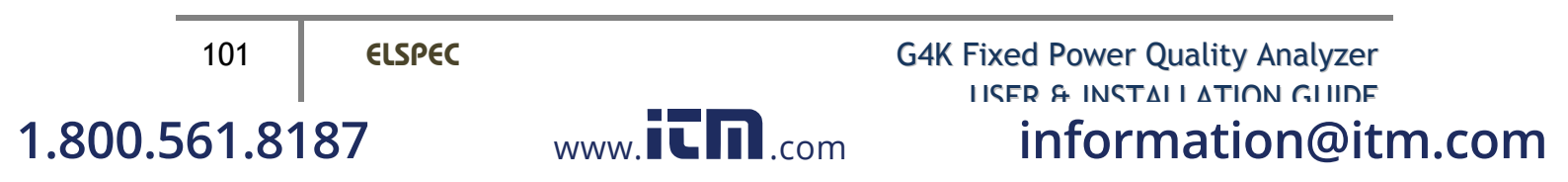

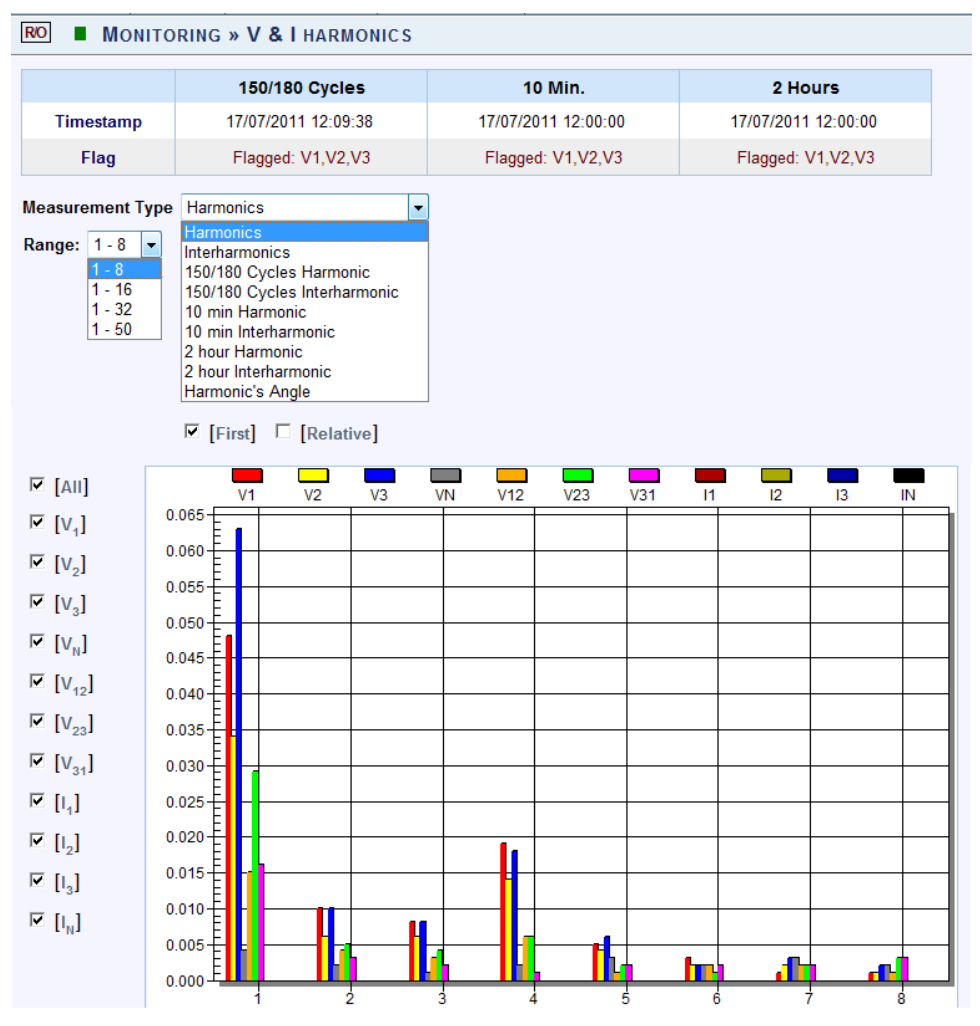

#### The V&I Harmonics Window will now open:

.

The table outlines the sections' Parameter options (for your selection) including their Definition:

| PARAMETER                   | DEFINITION                                                                                                    |
|-----------------------------|----------------------------------------------------------------------------------------------------|
| Timestamp                   | Indicates the timestamps of the last averaging intervals                                                                                           |
| Flag                        | Indicates w hether or n ot t he l ast in terval is v alid according to the set standard                                                            |
| MEASUREMENT TYP             | PE                                                                                                    |
| Harmonics                   | Real t ime ( 10/12 cy cles) cal culation o f s ub g roup<br>harmonics, in accordance with IEC61000-4-7.<br>$G_{sg,n}^2 = \sum_{i=1}^{1} C_{k+i}^2$ |
| Interharmonics              | Real time (10/12 cycles) cal culation of inter sub group harmonics, in accordance with IEC61000-4-7.                                               |
| 150/180 C ycles<br>Harmonic | 150/180 Cycle averaging of the sub group harmonics                                                                                                 |

1.800.561.8187

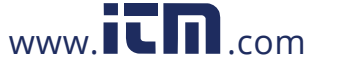

| Parameter                       | Definition                                                                                                    |
|---------------------------------|----------------------------------------------------------------------------------------------------|
| 150/180 Cycles<br>Interharmonic | 150/180 Cycle averaging of the inter sub group harmonics                                                                                                    |
| 10 Min Harmonic                 | 10 Minutes averaging of the sub group harmonics                                                                                                    |
| 10 Min<br>Interharmonic         | 10 Minutes averaging of the inter sub group harmonics                                                                                                    |
| 2 Hour Harmonic                 | 2 Hours averaging of the 10 minutes averaging of the sub group harmonics                                                                                                    |
| 2 Hour<br>Interharmonic         | 2 H ours av eraging o f t he 1 0 m inutes av eraging of t he inter sub group harmonics                                                                                                    |
| Harmonic's Angle                | The angle of each harmonic based on the real time value                                                                                                    |
| Range                           |                                                                                                    |
| 1-8                             | Select the number of harmonics to be displayed 1-8                                                                                                    |
| 1-16                            | Select the number of harmonics to be displayed 1-16                                                                                                    |
| 1-32                            | Select the number of harmonics to be displayed 1-32                                                                                                    |
| 1-50                            | Select the number of harmonics to be displayed 1-50                                                                                                    |
| Options                         |                                                                                                    |
| First                           | Check/Uncheck the ch eckbox in o rder to display/not display the first harmonic                                                                                                    |
| Relative                        | Check/Uncheck the ch eckbox in o rder to display/not<br>display the h armonics relative t o t he first ha rmonic<br>(Whereas the f irst ha rmonic i s 1 00, a nd the o ther<br>harmonic values as part of the harmonic 100) |
| All                             | Checking the "All" will display all the channels                                                                                                    |
| Voltage & Current               | Select t he ap plicable V oltage / C urrent c hannel t o b e displayed                                                                                                    |

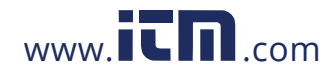

1.800.561.8187 www.itn.com information@itm.com

#### CHART OPTIONS

By right-clicking on the chart you have various chart options & capabilities available to you:

|   | Viewing Style           | ۲ |
|---|-------------------------|---|
|   | Border Style            | ۲ |
|   | Font Size               | ۲ |
| < | Show Legend             |   |
|   | Numeric Precision       | ۲ |
|   | Plotting Method         | ۲ |
|   | Data Shadows            | ۲ |
|   | Grid Options            | ۲ |
|   | Graph and/or Table      | ۲ |
|   | Point Label Orientation | ۲ |
|   | Mark Data Points        |   |
|   | Show Annotations        |   |
|   | Undo Zoom               |   |
|   | Maximize                |   |
|   | Customization Dialog    |   |
|   | Export Dialog           |   |
|   | Help                    |   |

- Viewing Style: Different styling options Color / Monochrome (B&W) with/without Symbols / Bitmap etc. By selecting the option you can view on screen the different styles available to you
- Border Style: No Border, Thin Line, Shadow / Inset
- Font Size: Large / Medium / Small
- Display / Not display Legend
- Numeric Precision: No up to 3 Decimals
- Plotting Method: From Line / Bar / Point / Area / Spline / Combinations
- Data Shadows: Off / Shadow / 3D
- Grid Options: Various grid options ranging from dots / lines / different axis etc.
- Graph & Table: Display either the graph / table / both:

|     | 4     | 5     | 0     |
|-----|-------|-------|-------|
| V1  | 0.016 | 0.003 | 0.005 |
| V2  | 0.013 | 0.003 | 0.003 |
| V3  | 0.017 | 0.003 | 0.005 |
| VN  | 0.002 | 0.003 | 0.003 |
| V12 | 0.005 | 0.003 | 0.003 |
| V23 | 0.006 | 0.002 | 0.003 |
| V31 | 0.003 | 0.003 | 0.002 |

- Point Label Orientation: Auto / Vertical / Horizontal / Slanted
- Mark Data Points: Displays data points on graph

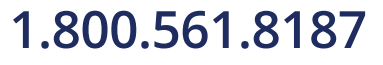

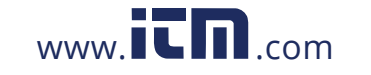

- Zoom / Undo Zoom Zoom in /out on your graph:
  - From the main Waveform window, select an area to zoom in. Left-click and drag the mouse to define the area:

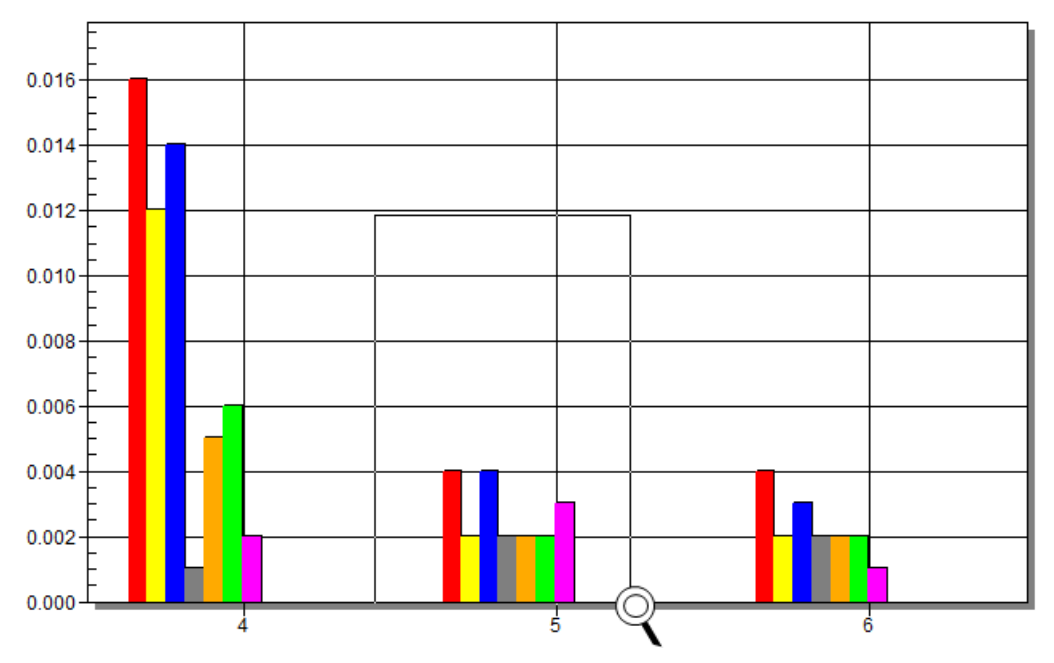

- The enlarged area will now appear in the window
- Zoom out by right/click P& select Zoom out
- Maximize: Maximize / Minimize graph
- Customization Dialog Various General Graph Customization Options (all options apart from zooming above):

| Desk Foreground  |               |               |             |
|------------------|---------------|---------------|-------------|
| Desk Background  |               |               |             |
| Shadow Color     | Quick Styles  |               |             |
| Graph Foreground | 🔽 Bitmap / Gr | adient Styles |             |
| Graph Background | Light         | Medium        | Dark        |
| Table Foreground | C Inset       | Inset         | C Inset     |
| Table Background | C Shadow      | C Shadow      | C Shadow    |
|                  | C Line        | C Line        | C Line      |
|                  | C No Border   | C No Border   | C No Border |
|                  |               |               |             |

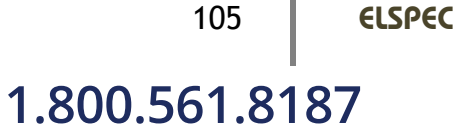

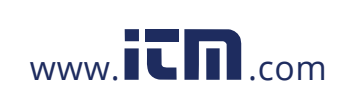

• Export Dialog - Various Export Options:

|                                                                                                    | ~ 010    |               |        |
|----------------------------------------------------------------------------------------------------|----------|---------------|--------|
| • MetaFile C BMP C JPG                                                                                  | PNG      | Text / Data U | nly    |
| Export Destination                                                                                      |          |               |        |
| ClipBoard                                                                                               |          |               |        |
| C File Browne [1]                                                                                       |          |               |        |
|                                                                                                    |          |               |        |
| C Printer                                                                                               |          |               |        |
| C Printer                                                                                               |          |               |        |
| C Printer Object Size                                                                                   | -        |               | Export |
| <ul> <li>○ Printer</li> <li>○ Dbject Size</li> <li>○ No Specific Size</li> <li>○ Millimeters</li> </ul> | C Inches | ○ Points      | Export |

### SEE ALSO

- Monitoring Real-Time Data
- Voltage & Current Measurements
- Average
- Power
- <u>Temperature</u>
- Phasors
- Waveforms
- Voltage Flickering
- Pinst Waveform
- <u>Minimum / Maximum Flickering</u>
- P & Q Harmonics
- <u>Spectrum</u>
- Harmonics Table

ELSPEC

106

- Voltage & Current, Min & Max Harmonics Table
- PQ Min & Maximum Harmonics

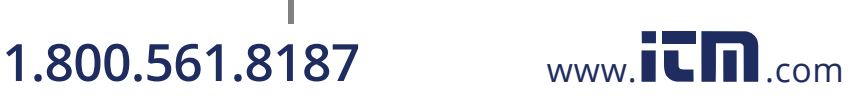

# P & Q Harmonics

This window opens the Active & Reactive Harmonic Powers measured by your G4K Unit.

#### **OPEN THE P&Q HARMONICS WINDOW**

 <u>Access your G4K Unit</u> via the Web Interface select Monitoring P&Q Harmonics:

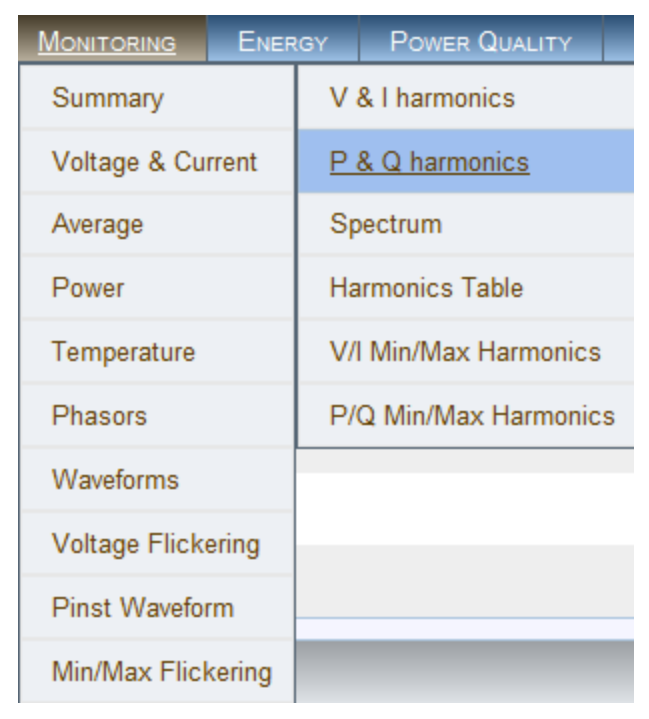

The P&Q Harmonics Window will now open:

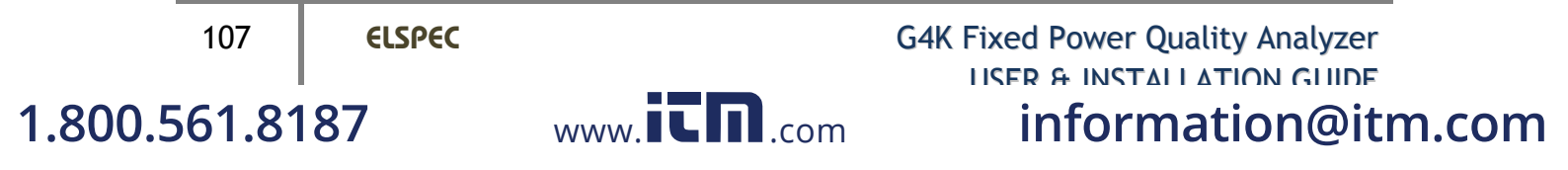

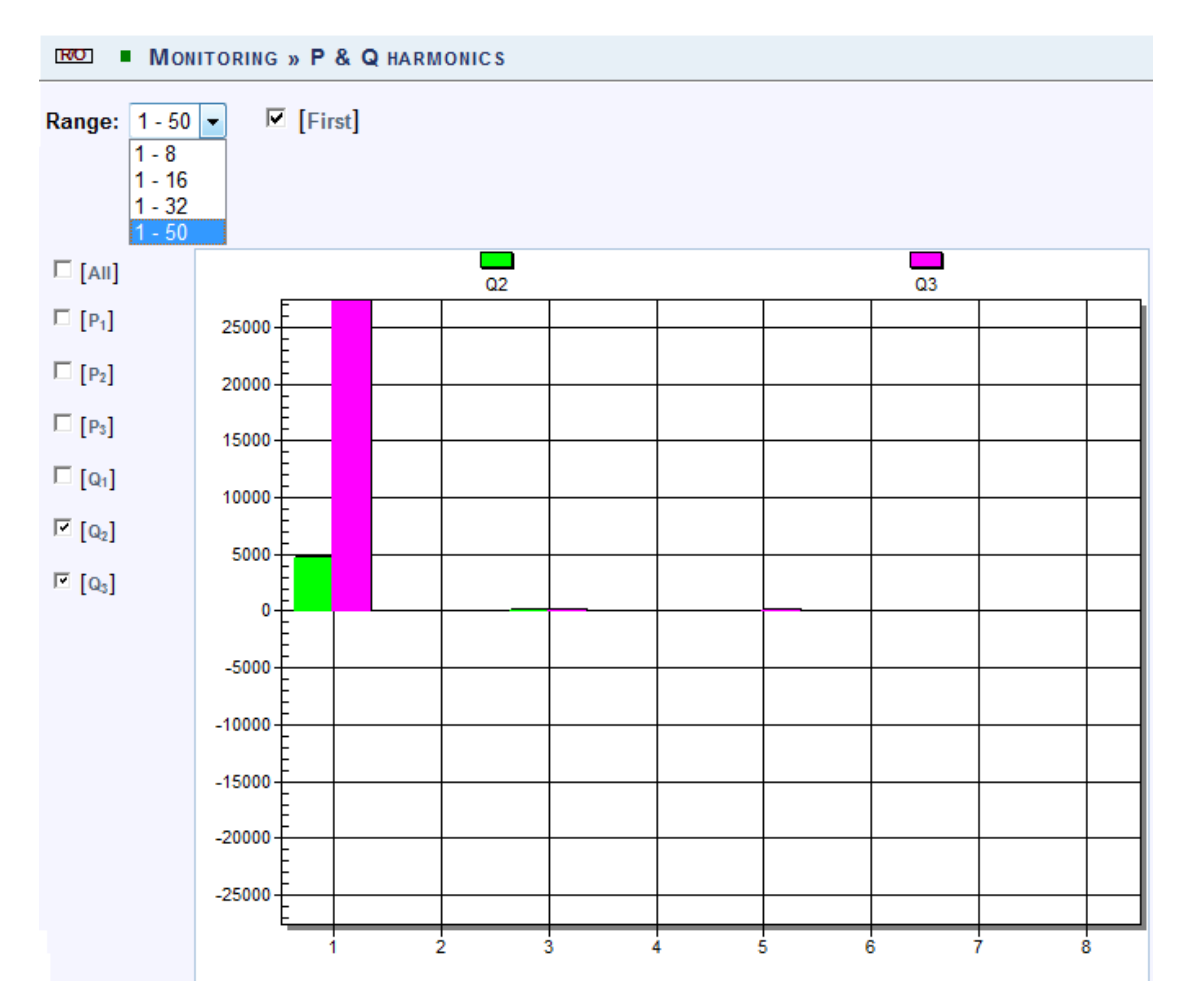

The table outlines the sections' Parameter options (for your selection) including their Definition:

| Parameter       | DEFINITION                                                                 |  |
|-----------------|----------------------------------------------------------------------------|--|
| RANGE           |                                                                            |  |
| 1-8             | Select the number of harmonics to be displayed 1-8                         |  |
| 1-16            | Select the number of harmonics to be displayed 1-16                        |  |
| 1-32            | Select the number of harmonics to be displayed 1-32                        |  |
| 1-50            | Select the number of harmonics to be displayed 1-50                        |  |
| <b>O</b> PTIONS |                                                                            |  |
| First           | Select either Yes/No in order to display or not display the first harmonic |  |
| All             | Checking the "All" will display all the channels                           |  |
| P1              | Checking the "P1" box will display the Active Power (P) of the first line  |  |
|                 | G4K Fixed Power Quality Analyzer                                           |  |
| 1.8187          | www. <b>iCD</b> com <b>information@it</b>                                  |  |
| Parameter | Definition                                                                                               |
|-----------|----------------------------------------------------------------------------------------------------|
| Options   |                                                                                                    |
| P2        | Checking the "P2" box will display the Active Power (P) of the second line                               |
| Р3        | Checking the "P3" box will display the Active Power (P) of the third line                                |
| Q1        | Checking the "Q1" box will display the Reactive Power (Q) of the first line                              |
| Q2        | Checking the "Q2" box will display the Reactive Power (Q) of the second line                             |
| Q3        | Checking the "Q3" box will display the Reactive Power (Q) of the third line $% \mathcal{O}(\mathcal{O})$ |

### CHART OPTIONS

• By right-clicking on the chart you have various chart options & capabilities available to you:

|              | Viewing Style           | • |
|--------------|-------------------------|---|
|              | Border Style            | • |
|              | Font Size               | • |
| $\checkmark$ | Show Legend             |   |
|              | Numeric Precision       | • |
|              | Plotting Method         | • |
|              | Data Shadows            | • |
|              | Grid Options            | • |
|              | Graph and/or Table      | • |
|              | Point Label Orientation | • |
|              | Mark Data Points        |   |
|              | Show Annotations        |   |
|              | Undo Zoom               |   |
|              | Maximize                |   |
|              | Customization Dialog    |   |
|              | Export Dialog           |   |
|              | Help                    |   |

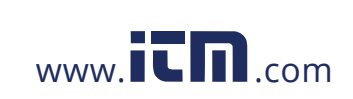

- Viewing Style: Different styling options Color / Monochrome (B&W) with/without Symbols / Bitmap etc. By selecting the option you can view on screen the different styles available to you
- Border Style: No Border, Thin Line, Shadow / Inset
- Font Size: Large / Medium / Small
- Display / Not display Legend
- Numeric Precision: No up to 3 Decimals
- Plotting Method: From Line / Bar / Point / Area / Spline / Combinations
- Data Shadows: Off / Shadow / 3D
- Grid Options: Various grid options ranging from dots / lines / different axis etc.
- Graph & Table: Display either the graph / table / both:

| Q1        | -0.610 | 0.316 | 0.487 | -0.659 | -0.220 | 0.512 | -0.413 | -1.240 | -0.145 | 0.245 |
|-----------|--------|-------|-------|--------|--------|-------|--------|--------|--------|-------|
| Q2        | -0.514 | 0.270 | 0.245 | -0.586 | -0.219 | 0.391 | -0.075 | -0.516 | 0.097  | 0.195 |
| Q3<br>QN. | -0.927 | 0.439 | 0.463 | -0.903 | -0.367 | 0.756 | -0.243 | -0.876 | 0.465  | 0.318 |

- Point Label Orientation: Auto / Vertical / Horizontal / Slanted
- Mark Data Points: Displays data points on graph
- Show Annotations: Displays annotations data descriptions
- Zoom / Undo Zoom Zoom in /out on your graph:
  - From the main Waveform window, select an area to zoom in.
     Left-click and drag the mouse to define the area:

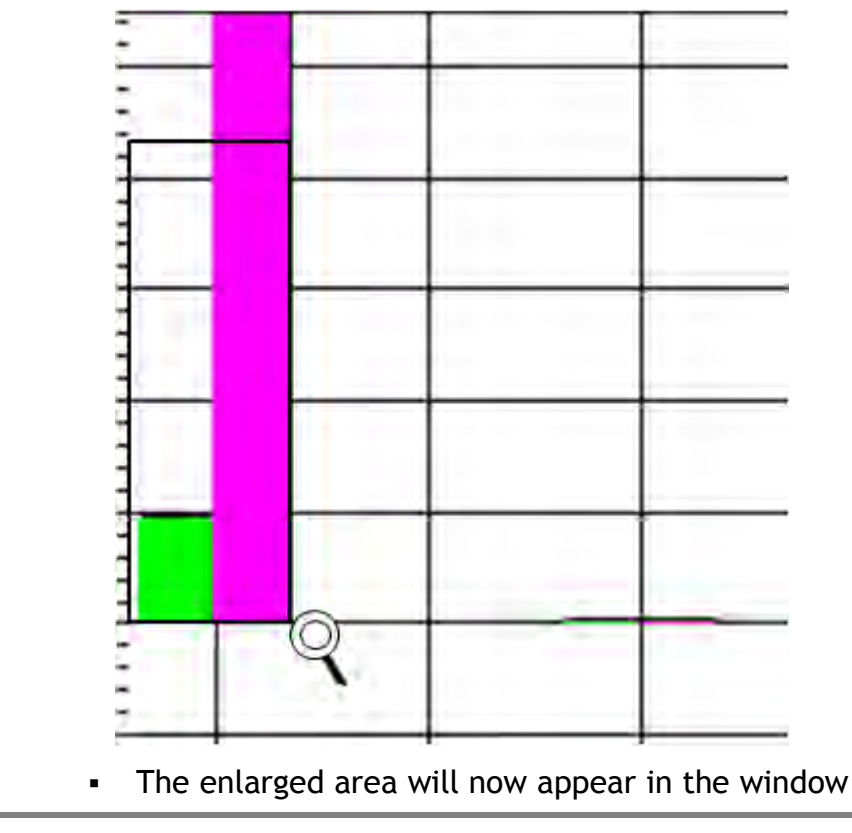

www.**ICD**.com

**ELSPEC** 

110

1.800.561.8187

- Zoom out by right/click ♥ & select Zoom out
- Maximize: Maximize / Minimize graph
- Customization Dialog Various General Graph Customization Options (all options apart from zooming above):

| ustomization                                                                                                    |                                                                                                    |                                                                    |                                                               |
|----------------------------------------------------------------------------------------------------|----------------------------------------------------------------------------------------------------|--------------------------------------------------------------------|---------------------------------------------------------------|
| General   Plot   Subsets   P<br>Graph Attributes<br>Desk Foreground<br>Desk Background<br>Shadow Color<br>Graph Foreground<br>Graph Background<br>Table Foreground<br>Table Background | oints Axis F<br>Quick Styles<br>Wick Styles<br>Bitmap / Gra<br>Light<br>Shadow<br>Chine<br>No Border | indient Styles<br>Medium<br>I Inset<br>Shadow<br>Line<br>No Border | Style<br>Dark<br>C Inset<br>C Shadow<br>C Line<br>C No Border |
| DK Cancel Spr                                                                                                    | Help                                                                                                 | 1                                                                  | Export Maximize                                               |

Export Dialog - Various Export Options:

| porting                                                                 |                         |
|-------------------------------------------------------------------------|-------------------------|
| Export<br>MetaFile C BMP C JPG C PNG                                    | 🦳 Text / Data Only      |
| Export Destination  ClipBoard  C File  Provide  Printer                 |                         |
| Dbject Size<br>No Specific Size Millimeters Inches<br>Width: 1000 / 770 | Points<br>Units<br>Help |

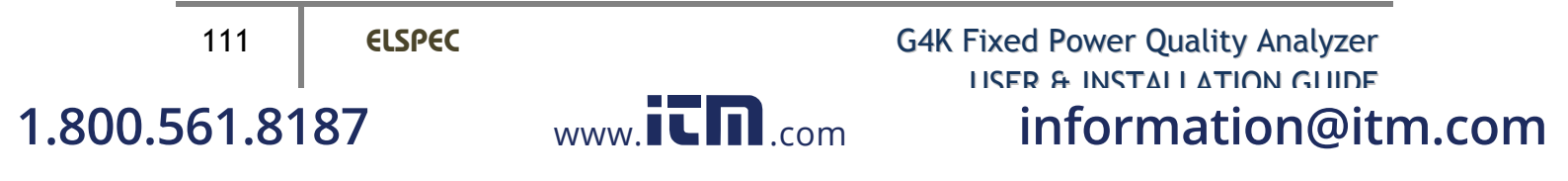

#### SEE ALSO

- Monitoring Real-Time Data
- Voltage & Current Measurements
- Average
- Power
- <u>Temperature</u>
- Phasors
- Waveforms
- Voltage Flickering
- Pinst Waveform
- <u>Minimum / Maximum Flickering</u>
- Voltage & Current Harmonics
- <u>Spectrum</u>
- <u>Harmonics Table</u>
- Voltage & Current, Min & Max Harmonics Table
- PQ Min & Maximum Harmonics

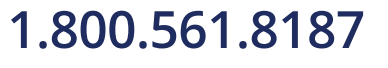

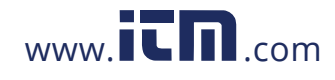

# Spectrum

This window opens the Voltage & Current Sub & Inter-Harmonics measured by your G4K Unit.

### OPEN THE SPECTRUM WINDOW

<u>Access your G4K Unit</u> via the Web Interface select Monitoring

| - Spectrum:        |                       |
|--------------------|-----------------------|
| MONITORING ENER    | RGY POWER QUALITY     |
| Summary            | V & I harmonics       |
| Voltage & Current  | P & Q harmonics       |
| Average            | <u>Spectrum</u>       |
| Power              | Harmonics Table       |
| Temperature        | V/I Min/Max Harmonics |
| Phasors            | P/Q Min/Max Harmonics |
| Waveforms          |                       |
| Voltage Flickering |                       |
| Pinst Waveform     |                       |
| Min/Max Flickering |                       |
|                    |                       |

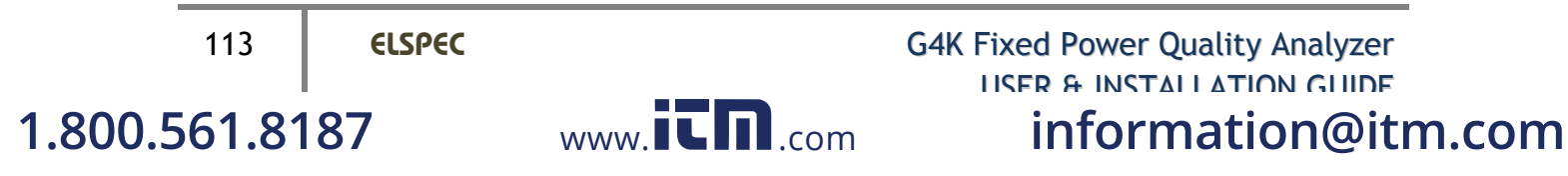

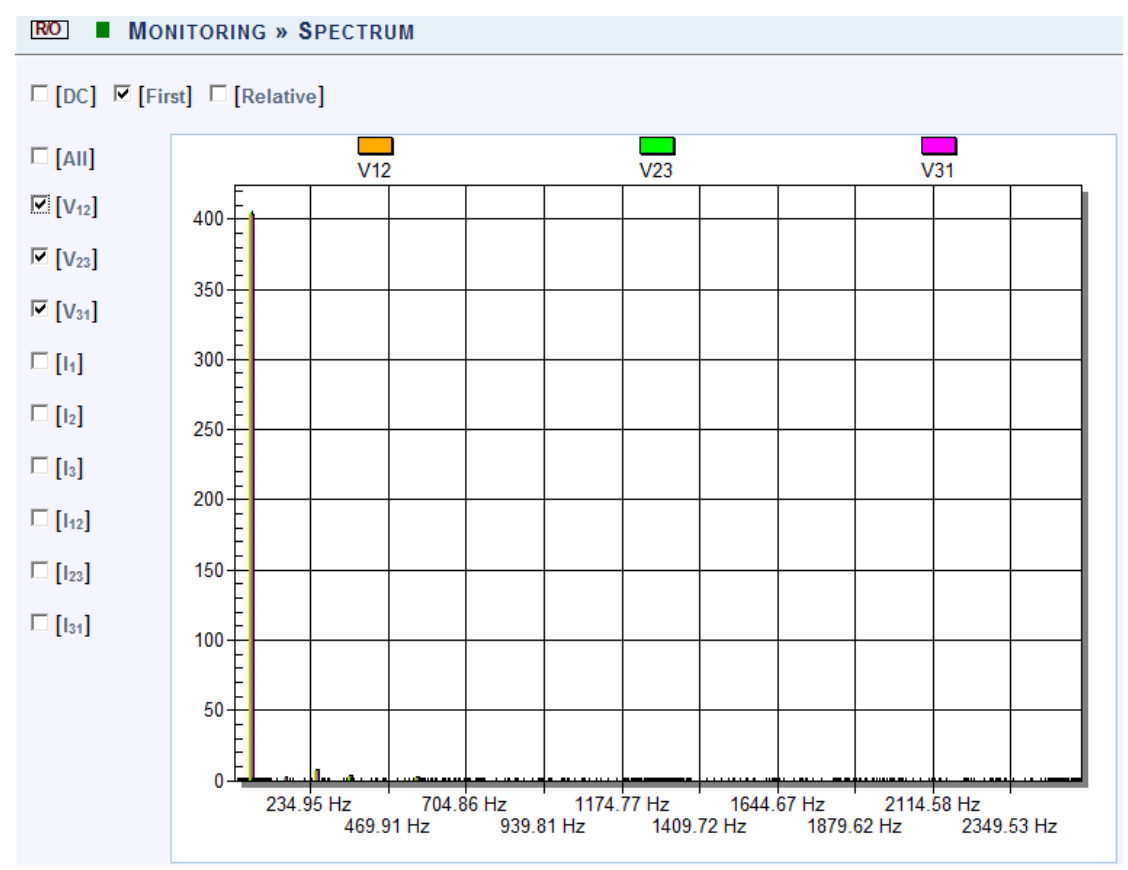

#### The Spectrum Window will now open:

•

The table outlines the sections' Parameter options (for your selection) including their Definition:

| Parameter            | DEFINITION                                                                                                    |
|----------------------|----------------------------------------------------------------------------------------------------|
| DC                   | Check/Uncheck the checkbox in order to display/not display the DC Harmonics                                                                                                    |
| First                | Check/Uncheck the checkbox in order to display/not display the First Harmonic                                                                                                    |
| Relative             | Check/Uncheck the checkbox in order to display/not display<br>the harmonics r elative to the first harmonic (Whereas the<br>first harmonic is 100, and the other harmonic values as part<br>of the harmonic 100) |
| All                  | Checking the "All" will display all the channels                                                                                                    |
| Voltage &<br>Current | Select t he ap plicable V oltage / C urrent ch annel t o b e displayed                                                                                                    |

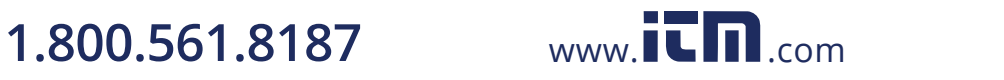

#### CHART OPTIONS

By right-clicking on the chart you have various chart options & capabilities available to you:

|   | Viewing Style           | ۲ |
|---|-------------------------|---|
|   | Border Style            | ۲ |
|   | Font Size               | ۲ |
| < | Show Legend             |   |
|   | Numeric Precision       | ۲ |
|   | Plotting Method         | ۲ |
|   | Data Shadows            | ۲ |
|   | Grid Options            | ۲ |
|   | Graph and/or Table      | ۲ |
|   | Point Label Orientation | ۲ |
|   | Mark Data Points        |   |
|   | Show Annotations        |   |
|   | Undo Zoom               |   |
|   | Maximize                |   |
|   | Customization Dialog    |   |
|   | Export Dialog           |   |
|   | Help                    |   |

- Viewing Style: Different styling options Color / Monochrome (B&W) with/without Symbols / Bitmap etc. By selecting the option you can view on screen the different styles available to you
- Border Style: No Border, Thin Line, Shadow / Inset
- Font Size: Large / Medium / Small
- Display / Not display Legend
- Numeric Precision: No up to 3 Decimals
- Plotting Method: From Line / Bar / Point / Area / Spline / Combinations
- Data Shadows: Off / Shadow / 3D
- Grid Options: Various grid options ranging from dots / lines / different axis etc.
- Graph & Table: Display either the graph / table / both:

|    | 291.401 | HZ<br>310.00 H | 328.60 F<br>Iz | Hz 347.20 Hi | 365.80 F<br>Z | HZ 4<br>384.40 Hi | 403.00 F<br>Z | HZ 4<br>421.60 Hi | 440.20 F<br>z | Hz 4<br>458.80 Hz | //.401 | HZ<br>496.00 HZ |
|----|---------|----------------|----------------|--------------|---------------|-------------------|---------------|-------------------|---------------|-------------------|--------|-----------------|
| V1 | 0.000   | 0.002          | 0.004          | 0.022        | 0.003         | 0.002             | 0.002         | 0.003             | 0.004         | 0.002             | 0.000  | 0.001           |
| V2 | 0.000   | 0.001          | 0.003          | 0.017        | 0.002         | 0.002             | 0.001         | 0.003             | 0.001         | 0.001             |        | 0.001           |
| V3 | 0.001   | 0.001          | 0.003          | 0.027        | 0.004         | 0.002             | 0.002         | 0.002             | 0.003         | 0.003             |        | 0.001           |

- Point Label Orientation: Auto / Vertical / Horizontal / Slanted
- Mark Data Points: Displays data points on graph
- Show Annotations: Displays annotations data descriptions

### 1.800.561.8187

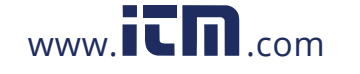

From the main Waveform window, select an area to zoom in.
 Left-click and drag the mouse to define the area:

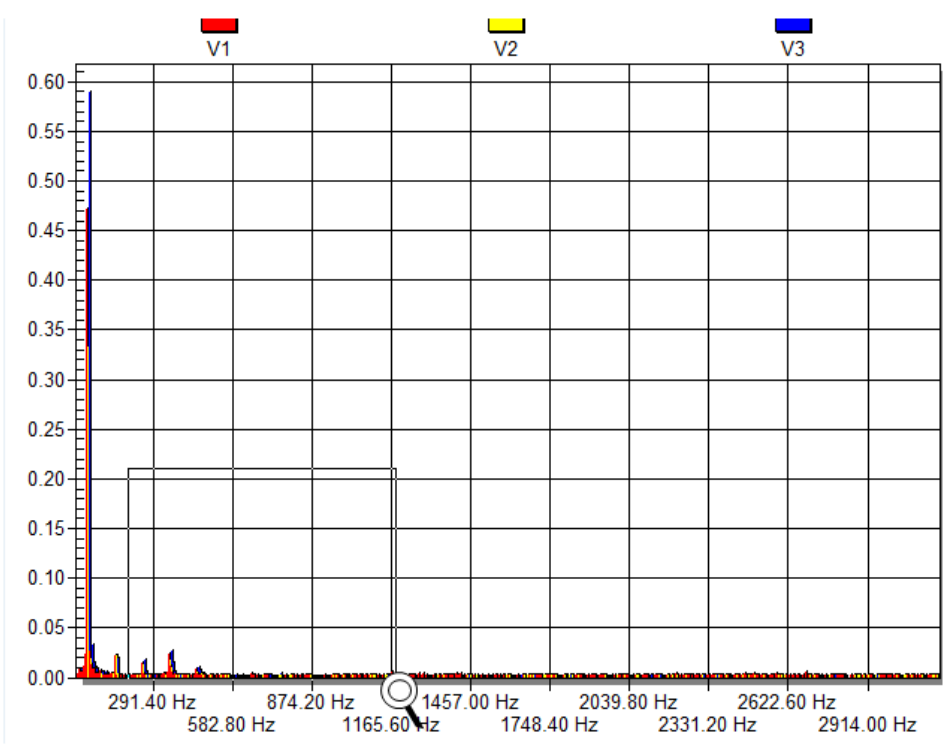

- The enlarged area will now appear in the window
- Zoom out by right/click ➡ & select Zoom out
- Maximize: Maximize / Minimize graph
- Customization Dialog Various General Graph Customization Options (all options apart from zooming above):

| C Table Background       C Inset       C Inset       C Inset         C Shadow       C Shadow       C Shadow       C Shadow         C Line       C Line       C Line       C No Border         C No Border       C No Border       C No Border       C No Border |
|----------------------------------------------------------------------------------------------------|
|----------------------------------------------------------------------------------------------------|

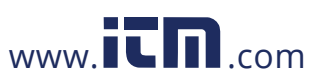

1.800.561.8187

ISER & INSTALLATION GUIDE information@itm.com • Export Dialog - Various Export Options:

| Export<br>MetaFile                           | C BMP C JPG    |          | C Text / Data 0 | nlu    |
|----------------------------------------------|----------------|----------|-----------------|--------|
| inotal no                                    | i bini jira    | 11,5     | ( on ) baid b   | a      |
| Export Destination                           | i <del>.</del> |          |                 |        |
| ClipBoard                                    |                |          |                 |        |
| C 51.                                        | (T             |          |                 |        |
| - rile                                       | EVOV01E        |          |                 |        |
| C Printer                                    | BIOWLE         |          |                 |        |
| C Printer                                    | Browne         |          |                 |        |
| Printer                                      | Endware        |          |                 | Export |
| Printer     Dbject Size     No Specific Size | ze Millimeters | ← Inches | Points          | Export |

#### SEE ALSO

- Monitoring Real-Time Data
- Voltage & Current Measurements
- Average
- Power
- <u>Temperature</u>
- Phasors
- Waveforms
- Voltage Flickering
- Pinst Waveform
- <u>Minimum / Maximum Flickering</u>
- Voltage & Current Harmonics
- P & Q Harmonics
- Harmonics Table

ELSPEC

117

1.800.561.8187

- Voltage & Current, Min & Max Harmonics Table
- PQ Min & Maximum Harmonics

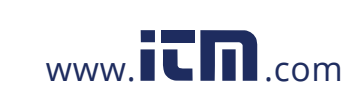

### Harmonics Table

This p age s ummarizes all t he V oltage & Current H armonics in either V alue - Percentages or Angles - up to the 50th Harmonic.

#### OPEN THE HARMONICS TABLE WINDOW

<u>Access your G4K Unit</u> via the Web Interface Pselect Monitoring

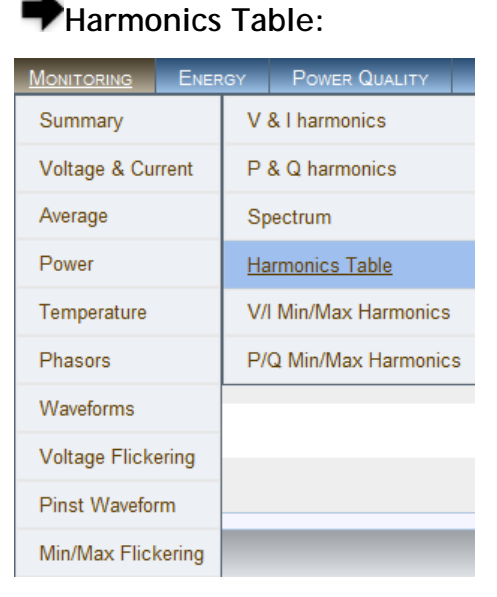

#### The Harmonics Table Window will now open:

|                       |               | 150                                                                                                    | /180 Cycles                                                           | 5                       | 10 1           | Иin.     |         | 2 Hours   |         |           |  |  |
|-----------------------|---------------|----------------------------------------------------------------------------------------------------|-----------------------------------------------------------------------|-------------------------|----------------|----------|---------|-----------|---------|-----------|--|--|
| Tin                   | nestamp       | 17/07                                                                                                    | /2011 13:04:2                                                         | 21                      | 17/07/2011     | 13:00:00 | 1       | 7/07/20   | 11 12:0 | 0:00      |  |  |
|                       | Flag          | Flagged: V1,V2,V3 Flagged: V1,V2,V3                                                                            |                                                                       |                         |                | V1,V2,V3 | I       | =lagged   | : V1,V2 | ,V3       |  |  |
| easur<br>ange:<br>[Re | ement Type    | Harmonics<br>Interharmon<br>150/180 Cy<br>150/180 Cy<br>150/180 Cy<br>10 min Har<br>10 min Inte<br>2 hour Harr | nics<br>Icles Harmon<br>Icles Interhan<br>monic<br>rharmonic<br>nonic | <b>▼</b><br>ic<br>monic |                |          |         |           |         |           |  |  |
| 81                    | Harmonic      | Harmonic's                                                                                                    | Anale                                                                 | V                       | V              | V        | V       |           |         |           |  |  |
| н                     | *1<br>0.025 V | *2<br>0.024.V                                                                                                  | *3<br>0.042 V                                                         | *N                      | *12<br>0.011.V | *23      | *31     | '1<br>0.0 | '2      | '3<br>0.0 |  |  |
| "1<br>H               | 0.004 V       | 0.024 V                                                                                                    | 0.043 V                                                               | 0.002 V                 | 0.002 V        | 0.003 V  | 0.000 V | 0.4       | 0 4     | 0 4       |  |  |
| ''2<br>H              | 0.004 V       | 0.003 V                                                                                                    | 0.004 V                                                               | 0.004 V                 | 0.002 V        | 0.002 V  | 0.002 V | 0.4       | 0.4     | 0 4       |  |  |
| ''3<br>H              | 0.016 V       | 0.012 V                                                                                                    | 0.019 1/                                                              | 0.003 V                 | 0.005 V        | 0.002 V  | 0.003 V | 0.0       | 0.4     | 0 4       |  |  |
| "4<br>H               | 0.010 V       | 0.012 V                                                                                                    | 0.010 V                                                               | 0.001 V                 | 0.005 V        | 0.007 V  | 0.002 V | 0.4       | 0 4     | 0 4       |  |  |
| <sup>н</sup> б<br>Н.  | 0.002 V       | 0.004 V                                                                                                    | 0.006 V                                                               | 0.003 V                 | 0.002 V        | 0.003 V  | 0.004 V | 0.4       | 0.4     | 0.4       |  |  |
| ···6<br>H_            | 0.004 V       | 0.004 V                                                                                                    | 0.005 V                                                               | 0.002 V                 | 0.002 V        | 0.003 V  | 0.002 V | 0.4       | 0.4     | 0.4       |  |  |
| н                     | 0.003 V       | 0.003 V                                                                                                    | 0.002 \/                                                              | 0.001 V                 | 0.002 V        | 0.002 V  | 0.002 V | 0.0       | 0.0     | 0 ^       |  |  |
| 8<br>H.               | 0.004 V       | 0.005 V                                                                                                    | 0.002 V                                                               | 0.002 V                 | 0.002 V        | 0.002 V  | 0.003 V | 0 4       | 0 4     | 0.4       |  |  |
|                       | 0.004 V       | 0.002 V                                                                                                    | 0.003 V                                                               | 0.002 V                 | 0.002 V        | 0.003 V  | 0.003 V | 0 4       | 0.4     | 0.4       |  |  |
| 10<br>H.,             | 0.003 V       | 0.001 V                                                                                                    | 0.002 V                                                               | 0.005 V                 | 0.002 V        | 0.001 V  | 0.001 V | 0.4       | 0.4     | 0.4       |  |  |
| 11<br>H.o             | 0.003 V       | 0.003 V                                                                                                    | 0.002 V                                                               | 0.005 V                 | 0.002 V        | 0.002 V  | 0.001 V | 0 A       | 0 A     | 0.4       |  |  |
| 12<br>H.o             | 0.002 V       | 0.003 V                                                                                                    | 0.003 V                                                               | 0.004 V                 | 0.002 V        | 0.002 V  | 0.002 V | 0.4       | 0.4     | 0.4       |  |  |
| 13                    |               |                                                                                                    |                                                                       |                         |                |          |         |           |         |           |  |  |

#### The table outlines the sections' Parameters including Definition:

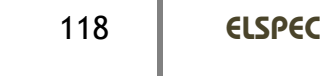

1.800.561.8187

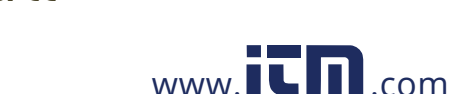

| Parameter                       | DEFINITION                                                                                                    |
|---------------------------------|----------------------------------------------------------------------------------------------------|
| Timestamp                       | Indicates the timestamps of the last averaging intervals                                                                                          |
| Flag                            | Indicates w hether o r n ot t he la st in terval i s v alid according to the set standard                                                         |
| MEASUREMENT T                   | (PE                                                                                                    |
| Harmonics                       | Real t ime ( 10/12 cycles) cal culation o f s ub g roup<br>harmonics, in accordance with IEC61000-4-7:<br>$G_{sg,n}^2 = \sum_{i=1}^{1} C_{k+i}^2$ |
| Interharmonics                  | Real t ime (10/12 cy cles) cal culation o f in ter s ub g roup harmonics, in accordance with IEC61000-4-7                                         |
| 150/180 Cycles<br>Harmonic      | 150/180 Cycle averaging of the sub group harmonics                                                                                                |
| MEASUREMENT T                   | /PE                                                                                                    |
| 150/180 Cycles<br>Interharmonic | 150/180 Cycle averaging of the inter sub group harmonics                                                                                          |
| 10 Min Harmonic                 | 10 Minutes averaging of the sub group harmonics                                                                                                   |
| 10 Min<br>Interharmonic         | 10 Minutes averaging of the inter sub group harmonics                                                                                             |
| 2 Hour Harmonic                 | 2 Hours averaging of the 10 minutes averaging of the sub group harmonics                                                                          |
| 2 Hour<br>Interharmonic         | 2 Hours averaging of the 10 minutes averaging of the inter sub group harmonics                                                                    |
| Harmonic's<br>Angle             | The angle of each harmonic based on the real time value                                                                                           |

1.800.561.8187

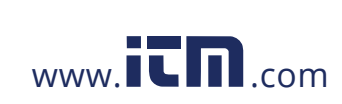

| Parameter            | DEFINITION                                                                                                    |
|----------------------|----------------------------------------------------------------------------------------------------|
| RANGE                |                                                                                                    |
| 1-128                | Select the number of harmonics to be displayed 1-128                                                                                                    |
| 129-256              | Select the number of harmonics to be displayed 129-256                                                                                                    |
| 257-384              | Select the number of harmonics to be displayed 257-384                                                                                                    |
| 1-50                 | Select the number of harmonics to be displayed 285-511                                                                                                    |
| Options              |                                                                                                    |
| First                | Check/Uncheck the checkbox in order to display/not display the First Harmonic                                                                                                    |
| Relative             | Check/Uncheck the checkbox in order to display/not display the<br>harmonics r elative t o t he f irst h armonic (Whereas the f irst<br>harmonic is 100, and t he o ther h armonic v alues as p art o f t he<br>harmonic 100) |
| All                  | Checking the "All" will display all the channels                                                                                                    |
| Voltage &<br>Current | Select the applicable Voltage / Current channel to be displayed                                                                                                    |

#### SEE ALSO

- Monitoring Real-Time Data
- <u>Voltage & Current Measurements</u>
- Average
- Power
- Temperature
- Phasors
- Waveforms
- Voltage Flickering
- Pinst Waveform
- <u>Minimum / Maximum Flickering</u>
- Voltage & Current Harmonics
- P & Q Harmonics
- <u>Spectrum</u>
- Voltage & Current, Min & Max Harmonics Table
- PQ Min & Maximum Harmonics

# 1.800.561.8187

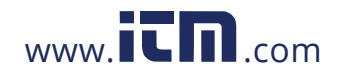

# Voltage & Current, Min & Max Harmonics Table

For each Harmonic, there is a Minimum & Maximum value for Voltage & Current. Voltage values are seen as phase to phase, while currents are displayed in both phase to neutral and phase to phase combinations. This page summarizes all the minimum Voltage & Current Harmonics Values.

### **OPEN THE V/I MIN/MAX HARMONICS WINDOW**

 <u>Access your G4K Unit</u> via the Web Interface select Monitoring V/I Min/Max Harmonics:

| Monitoring    | Ener   | GY        | Power Quality       |
|---------------|--------|-----------|---------------------|
| Summary       |        | V         | & I harmonics       |
| Voltage & Cu  | rrent  | P         | & Q harmonics       |
| Average       |        | Sp        | pectrum             |
| Power         |        | На        | armonics Table      |
| Temperature   |        | <u>V/</u> | I Min/Max Harmonics |
| Phasors       |        | P/        | Q Min/Max Harmonics |
| Waveforms     |        |           |                     |
| Voltage Flick | ering  |           |                     |
| Pinst Wavefor | m      |           |                     |
| Min/Max Flick | cering |           |                     |

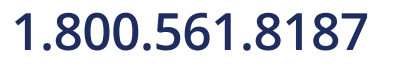

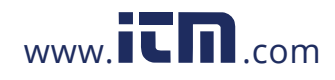

The window containing the table for V/I Min/Max Harmonics values will now • open:

| R/O  | RO MONITORING » V/I MIN/MAX HARMONICS                      |           |           |           |           |           |           |           |          |           |           |      |  |
|------|------------------------------------------------------------|-----------|-----------|-----------|-----------|-----------|-----------|-----------|----------|-----------|-----------|------|--|
| • [I | [Harmonic's Angle] C [Harmonics] Reset All Min/Max         |           |           |           |           |           |           |           |          |           |           |      |  |
| Har  | Hamonics Min & Max                                         |           |           |           |           |           |           |           |          |           |           |      |  |
|      | $V_1 V_2 V_3 V_N V_{12} V_{23} V_{31} I_1 I_2 I_3 I_{\Xi}$ |           |           |           |           |           |           |           |          |           |           |      |  |
| ц    | Min.                                                       | 0 °       | 0 °       | 0 °       | 0 °       | 0 °       | 0 °       | 0 °       | 0 °      | 0 °       | 0 °       | С    |  |
| ''1  | Max.                                                       | 0 °       | 0 °       | 0 °       | 0 °       | 0 °       | 0 °       | 0 °       | 0 °      | 0 °       | 0 °       | С    |  |
| н    | Min.                                                       | 90.54 °   | 90.32°    | 90.77°    | 90.62°    | 90.52°    | 90.49 °   | 90.31 °   | 90.3 °   | 90.17 °   | 90.17 °   | 90.  |  |
| ''2  | Max.                                                       | 89.94°    | 89.83 °   | 89.92°    | 89.2 °    | 89.91 °   | 89.98°    | 89.61 °   | 89.19°   | 89.16 °   | 88.5 °    | 89.  |  |
| н    | Min.                                                       | -179.21 ° | -178.99 ° | -179.16 ° | -179.64 ° | -179.73 ° | -179.25 ° | -179.14 ° | -179.8 ° | -179.82 ° | -179.74 ° | -179 |  |
| ''3  | Max.                                                       | 179.67 °  | 179.73 °  | 179.67 °  | 179.31 °  | 179.68 °  | 179.78 °  | 179.19 °  | 178.4 °  | 179.32 °  | 178.67 °  | 178  |  |
| н    | Min.                                                       | -89.93 °  | -89.78 °  | -89.94 °  | -89.73 °  | -89.92 °  | -89.75 °  | -89.82 °  | -89.92 ° | -89.63 °  | -88.58 °  | -89  |  |
| 4    | Max.                                                       | -90.83 °  | -90.46 °  | -90.49 °  | -91.31 °  | -90.54 °  | -90.36 °  | -90.13 °  | -91.56 ° | -91.55 °  | -91.57 °  | -91  |  |
| н    | Min.                                                       | 1.76 °    | 3.88 °    | 6.37 °    | 0.35°     | 0.68°     | 0.37 °    | 0.62 °    | 0.21 °   | 0.28 °    | 0.18 °    | 0.1  |  |
| ''5  | Max.                                                       | -0.43 °   | -1.79 °   | -2.95 °   | -1.84 °   | -0.75 °   | -0.58 °   | -0.61 °   | -2.45 °  | -2.12 °   | -2.24 °   | -1.2 |  |
| н    | Min.                                                       | 90.76 °   | 90.58°    | 90.71 °   | 90.83 °   | 90.91 °   | 90.73 °   | 90.87°    | 91.03 °  | 90.57°    | 91.97 °   | 90.  |  |
| 6    | Max                                                        | 89.6 °    | 894°      | 89.35 °   | 86 07 °   | 89 76 °   | 89 93 °   | 89 67 °   | 88.3 °   | 86 69 °   | 87 75 °   | 88   |  |

C [Harmonic's Angle] C [Harmonics] Reset All Min/Max

| Har | nonic | s Min & Ma     | ax             |                |                |                 |                 |                 |                |                  | ì |
|-----|-------|----------------|----------------|----------------|----------------|-----------------|-----------------|-----------------|----------------|------------------|---|
|     |       | V <sub>1</sub> | V <sub>2</sub> | V <sub>3</sub> | V <sub>N</sub> | V <sub>12</sub> | V <sub>23</sub> | V <sub>31</sub> | I <sub>1</sub> | I <sub>2</sub> ≡ |   |
| н   | Min.  | 0.238789 V     | 0.226673 V     | 0 V            | 0.004628 V     | 0.050601 V      | 0.200605 V      | 0.026388 V      | 0.000027 A     | 0.0000           |   |
| ''1 | Max.  | 580.0203 V     | 579.5482 V     | 579.2297 V     | 0.278288 V     | 938.9716 V      | 892.5665 V      | 779.7667 V      | 7.521795 A     | 7.7881           |   |
| н   | Min.  | 0 V            | 0 V            | 0 V            | 0.002842 V     | 0 V             | 0 V             | 0 V             | 0 A            | 0 /              |   |
| ''2 | Max.  | 292.0032 V     | 291.9152 V     | 292.075 V      | 0.301872 V     | 505.7 V         | 505.7998 V      | 505.6862 V      | 4.86679 A      | 4.8663           |   |
| н   | Min.  | 0 V            | 0 V            | 0 V            | 0.001904 V     | 0 V             | 0 V             | 0 V             | 0 A            | 01               |   |
| ''3 | Max.  | 283.6053 V     | 283.5094 V     | 283.484 V      | 0.311903 V     | 490.5724 V      | 491.1991 V      | 491.0893 V      | 4.715968 A     | 4.7143           |   |
| н   | Min.  | 0 V            | 0 V            | 0 V            | 0.001875 V     | 0 V             | 0 V             | 0 V             | 0 A            | 0 /              |   |
| 4   | Max.  | 15.61425 V     | 11.85983 V     | 30.70399 V     | 0.310827 V     | 22.46254 V      | 33.34052 V      | 34.75038 V      | 0.286217 A     | 0.4929           |   |
| н   | Min.  | 0 V            | 0 V            | 0 V            | 0.002183 V     | 0 V             | 0 V             | 0 V             | 0 A            | 01               |   |
| "5  | Max.  | 11.89672 V     | 8.270914 V     | 23.3184 V      | 0.308923 V     | 17.11787 V      | 25.33559 V      | 26.48107 V      | 0.167848 A     | 0.2531           |   |
| н   | Min.  | 0 V            | 0 V            | 0 V            | 0.002499 V     | 0 V             | 0 V             | 0 V             | 0 A            | 07               |   |
| ''6 | Max.  | 9.661383 V     | 6.722422 V     | 19.28315 V     | 0.313419 V     | 13.86855 V      | 21.00695 V      | 21.87988 V      | 0.130442 A     | 0.2447           |   |
| н   | Min.  | 0 V            | 0 V            | 0 V            | 0.002612 V     | 0 V             | 0 V             | 0 V             | 0 A            | 0/               |   |
|     | Max.  | 8.149029 V     | 5.67745 V      | 16.1435 V      | 0.309785 V     | 11.68545 V      | 17.76667 V      | 18.58083 V      | 0.112723 A     | 0.1866           |   |
| 4   | Mis   | 0.17           | 0.17           | 0.1/           | 0 000506 1/    | 0.17            | 0.17            | 0.17            | 0 0            | 0.7              | - |

1.800.561.8187

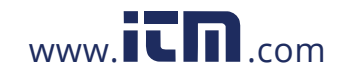

The table outlines the sections' Parameters including Definition:

| PARAMETER         | DEFINITION                                                                                 |
|-------------------|--------------------------------------------------------------------------------------------|
| Harmonics Angle   | Check in order to display the Min/Max value of the Harmonics Angle                         |
| Harmonics Value   | Check i n o rder t o d isplay t he M in/Max v alue o f t he<br>Harmonics Value (amplitude) |
| Reset All Min/Max | Reset all Min/Max measurements of your G4K Unit                                            |

### SEE ALSO

- Monitoring Real-Time Data
- Voltage & Current Measurements
- Average
- Power
- Temperature
- Phasors
- Waveforms
- Voltage Flickering
- Pinst Waveform
- <u>Minimum / Maximum Flickering</u>
- Voltage & Current Harmonics
- P & Q Harmonics
- <u>Spectrum</u>
- Harmonics Table
- PQ Min & Maximum Harmonics

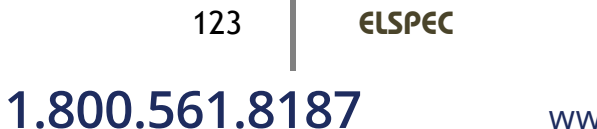

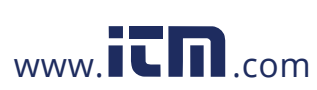

# PQ Min & Maximum Harmonics

This p age s ummarizes all t he m inimum & m aximum A ctive & Reactive P ower Harmonic Values per phase, up to the 50th Harmonic.

- (P) = Active Power Harmonic Values
- (Q) = Reactive Power Harmonic Values

### OPEN THE P/Q MIN/MAX HARMONICS WINDOW

 <u>Access your G4K Unit</u> via the Web Interface select Monitoring P/Q Min/Max Harmonics:

| MONITORING    | Ener   | GY        | Power Quality       |
|---------------|--------|-----------|---------------------|
| Summary       |        | V         | & I harmonics       |
| Voltage & Cu  | rrent  | P         | & Q harmonics       |
| Average       |        | Sp        | pectrum             |
| Power         |        | На        | armonics Table      |
| Temperature   |        | V/        | I Min/Max Harmonics |
| Phasors       |        | <u>P/</u> | Q Min/Max Harmonics |
| Waveforms     |        |           |                     |
| Voltage Flick | ering  |           |                     |
| Pinst Wavefor | m      |           |                     |
| Min/Max Flick | kering |           |                     |

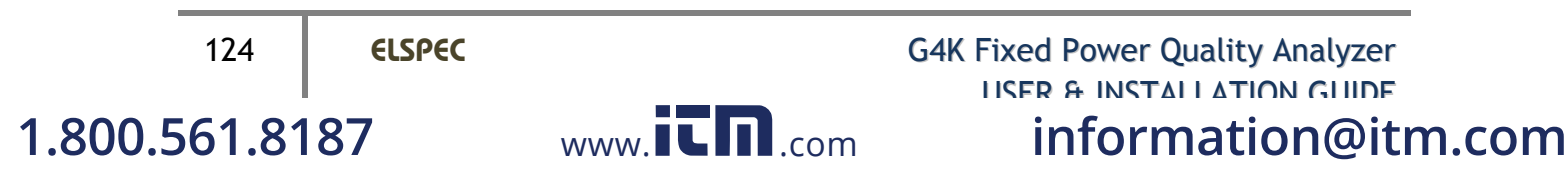

The window containing the table for P/Q Min/Max Harmonics values will • now open:

| RO MONITORING » P/Q MIN/MAX HARMONICS |      |                |                |                |                |                |                |                       |  |
|---------------------------------------|------|----------------|----------------|----------------|----------------|----------------|----------------|-----------------------|--|
| Reset All Min/Max                     |      |                |                |                |                |                |                |                       |  |
| P & Q min-max harmonics               |      |                |                |                |                |                |                |                       |  |
|                                       |      | P <sub>1</sub> | P <sub>2</sub> | P <sub>3</sub> | P <sub>N</sub> | Q <sub>1</sub> | Q <sub>2</sub> | <b>Q</b> <sub>3</sub> |  |
|                                       | Min. | -0.084122 kW   | -0.010523 kW   | -0.018131 kW   | -0.000111 kW   | -0.598618 kVAr | -0.191277 kVAr | -0.115993 kVAr        |  |
| 1                                     | Max. | 1.499689 kW    | 1.499878 kW    | 1.513583 kW    | 0.000101 kW    | 0.599336 kVAr  | 0.189146 kVAr  | 0.082983 kVAr         |  |
|                                       | Min. | -0.001169 kW   | -0.002675 kW   | -0.019172 kW   | -0.000003 kW   | -0.003728 kVAr | -0.005166 kVAr | -0.017188 kVA         |  |
| 2                                     | Max. | 0.005582 kW    | 0.006626 kW    | 0.008249 kW    | 0.000004 kW    | 0.004161 kVAr  | 0.004809 kVAr  | 0.002695 kVAr         |  |
|                                       | Min. | -0.002878 kW   | -0.000327 kW   | -0.000634 kW   | -0.000037 kW   | -0.044301 kVAr | -0.127869 kVAr | -0.000565 kVA         |  |
| 3                                     | Max. | 1.498903 kW    | 1.498402 kW    | 1.498557 kW    | 0.000019 kW    | 0.043294 kVAr  | 0.004553 kVAr  | 0.120384 kVAr         |  |
|                                       | Min. | -0.000449 kW   | -0.000361 kW   | -0.000891 kW   | -0.000006 kW   | -0.000576 kVAr | -0.000191 kVAr | -0.000626 kVA         |  |
| 4                                     | Max. | 0.000833 kW    | 0.000473 kW    | 0.001512 kW    | 0.000006 kW    | 0.000645 kVAr  | 0.000156 kVAr  | 0.000843 kVAr         |  |
|                                       | Min. | -0.000222 kW   | -0.000057 kW   | -0.000335 kW   | -0.000001 kW   | -0.000248 kVAr | -0.000119 kVAr | -0.000291 kVA         |  |
| 5                                     | Max. | 0.000516 kW    | 0.00031 kW     | 0.000544 kW    | 0.000001 kW    | 0.000236 kVAr  | 0.000095 kVAr  | 0.000548 kVAr         |  |
|                                       | Min. | -0.000041 kW   | -0.000053 kW   | -0.000302 kW   | -0.000001 kW   | -0.000186 kVAr | -0.000081 kVAr | -0.00069 kVAr         |  |
| 6                                     | Max. | 0.000408 kW    | 0.000202 kW    | 0.00082 kW     | 0.000001 kW    | 0.000245 kVAr  | 0.000068 kVAr  | 0.000389 kVAr         |  |
|                                       | Min. | -0.000059 kW   | -0.000068 kW   | -0.001489 kW   | -0.000003 kW   | -0.000103 kVAr | -0.000049 kVAr | -0.004187 kVAr        |  |
| 7                                     | Max. | 0.000306 kW    | 0.000135 kW    | 0.001928 kW    | 0.000003 kW    | 0.000188 kVAr  | 0.000053 kVAr  | 0.001803 kVAr         |  |
|                                       | Min  | 0 00007 1/1/1  | 0 000040 1404  | 0 000660 PM    | 0 000001 1400  | 0 000100 10/02 | 0 000000 10/04 | 0 000501 14/4         |  |

The table outlines the sections' Parameters including Definition:

| PARAMETER         | DEFINITION                                         |
|-------------------|----------------------------------------------------|
| P1                | Displays the Active Power (P) of the first line    |
| P2                | Displays the Active Power (P) of the second line   |
| Р3                | Displays the Active Power (P) of the third line    |
| Q1                | Displays the Reactive Power (Q) of the first line  |
| Q2                | Displays the Reactive Power (Q) of the second line |
| Q3                | Displays the Reactive Power (Q) of the third line  |
| Reset All Min/Max | Reset all Min/Max measurements of your G4K Unit    |

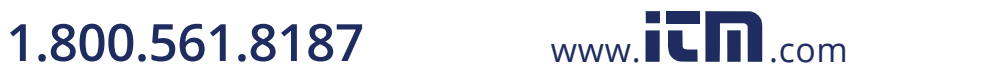

#### SEE ALSO

- Monitoring Real-Time Data
- <u>Voltage & Current Measurements</u>
- Average
- Power
- <u>Temperature</u>
- Phasors
- Waveforms
- Voltage Flickering
- Pinst Waveform
- <u>Minimum / Maximum Flickering</u>
- Voltage & Current Harmonics
- P & Q Harmonics
- Spectrum
- Harmonics Table
- <u>Voltage & Current, Min & Max Harmonics Table</u>

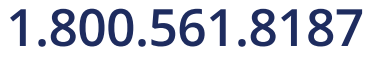

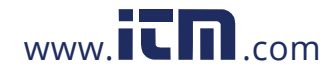

# About Power Quality Monitoring

The BLACKBOX contains a power quality compliance engine that enables real-time evaluation of power quality according to standards such as EN50160. Power Quality (PQ) Compliance is a set of electrically measured parameters which are typically calculated based on some pre-defined intervals or event triggers and are evaluated over a large observation window. For most of the PQ parameters, the observation window is one week, which means the displayed online information refers to the previous week. However, using ELSPEC's PQSCADA and Investigator applications, all time intervals are able to be observed.

A PQ parameter is typically based on a power quality event. For example, the DIP PQ parameter is based on counting DIP events over some observation period.

Different n ational s tandards v ary t he w ay a s pecific P Q p arameter is b eing measured or observed. The PQ Engine also supports a mode that can be customized by the user, in which all compliance parameters can be self-edited and modified in order t o m eet n ew conditions, r ules, m easuring i ntervals, an d ev en d ifferent observation periods.

The Power Quality section in Elspec's Web Interface is used to control and view power quality measurement and compliance information computed by the PQ Engine that includes:

- View & Evaluate Summary of the Compliance Engine
- <u>View Detailed Compliance Information</u>
- <u>View Graphical Bars of Compliance Levels</u>
- <u>Set & View Log of Events</u>

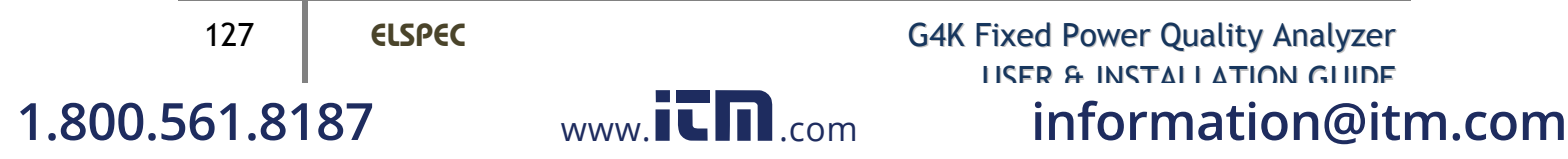

## PQ Compliance Summary

In this window you are able to review the specific Compliance Standard & Status that is being evaluated by your G4K Unit's Internal Compliance Engine.

#### OPEN THE COMPLIANCE SUMMARY WINDOW

<u>Access your G4K Unit</u> Dog on as the Viewer/Administrator

Power Quality Popen the Summary Tab:

| Power Qualit | Y |
|--------------|---|
| Summary      |   |
| Information  |   |
| Chart        |   |
| Events       |   |

- The Summary window will now open:
  - **RO** POWER QUALITY » SUMMARY

| Event Status              |      | Compliance Summary | /                 |
|---------------------------|------|--------------------|-------------------|
| Voltage Frequency         | ОК   | Compliance Type    | EN50160           |
| Supply Voltage Variations | ОК   | Running Status     | Running           |
| Rapid Voltage Changes     | ок   | Embedded Report    | None              |
| Supply Voltage Dips       | FAIL | Evaluation Status  | ОК                |
| Short Interruptions       | OK   | Start Time         | * * *             |
| Long Interruptions        | OK   | Window Time On     | 7:0:34:15 D:H:M:S |
| Temporary Overvoltage     | ок   | Window Time Off    | 0:0:0:0 D:H:M:S   |
| Flicker Severity          | ОК   | Measurement Flag   | Flagged: V1,V2,V3 |
| Harmonic Voltage          | ОК   |                    |                   |
| Supply Voltage Unbalance  | ОК   |                    |                   |

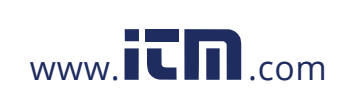

#### EVENT STATUS SECTION

The Events Status Table shows a high level PASS or FAIL indication of each PQ parameter. Any PQ parameter that has an incomplete observation period will be presented as N /A (Not A vailable). The d efinitions d efined b elow ar e PQ Parameters Configured as per EN50160 compliance. You may choose any other PQ Compliance or set your own Unique PQ Compliance:

- Voltage Frequency OK/FAIL: Frequency compliance is based on statistics: N, N 1 & N 2. F requency m easurement in terval is 1 0 sec. in an en tire observation window of 1 we ek. N - amount of intervals. N 1 - intervals frequency exceeded [+1.00%,-1.00%] from Nominal Frequency. N 2 - intervals frequency exceeded [ +4.00%,-6.00%] fr om N ominal F requency. N 1 & N 2 increment only if valid voltage inside nominal boundary of [+15.0%,-15.0%]. Compliance i f b oth N1/N < = 5% of t ime & N2=0 of t ime. I ntervals with voltage interruption are discarded. Intervals with DIPS or Over voltage are discarded.</li>
- Supply Voltage Variations OK/FAIL: Variations are evaluated by collecting statistics: N, N1 & N2. Statistics are collected as average voltage within intervals of 10 m in. in o bservation window of 1 week. N amount of intervals. N 1 intervals v oltage exceeded [+10.0%,-10.0%] boundary of nominal. N 2 intervals v oltage exceeded [+15.0%,-15.0%] boundary of nominal. Compliance if N1/N <=5% & N2=0 during the entire o bservation window. Intervals with voltage interruption are discarded. Intervals with DIPS or OVER Voltage are discarded.</li>
- Rapid Voltage Changes OK/FAIL: Rapid voltage change is based on a 3 sec. window i n w hich R MS v oltage m inimum & m aximum v alues ar e o btained (minimum/maximum v alues s hould b e w ithin + -10.0% fr om n ominal). T he rapid change is the percent of delta between minimum & maximum divided by av erage R MS of 9 sec. The R apid p ercent r esults ar e ev aluated d uring observation window of 1 week. Rapid changes are limited to specific count (N): Rapids of more 5.00% allowed: N <= 65536 occurrences.</li>
- Supply Voltage Dips OK/FAIL: DIP is a voltage drop of more than 10.0% from Nominal (but no more than 100.0%, & deactivate on 8.0%) DIP minimum time is 10 ms. & maximum time of 1 min. DIP events are counted per all phases combined within observation window of 1 week. Total events (N) allowed is: 20.
- Short Interruptions OK/FAIL: Short in terruption is a voltage d rop of less than 97.0% from nominal (event deactivate on 77.6%). Min duration 10 ms., Max duration 3 min. events are counted in the entire observation window of 1 week. Total events (N) allowed is: 2.
- Long Interruptions OK/FAIL: Long interruptions are the same as short ones but with a longer duration (longer than short interruption maximum time).

129 **ELSPEC** 

1.800.561.8187

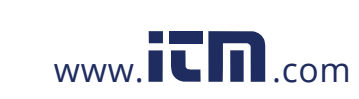

Long interruptions events are counted within observation window of 1 week. Total events (N) allowed is: 1.

- Temporary Overvoltage OK/FAIL: Over-voltage events ar e characterized with R MS v oltage h igher than 10.0% ab ove N ominal (event d eactivate on 8.0%). Minimum over-voltage event duration is 10 ms., events are counted per all phases combined within observation window of 1 week. No specific events count limitation is defined.
- Flicker Severity OK/FAIL: Flicker severity is evaluated within observation window of 1 week. During interruption Flicker interval is discarded. During DIPS or O ver v oltage Flicker Interval is discarded. Plt (2 hours) must be equal or under 1.0 during 95.0% of observation time.
- Harmonic Voltage OK/FAIL: Harmonics evaluated at intervals of 10 min. within o bservation w indow of 1 w eek. E valuation at intervals in w hich voltage is inside nominal boundary of [+15.0%,-15.0%]. Discarding Intervals with V OLT-INT. Discarding Intervals with DIPS or OV ER-VOLT. I ndividual Harmonics ar el imited a ccording t ot he f ollowing t able: H2<=2.0%, H3<=5.0%, H4<=1.0%, H5<=6.0%, H6<=0.5%, H7<=5.0%, H8<=0.5%, H9<=1.5%, H10<=0.5%, H 11<=3.5%, H12<=0.5%, H 13<=3.0%, ... T HD limit is s et 8.0% (N2). THD and Harmonics limits shall be kept at least 95.0% of time.</li>
- Supply Voltage Unbalance OK/FAIL: Voltage unbalance is ev aluated at intervals of 10 min. within observation window of 1 week. Evaluation is only at intervals in which voltage is inside nominal boundary of [+15.0%,-15.0%]. Unbalance limit N1 is set to 2.00% and must be kept 95.0% of observation time. Intervals with voltage interruption are discarded. Intervals with DIPS or Over voltage are discarded.

#### COMPLIANCE SUMMARY SECTION

- The Compliance Type is configured when setting your Instrument in <u>PQ</u> <u>Compliance Configuration</u>.
- Running Status means whether or not the G4K's Power Quality engine is evaluating the power quality according to the <u>Configured PQ Compliance</u>.
- The Embedded Report field further indicates a type of report that is autogenerated internally in the device's file system. Most compliance types do not generate any specific report, & therefore, the report type will be None. However, CREG type of compliance (used in Colombia) also auto-generates a specific format of <u>Report Files</u> as defined by the local regulator.
- The Evaluation Status field provides an overall status of PASS or FAIL of the entire compliance. Anytime the evaluation period is not complete (typically required is a 1 week observation), the status will be N/A (Not Available), otherwise PASS will be indicated as OK.

1.800.561.8187

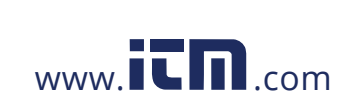

- The Start Time field sh ows t he la st time t he compliance en gine was restarted. The entire state & observation window history is stored on the internal non-volatile memory, so even after powering down; the Engine will continue it s ev aluation & m aintain all i ndications. (Start t ime r emains unchanged after device powered up.)
- The Window Time On/Off fields s pecify h ow m uch aggregated t ime is already in the observation w indow. ON refers to the ag gregated w indow time the device was powered on & OFF refers to the amount of w indow time the device p ower w as o ff. T he f ormat pr esented is [D ays: H ours: Minutes: Seconds]. Ideally the OFF time is all zeroes & the ON time is 7 days (which is t he t ypical f ull o bservation p eriod in m ost of t he c ompliance types). Once the observation window reaches 7 days, it will start to slide in steps of 2 h ours. Sliding means the information from the oldest 2 h ours is being dr opped, where a new up-to-date 2-hour interval is being used for calculations.
- The Measurement Flag field in dicates whether there is a power quality event such as a DIP/SWELL or INTERRUPTION at the moment.

#### NOTE NOTE NOTE

All u nderlined parameters ar e ac companied b y a T ool T ip, R ight-click o n t he command to open the Tool Tip & x to close the Pop-up:

| Supply Vo  | ltage Dips            | FAIL                       |       |
|------------|-----------------------|----------------------------|-------|
|            | Supply Voltage D      | ips                        | ×     |
| Short Inte | DIP is a voltage drop | p of more than 10.0% from  | 1     |
|            | Nominal (but no mor   | re than 100.0%, and        |       |
| Long Inter | deactivate on 8.0%)   | DIP min time is 10 ms an   | id    |
|            | max time of 1 min. I  | DIP events are counted pe  | r all |
| Temporar   | phases combined w     | ithin observation window o | of 1  |
|            | week. Total events (  | N) allowed is: 20.         |       |

#### SEE ALSO:

- <u>About Power Quality Monitoring</u>
- <u>Compliance Information</u>
- <u>Compliance Chart</u>
- Events
- PQ Compliance Configuration

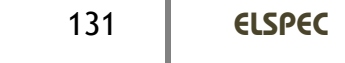

1.800.561.8187

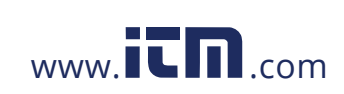

# **Compliance Information**

This window contains detailed compliance information.

#### ACCESS THE COMPLIANCE INFORMATION WINDOW

<u>Access y our G4K U nit</u> log o n a s t he Viewer/Administrator Junder
 Summary open the Information Tab:

Power Quality
Summary
Information
Chart
Events

- The Information window will now open:
  - **RO POWER QUALITY » INFORMATION**

| Detailed Compliance Info Compliance Status: Running |                   |             |                    |                       |          |              |
|-----------------------------------------------------|-------------------|-------------|--------------------|-----------------------|----------|--------------|
|                                                     | Status<br>Partial | Observation | Window<br>Interval | Time OK<br>Time Fail  | Time N/A | Total Events |
| Voltage Frequency                                   | OK<br>OK          | Complete    | 1 week<br>10 sec   | 100.000 %<br>0.0000 % | 0.0000 % | 0            |
| Supply Voltage Variations                           | OK<br>OK          | Complete    | 1 week<br>10 min   | 100.000 %<br>0.0000 % | 0.0000 % | 0            |
| Rapid Voltage Changes                               | OK<br>OK          | Complete    | 1 week<br>3 sec    | 100.000 %<br>0.0000 % | 0.0000 % | 0            |
| Supply Voltage Dips                                 | FAIL              | Complete    | 1 week<br>10 ms    | 97.647 %<br>2.3529 %  | 0.0000 % | 4583         |
| Short Interruptions                                 | FAIL<br>OK        | Complete    | 1 week<br>10 ms    | 96.498 %<br>3.5021 %  | 0.0000 % | 5            |
| Long Interruptions                                  | FAIL              | Complete    | 1 week<br>10 ms    | 97.675 %<br>2.3253 %  | 0.0000 % | 2            |
| Temporary Overvoltage                               | OK<br>OK          | Complete    | 1 week<br>10 ms    | 100.000 %<br>0.0000 % | 0.0000 % | 10623        |
| Flicker Severity                                    | OK<br>OK          | Complete    | 1 week<br>10 min   | 100.000 %<br>0.0000 % | 0.0000 % | 0            |
| Harmonic Voltage                                    | OK<br>OK          | Complete    | 1 week<br>10 min   | 100.000 %<br>0.0000 % | 0.0000 % | 0            |
| Supply Voltage Unbalance                            | <u>ОК</u>         | Complete    | 1 week<br>10 min   | 100.000 %<br>0.0000 % | 0.0000 % | 0            |

1.800.561.8187

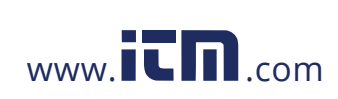

#### **COLUMN - DEFINITIONS**

- Status/Partial: Contains two status indicators. The upper indicator refers to the entire observation window's PASS/FAIL result (same status as presented in the Summary page), while the lower indicator is a PASS/FAIL indicator of the most recent period. This recent indicator serves as real-time indicator & typically reflects to only minutes to a few hours of history (this is dependent on the specific PQ parameter measurement' intervals & method).
- Observation: Indicates whether the observation of a specific PQ parameter is complete.
- Window/Interval: Upper Area Provides t he observation window t ime (contains h istorical data used for the calculations). You may uniquely set the observation period in User Defined Pages (Options 1 or 2 H ours, or 1 Day, or 1 W eek, or 1 Y ear). Lower Area Provides t he measurement interval t ime or p arameter r esolution t hat f alls w ithin t he o bservation window (the measured time length for the PQ parameter). The interval may also be set in User Defined Pages (Options 1, 3, 10 or 20 seconds, or 1, 3, 10 or 30 m inutes, or 1, or 2 H ours, or 1 Day). I f you configure your PQ Compliance t o a set standard (i.e. EN50160), t he O bservation Window & Interval Time will be calculated according to the standard.
- Time OK/Time FAIL: provides the percentage of time the PQ parameter was OK (as green text on the upper area) & percentage of time the PQ parameter was outside the defined limits or FAILED (as red text in the lower area) for the entire observation period (Observation Window). Example as per the Information Window: if Voltage Dips was observed for a period of 1 week at a r esolution of 10 m s (interval), the PQ parameter was OK for 97.647% & FAILED for 2.352% of the time (observation week). It should not be confused to the lower area on the previous column.
- Time N/A: Provides the percentage of time the unit was not measuring due to lack of power.
- Total Events: Provides the overall number of PQ events influenced by the PQ parameter in the observation window.

All u nderlined parameters ar e ac companied b y a T ool T ip, R ight-click o n t he command to open the Tool Tip & x to close the Pop-up:

| Temporary Overvoltage   |                                                                                                    | OK        | Complete    | 1 week | 100        |
|-------------------------|----------------------------------------------------------------------------------------------------|-----------|-------------|--------|------------|
|                         | Terr                                                                                                    | nporary C | Overvoltage |        |            |
| Flicker Severity        | Over-voltage events are characterized with RMS voltage higher than 10.0% above Nominal (event deactivate on 8.0%). Min over-voltage event            |           |             |        |            |
| <u>Harmonic Voltage</u> | duration is 10 ms, events are counted per all<br>phases combined within observation window of 1<br>week. No specific events count limitation defined |           |             |        | f 1<br>ed. |

#### SEE ALSO:

- <u>About Power Quality Monitoring</u>
- PQ Compliance Summary
- Compliance Chart
- Events
- PQ Compliance Configuration

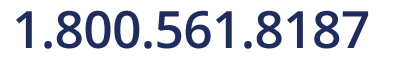

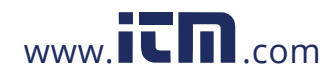

### **Compliance Chart**

This p age d isplays g raphical b ars of compliance l evels (equals t o p ercentage of time OK).

ACCESS THE COMPLIANCE CHART WINDOW

Access y our G 4K U nit Plog o n a s the Viewer/Administrator Punder .

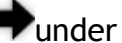

Power Quality Popen the Chart Tab:

| Power Qualit | Y |
|--------------|---|
| Summary      |   |
| Information  |   |
| <u>Chart</u> |   |
| Events       |   |

The Compliance Chart window will now open: •

| RO POWER QUALITY » CHART                                        |      |  |  |  |  |
|-----------------------------------------------------------------|------|--|--|--|--|
| Min. 90% 🔽 [Auto] Max. 100% 🗹 [Auto] Compliance Status: Running |      |  |  |  |  |
| 90% 95%                                                         | 100% |  |  |  |  |
| Voltage Frequency: 100.0%                                       |      |  |  |  |  |
| Supply Voltage Variations: 100.02                               |      |  |  |  |  |
| Rapid Voltage Changes: 100.0%                                   |      |  |  |  |  |
| Supply Voltage Dips: 97.64%                                     |      |  |  |  |  |
| Short Interruptions: 96.49%                                     |      |  |  |  |  |
| Long Interruptions: 97.67%                                      |      |  |  |  |  |
| Temporary Overvoltage: 100.0%                                   |      |  |  |  |  |
| Flicker Severity: 100.0%                                        |      |  |  |  |  |
| Harmónic Voltage: 100.0%                                        |      |  |  |  |  |
| Supply Voltage Unbalance: 100.0%                                |      |  |  |  |  |

The minimum and maximum values in the chart may be configured by • deselecting Auto for each value (Default = 90% Min / 100% Max)

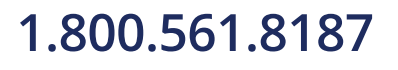

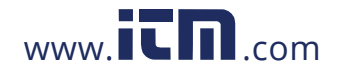

#### CHART OPTIONS

As the Compliance Chart is intended to be used only as a chart & regardless that all the options are displayed, only certain options & capabilities are available for the Compliance Chart.

• Right-click on the chart to access the options:

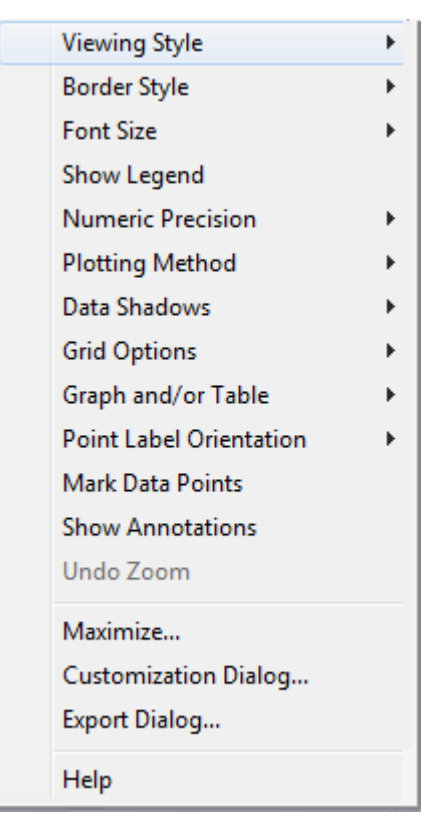

- You may use the following chart options & capabilities:
  - Viewing Style: Different styling options Color / Monochrome (B&W) with/without Symbols / Bitmap etc. By selecting the option you can view on screen the different styles available to you
  - Border Style: No Border, Thin Line, Shadow / Inset
  - Font Size: Large / Medium / Small
  - Data Shadows: Off / Shadow / 3D
  - Dialog Various Export Options:

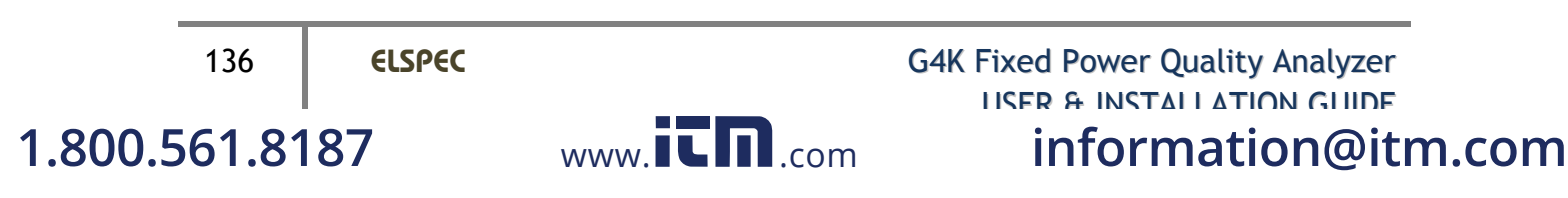

| Export                                                             | There a     |
|--------------------------------------------------------------------|-------------|
| MetaFile C BMP C JPG C PNG C Text                                  | / Data Only |
| Export Destination                                                 |             |
| ClipBoard                                                          |             |
| C File Browne                                                      |             |
| C Printer                                                          |             |
|                                                                    |             |
| Think Dive                                                         |             |
| Dbject Size                                                        | Export      |
| Object Size<br>• No Specific Size  · Millimeters  · Inches  · Poin | ts Cancel   |

#### SEE ALSO:

- <u>About Power Quality Monitoring</u>
- PQ Compliance Summary
- <u>Compliance Information</u>
- Events
- PQ Compliance Configuration

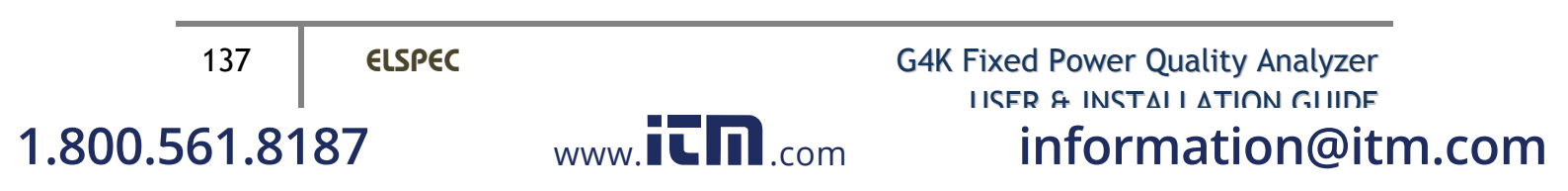

# Events

The Events window supplies a Log that displays <u>Configured PQ Events</u>. Within in the Log you can decide what data you would like to display & produce a report.

#### OPEN THE EVENTS WINDOW TO PRODUCE A PQ EVENT LOG

Access y our G4 K Unit Plog o n a s t he Viewer/Administrator Punder

Power Quality P open the Event Tab:

| Power Qualit | Y |
|--------------|---|
| Summary      |   |
| Information  |   |
| Chart        |   |
| Events       |   |

The Event Log window will now open:

| Start at<br>Page Size<br>15  Time UTC  Copy log to clipboard |                     |      |                                                                                                    |  |  |
|--------------------------------------------------------------|---------------------|------|----------------------------------------------------------------------------------------------------|--|--|
| Logged Events Erase Log << Refresh Log >>                    |                     |      |                                                                                                    |  |  |
| #                                                            | Event Timestamp     | Code | Detailed Event Data                                                                                                |  |  |
| 0                                                            | 29/09/2010 08:00:01 | 242  | PQ Voltage Flickering: 1.241312 (24.121094[dev%] 7200.000000[sec]<br>Severity:22 Phases:Delta 3 wires:;23;31)      |  |  |
| 1                                                            | 27/09/2010 10:00:00 | 242  | PQ Voltage Flickering: 1.054226 (5.419922[dev%] 7200.000000[sec]<br>Severity:20 Phases:Delta 3 wires:;23;31)       |  |  |
| 2                                                            | 26/09/2010 22:44:53 | 244  | PQ Rapid Voltage Changes: 5.990278[%] (5.957031[dev%] 2.997351<br>[sec] Severity:37 Phases:Delta 3 wires:12;23;31) |  |  |
| 3                                                            | 26/09/2010 22:44:53 | 235  | PQ Voltage Dips: 355.140625[V] (11.181641[dev%] 0.059910[sec]<br>Severity:52 Phases:Delta 3 wires:;23;31)          |  |  |
| 4                                                            | 26/09/2010 06:00:00 | 242  | PQ Voltage Flickering: 1.074149 (7.373047[dev%] 7200.000000[sec]<br>Severity:20 Phases:Delta 3 wires:;23;31)       |  |  |
| 5                                                            | 24/09/2010 18:10:56 | 233  | PQ Frequency Out of Range: 49.494373[Hz] (0.976563[dev%]<br>10.000000[sec] Severity:130 Phases:Delta 3 wires:)     |  |  |

**Options & Functions:** 

- Start at: Specify the event range
- Page Size: Number of entries per page
- Time: Log entries will be displayed at specific time z one (UTC or L ocal time)

138 **ELSPEC** 

1.800.561.8187

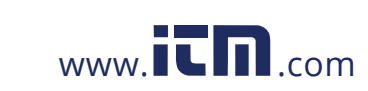

- Copy log to clipboard: W ill c opy t he Event L og ov er t o common W indows applications (N otepad, M S O utlook, E xcel & W ord). S imply s elect t he command & Paste it in one of these applications.
- Erase Log: Will clear all the log entries & restart the System log from the time you select this option
- <a>Content</a> : Go to previous page
- Refresh Log: Refresh your view
- >>: Go to the next page

#### SEE ALSO:

- <u>About Power Quality Monitoring</u>
- PQ Compliance Summary
- <u>Compliance Information</u>
- <u>Compliance Chart</u>
- PQ Compliance Configuration
- System Log

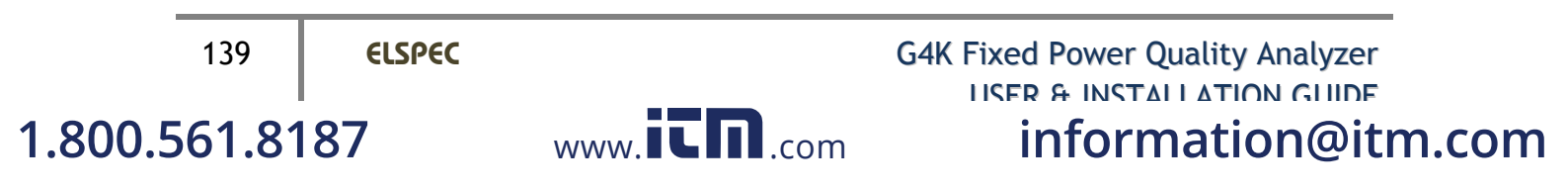

### PQZIP Recording - Principle

The G4 K BLA CKBOX is a ble to c ontinuously r ecord & s tore a ll t he el ectrical waveforms, all the time, in the case of G44430 for more than a year, with no gaps in the data. The flow diagram & subsequent definitions outline the PQZIP process: The innovation behind t his c apability is t he PQZIP compression t echnology. The patented PQZIP enables you to store up to a thousand times more information than typical formats, allowing for s torage of complete & precise d ata o ver extended periods of t ime. The flow d iagram & s ubsequent d efinitions o utline t he PQZIP process:

#### FLOW DIAGRAM

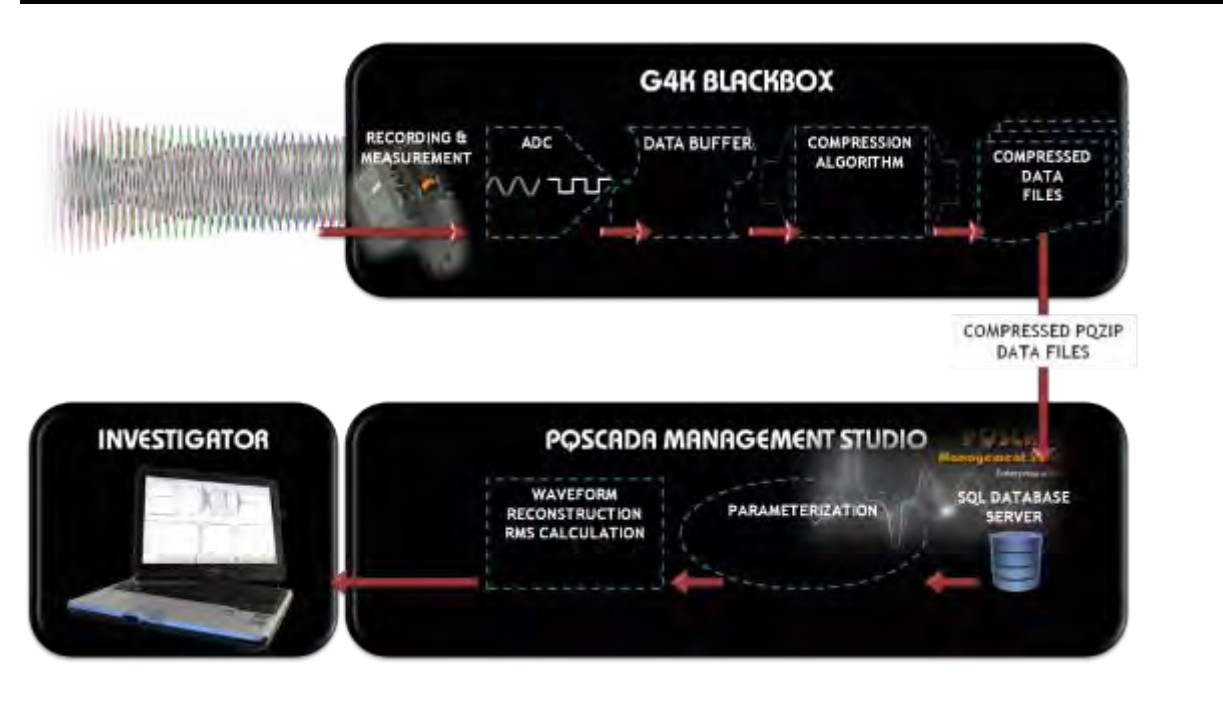

#### DEFINITIONS

- Recording & Measurement: The w aveforms are b eing s ampled at 1024 samples p er cy cle r esolution f or v oltages an d 2 56 s amples p er cycle resolution for currents.
- ADC: Voltages and c urrents are b eing c onverted & s caled t o a chieve a maximum r esolution u sing t he f ollowing A nalog t o D igital C onversion process.
- Data Buffer: The digital waveform data is buffered resulting in 512 spectral components (harmonics) per cycle for voltages and 128 for currents.
- Compression Algorithm: Every harmonic component is being analyzed and compressed in dividually. Z ero v alue co mponents ar e s kipped. N o-zero harmonic components are evaluated over time & only changes in a value or angle are processed. Resulting in storage of complete & precise data over extended periods of time.

140

1.800.561.8187

ELSPEC

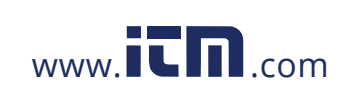

- Compressed Data Files: The compressed harmonic data is being organized in blocks of up to 5 minutes of concurrent cycles and being stored along with the measured frequency of every cycle and reference time stamps into a PQZIP file residing on the onboard flash memory. The typical compression ratio expected as a ratio between incoming data volume on block 3 and the data being stored is 1000:1.
- Compressed POZIP Data File Transferral: The P QZIP f iles can b e downloaded au tomatically o r m anually o ver a n umber o f c ommunication gateways for further storage and analysis.
- SQL Database Server: The resulting data is stored in the SQL database for long term storage. The compressed data is then reorganized and optimized for fast access while in a compressed state.
- Parameterization: When required, the data is decompressed, recovering a full s pectrum o f all t he el ectrical p arameters f or each cycle, at t he associated time stamps.
- Waveform Reconstruction RMS Calculation: The spectral data can further be used to reconstruct waveforms for any individual cycle at an extremely high r esolution w ith ac curate t ime an d cy cle duration. A ny p ossible electrical p arameters can b e c alculated b ased on the data b y r etrieving precise accuracy and wave shape.
- Investigator: The w aveform d isplayed b y t he I nvestigator a pplication is reconstructed based on compressed spectral data of every concurrent network cy cle. I n a ddition, v irtually an y electrical p arameter c an be calculated based on that data and displayed at any resolution or time span.

### SEE ALSO

- Default Settings
- PQZIP Recording Configuration
- Enabling / Disabling PQZIP
- FIFO
- Fixed Quality vs. Fixed Ratio
- File Capacity
- FFT Mode

141

1.800.561.8187

Erase All PQZIP Data

ELSPEC

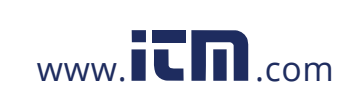

# Default Settings

All G 4K BLA CKBOX Units leave the factory with P QZIP recording being Disabled (Off). The instrument does not start recording until <u>PQZIP is Enabled</u>. When you access your unit for the first time, the Summary in El spec's W eb Interface will display the default settings:

PQZip OFF

**RO** MONITORING » SUMMARY

### SEE ALSO

- PQZIP Recording Principle
- PQZIP Recording Configuration
- Enabling / Disabling PQZIP
- <u>FIFO</u>
- Fixed Quality vs. Fixed Ratio
- File Capacity
- FFT Mode
- Erase All PQZIP Data

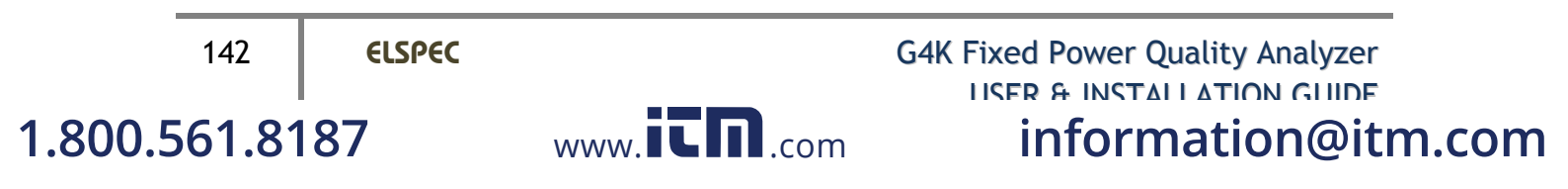

# **PQZIP Recording - Configuration**

The window for PQZIP Configuration & Status is located on the PQZIP Recording Window. In this window you will be able to:

- Enable / Disable the PQZIP
- Understand how the disc space is managed with the FIFO concept
- <u>Configure either Fixed Quality / Fixed Ratio</u>
- <u>Configure the Time for Compression with File Capacity</u>
- <u>Set FFT Mode Calculation</u>
- How to Erase All PQZIP Data

#### OPEN THE POZIP RECORDING WINDOW

- Access G4K's PQZIP Configuration via Elspec's Web Interface blog on as the Viewer/Administrator believed the Configuration Tab
- Under Advanced select the PQZIP Recording Tab:

| CONFIGURATION        |                  |
|----------------------|------------------|
| Device Setup         | Advanced         |
| Device Info          | System Log       |
| Time                 | Custom Events    |
| Voltages & Frequency | PQZIP Recording  |
| Currents             | E-mail Alerts    |
| Communication        | Reports          |
| Security             | Energy Meter     |
| Network              | Display Setup    |
| Serial Ports         | Firmware Upgrade |
| PQ Compliance        |                  |
| Power Compliance     |                  |
| User Defined Page 1  |                  |
| User Defined page 2  |                  |
| User Defined page 3  |                  |

1.800.561.8187

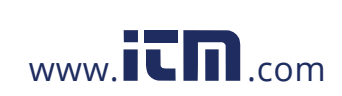

|                                   | ATION » PQZIP RE                              | CORDING                    |       |                |        |
|-----------------------------------|-----------------------------------------------|----------------------------|-------|----------------|--------|
| Apply Changes Ref                 | resh Data Erase PQ                            | zip Data State: Enable 🔻   |       |                |        |
| PQZIP Information                 |                                               |                            |       | Toleran        | ce (%) |
| Compression                       |                                               | 97.999 %                   |       | V <sub>1</sub> | 1.7090 |
| Start Time                        | 26/05/2011 06:35:50 UTC V <sub>2</sub> 1.7334 |                            |       |                |        |
| Filename                          | FF_06C9ED_20110                               | 705_060419_940_310_2.PQZip |       | V <sub>3</sub> | 1.7334 |
| Compact Flash information         |                                               |                            |       |                |        |
| Free CF Space                     |                                               | 31.9 MBvtes                |       | 4              | 0.8301 |
| Total CF Space                    |                                               | 8025.1 MBytes              |       |                | 0.0977 |
| •                                 |                                               |                            |       | I <sub>3</sub> | 0.5615 |
|                                   |                                               |                            |       | I <sub>N</sub> | 0.0732 |
| PQZip Configuration               | on                                            |                            |       |                |        |
| PQZip Mode Quality Thresholds (%) |                                               |                            |       |                |        |
| Fixed 0                           | Quality 👻                                     | V 0.1 I 0.1                |       |                |        |
| File Capac                        | ity                                           | Record Mode                |       | FFTN           | lode   |
| 5 min                             | min 		 FULL 		 V:512 I:128                    |                            | 128 🔻 |                |        |

#### The PQZIP Status & Configuration Window will now open:

#### STATUS SECTION

The Status Section of the PQZIP Recording Window is divided into three sections:

PQZIP Information:

| PQZIP Information |                                           |  |  |  |  |
|-------------------|-------------------------------------------|--|--|--|--|
| Compression       | 97.999 %                                  |  |  |  |  |
| Start Time        | 26/05/2011 06:35:50 UTC                   |  |  |  |  |
| Filename          | FF_06C9ED_20110705_060419_940_310_2.PQZip |  |  |  |  |

- Compression %: % O f da ta compressed f or c onfigured pe riod on successful completion of previous compression
- Start Time: Time w hen d ata c ompression s tarted ( according t o configuration)
- File Name: Name under which the file for this session will be saved this is important for future reference
- Compact Flash Information:

ELSPEC

144

1.800.561.8187

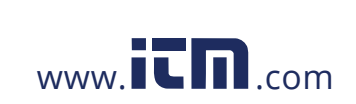
| Compact Flash information |               |  |  |
|---------------------------|---------------|--|--|
| Free CF Space             | 31.9 MBytes   |  |  |
| Total CF Space            | 8025.1 MBytes |  |  |

- Free CF Space: Free internal memory space of your G4K unit
- Total CF Space: Total memory capacity of your G4K unit
- Tolerance %;

| Tolerance (%)  |        |  |
|----------------|--------|--|
| V <sub>1</sub> | 1.7090 |  |
| V <sub>2</sub> | 1.7334 |  |
| V <sub>3</sub> | 1.7334 |  |
| V <sub>N</sub> | 0.0977 |  |
| I <sub>1</sub> | 0.8301 |  |
| I <sub>2</sub> | 0.0977 |  |
| I <sub>3</sub> | 0.5615 |  |
| I <sub>N</sub> | 0.0732 |  |

The tolerance value is calculated in % to the <u>Nominal Configuration</u> for the specific channel.

#### CONFIGURATION SECTION

In this section you will be able to configure the PQZIP Recording:

| PQZip Configuration               |             |               |  |  |  |
|-----------------------------------|-------------|---------------|--|--|--|
| PQZip Mode Quality Thresholds (%) |             |               |  |  |  |
| Fixed Quality 👻                   | V 0.1 I 0.1 |               |  |  |  |
| File Capacity                     | Record Mode | FFT Mode      |  |  |  |
| 5 min 👻                           | FULL -      | V:512 I:128 - |  |  |  |

To apply your changes select Apply Changes

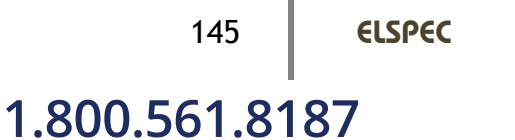

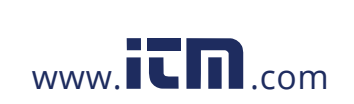

If you are not logged on as the Administrator, you will not be able to change any
of these settings & you will receive the following error message in your attempt
to do so:

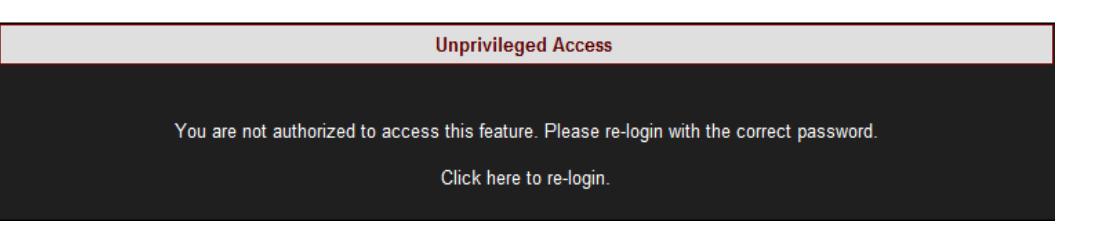

Once y ou h ave s igned o n at the Administrator ensure t hat y ou se lect
 Apply Changes to actually affect your changes.

#### SEE ALSO

- PQZIP Recording Principle
- Default Settings

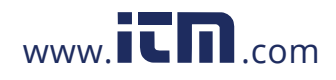

## Enabling / Disabling PQZIP

<u>As m entioned p reviously</u>, y our G4 K U nit a rrives f rom the f actory w ith P QZIP recording Disabled. Initiating Enable will pr ompt your G4 K BLA CKBOX t o commence recording and Disable will cause your device to cease recording.

#### HOW TO ENABLE & DISABLE POZIP RECORDING

- Access G4K PQZIP Configuration via the PQZIP Recording Tab
- In the State drop-down selection select Enable:

| <b>CONFIGURATION » PQZIP R</b> ECORDING     | P                                   | Zip OFF |
|---------------------------------------------|-------------------------------------|---------|
| Apply Changes Refresh Data Erase PQzip Data | State: Disable<br>Disable<br>Enable |         |
|                                             |                                     |         |

To apply your changes select Apply Changes

#### NOTE NOTE NOTE

• Once you have enabled the PQZIP recording, the PQZip OFF Icon will no longer appear on the right-hand side on this & any other screen:

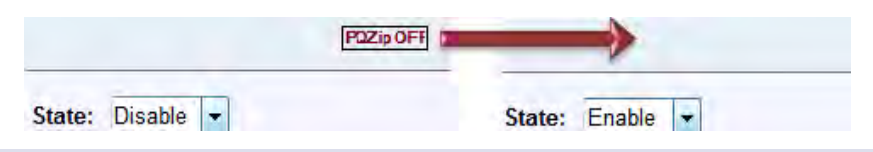

• The f ollowing w arning m ay ap pear if some p arameter r eadings a re inconsistent with the configuration. In this case make sure all parameters are correct before enabling the PQZIP:

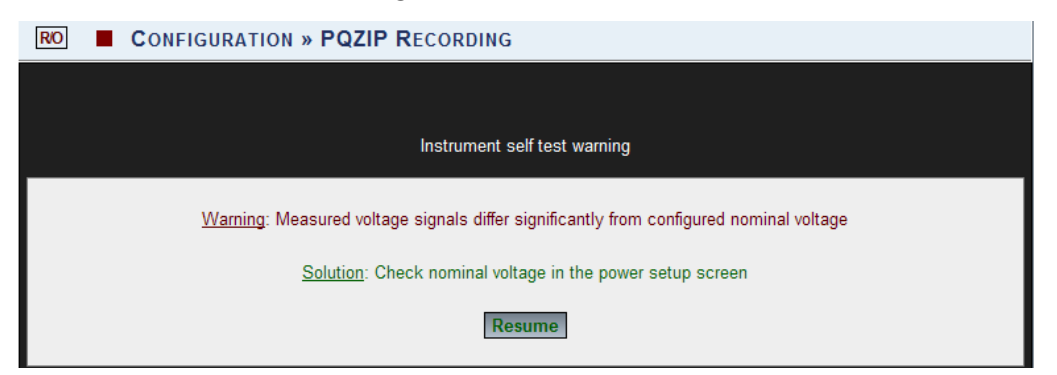

Confirm by selecting Resume & the following success message will appear:

RW CONFIGURATION » PQZIP RECORDING

Configuration successful Selected parameters were successfully updated. To view your changes (refresh your current view) select Refresh Data

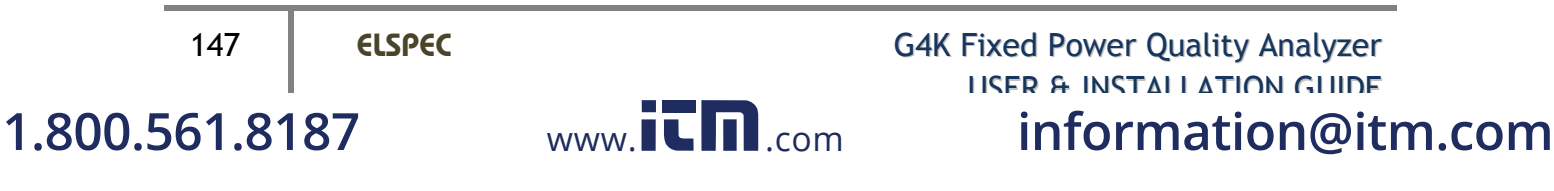

 If you are not logged on as the Administrator, you will not be able to change any of these settings & you will receive the following error message in your attempt to do so:

Unprivileged Access You are not authorized to access this feature. Please re-login with the correct password. Click here to re-login.

Once y ou h ave s igned o n a t t he Administrator ensure t hat y ou se lect
 Apply Changes to actually affect your changes.

#### SEE ALSO

- PQZIP Recording Principle
- Default Settings
- PQZIP Recording Configuration
- FIFO
- Fixed Quality vs. Fixed Ratio
- File Capacity
- FFT Mode
- Erase All PQZIP Data

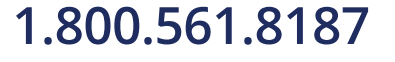

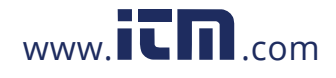

## FIFO

PQZIP files are maintained on the G4K's Built-In Flash Memory based on the FIFO (First I n Fir st O ut) concept. The G 4K u nit continuously records & measures all electrical information, and therefore file storage operations never stop. As such, when t he o n-board m emory be comes f ull, t he o ldest f iles ar e d eleted automatically t o free required s pace for the newest d ata. However, the <u>PQZIP</u> <u>compression</u> itself allows for the storage of a 1 000 times more information than typical formats & in addition the G4K BLACKBOX D evice series is equipped with substantial m emory capacity (G4410 - 128MB; G 4420-4GB & G 4430-16GB). This dramatically i ncreases st orage capacity and, thus, the G 4430 i s ca pable o f recording and storing all electrical wave forms, all the time, for more than a year.

Additionally by simply d ownloading t he f iles f rom t he I ncoming F older u sing PQSCADA / FTP, data can be stored outside the G4K's on-board memory up to your Network Server's capacity.

#### SEE ALSO

- PQZIP Recording Principle
- Default Settings
- PQZIP Recording Configuration
- Enabling / Disabling PQZIP
- Fixed Quality vs. Fixed Ratio
- File Capacity
- FFT Mode
- Erase All PQZIP Data

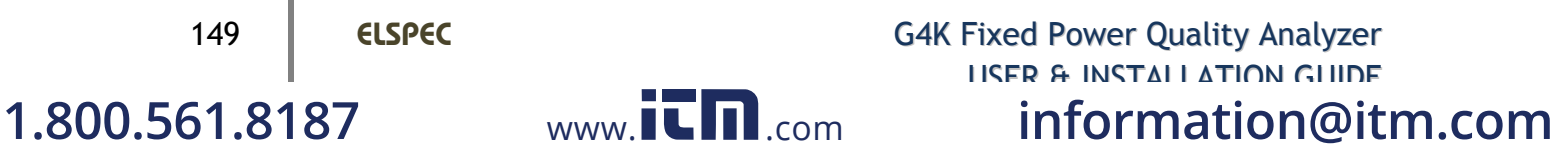

## Fixed Quality vs. Fixed Ratio

The m ost im portant parameter d efining t he a ctual compression r atio, (which determines t he amount of s torage r equired and maximum time continuous d ata can be stored) is a PQZIP Threshold value or Tolerance as it referred on the WEB page. T he T olerance d efines w hat c hange in an individual h armonic w ould be defined as significant enough to be stored and reproduced afterwards.

The tolerance value is calculated in percentage to the <u>Nominal Configuration</u> for the specific channel. It is assumed that changes within 0.1% of nominal would have no importance in further power quality investigation, and the values within that range are averaged to store the representative value only. The basic and factory default t olerance v alue is n ormally d efined as 0 .1%. H owever, on s ome sites/networks that value can still be considered too low, for example, a h ighly fluctuating l oad or v oltage l ines. I t is m ost l ikely t hat a u ser w ould p refer increasing a tolerance v alue f or currents or v oltages or even both in o rder to achieve better compression ratios on highly polluted network locations. To set the tolerance values see <u>PQZIP Recording - Configuration</u>.

#### **CONFIGURING FIXED RATIO**

The G4K BLACKBOX provides the possibility of automatic adjustment of the actual tolerance value presuming a compression ratio defined as amount of data being stored per month. This option is called Fixed Ratio. When selected, the user is requested to define the amount of data to be stored per month (Monthly Ratio) in MB. Usually, slight voltage spectral changes have higher importance than current changes. Therefore, the amount of data which could be stored for voltages may be determined as greater than for currents. The V/I Relation parameter defines the relationship between the data (a part of the Monthly Ratio) reserved for voltage. If the voltage portion is larger than that for currents, the system will define a tighter tolerance for voltages than for currents.

- Access G4K PQZIP Configuration via the <u>PQZIP Recording Tab</u>
- In the PQZIP Configuration section, go to the PQZIP Mode & from the dropdown selection select Fixed Ratio:

| PQZip Mode     Monthly Ratio     V/I Relation (%)       Fixed Ratio     700 MB     66 C       Fixed Ratio     700 MB     100 MB | PQZip Configuration             |               |                  |  |  |  |
|----------------------------------------------------------------------------------------------------|---------------------------------|---------------|------------------|--|--|--|
| Fixed Ratio → 700 MB V - 66 ℃                                                                                                   | PQZip Mode                      | Monthly Ratio | V/I Relation (%) |  |  |  |
| Fixed Quality                                                                                                    | Fixed Ratio 	▼<br>Fixed Quality | 700 MB        | 66¢              |  |  |  |

- Define the amount of data stored per month, by entering the MB Value in the Monthly Ratio text box
- Set the appropriate V/I Relation value with the  $\hat{\bullet}$

ELSPEC

150

1.800.561.8187

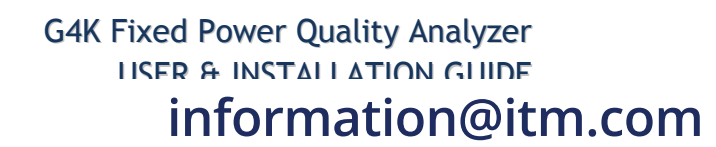

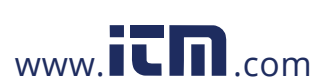

- To apply your changes select Apply Changes
- You will receive the following success message:

Configuration Successful
Selected parameters were successfully updated.

To view your changes (refresh your current view) select Refresh Data

#### CONFIGURING FIXED QUALITY

With the Fixed Quality option you are able to define & fix the tolerance values for both voltages and currents as per your preferred value. This means that data will be stored at the same tolerance/quality at all times.

- Access G4K PQZIP Configuration via the <u>PQZIP Recording Tab</u>
- In the PQZIP Configuration section, go to the PQZIP Mode & from the dropdown selection select Fixed Quality:

| PQZip Configuration          |                        |  |  |  |
|------------------------------|------------------------|--|--|--|
| PQZip Mode                   | Quality Thresholds (%) |  |  |  |
| Fixed Quality -              | V 0.1 I 0.1            |  |  |  |
| Fixed Quality<br>Fixed Ratio |                        |  |  |  |

- Define the fixed tolerance values for both Voltage & Current by entering the Threshold % in the r espective Quality Threshold % text b ox. REMINDER: The tolerance value is calculated in percentage to the <u>Nominal</u> <u>Configuration</u> for the specific channel.
- To apply your changes select Apply Changes
- You will receive the following success message:

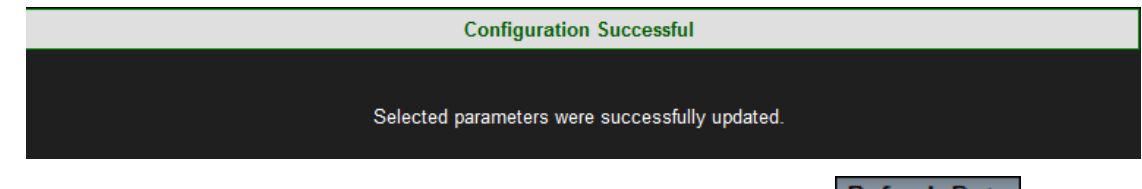

To view your changes (refresh your current view) select Refresh Data

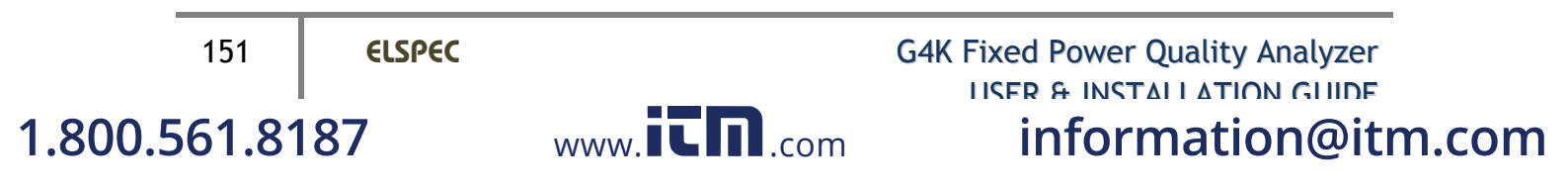

• If you are not logged on as the Administrator, you will not be able to change any of these settings & you will receive the following error message in your attempt to do so:

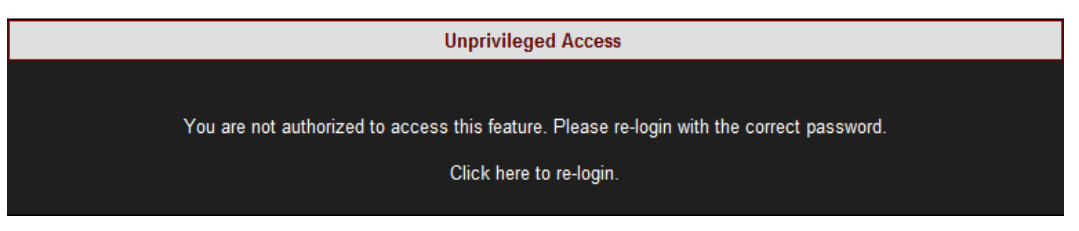

- Once y ou h ave s igned o n a t t he Administrator ensure t hat y ou se lect
   Apply Changes to actually affect your changes.
- Setting t hresholds t o 0 cr eates l arge am ounts o f d ata t hat c an f ill u p al l available d isk sp ace. T his sh ould o nly b e d one w hen investigating lo calized faults for brief periods of time.

#### SEE ALSO

- PQZIP Recording Principle
- Default Settings
- PQZIP Recording Configuration
- Enabling / Disabling PQZIP
- FIFO
- File Capacity
- FFT Mode
- Erase All PQZIP Data

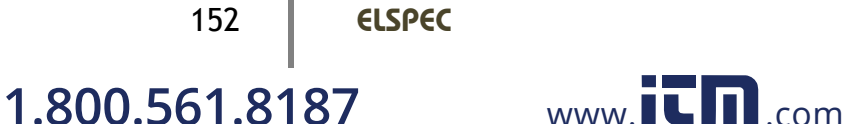

## File Capacity

The File Capacity parameter is used to define the maximum time each PQZIP file will take to compress. The file can be downloaded and data can be analyzed only when the file is closed, so if you expect to monitor the data in the Investigator application shortly after the data is being collected, you should choose low time durations. For all other cases, longer durations are recommended so compression ratios can be slightly improved.

## CONFIGURING THE FILE CAPACITY PARAMETER

- Access G4K PQZIP Configuration via the PQZIP Recording Tab
- In the PQZIP Configuration section, go to the File Capacity & from the drop-down selection select the applicable Time Period:

| PQZip Configuration                    |  |  |  |
|----------------------------------------|--|--|--|
| PQZip Mode                             |  |  |  |
| Fixed Quality 👻                        |  |  |  |
| File Capacity                          |  |  |  |
| 5 min ▼<br>5 min<br>30 min             |  |  |  |
| 60 min<br>90 min<br>120 min<br>150 min |  |  |  |

- To apply your changes select Apply Changes
- You will receive the following success message:

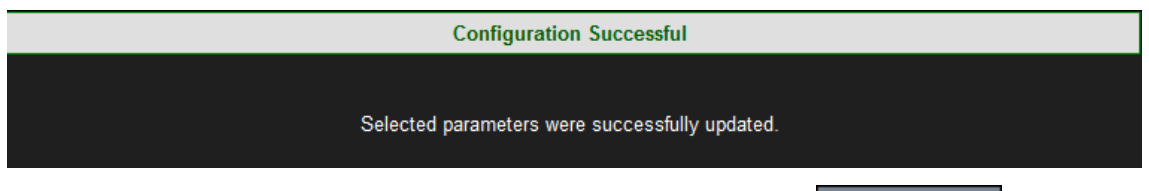

To view your changes (refresh your current view) select Refresh Data

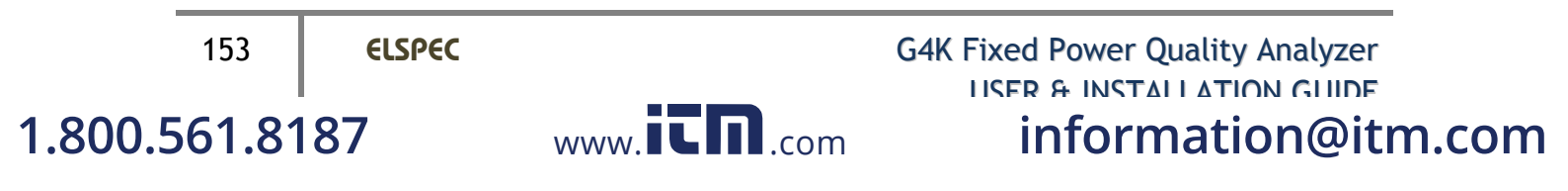

• If you are not logged on as the Administrator, you will not be able to change any of these settings & you will receive the following error message in your attempt to do so:

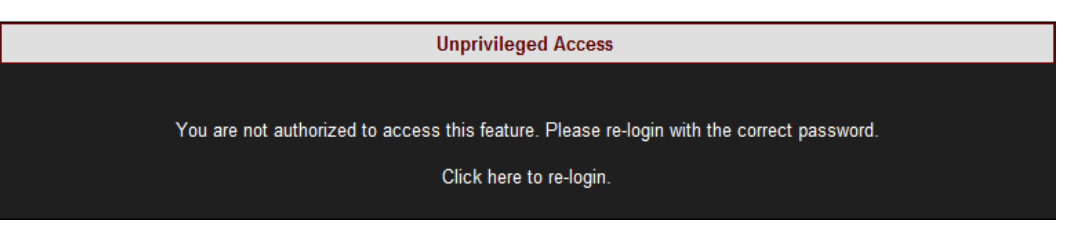

Once y ou h ave signed o n a t th e Administrator ensure t hat y ou se lect
 Apply Changes to actually affect your changes.

#### SEE ALSO

- PQZIP Recording Principle
- Default Settings
- PQZIP Recording Configuration
- Enabling / Disabling PQZIP
- FIFO
- <u>Fixed Quality vs. Fixed Ratio</u>
- FFT Mode
- Erase All PQZIP Data

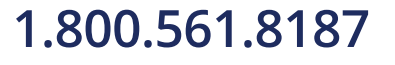

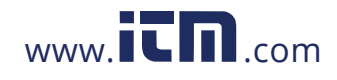

## FFT Mode

The FFT Mode is a built-in capability applicable only to the G4430 BLACKBOX. The sampling rate for the G4430 is 1,024 samples per cycle for Voltage & 256 samples per cycle for Current. Or alternatively, the sampling rate may be switched to 512 samples per cycle for Voltage & 512 samples per cycle for Current.

## CONFIGURING THE FFT MODE

- Access G4K PQZIP Configuration via the PQZIP Recording Tab
- In the PQZIP Configuration section, go to the FFT Mode & from the dropdown selection select the applicable Ratio:

| PQZip Configuration |             |                                             |  |  |  |
|---------------------|-------------|---------------------------------------------|--|--|--|
| PQZip Mode          | Qualit      | y Thresholds (%)                            |  |  |  |
| Fixed Quality 🔻     | v           | 0.1   0.1                                   |  |  |  |
| File Capacity       | Record Mode | FFT Mode                                    |  |  |  |
| 5 min 💌             | FULL 🔻      | V:512 I:128 ▼<br>V:512 I:128<br>V:256 I:256 |  |  |  |

Select:

- File Capacity: Used f or s etting compression a t every: 5 min; 30min; 60min; 90min; 120min & 150min (Increased frequency will produce more files therefore set the frequency according to your network capacity)
- FFT Mode: The sampling r ate set ting r eflected f rom t he d rop d own selection is half of the actual sampling rate V:512 I:128 & V:256 I:256. To set your sampling rate select:
  - V:512 I:128 for actual 1,024 (Voltage) & 256 (Current) samples per cycle
  - V:256 I:256 for actual 512 (Voltage) & 512 (Current) samples per cycle
- To apply your changes select Apply Changes
- You will receive the following success message:

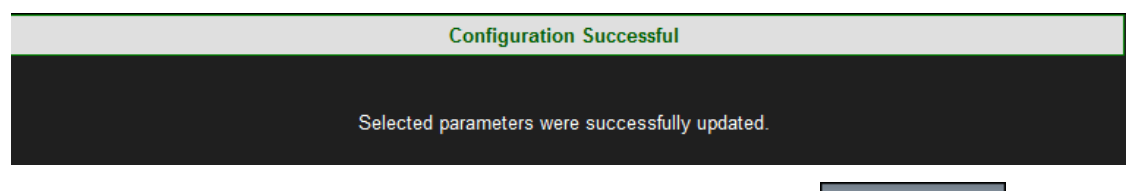

To view your changes (refresh your current view) select Refresh Data

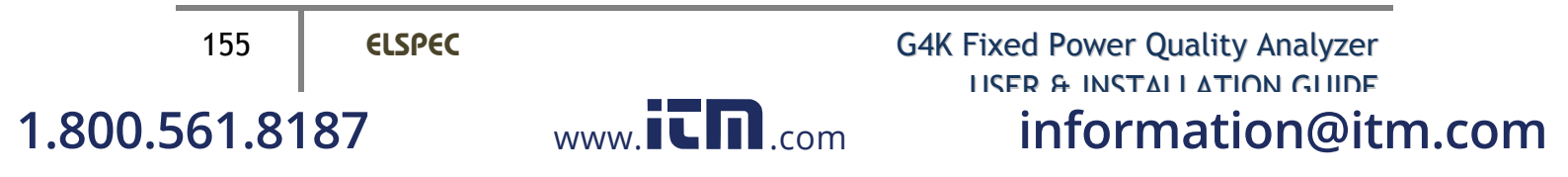

• If you are not logged on as the Administrator, you will not be able to change any of these settings & you will receive the following error message in your attempt to do so:

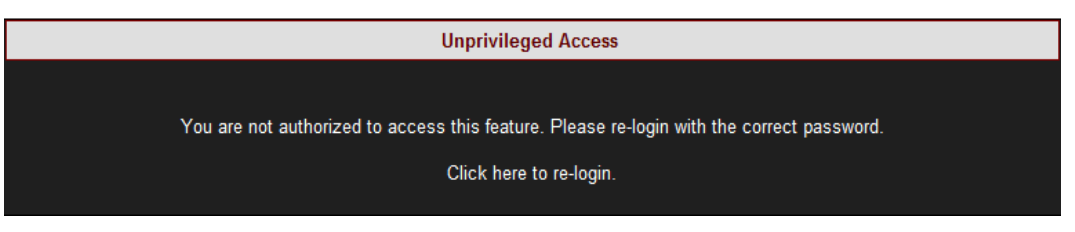

Once y ou h ave s igned o n at t he Administrator ensure t hat y ou se lect **Apply Changes** to actually affect your changes.

#### SEE ALSO

- PQZIP Recording Principle
- Default Settings
- PQZIP Recording Configuration
- Enabling / Disabling PQZIP
- FIFO
- <u>Fixed Quality vs. Fixed Ratio</u>
- File Capacity
- Erase All PQZIP Data

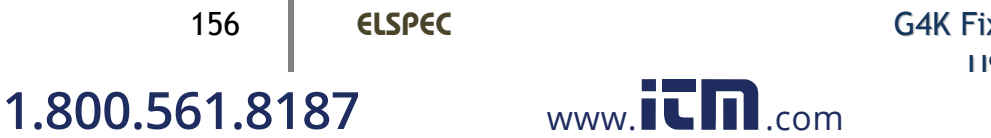

## Erase All POZIP Data

This function will allow you to delete all the PQZIP files from your G4K BLACKBOX's internal C ompact F lash M emory. Prior to p roceeding e nsure th at y ou've downloaded all the PQZIP files you needed from your G4K unit, as the procedure cannot be reversed.

#### ERASE POZIP DATA

- Access G4K PQZIP Configuration via the PQZIP Recording Tab
- Select Erase PQzip Data & you will receive the following message:

| Windows   | Internet Explorer |                 |             | 23        |      |
|-----------|-------------------|-----------------|-------------|-----------|------|
| ?         | Are you sure yo   | u want to erase | PQZip data? |           |      |
|           |                   | ОК              | Cance       | el 📄      |      |
| o apply y | your changes s    | elect O         | < →         | Apply Cha | nges |
| ou will r | eceive the fol    | lowing succe    | ss messag   | e:        |      |

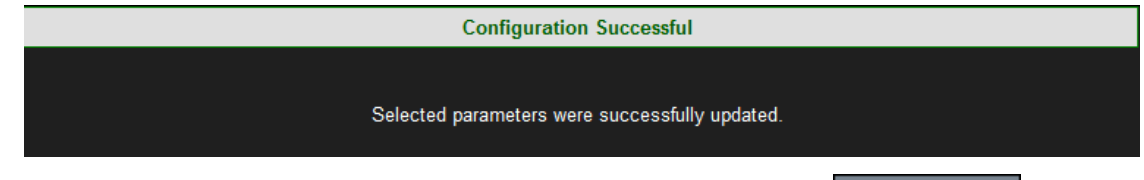

To view your changes (refresh your current view) select Refresh Data

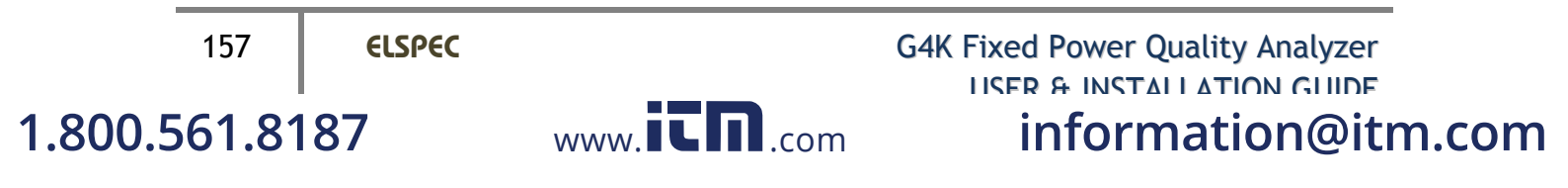

• If you are not logged on as the Administrator, you will not be able to change any of these settings & you will receive the following error message in your attempt to do so:

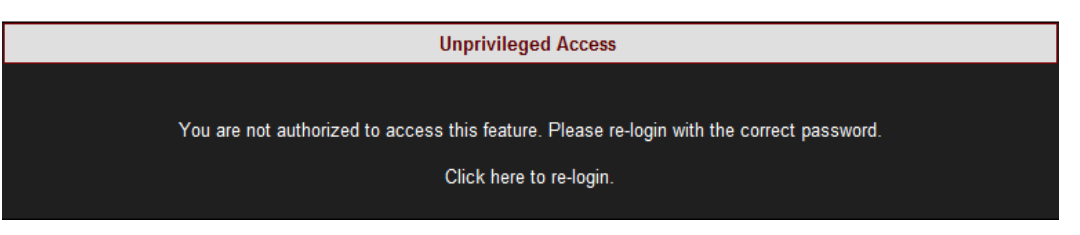

Once y ou h ave s igned o n at t he Administrator ensure t hat y ou se lect
 Apply Changes to actually affect your changes.

#### SEE ALSO

- PQZIP Recording Principle
- Default Settings
- PQZIP Recording Configuration
- Enabling / Disabling PQZIP
- FIFO
- Fixed Quality vs. Fixed Ratio
- File Capacity
- FFT Mode

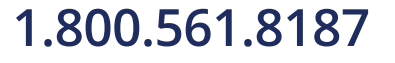

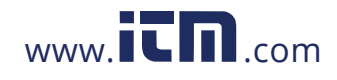

## About Energy

Energy is defined as power consumed over time. In electrical distribution systems, the unit of time is one hour for all energy measurements and the kWh is the basis for payment for buying and selling energy.

The Energy section focuses on the flow of energy or power both within a system (active, reactive) as well as the flow of power to and from the system to the grid (delivered or received). In this section you will be able to:

- <u>Review the overall Consumption & Demand of your Electrical System</u>
- View a Detailed Breakdown of Energy Flow Components
- <u>Review Statistical Information Regarding Measurement Status</u>

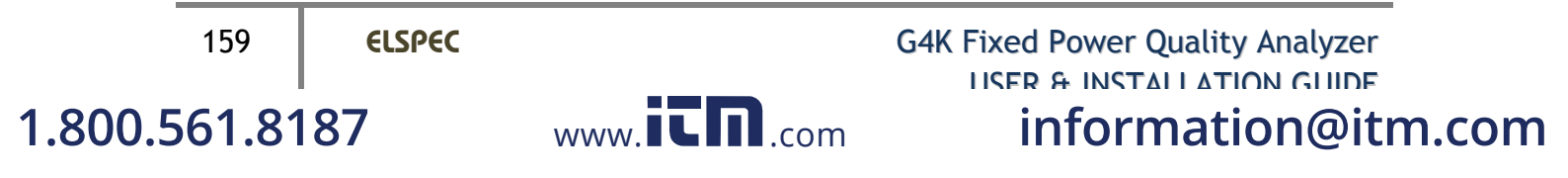

## **Consumption & Demand**

Energy is produced and consumed within an electrical distribution system. Some sites produce energy for the grid (Received Energy), others consume energy from the grid (Delivered Energy), and st ill others both consume and produce energy for/from the grid. The Net Consumption is the difference between energy that is used and produced. Therefore, a n egative value for Net Consumption i ndicates that the s ite is producing m ore than it is consuming, or a received n et consumption.

The Consumption & Demand window is a quick look at some of the key components of the <u>Detailed Information</u> window. Here you find a cross-sectional summary view of the amount and makeup (Active or Reactive) of the Net Energy (Received - Delivered) produced/consumed by a site.

A Demand is an arbitrary measurement of average power usage per configurated unit time. A demand is measured in units of power even though a time element does exist, while Peak Demand is the highest demand calculated since the last demand reset. Refer to <u>Energy Meter</u> in the Advanced Settings section to reset the demand of your energy meter.

## ACCESS GENERAL INFORMATION REGARDING CONSUMPTION & DEMAND

<u>Access your G4K Unit</u> I log on as the Viewer/Administrator Under

Energy P open the Consumption & Demand Tab:

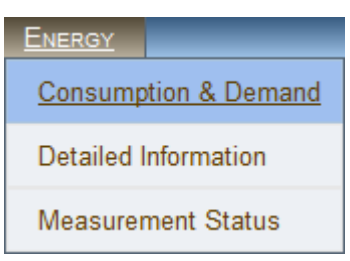

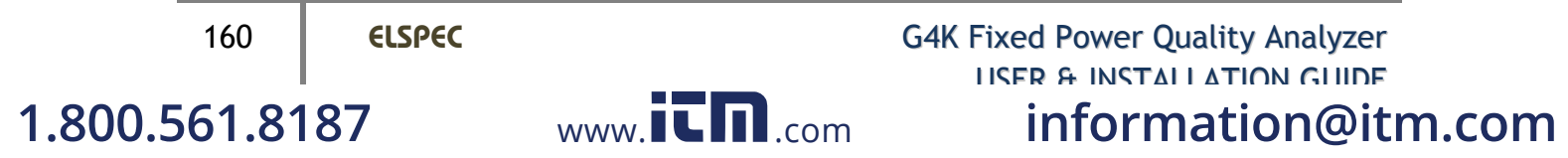

The Consumption & Demand window will now open:

**RO** ENERGY » CONSUMPTION & DEMAND

| Consumption & Demand |                 |                 |             |              |  |
|----------------------|-----------------|-----------------|-------------|--------------|--|
|                      |                 | Net Consumption | Demand      | Peak Demand  |  |
| ſ                    | Active Energy   | 42.822 kWh      | 0.0000 kW   | 4.5549 kW    |  |
| l                    | Reactive Energy | -1.4878 kVArh   | 0.0000 kVAr | -1.8135 kVAr |  |
|                      | Apparent Energy | 43.248 kVAh     | 0.0000 kVA  | 4.5590 kVA   |  |

Included in this window are commonly used terms in describing energy flow within a system:

- Active Energy (Real Energy): The portion of power flow that, averaged over a complete cycle of the AC waveform, results in the net transfer of energy in one direction expressed as kWh
- Reactive /Volt Amperes Reactive Energy (kVArh): Energy that flows back and forth with no actual power flow. Reactive power flow transfers no net energy to the load and is sometimes referred to as Wattless power
- Apparent: The combination of active and reactive energy (kVAh)
- The corresponding Blue & Green sections will be displayed in more detail in the <u>Detailed Information</u> window.

#### SEE ALSO

- About Energy
- Detailed Information
- Measurement Status

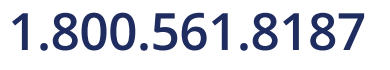

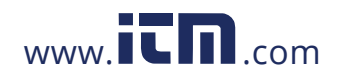

## **Detailed Information**

For a d etailed b reakdown of energy flow components, the D etailed I nformation window presents all the Active & Reactive values individually for both produced and c onsumed (Received or Delivered) energy. In addition the Net Difference (Net Energy) as well as the Sum Total (Total Energy) computations are included within this window. The Total Energy Computation Section contains the combined figure for Received & Delivered Energy.

As previously stated, the <u>Consumption & Demand (Summary)</u> window is extracted from the Details window. The corresponding values are indicated in Blue & Green in the Detailed Information Window below.

# ACCESS GENERAL INFORMATION REGARDING CONSUMPTION & DEMAND

Access your G4K Unit Plog on as the Viewer/Administrator Punder

Energy P open the Detailed Information Tab:

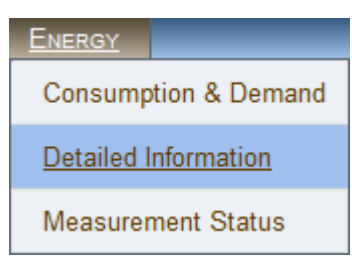

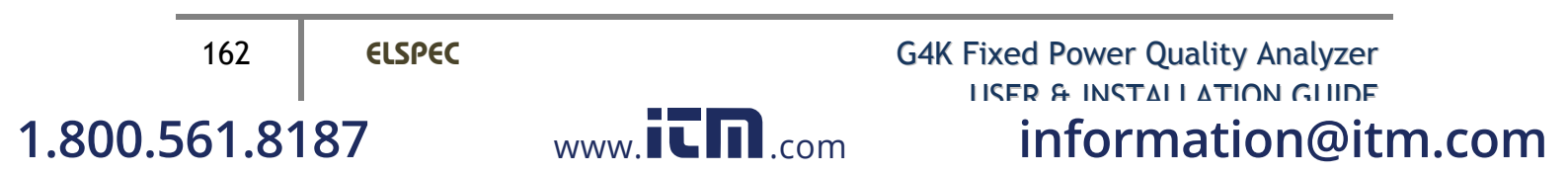

• The Detailed Information window on energy flow components will now open:

|                       |                   | HO ENERGY * CON    | ISUMPTION & DEMAN | 0            |             |
|-----------------------|-------------------|--------------------|-------------------|--------------|-------------|
|                       |                   | Consumption & Dema | nd                |              |             |
| ENERGY #              | DETAILED INFORMAT | ION                | Net Consumpti     | on Demand    | Peak Demand |
|                       |                   | Active Energy      | 42.822 kW/        | 0.0000 kWV   | 4.6549 KVV  |
| Received Energy       |                   | Reactive Energy    | 1.4878 HSVAN      | D ODDE JVVAr | 1.8136 KVA  |
| And the second second |                   | Apparent Energy    | ET 208 HVAR       | 6.0950 KVA   | 4.5590 xVA  |
|                       | Current Period    | Total Consumption  | Demand            | Peak Demand  |             |
| Active Energy         | 0.0000 kWh        | 42.825 kWh         | 0.0000 kW         | 4.5650 kW    |             |
| Reactive Energy       | 0.0000 kVArh      | 0.0755 kVArh       | 0.0000 kVAr       | 0.0299 kVAr  |             |
| Delivered Energy      | 8                 |                    | -                 |              |             |
|                       | Current Period    | Total Consumption  | Demand            | Peak Demand  |             |
| Active Energy         | 0.0000 kWh        | 0.0031 kWh         | 0.0000 kW         | 0.0102 kW    |             |
| Reactive Energy       | 0.0000 kVArh      | 1.5633 kVArh       | 0.0000 kVAr       | 1.8433 kVAr  |             |
| Net Energy (Rece      | ived-Delivered)   |                    |                   |              |             |
|                       | Current Period    | Total Consumption  | Demand            | Peak Demand  |             |
| Active Energy         | 0.0000 kWh        | 42.822 kWh         | 0.0000 kW         | 4.5549 kW    |             |
| Reactive Energy       | 0.0000 kVArh      | -1.4878 kVArh      | 0.0000 kVAr       | -1 8135 kVAr |             |
| Total Energy (Red     | ceived+Delivered) |                    |                   | -            |             |
|                       | Current Period    | Total Consumption  | Demand            | Peak Demand  |             |
| Active Energy         | 0.0000 kWh        | 42.829 kWh         | 0.0000 kW         | 4.5752 kW    |             |
| Reactive Energy       | 0.0000 kVArh      | 1.6388 kVArh       | 0.0000 kVA        | 1.8732 kVAr  |             |
| Apparent Energy       | 0.0000 kVAh       | 43.248 kVAh        | 0.0000 KVA        | 4.5590 kVA   | -           |

## SEE ALSO

- About Energy
- <u>Consumption & Demand</u>
- Measurement Status

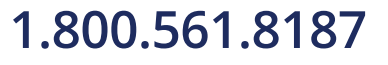

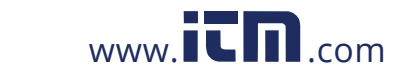

## **Measurement Status**

The M easurement S tatus w indow p rovides ad ditional st atistical i nformation & necessary context on energy. The parameters & c ounters on this w indow ar e configured in <u>Energy Meter</u> in the Advanced Settings Section, which is directly accessible by selecting the <u>Configure energy & Demand</u> button.

#### ACCESS THE MEASUREMENT STATUS WINDOW

Access y our G 4K U nit 🕈 log on a s the Viewer/Administrator 🗣 under

Energy **P** open the Measurement Status Tab:

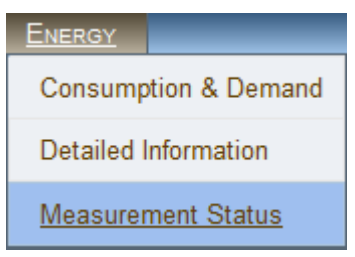

The Measurement Status window will now open:

| RO |  | <b>ENERGY</b> » | MEASUREMENT | <b>S</b> TATUS |
|----|--|-----------------|-------------|----------------|
|----|--|-----------------|-------------|----------------|

| Configure energy & Demand |                         |  |
|---------------------------|-------------------------|--|
| Status Summary            |                         |  |
| Started                   | 09/05/1972 21:23:24 UTC |  |
| Last Start                | 07/07/2011 16:15:32 UTC |  |
| Up Time                   | 14311:10:53:59 D:H:M:S  |  |
| Down Time                 | 1:21:57:21 D:H:M:S      |  |
| Availability              | 99.986618 %             |  |
| Energy Interval           | 1 min                   |  |
| External Sync             | Disable                 |  |
| Sliding Window            | Enable                  |  |

Included in this window are the following terms:

- Started: This is the date & time stamp when the <u>Energy Meter</u> was originally activated for the very first time
- Last Start: This is the date and time stamp for the last metering reset
   <u>Total Consumption is Reset</u>

164 **ELSPEC** 

1.800.561.8187

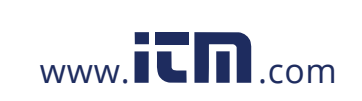

- Up Time: The total cu mulative t ime the m echanism h as b een operational during the current period (since last start)
- Down Time: The total cumulative time the mechanism has not been operational during the current period
- Availability: The percentage of time the system has been operational
   this is important because if this time exceeds a certain threshold, the data may not be considered reliable
- Energy (Metering) Interval: The energy in terval is the size of the window used in computing demand (e.g. 1 minute)
- External Sync: This function is currently fixed in disable mode
- Sliding Window (Accessed by selecting Configure energy & Demand in Energy Meter: Information regarding the demand averaging system in use:
  - Enable: The energy is calculated using a sliding window. The figure below illustrates the time increment as 1 second:

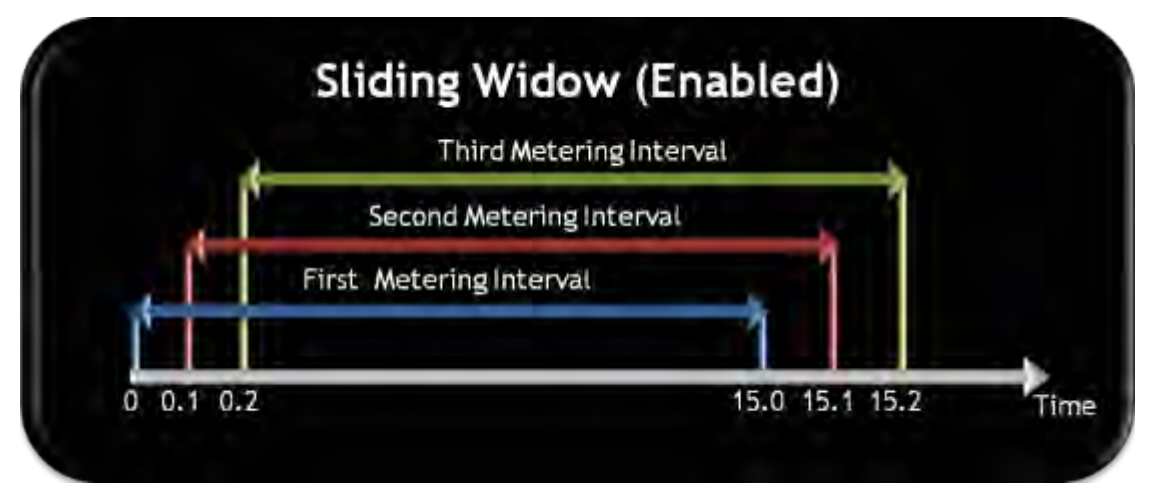

 Disable: The energy is calculated using fixed interval for each meter - illustration:

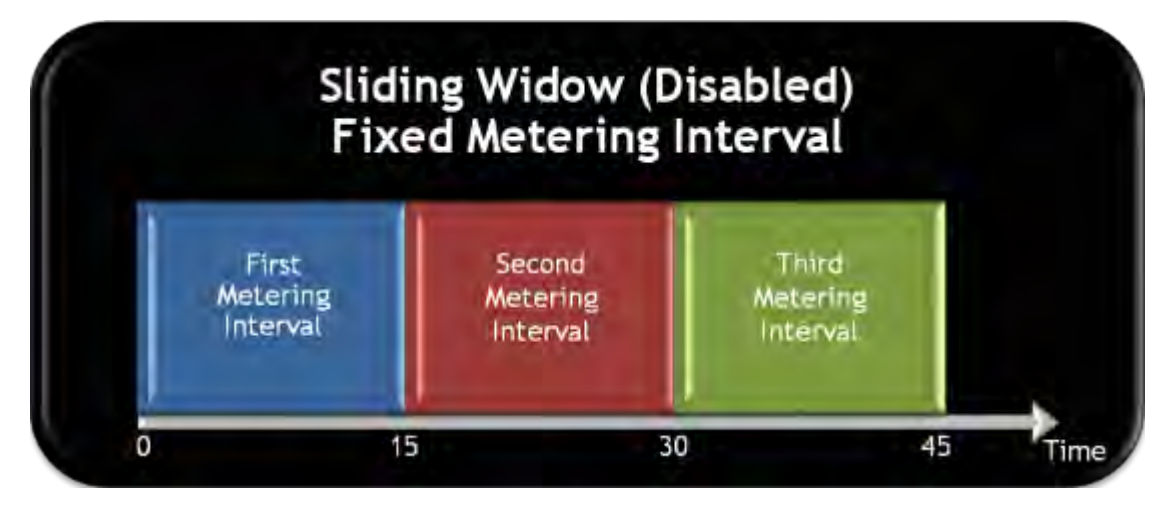

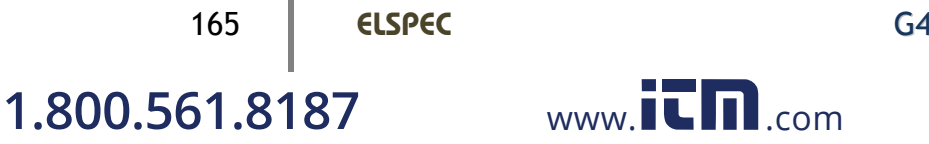

## SEE ALSO

- About Energy
- <u>Consumption & Demand</u>
- Detailed Information

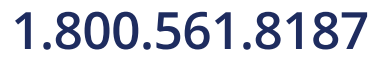

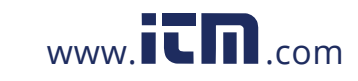

## About Instrument Settings

After initial <u>Communication has been Established</u> & you have been successful in <u>Connecting to the Device for the 1st Time</u>, you will need to configure your G4K device itself in Elspec's Web Interface. The procedure will demonstrate how to:

- Setup the Device
- <u>Configure all Communication Settings</u>
- <u>Configure the PQ Settings</u>
- <u>Configure User Defined Pages</u>

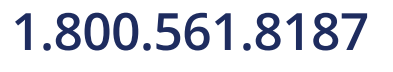

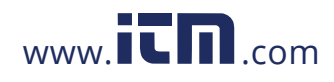

## **Device Setup**

Configuration of y our G 4K d evice itself occurs in Elspec's W eb I nterface on successful <u>Connection to the Device</u>.

 <u>Access</u> your device via Elspec's Search Utility through the Web (Identifiable either by the <u>Serial Number</u> / indicated in green as a <u>New Device</u>):

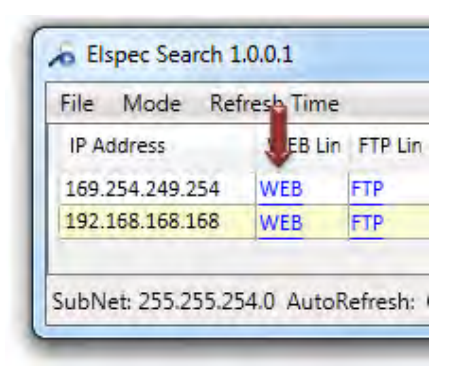

• Select the Web link for your device, Elspec's Web Interface will now open:

| GUSPEC<br>G4420 BLACKB | OX             |
|------------------------|----------------|
| Language English 💌     | Password Login |

 In order to view the different languages in the Web Interface, you will need to upload the language feature from <u>Elspec's Website</u> when installing your new Firmware. Once uploaded, si mply select the ap plicable interface language from the drop-down list:

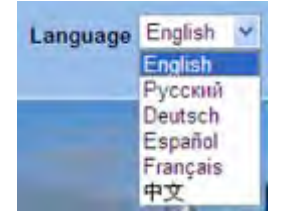

- The supported languages are:
  - English (Default)
  - Russian
  - German
  - Spanish
  - French
  - Chinese

**ELSPEC** 

(For other languages - please contact your local Elspec distributor)

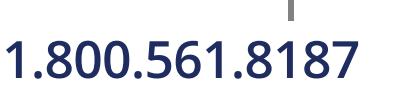

168

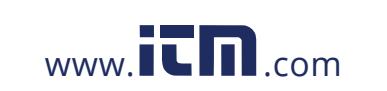

- The Password field defines user level/privileges. The user levels are Viewer
   / Administrator (See <u>Security S ettings</u>). The d efault p assword in cluding privileges for each level are:
  - Viewer is 123 (Read only, can choose in terface l anguage o nly, n o operations related changes are allowed)
  - Administrator is 12345 (Administration, setup & full control)
- By selecting the Configuration Tab & within the Device Setup section you'll be able to:
  - <u>Complete the Device Info</u>
  - <u>Configure the Voltage & Frequency</u>
  - Set the Time Settings
  - <u>Configure the Currents</u>

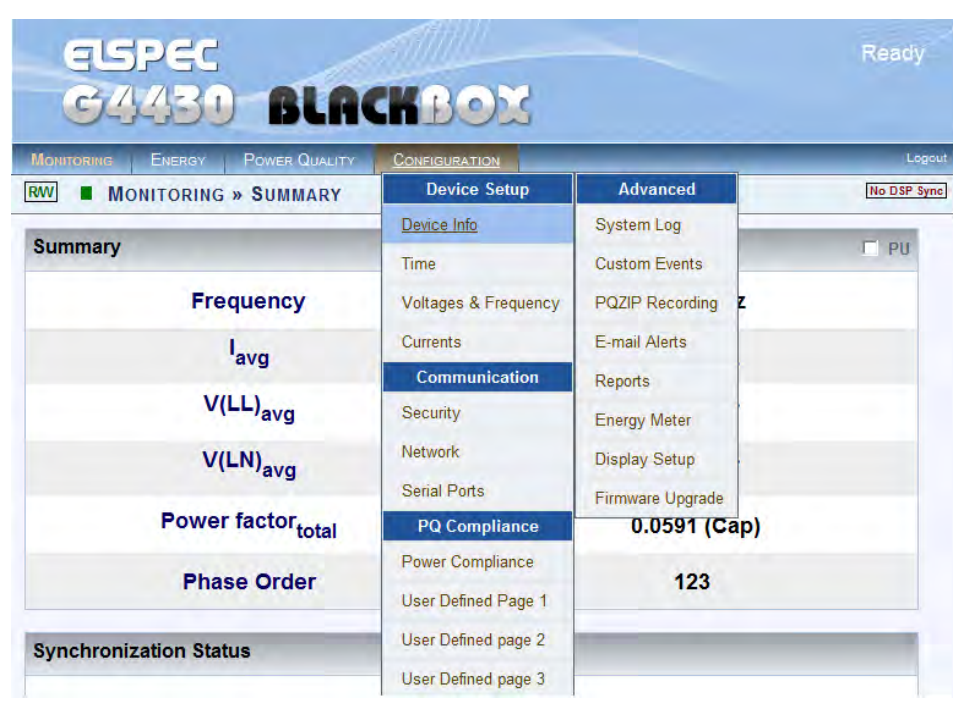

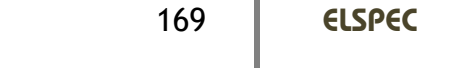

1.800.561.8187

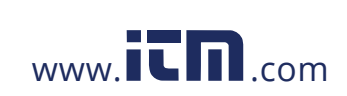

 The W ebsite is optimized t o w ork w ith I nternet E xplorer 7, 8 or 9 in "Compatibility Vi ew". Ensure th at t he I nternet Ex plorer i s r unning i n Compatibility View:

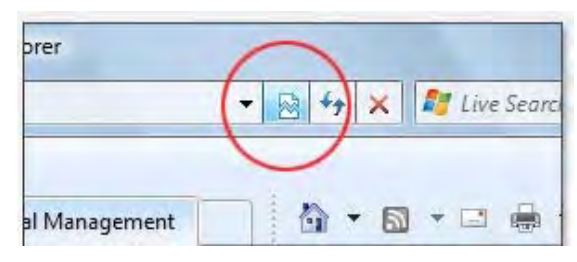

- Other web browser applications can limit some functionality and/or show an incorrect layout.
- For local networking the browser should be configured as working without a proxy server. Refer to Disable Proxy Server in Internet Explorer.
- The p asswords ab ove ar e f actory d efault values. Y ou are ad vised t o m odify Admin password if extended s ecurity m easures ar e r equired (See <u>Security</u> <u>Settings</u>).
- If you are not logged on as the Administrator, you will not be able to change any of these settings & you will receive the following error message in your attempt to do so:

| Unprivileged Access                                                                       |  |  |
|-------------------------------------------------------------------------------------------|--|--|
|                                                                                           |  |  |
| You are not authorized to access this feature. Please re-login with the correct password. |  |  |
| Click here to re-login.                                                                   |  |  |
|                                                                                           |  |  |

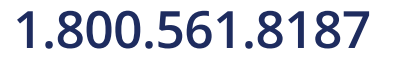

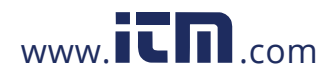

## Device - Info G4K Unit Configuration

Within this window you will be able to:

- Configure your G4K Unit
- View Hardware & Software Information for your G4K
- View all the Details Regarding Power System
- Enable / Disable the PoE Output
- <u>Configure Alarm Settings</u>

## **CONFIGURE YOUR G4K UNIT**

- <u>Access y our G4K D evice</u> via Elspec's Web Interface blog o n a s t he Administrator (Manufacturer's D efault P assword is : 12345) select t he Configuration Tab
- Under Device Setup select the Device Info Tab:

| CONFIGURATION        |  |  |
|----------------------|--|--|
| Device Setup         |  |  |
| Device Info          |  |  |
| Time                 |  |  |
| Voltages & Frequency |  |  |
| Currents             |  |  |

ELSPEC

171

1.800.561.8187

- In the G4 Unit Configuration Section complete:
  - Site Name: Enables the us er to include a description of the site where the device is installed. This site description also appears in the Elspec's S earch utility u nder U nit D escription when s earching f or devices
  - Description: An additional text field for you to use optionally as you see fit
  - Operator: A text field for inputting the operator/technician's name
  - Company: A text field for inputting the company's name

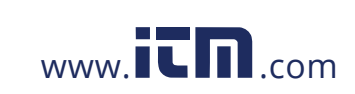

| G4 Unit Configuration |                 |  |
|-----------------------|-----------------|--|
| Site Name             | Elspec Site 1   |  |
| Description           | PQ Measurements |  |
| Operator              | Elspec Admin    |  |
| Company               | Elspec Ltd.     |  |

- To apply your changes select Apply Changes
- Review your changes by selecting Refresh Data
- To enforce your changes to your G4K unit select Restart Unit
- Go on to the next step <u>View Product Settings</u>

• If you are not logged on as the Administrator, you will not be able to change any of these settings & you will receive the following error message in your attempt to do so:

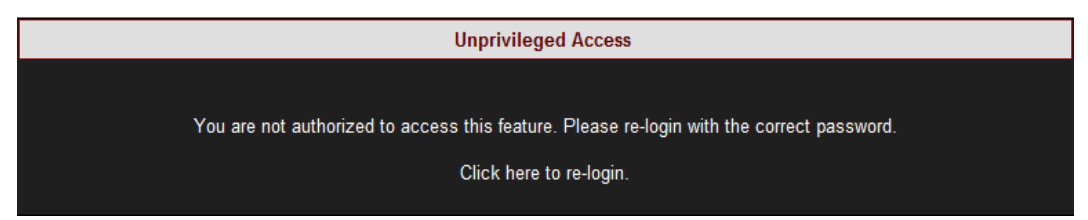

Once y ou h ave s igned o n a t t he Administrator ensure t hat y ou se lect
 Apply Changes to actually affect your changes.

#### SEE ALSO

- About Device Setup
- Voltage & Frequency
- <u>Time Settings</u>
- <u>Currents</u>

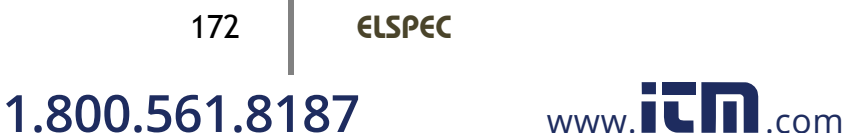

## **G4K Product Attributes**

The P roduct s ection specifies information r egarding t he G4 K S ystem A ttributes (Software, Hardware):

| Product  |               |
|----------|---------------|
| Boot     | 0.2.95        |
| Software | 0.4.03.1.5800 |
| Hardware | 2x2x2         |
| DSP      | 4.6           |

The fields specify the following internal HW and SW Versions:

- Boot: Displays t he Boot L oader application v ersion. T he B oot L oader application is a small separated part of the BLACKBOX Firmware. The Boot is stored on a secured sector in the internal flash memory chip & is used for the H W i nitialization f or lo ading Fi rmware u pgrades a nd f or f urther execution of the G4K'S Firmware. The Boot executes either Bank A or Bank B Firmware. See Firmware Upgrade
- Software: Displays the BLACKBOX Firmware Version is in use. <u>See Firmware</u> <u>Upgrade</u>
- Hardware: Displays the BLACKBOX Hardware Version of the <u>G4K's Modules</u>
- DSP: Displays the BLACKBOX DSP Version in use. The G4K is equipped with a dedicated <u>DSP (Digital Signal Processing) Module</u> for high speed calculations. This field defines the Firmware Version of the code being executed on this DSP.

#### SEE ALSO

<u>G4K Unit Configuration</u>

ELSPEC

- Power Status
- PoE Output
- <u>Alarms</u>

173

1.800.561.8187

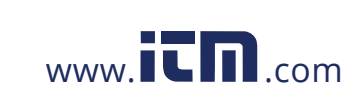

G4K Fixed Power Quality Analyzer

## **Power Status**

| Power Status |     |  |  |
|--------------|-----|--|--|
| Powered by   | AC  |  |  |
| AC           | On  |  |  |
| PoE Input    | Off |  |  |
| DC(48v)      | Off |  |  |
| Down         | Off |  |  |
| Capacitors   | 25F |  |  |

In this section you can view all the Power Status:

- Powered by: Informs the user as to the type of power currently supplying the instrument
- AC: AC status
- PoE Input: Status of the PoE on the LAN1 port; an alternate power input for the instrument
- DC (48v): Status of the <u>DC Power Supply Input</u>
- Down: Should this flag indicate "ON" it means that the G4K has no power supply & is on ride through power supplied by the capacitors
- Capacitors: Indicates t he si ze o f t he S uper C apacitor su pplying t he r ide through power

#### SEE ALSO

- <u>G4K Unit Configuration</u>
- <u>G4K Product Attributes</u>
- PoE Output
- <u>Alarms</u>

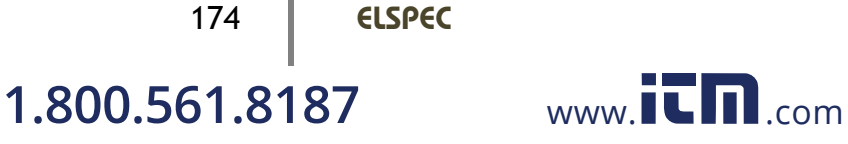

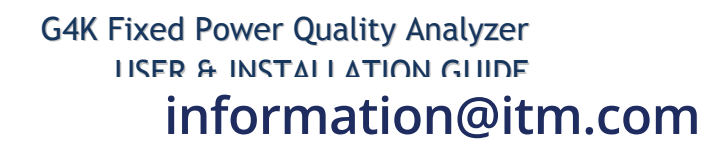

## PoE Output

| PoE Output     | State: Enable | Ŧ |
|----------------|---------------|---|
| PSE Status     | ОК            |   |
| PSE Error Code | Off           |   |

- State: Allows y ou t o Enable/Disable the P OE O ut f or LA N2 (See A lso Establish Communication)
- PSE Status: Indicates the status of the LAN2/LCD port (Ok/ Fail)
- PSE Error Code: Off signifies that this port is not in use. On signifies that an LCD screen is currently attached to this port.
- To apply your changes select Apply Changes 
   Refresh Data to review them
- To enforce your changes to your G4K unit select Restart Unit

## SEE ALSO

- G4K Unit Configuration
- <u>G4K Product Attributes</u>
- Power Status
- <u>Alarms</u>

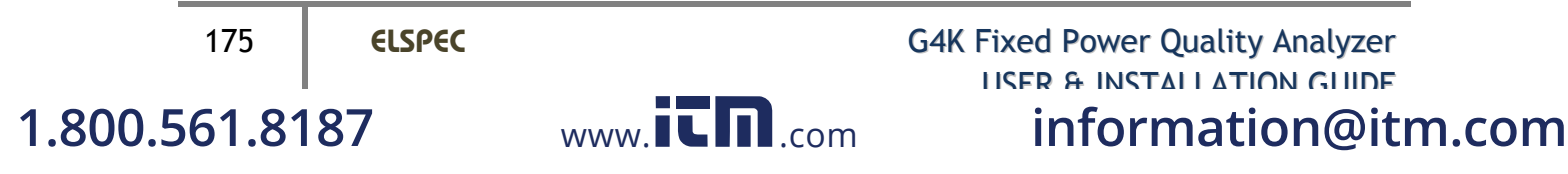

# Alarms Configuration Image: Configuration Image: Configuration Image

A checked item that is malfunctioning causes the red alarm indicator light on the BLACKBOX unit to turn on:  $\bullet \bigtriangleup$  & to be displayed in the <u>System Log</u>. The table below includes the types of alarms that you may want to configure into your G4K Unit & what indication it will cover:

| ALARM TYPE    | INDICATION                                                             |
|---------------|------------------------------------------------------------------------|
| General       | General G4K startup & system initiation                                |
| SNTP          | Availability of the Network connection to the SNTP server              |
| Drop Data     | Temporary loss of PQZIP data                                           |
| DSP Sync      | Verification unit synchronization with the network power               |
| Flash         | Success of the data transfer to the G4K's internal Flash memory        |
| Misconfigured | Verification of configured nominal value compared with the CT/PT value |
| Time Sync     | Verification of the quality of the time synchronization (POOR or less) |
| Logger        | Verification of a corrupted Logger                                     |
| PQZIP         | Verification whether or not the PQZIP is enabled                       |
| DSP           | Communication verification between CPU with DSP module                 |

To enforce your changes to your G4K unit select Restart Unit

#### SEE ALSO

- G4K Unit Configuration
- <u>G4K Product Attributes</u>
- Power Status
- PoE Output

1.800.561.8187

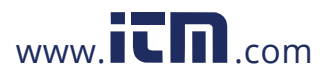

## Voltage & Frequency

The Voltage & Frequency Window defines all the major configurations regarding the Voltage & Frequency values. In this window you will be able to:

- Configure the Power
- <u>Configure the Potential Transformation Ratio</u>
- Smooth the curve in s ignificant c hange of P Q P arameter (IEC61000-4-7 Compliance)
- Toggle the polarity without rewiring
- Define nominal values for Voltage & Frequency

#### **OPEN THE VOLTAGE & FREQUENCY WINDOW**

- <u>Access</u> the G4K Device Configuration via Elspec's Web Interface Plog on as the Administrator (Manufacturer's D efault P assword i s: 12345)
   select the Configuration Tab
- Under Device Setup select the Voltage & Frequency Tab:

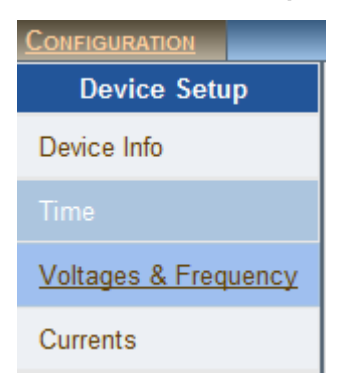

The Voltage & Frequency Window will now open:

| Apply Changes    | Refresh Data Po | ower configurat | tion WYE 4 wires 👻 |                     |       |
|------------------|-----------------|-----------------|--------------------|---------------------|-------|
| Potential Transf | former (PT)     | Voltage P       | olarity            | Nominal F           |       |
| Primary          | 400\$           | V <sub>N</sub>  | Normal 👻           | F (Hz)              | 50 \$ |
| Secondary        | 400 🗘           | V <sub>1</sub>  | Normal 🔻           | Nominal V           |       |
| Smoothing Filte  | r               | V <sub>2</sub>  | Normal 👻           | V <sub>LL</sub> (V) | 400\$ |
| Harmonics        | RMS             | V <sub>3</sub>  | Normal 🔻           | Flickering          |       |

1.800.561.8187

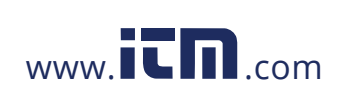

• If you are not logged on as the Administrator, you will not be able to change any of these settings & you will receive the following error message in your attempt to do so:

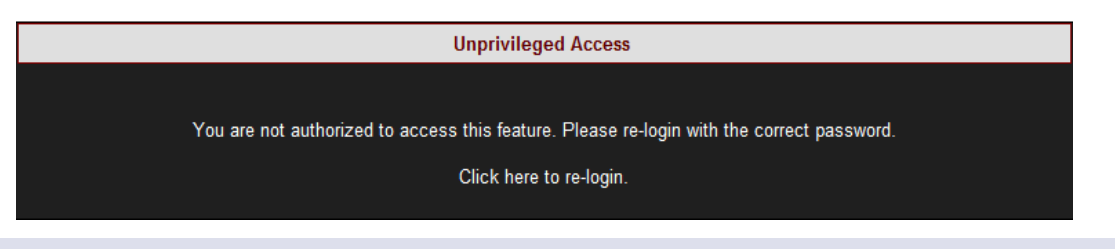

#### SEE ALSO

- About Device Setup
- Device Info G4K Unit Configuration
- <u>Time Settings</u>
- <u>Currents</u>

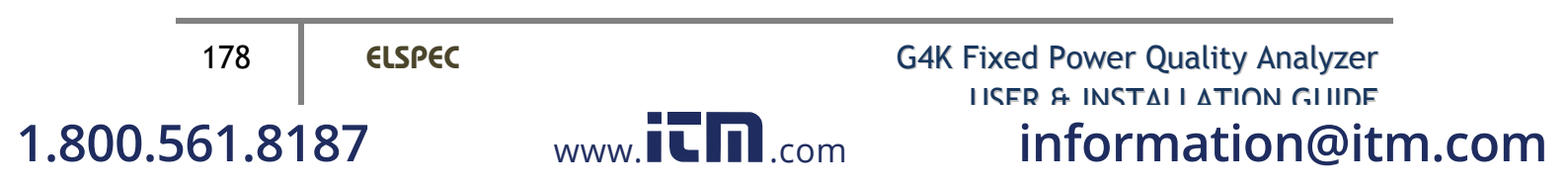

## **Power Configuration**

The n etwork type s ettings ar e r epresented by f ive d ifferent c onfigurations, although the actual number of supported networks could be extended to virtually any existing configuration. Refer to <u>G4K Wiring</u> in order to view the types of Power Topology the G4K supports.

• The f ollowing t able o utlines t he r ecommended configurations f or s everal supported power types:

| Power Type                   | RECOMMENDED POWER<br>CONFIGURATION |
|------------------------------|------------------------------------|
| Single Phase with Neutral    | Single LN                          |
| Single Phase without Neutral | Single LL                          |
| Single Split Phase           | 2Phase TR                          |
| Three Wire Delta             | Delta 3 Wires                      |
| Four Wire WYE                | WYE 4 Wires                        |
| Three Wire WYE               | WYE 4 Wires                        |
| Delta High Leg               | Delta 3 Wires                      |
| Delta Open Leg               | Delta 3 Wires                      |

 Select the applicable Network Type Settings according to your network type from the drop-down selection:

| Power configuration | WYE 4 wires 🔻 |
|---------------------|---------------|
|                     | Delta 3 wires |
|                     | WYE 4 wires   |
|                     | Single LL     |
|                     | Single LN     |
|                     | 2Phase TR     |

- To apply your changes select Apply Changes
- You will receive the following warning message as changing the network configuration will result in all the energy calculations to be averaged & will

clear all your Custom Event configurations. Click or in order to proceed:

1.800.561.8187

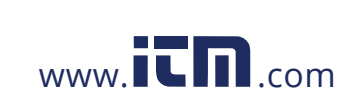

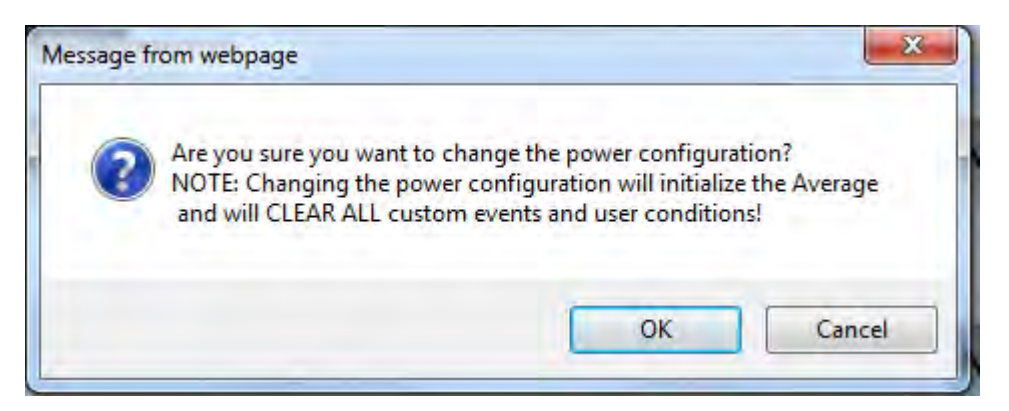

• You will receive a "Configuration Successful" message & will be prompted to initiate a restart of the energy calculations.

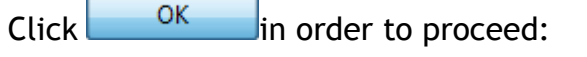

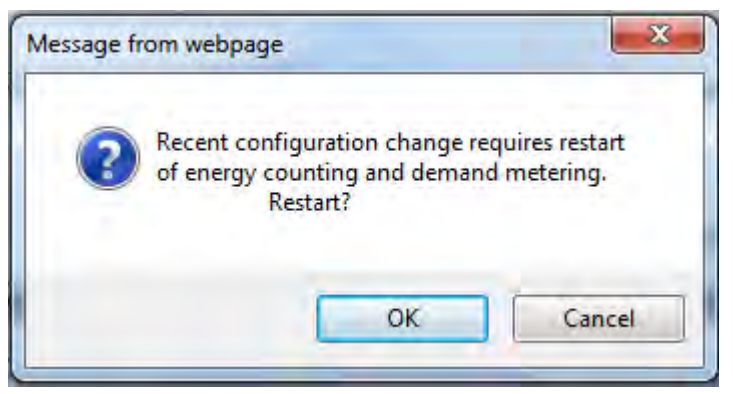

Review your changes by selecting Refresh Data

#### SEE ALSO

- About Voltage & Frequency
- Potential Transformer
- <u>Smooth Filtering</u>
- Voltage Polarity
- Define Nominal Values

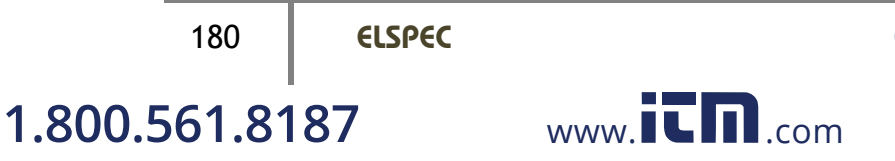
### **Potential Transformer**

Potential Transformer configuration is required only for MV/HV networks where the voltage is measured using PT's. This option allows you to accurately configure the k nown transformation r atio in b oth magnitude and p hase, over a r ange of measuring c ircuit impedances. The voltage transformer is in tended to p resent a negligible load to the supply being measured. The low secondary voltage allows protective r elay equipment and measuring in struments to be operated at lower voltages.

 For M V/HV N etworks (Vol tage M easurements by P T's) s et t he c orrect Primary & Secondary Ratio (with ▲/▼) - according t o the PT Manufacturer's Specifications & not just the Ratio:

| Potential Transformer (PT) |       |  |
|----------------------------|-------|--|
| Primary                    | 400 ‡ |  |
| Secondary                  | 400 🗘 |  |

If the PT Ratio is inapplicable, then set your values to read:

Primary = Secondary = Nominal

 The ratio for LV Networks is based on the same concept & specifications -Set t he Primary & Secondary Ratio (with ▲/▼) (a ccording t o the PT Manufacturer's Specifications & not just the Ratio):

| Potential Transformer (PT) |     |
|----------------------------|-----|
| Primary                    | 5 🗘 |
| Secondary                  | 1 🗘 |

If the PT Ratio is inapplicable, then set your values to read:

Primary = Secondary = Nominal

To apply your changes Apply Changes Refresh Data to review them

#### SEE ALSO

- <u>About Voltage & Frequency</u>
- Power Configuration
- Smooth Filtering
- Voltage Polarity
- Define Nominal Values

1.800.561.8187

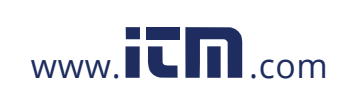

### **Smooth Filtering**

This filter is introduced according to IEC standard 61000-4-7. It allows (enabled) smoothing of the curve when there are fluctuations in a power quality parameter such as in Harmonics / RMS.

Mark the Applicable Parameter for filtering (Harmonics & / RMS):

| Smoothing Filter |            |
|------------------|------------|
| Harmonics        | <b>RMS</b> |
|                  |            |

- To apply your changes select Apply Changes Refresh Data to review them
- About Voltage & Frequency
- Power Configuration
- Potential Transformer
- Voltage Polarity

SEE ALSO

Define Nominal Values

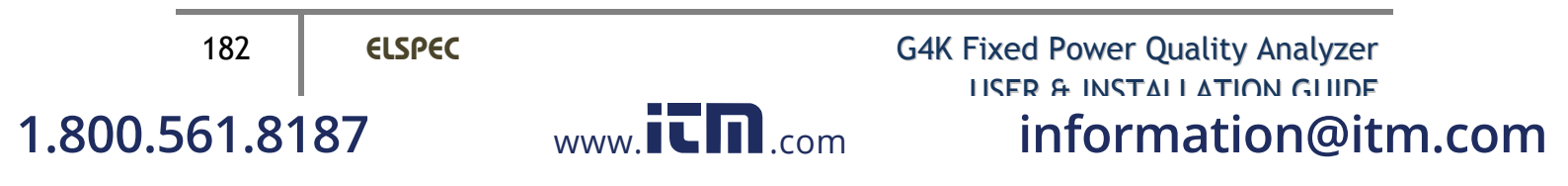

# Voltage Polarity

Wiring errors usually result in an incorrect polarity. The Voltage Polarity settings allow you to toggle the polarity without the necessity of rewiring.

• Either Reverse the polarity / maintain it at Normal from the drop-down selection:

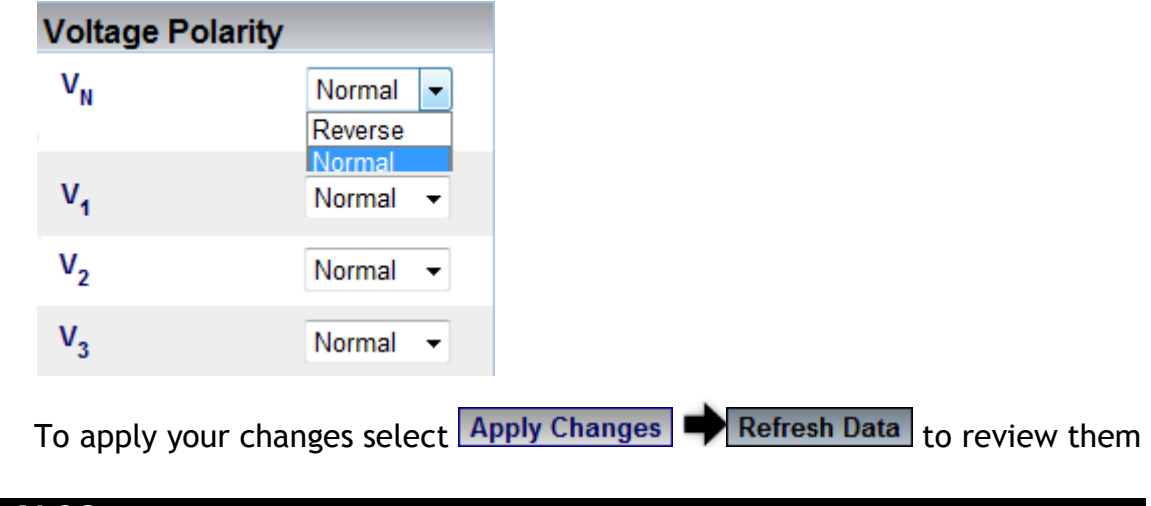

#### SEE ALSO

- About Voltage & Frequency
- Power Configuration
- Potential Transformer
- Smooth Filtering
- Define Nominal Values

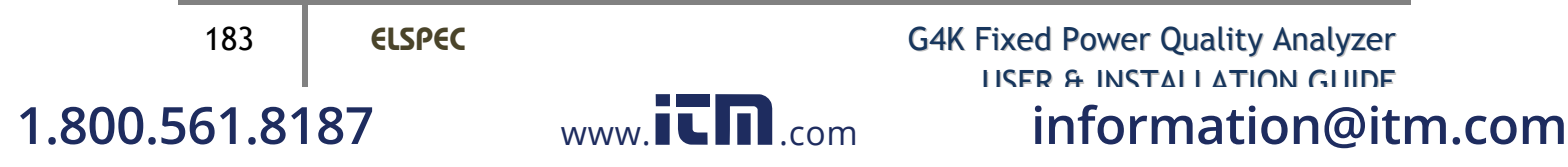

### **Define Nominal Values**

The Nominal section defines the nominal values for Frequency (F) and Voltages (V). The Fr equency nominal a ffects c ompliance. For example, when 50Hz nominal is set, the window is 10 cycles, and for 60Hz the window is 12 cycles.

 For HV & MV Networks, define the Nominal Values for Frequency (F) and Voltages (V) (with ▲/▼):

| Nominal F |      |
|-----------|------|
| F (Hz)    | 50\$ |
|           |      |
| Nominal V |      |

The ratio for LV Networks is based on the same concept & specifications - Define the Nominal Values for Frequency (F) and Voltages (V) (with  $\blacktriangle/\checkmark$ ):

| Nominal F |      |
|-----------|------|
| F (Hz)    | 50 🗘 |
| Nominal V |      |
| Nominarv  |      |

If the PT Ratio is inapplicable, then set your values to read:

| Primary = Secondary | y = | Nominal |
|---------------------|-----|---------|
|---------------------|-----|---------|

To apply your changes select Apply Changes PRefresh Data to review them

#### Note Note Note ...

•

- Should you enter incorrect nominal values, the device may not record anything.
- For m aximum lo gging r esolution and efficiency it is r ecommended k eeping NOMINAL values as close to the expected normal condition values and NOT to maximum values!
- FOR NOMINAL V VALUES: I f y ou ar e u sing a <u>Potential T ransformer (PT)</u> <u>Configuration</u> for MV/HV networks, the Nominal V values needs to be set to the <u>PT values</u>.

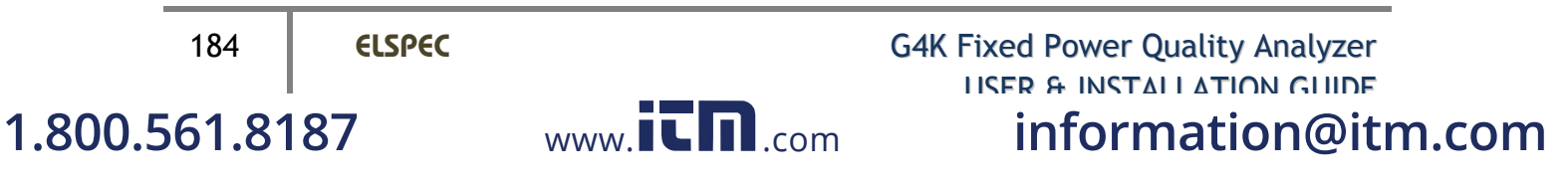

#### SEE ALSO

- <u>About Voltage & Frequency</u>
- Power Configuration
- Potential Transformer
- Smooth Filtering
- Voltage Polarity

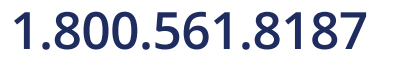

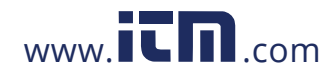

### Time Settings

The Time section is used to set and control the time. In additions it may also be used for displaying & logging of the data & events. Within this window you'll be able to:

- Control the time synchronization of external time sources with <u>Network</u> <u>Time</u>
- Set & control the internal clock of the G4K unit with Setup the Time
- Automatically adjust the G4K Unit with <u>Daylight Saving Time</u>

#### ACCESS TIME CONFIGURATION

- <u>Access</u> the G4K Device Configuration via Elspec's Web Interface Plog on as the Administrator (Manufacturer's Default Password is: 12345) select the Configuration Tab
- Under Device Setup select the Time Tab:

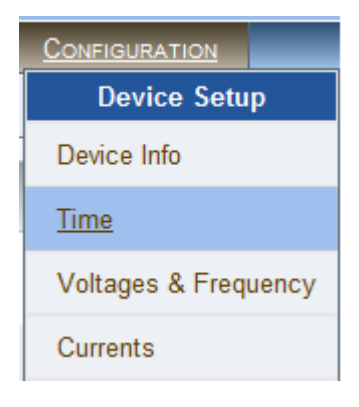

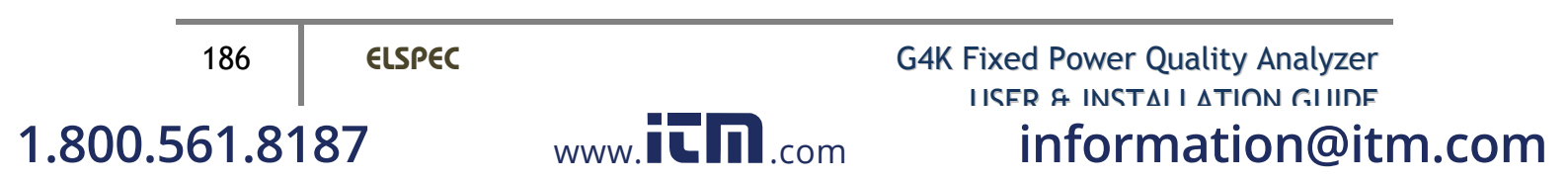

• The Time Window will now open:

| letwork Time   |                 | Time Setup       |                     |
|----------------|-----------------|------------------|---------------------|
| Transport      | Automatic 🔻     | RTC Counter      | 162:22:8:15 D:H:M:S |
| Main SNTP      | 169.169.169.169 | Time Zone        | UTC +5 🗸            |
| Alternate SNTP | 169.169.169.169 | Unit Date & Time | 01/06/2011 08:00:00 |
| Using SNTP     | Self            | Set              | Date & Time         |
| Slew Mode      | Automatic 👻     | Daylight Saving  |                     |
| Slew Factor    | 50 %            | State            | Enable -            |
| Step Time      | 10 Sec.         | Start Time       |                     |

#### NOTE NOTE NOTE

• If you are not logged on as the Administrator, you will not be able to change any of these settings & you will receive the following error message in your attempt to do so:

| Unprivileged Access                                                                       |  |
|-------------------------------------------------------------------------------------------|--|
|                                                                                           |  |
| You are not authorized to access this feature. Please re-login with the correct password. |  |
| Click here to re-login.                                                                   |  |
|                                                                                           |  |

#### SEE ALSO

- About Device Setup
- Device Info G4K Unit Configuration
- Voltage & Frequency
- <u>Currents</u>

### 1.800.561.8187

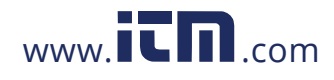

### **Network Time**

| Network Time   |                 |
|----------------|-----------------|
| Transport      | Automatic 👻     |
| Main SNTP      | 169.169.169.169 |
| Alternate SNTP | 169.169.169.169 |
| Using SNTP     | Self            |
| Slew Mode      | Automatic 👻     |
| Slew Factor    | 50 %            |
| Step Time      | 10 Sec.         |

This section controls Time Synchronization with a variety of external time sources. Make your changes according to your selection:

- Transport: Utilize this option to for the Time Sync Module to select the source Automatically, or to force the source Manually to NTP or GPS source
- Main SNTP: Use t his opt ion i n or der to configure t he I P a ddress of t he Primary SNTP server to be used
- Alternate SNTP: Use th is o ption to configure t he IP address o f th e secondary SNTP server to be used (A contingency should the Primary Server become unavailable)
- Slew Mode: Set the type of Time Slewing/Adjustment to be used by the Time Sync module. This will compensate for time deviations and network communication jitters. The default & preferred mode is Automatic, as the Slewing Factor is according to time source communication quality.
- To apply your changes select Apply Changes PRefresh Data to review them

#### SEE ALSO

- About Time Settings
- <u>Time Setup</u>
- Daylight Saving

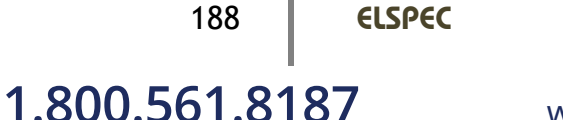

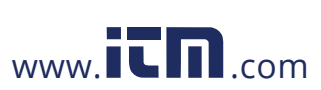

### Time Setup

| Time Setup       |                     |
|------------------|---------------------|
| RTC Counter      | 162:22:8:15 D:H:M:S |
| Time Zone        | UTC +5 👻            |
| Unit Date & Time | 01/06/2011 08:00:00 |
| Set I            | Date & Time         |

This section is used to set and control the internal clock of the G4K Unit. Set:

- The RTC Counter: Is used for setting the counting of the internal real time clock. T he R TC s tarts i ts c ounting f rom the d ate o f m anufacture. R TC Counter format reads as: Days, Hours, Minutes, and Seconds
- Time Zone: Specifies t he d ate a nd time t o be p resented on t he W EB interface (time and date are p resented at t he b ottom of t he p age). The presented time is t he l ocal t ime d erived f rom t he G MT t ime an d t he configured T ime Z one w hich s hifts t he G MT t ime b ackward or f orward in accordance. (Greenwich M ean T ime (GMT) m eans t ime at Greenwich, London (Also referred to as UTC)
- Unit Date & Time: Utilized for setting the current time & date manually. Once y ou click on the configuration b ox, the date or time will instantly appear and you can set it. Click on the Set Date & Time button and the time is ch anged. H owever, if t he u nit's T ime S ynchronization module is synchronizing with an external source (like NTP or GPS), the time will be overridden as s oon a s t he updates ar e r eceived. T o p revent au tomatic updates, set the Time Sync module on Self synchronization.
- To apply your changes select Set Date & Time Apply Changes
- Review your changes by selecting Refresh Data

#### SEE ALSO

- About Time Settings
- Network Time
- Daylight Saving

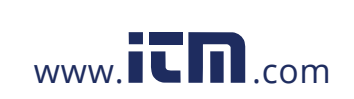

# Daylight Saving

| Daylight Saving           |                     |
|---------------------------|---------------------|
| State                     | Enable 🔻            |
| Start Time <sub>UTC</sub> | 25/05/2011 14:41:00 |
| End Time <sub>UTC</sub>   | 31/01/2011 13:00:00 |

You can Enable the daylight saving time (Winter / Summer Clock) feature and set the period in this section. This will cause the time to automatically adjust t o d aylight s avings ti me d uring the p re-defined p eriod. T his information is passed to the PQSCADA together with all other information via PQZip where it is displayed to the user. To set the daylight saving time:

- Select Enable
- Enter Start / End Date & Time (UTC)
- To apply your changes select Apply Changes PRefresh Data to review them

#### SEE ALSO

- About Time Settings
- <u>Network Time</u>
- <u>Time Setup</u>

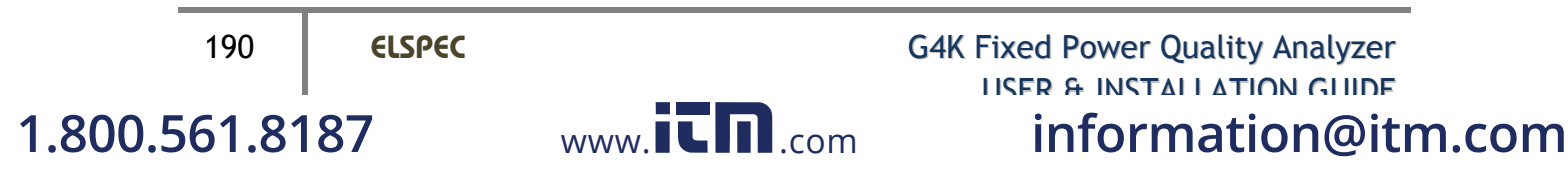

# Currents

The Current Window defines all the Current values. In this window you will be able to:

- <u>Configure all the Primary & Secondary Current Transformer Values</u>
- Define Nominal Current Values
- <u>Toggle the Current Polarity without rewiring</u>
- <u>Configure Calculated Current Channels</u>

#### OPEN THE CURRENTS WINDOW

<u>Access</u> the G4K Device Configuration via Elspec's Web Interface Plog on as

the Administrator (Manufacturer's Default Password is: 12345) Pselect the Configuration Tab

• Under Device Setup select the Currents Tab:

| CONFIGURATION        |
|----------------------|
| Device Setup         |
| Device Info          |
| Time                 |
| Voltages & Frequency |
| <u>Currents</u>      |

The Currents Window will now open:

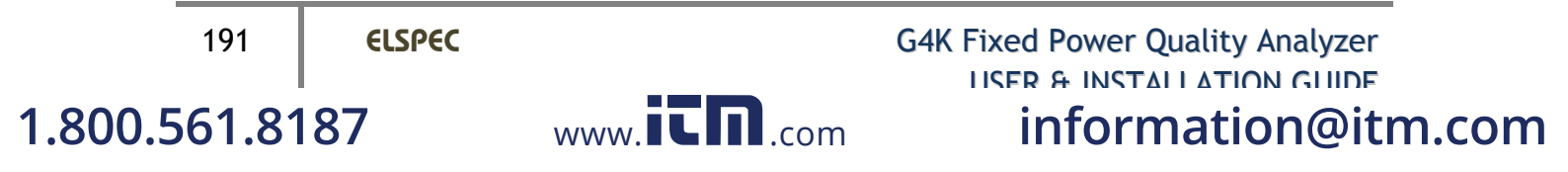

| Monitoring               | Energy    | Power Qu      |                    | GURATION | _              | Logout   |
|--------------------------|-----------|---------------|--------------------|----------|----------------|----------|
|                          | NFIGURAT  | ION » CU      | RRENTS             |          |                |          |
| Apply Change             | Refres    | h Data        |                    |          |                |          |
| Current Tra              | ansforme  | r <b>(CT)</b> | Nominals           |          | Current        | Polarity |
| I <sub>1</sub> Primary   |           | 1000 ‡        | I <sub>1</sub> (A) | 50 🗘     | I <sub>N</sub> | Normal - |
| I <sub>1</sub> Secondary | •         | 5 🗘           | I <sub>2</sub> (A) | 50 🗘     | I <sub>1</sub> | Normal 🔻 |
| I <sub>2</sub> Primary   |           | 1000 ‡        | I <sub>3</sub> (A) | 50 ≎     | I <sub>2</sub> | Normal - |
| I <sub>2</sub> Secondary | ,         | 5 ‡           | I <sub>N</sub> (A) | 50\$     | I <sub>3</sub> | Normal - |
| I <sub>3</sub> Primary   |           | 1000 ‡        |                    |          |                |          |
| I <sub>3</sub> Secondary | ,         | 5 ‡           |                    |          |                |          |
| I <sub>N</sub> Primary   |           | 1000 ‡        |                    |          |                |          |
| I <sub>N</sub> Secondary | /         | 5 🗘           |                    |          |                |          |
| Non-measu                | red Curre | ents          |                    |          |                |          |
| Calculated P             | hase      |               |                    | Present  |                |          |

#### NOTE NOTE NOTE

• If you are not logged on as the Administrator, you will not be able to change any of these settings & you will receive the following error message in your attempt to do so:

| Unprivileged Access                                                                       |
|-------------------------------------------------------------------------------------------|
|                                                                                           |
| You are not authorized to access this feature. Please re-login with the correct password. |
| Click here to re-login.                                                                   |
|                                                                                           |

#### SEE ALSO

192

1.800.561.8187

- About Device Setup
- Device Info G4K Unit Configuration
- Voltage & Frequency

ELSPEC

<u>Time Settings</u>

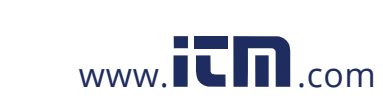

### **Current Transformer**

This option allows you to accurately configure the known Primary & Secondary Transformation Ratios for all the Current channels from  $I_1$  to  $I_N$ :

Set the correct Primary & Secondary Ratios (with  $\blacktriangle/\intercal$ ): 

| Current Transformer (CT) |         |  |  |  |  |  |
|--------------------------|---------|--|--|--|--|--|
| I <sub>1</sub> Primary   | 1000 \$ |  |  |  |  |  |
| I <sub>1</sub> Secondary | 5 🗘     |  |  |  |  |  |
| I <sub>2</sub> Primary   | 1000 ‡  |  |  |  |  |  |
| I <sub>2</sub> Secondary | 5 🗘     |  |  |  |  |  |
| I <sub>3</sub> Primary   | 1000 ‡  |  |  |  |  |  |
| I <sub>3</sub> Secondary | 5 🗘     |  |  |  |  |  |
| I <sub>N</sub> Primary   | 1000 ‡  |  |  |  |  |  |
| I <sub>N</sub> Secondary | 5 🗘     |  |  |  |  |  |

If the CT Ratio is inapplicable, then set your values to read: Primary = Secondary = Nominal

Refresh Data to review them To apply your changes select Apply Changes •

#### SEE ALSO

193

- About Current Window
- Nominal
- **Current Polarity**
- Non-Measured Currents .

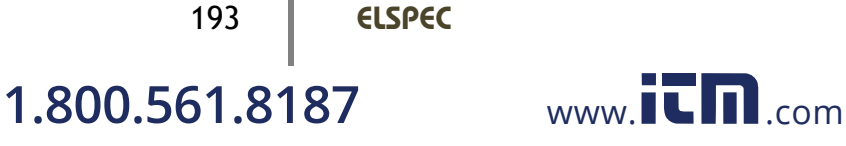

G4K Fixed Power Quality Analyzer LISER & INSTALLATION GLUDE information@itm.com

## Nominal

The N ominal s ection d efines t he n ominal A mpere v alues f or all t he C urrent Channels from  $I_1$  to  $I_{\scriptscriptstyle N}$ :

Define the Nominal Values (with ▲/▼):

| Nominals           |        |
|--------------------|--------|
| I <sub>1</sub> (A) | 1000   |
| I <sub>2</sub> (A) | 10003  |
| I <sub>3</sub> (A) | 1000 🕽 |
| I <sub>N</sub> (A) | 1000 3 |

If the CT Ratio is inapplicable, then set your values to read:

Primary = Secondary = Nominal

To apply your changes select Apply Changes Prefresh Data to review them

NOTE NOTE NOTE ...

For m aximum l ogging r esolution a nd ef ficiency it is r ecommended k eeping NOMINAL v alues as close t o t he expected normal condition v alues a nd N OT to maximum values!

#### SEE ALSO

- About Current Window
- <u>Current Transformer</u>
- Current Polarity
- Non-Measured Currents

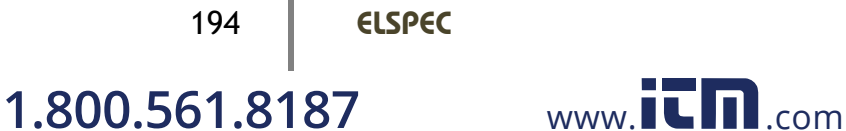

### **Current Polarity**

The Current Polarity settings allows you to toggle the polarity values for all the Current Channels (from  $I_1$  to  $I_N$ ) without the necessity of rewiring (due to polarity errors caused by incorrect wiring).

• Either Reverse the polarity / maintain it at Normal from the drop-down selection:

| Current Pol     | arity             |         |
|-----------------|-------------------|---------|
| I <sub>N</sub>  | Normal            | •       |
| I <sub>1</sub>  | Normal            | •       |
| I <sub>2</sub>  | Normal            | •       |
| I <sub>3</sub>  | Normal            | •       |
| To apply your c | hanges select App | oly Cha |

- SEE ALSO
  - About Current Window
  - <u>Current Transformer</u>
  - Nominal
  - <u>Non-Measured Currents</u>

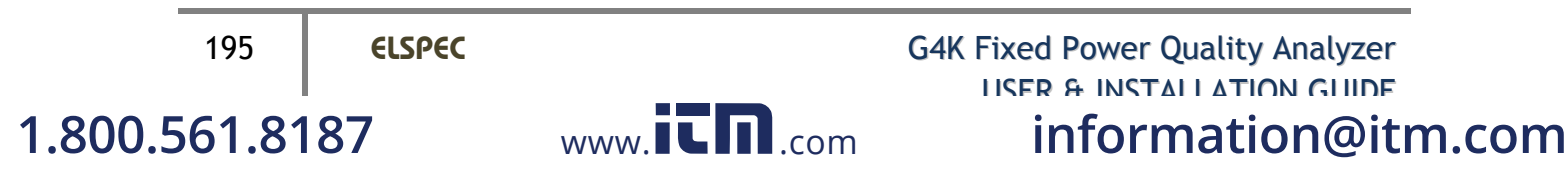

### Non-Measured Currents

The Non-measured Current section helps to configure calculated current channels. There are two calculation options & they differ for:

- WYE Network,
- DELTA & Single Split Phase Network

#### CONFIGURING CALCULATED CURRENT CHANNELS FOR WYE NETWORK

- Ensure the <u>Power Configuration</u> coincides with your Network
- In the Non-Measured Currents section, select the applicable phase to be calculated:

| Non-measured Currents |                                                                     |
|-----------------------|---------------------------------------------------------------------|
| Calculated Phase      | All Present -                                                       |
|                       | All Present<br>L1 Absent<br>L2 Absent<br>L3 Absent<br>In calculated |

Calculation is based on Kirchhoff's laws - everything that comes in must go out, in order for the calculation of one of the current line to be based on the other measured lines instead of measuring it. For example when  $L_x$  is Absent it is being calculated using the other lines instead of measuring it. Or the neutral current  $I_N$  could be optionally calculated from the sum of three-phase currents, or alternatively, measured by the  $I_4$  current channel.

# CONFIGURING CALCULATED CURRENT CHANNELS FOR DELTA & SINGLE SPLIT PHASE NETWORK

- Ensure the <u>Power Configuration</u> coincides with your Network
- In the Non-Measured Current section, select the applicable phase to be missed:

| Non-measured Currents |                          |
|-----------------------|--------------------------|
| Missed Phase          | All Present              |
|                       | All Present<br>L1 Absent |
|                       | L2 Absent<br>L3 Absent   |

<sup>196</sup> **ELSPEC** 1.800.561.8187

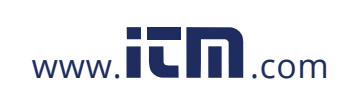

One of the three-phase current channels could optionally be calculated from the  $I_1\!+I_2\!+I_3\!=\!0$ 

#### SEE ALSO

- About Current Window
- <u>Current Transformer</u>
- <u>Nominal</u>
- <u>Current Polarity</u>

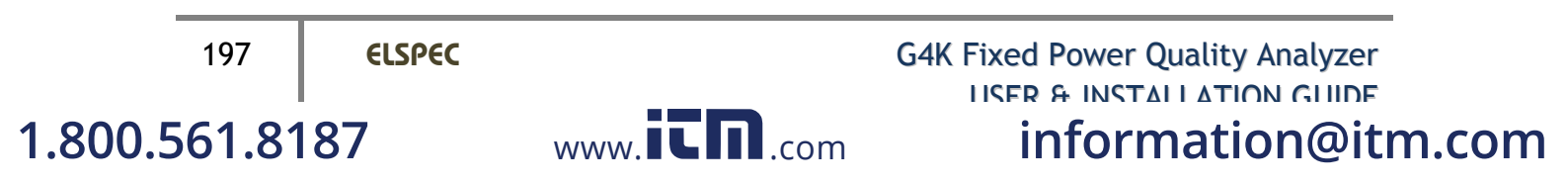

### **Communication Configuration**

After <u>Communication h as b een E stablished</u> & y ou h ave b een su ccessful in <u>Connecting t o t he D evice f or t he 1st T ime</u>, y ou w ill n eed t o co nfigure t he communication settings G4K device itself in Elspec's Web Interface. The procedure includes:

- Setting Web Entry Passwords & Providing Access to the FTP Server
- Establish the G4K device's IP in your Network
- Configure RS485/RS422 interface parameters in Serial Ports

#### ACCESS THE G4K'S COMMUNICATION CONFIGURATIONS

- <u>Access</u> the G 4K D evice via Elspec's Web Interface log on as the Administrator (Manufacturer's D efault P assword is : 12345) select the Configuration Tab
- All t he C ommunication C onfigurations a re lo cated u nder the Communication Tab:

| CONFIGURATION        |
|----------------------|
| Device Setup         |
| Device Info          |
| Time                 |
| Voltages & Frequency |
| Currents             |
| Communication        |
| Security             |
| Network              |
| Serial Ports         |

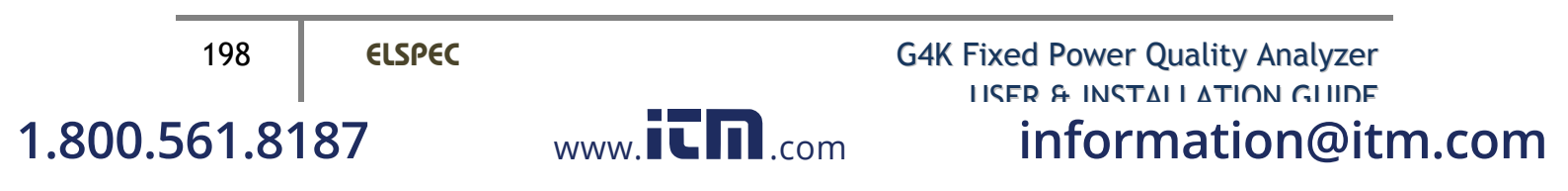

# Security

In this window you can set either Entry Passwords to the Web Interface and/or Provide Access to the FTP Server for your G4K unit.

<u>Access</u> the G4K Device via Elspec's Web Interface Plog on as the

Administrator (Manufacturer's Default Password is: 12345) Pselect the Configuration Tab

• Under Communication select the Security Tab:

| CONFIGURATION        |
|----------------------|
| Device Setup         |
| Device Info          |
| Time                 |
| Voltages & Frequency |
| Currents             |
| Communication        |
| Security             |
| Network              |
| Serial Ports         |

#### PASSWORD SETUP

This section enables the Administrator to change or reset the passwords of Viewer & Administrator levels at one option at a time:

• Select either the Viewer or Admin option:

| O [Viewer]      O [Admin]        Password |
|-------------------------------------------|
| Password Confirm                          |
| Confirm                                   |
|                                           |
| Set Password                              |

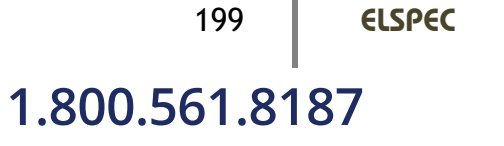

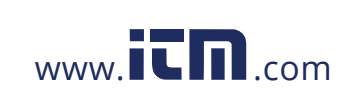

Levels:

- Viewer: Users are able to view all the functions within Elspec's Web Interface, but are unable to configure the G4K Device (Manufacture's Default Password is 123)
- Admin: Usually the Administrator of the G4K Device, is able to view & configure the unit (Manufacture's Default Password is 12345)
- To Reset the passwords to the Manufacture's Default p asswords se lect
   Reset Passwords

#### **FTP ACCESS**

The G4K BLACKBOX includes a FTP server which is accessed via the PQSCADA / Elspec's Search Utility in order to retrieve the PQZIP files recorded by the unit. The PQZIP files may be manually retrieved by initiating an FTP session with the BLACKBOX device. The FTP Access section below controls the FTP Login and FTP Password for security measures.

• Enter the User Login, Password & Confirm the Password (Manufacture's Default Login is ftpuser & Password is ftppassword)

| FTP Access                    |         |  |  |  |  |
|-------------------------------|---------|--|--|--|--|
| FTP Login                     | ftpuser |  |  |  |  |
| Password                      |         |  |  |  |  |
| Confirm                       |         |  |  |  |  |
| Save FTP Configuration        |         |  |  |  |  |
| Select Save FTP Configuration |         |  |  |  |  |

To Reset the passwords to the Manufacture's Default p asswords se lect
 Reset Passwords

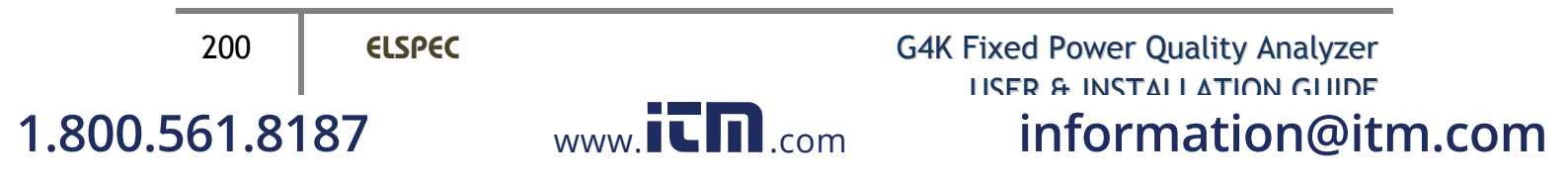

#### NOTE NOTE NOTE

 Changes made in the FTP Access section needs to be duplicated in the PQSCADA Configuration. (In the F1 Help Wizard of the PQSCADA, follow the Components Nodes Configuration Device procedure)

#### SEE ALSO

- About G4K's Communication Configuration
- Network
- Serial Ports

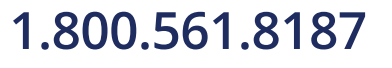

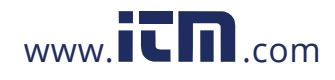

### **About Network Setup**

The Network setup is a cr ucial part of your G4K BLACKBOX's unit configuration. This setup procedure establishes the IP Address of your G4K Unit in the network. The procedure includes:

- <u>Assign an IP Address for LAN 1 Port</u>
- <u>Connect G4100 RTU via LAN 2 Port (if applicable)</u>
- Make allowances for Remote Access by configuring the Port Setup
- Send Data & Notifications from your G4K unit by providing Outer Access
- Set up ports for Data Retrieval from the G4K Device via Modbus Protocol
- Set up port for Data Retrieval from the G4K Device over the Ethernet
- View the Status Summaries of your G4K Device's Network Configurations

#### OPEN THE NETWORK WINDOW

<u>Access G4K Device</u> Configuration via Elspec's Web Interface Plog on as the
 Administrator (Manufacturer's Default Password is: 12345)

Configuration Tab

Under Communication select the Network Tab:

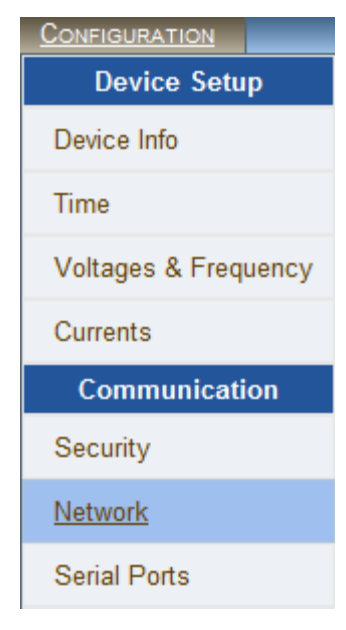

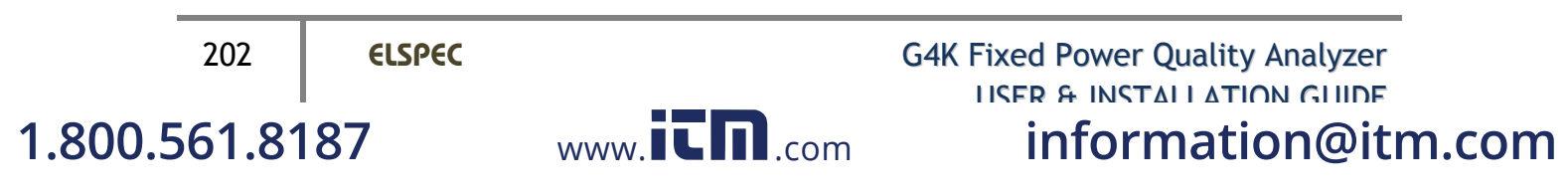

#### • The Network Window will now open:

| RW CONF        | IGURAT   | ION » <b>N</b> ET | WORK            |      |                |            |                     |                 | No DS   | P Syn |  |
|----------------|----------|-------------------|-----------------|------|----------------|------------|---------------------|-----------------|---------|-------|--|
| Apply Changes  | Refresh  | Data              |                 |      |                |            |                     |                 |         |       |  |
| LAN1           |          |                   |                 |      |                | Port Setup |                     |                 |         |       |  |
| Auto DHCP      |          | Enable 👻          |                 |      | HTTP Port      |            |                     | [               | 80      |       |  |
| IP Address 1   |          |                   | 100.100.100.100 |      | FTP Daemon     |            |                     |                 | 20      |       |  |
| Subnet Mask 25 |          |                   | 255.255.255.0   |      | FTP Data       |            | 20                  |                 |         |       |  |
| LAN2/LCD       |          |                   |                 |      |                | SMTP Port  |                     |                 | 20      |       |  |
| Auto DHCP      |          | Di                | Disable 👻       |      | Outer Access   |            |                     |                 |         |       |  |
| IP Address     |          | 192.16            | 192.168.168.168 |      | Gateway 11     |            | 100.1               | 100.100.100.100 |         |       |  |
| Subnet Mask    |          | 255.25            | 55.255.255.0    |      | SMTP Server    |            | 0.0.0.0             |                 |         |       |  |
| Network Inter  | face     |                   |                 |      |                |            |                     |                 |         | I.    |  |
| Interfac       | e        | Link              | S               | peed | Duplex         |            |                     |                 | Mode    |       |  |
| LAN1 [Lin      | ik]      | On                | 100 Mbits       |      | Full           |            | Auto negotiate      |                 |         |       |  |
| LAN2 [LCD]     |          | Off               | 10 Mbits        |      | Full           |            | 10Mbit FD           |                 |         |       |  |
| Connections    |          |                   |                 |      |                |            |                     |                 |         |       |  |
| HTTP Active    |          | OPC A             | Active L        |      | CD Active      |            | FTP                 | Active          | FTP Max |       |  |
| 1              |          | 0                 |                 |      | 0              |            | 0                   |                 | 5       |       |  |
| Modbus TCP     |          |                   |                 |      |                |            |                     |                 |         |       |  |
| Slave Address  |          |                   | 159             |      | Modbus Port    |            | 502                 |                 |         |       |  |
| DNP3 Config    | uration  |                   |                 |      |                |            |                     |                 |         |       |  |
| DNP3 Port      | Valida   | te IP \           | Validate Source |      | Source Address |            | Destination Address |                 |         |       |  |
| 20000          | Enable 👻 |                   | Disable 🔻       |      | 4              |            | 3                   |                 |         |       |  |

#### NOTE NOTE NOTE

• If you are not logged on as the Administrator, you will not be able to change any of these settings & you will receive the following error message in your attempt to do so:

| Unprivileged Access                                                                       |
|-------------------------------------------------------------------------------------------|
|                                                                                           |
| You are not authorized to access this feature. Please re-login with the correct password. |
| Click here to re-login.                                                                   |
|                                                                                           |

#### SEE ALSO

- About G4K's Communication Configuration
- <u>Security</u>
- Serial Ports

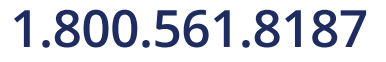

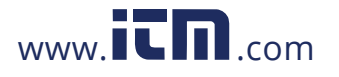

# LAN 1

Each G4K BLACKBOX unit needs to have a fixed IP Address. In each network the available IP numbers differs. The IP Address may be assigned either automatically via the LAN DHCP Server, or manually assigned by the user. Regardless as to what option you choose, prior to assigning the IP address to the unit you will need to consult your IT manager for the network as how to proceed.

#### HOW TO CONFIGURE LAN 1

 As per the previous step <u>Access</u> the Network Window & in the LAN 1 Section you will have two options:

| LAN1        |                 |
|-------------|-----------------|
| Auto DHCP   | Enable 🝷        |
| IP Address  | 100.100.100.100 |
| Subnet Mask | 255.255.255.0   |

- Auto DHCP Disable (User Assigned IP Address obtained from the IT Manager) all parameters will be fixed & User-Assigned:
  - Select Auto DHCP Disable
  - Enter the IP Address
  - An optional Subnet Mask (for this port & instrument) is entered as per your IT Manager's instructions
- Auto DHCP Enabled allows the LAN DHCP server to assign an IP Address to the unit
  - Select Auto DHCP Enable
  - Your G4K's unit's IP Address & Subnet Mask will now be automatically assigned

#### NOTE NOTE NOTE

- LAN 1 & LAN 2 cannot co-exist in the same logical IP subnet, even if only one of them is actively connected to a network. For example: if LAN1 is configured as 172.17.4.68 with subnet mask of 255.255.0.0, then LAN2 cannot be configured as 172.17.X.X.
- The PQSCADA will not be able to identify any newly assigned IP Addresses for your G4K unit. As such, when the PQSCADA will download the PQZIP files from your G4K unit, it will not a utomatically as sociate the new IP with the same database. Therefore, you will need to configure the new IP Address for your G4K BLACKBOX Device in the PQSCADA (In the F1 HeIp Wizard of the PQSCADA, follow the Components Nodes Configuration Device procedure)

#### SEE ALSO

- About Network Setup
- LAN 2 / LCD Port Setup
- Port Setup
- Outer Access
- Modbus TCP
- DNP3 Configuration
- <u>Status Summaries</u>

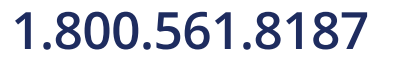

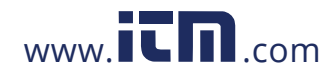

# LAN 2 / LCD Port Setup

The LAN 2 port is used for the G4100 LCD Display connection & the configuration procedure is very quick & easy to follow. There is no need to configure the LAN 2 port if the G4100 LCD Display is absent.

The port may also be used for to connect the device to an additional network other than the <u>LAN 1 Port</u> connection. As mentioned previously each Portable BLACKBOX unit needs to have a fixed IP Address & that in each network the available IP numbers differs. The IP Address may be assigned either automatically via the LAN DHCP Server, or manually assigned by the user. As per the <u>LAN 1 Port</u>, regardless as to what option you choose, prior to assigning the IP address to the unit you will need to consult your IT manager for the network as how to proceed.

#### HOW TO CONFIGURE LAN 2

- <u>Access</u> the Network Window
- If you need to change the default settings, in the LAN 2 Section for Auto DHCP select Disable:

| LAN2/LCD    |                 |
|-------------|-----------------|
| Auto DHCP   | Disable 🔻       |
| IP Address  | 192.168.168.168 |
| Subnet Mask | 255.255.255.0   |

- IP Address: Is the IP address for this port on the instrument. It is recommended that you retain the default address of 169.254.249.247 in order to enable the G4100 LCD remote screen viewer's plug-&-play compatibility
- Sub-Net Mask: Is the S ub-net m ask f or this p ort on the instrument. It is recommended that you retain the default address of 255.255.255.0 in order to enable the G4100 LCD remote screen viewer's plug-&-play compatibility
- The Default settings will automatically appear in this section should no changes be required & the Auto DHCP will remain on Enable
- To apply your changes select Apply Changes 
  Refresh Data to review them

#### NOTE NOTE NOTE

IMPORTANT: The IP Address & Sub-net for LAN 1 differs from LAN 2's IP Address & Sub-net as they are configured for two different networks. Therefore should you choose to Disable the default settings, ensure the IP Address for the G4100 LCD Display is configured on an additional Network.

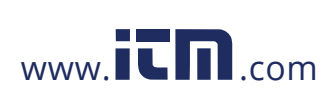

#### SEE ALSO

- About Network Setup
- LAN 1
- Port Setup
- Outer Access
- Modbus TCP
- DNP3 Configuration
- <u>Status Summaries</u>

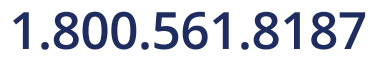

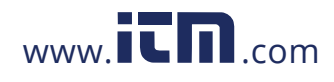

# Port Setup

Within the P ort S etup s ection, y ou will be a ble to c onfigure y our G4K U nit f or remote a ccess. In the P ort S etup s ection y ou c an c onfigure t he i nternet p ort numbers f or s tandard c ommunication pr otocols (E -Mails, Fi le T ransfer & W eb Browsing). The primary reasons for utilizing this procedure is for networks where standard port numbers are forbidden or reserved by Firewalls; or it may be used in instances where you would like to reserve the standard port number for a legacy modem/router t hat doe s not s upport por t f orwarding. M ost e xternal modems/routers on t he m arket t oday do s upport por t f orwarding. E lspec recommends r etaining the d efault p ort ad dresses s etup, in o rder t o s implify & provide straightforward access for web browsers or FTP clients to your G4K unit via LAN/Internet.

# CONFIGURING PORT NUMBERS FOR STANDARD COMMUNICATION PROTOCOLS

- <u>Access</u> the Network Window
- In the Port Setup Section you have the following settings:

| Port Setup |    |
|------------|----|
| HTTP Port  | 80 |
| FTP Daemon | 21 |
| FTP Data   | 20 |
| SMTP Port  | 25 |

- HTTP Port: Utilized for setting the Web Browser's Port Address
- FTP Daemon: Utilized for setting the Port Address of File Transfer (Control Channel)
- FTP Data: Used for setting the Port Address of File Transfer (Data Channel)
- SMTP Port: Used for setting the Port Address of Mail Transfers. The SMTP server sh ould a llow a nonymous clients. G 4 d oesn't su pport S MTP authentication.
- To apply your changes select Apply Changes Refresh Data to review them

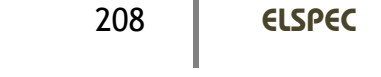

1.800.561.8187

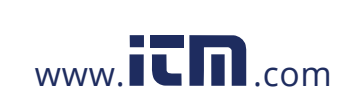

#### NOTE NOTE NOTE

Changest ot he FT P P orts also r equires c hangest o Elspec's P QSCADA's configuration. (In the F1 Help Wizard of the PQSCADA, follow the Components ➡ Nodes ➡ Configuration ➡ Device procedure. T he F TP P ort is a dded in t he PQSCADA as an ad dition with y our G 4K's Device I P in the I P Address field as : 100.100.100.100.20)

#### SEE ALSO

- <u>About Network Setup</u>
- LAN 1
- LAN 2 / LCD Port Setup
- Outer Access
- Modbus TCP
- DNP3 Configuration
- <u>Status Summaries</u>

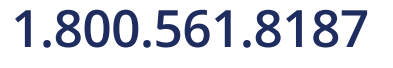

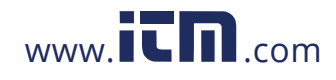

### **Outer Access**

In this section you will be able to configure your G4K BLACKBOX for sending data to an IP Address outside its LAN 1 & setting an IP Address for sending Notification E-Mails.

#### CONFIGURING THE G4K BLACKBOX FOR OUTER ACCESS

- <u>Access</u> the Network Window
- In the Outer Access Section you have the following settings:

| Outer Access |                 |
|--------------|-----------------|
| Gateway      | 100.100.100.100 |
| SMTP Server  | 0.0.0.0         |

- Gateway: Is utilized for setting the BLACKBOX'S default Gateway IP addresses in order to send data to an IP addresses outside its LAN 1
- SMTP Server: Is used for setting an IP Address for an E-Mail Server to be used for sending <u>E-Mail Notifications</u>

#### NOTE NOTE NOTE

Configurations need to be duplicated & configured in Elspec's PQSCADA. (In the F1 HeIp Wizard of the PQSCADA, f ollow t he Components →Server →Configuration→E-Mail procedure).

#### SEE ALSO

- About Network Setup
- LAN 1
- LAN 2 / LCD Port Setup
- Port Setup
- Modbus TCP
- DNP3 Configuration
- <u>Status Summaries</u>

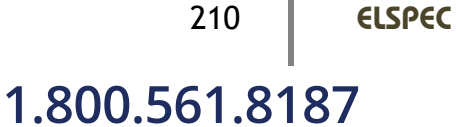

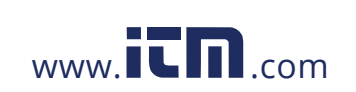

## Modbus TCP

Modbus TCP allows your G4K unit to communicate in Modbus protocol, as well as, serve as a Modbus slave over the Ethernet. This protocol is used to retrieve data from t he d evice. S ee H ow t o R ead an d W rite M ODBUS P arameters f or G 4K BLACKBOX Device Series, for a detailed procedure on this integration.

#### MODBUS CONFIGURATION

- <u>Access</u> the Network Window
- In the Modbus TCP Section you have the following settings:

| Modbus TCP    |     |             |     |
|---------------|-----|-------------|-----|
| Slave Address | 159 | Modbus Port | 502 |

- Slave Address: ID Address of a unit on a Modbus network
- Modbus Port: TCP Port on which the Modbus Protocol Operates
- To apply your changes select Apply Changes PRefresh Data to review them

#### SEE ALSO

- About Network Setup
- <u>LAN 1</u>
- LAN 2 / LCD Port Setup
- Port Setup
- Outer Access
- DNP3 Configuration
- <u>Status Summaries</u>

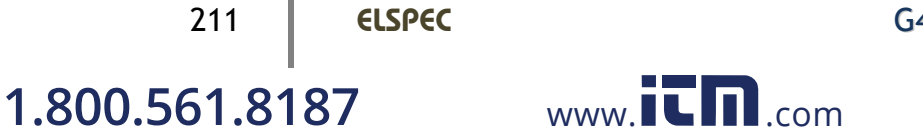

## **DNP3** Configuration

An Ethernet (OPC) protocol is an additional protocol that may be used for data retrieval from your G4K Unit via a DNP3 Server. It is within this section that you configure the settings for the DNP3 Server.

#### CONFIGURING THE G4K'S PORT SETTINGS FOR A DNP3 SERVER

- <u>Access</u> the Network Window
- In the DNP3 Configuration Section you have the following settings:

| DNP3 Configuration                                                       |          |           |   |   |  |
|--------------------------------------------------------------------------|----------|-----------|---|---|--|
| DNP3 Port Validate IP Validate Source Source Address Destination Address |          |           |   |   |  |
| 20000                                                                    | Enable 🔻 | Disable 🔻 | 4 | 3 |  |

- DNP3 Port: TCP port for the DNP3 protocol
- Validate IP: When this option is Enabled (default), it is possible to verify that the IP address of the UDP broadcast messages (if present) is equal to the c urrent a ctive TCP c onnection a ddress i n o rder to a void unw anted inbound access
- Validate Source: When this option is Enabled, it is possible to check if the source ad dress (the ad dress of the client which sent the message to the G4k) of a message (any message) is equal to the destination address that the user inserts
- Source Address: The local DNP Address of your G4K Unit
- Destination Address: In order to "Validate Source"

#### SEE ALSO

- About Network Setup
- LAN 1
- LAN 2 / LCD Port Setup
- Port Setup
- Outer Access
- Modbus TCP
- <u>Status Summaries</u>

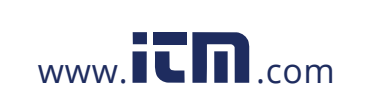

### **Status Summaries**

Within the <u>Network Window</u> you are able to view two sections that summarize your G4K BLACKBOX's network configurations. The summaries include:

#### NETWORK INTERFACE

| Network Interface |      |           |        |                |  |
|-------------------|------|-----------|--------|----------------|--|
| Interface         | Link | Speed     | Duplex | Mode           |  |
| LAN1 [Link]       | On   | 100 Mbits | Full   | Auto negotiate |  |
| LAN2 [LCD]        | Off  | 10 Mbits  | Full   | 10Mbit FD      |  |

- LAN 1 Status:
  - Link: On (indicates G4K U nit's I P A ddress is e stablished in y our Network) / Off (G4K Unit's IP Address is not established)
  - Speed: Flow control of data transferrable speed
  - Duplex: Full (using Full Duplex for communication) / Half (using Half Duplex for communication)
  - Mode: Auto n egotiate m eans that y our G4K c onnected w ith the Network s ever ch ooses co mmon t ransmission p arameters (Speed, Duplex Mode & Flow Control)
- LAN 2 G4100 LCD Status:
  - Link: On (indicates your G4100 Unit's IP Address is established in the 2nd Network) / Off (Unit's IP Address is not established / not in use)
  - Speed: Flow control of data transferrable speed
  - Duplex: Full (using Full Duplex for communication) / Half (using Half Duplex for communication)
  - Mode: Transmission parameter is set at 10Mbit at Full Duplex (FD) to the 2nd Network's Server

#### CONNECTIONS

| Connections |            |            |            |         |
|-------------|------------|------------|------------|---------|
| HTTP Active | OPC Active | LCD Active | FTP Active | FTP Max |
| 1           | 0          | 0          | 0          | 5       |

- HTTP Active: Connection status of your G4K BLACKBOX Unit & Web Browser as per <u>Port Configuration</u>
- OPC Active: Connection status between your G4K BLACKBOX & the <u>DNP3</u> <u>OPC Server</u>
- LCD Active: Connection status of G4100 as per <u>LAN 2 Configuration</u> to the 2nd Network
- FTP Active: Connection status of the File Transfer Control Channel as per

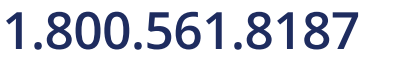

www.iCD.com

- FTP Max: Number of users defined FTP Access
- Review your changes by selecting Refresh Data

#### SEE ALSO

- About Network Setup
- LAN 1
- LAN 2 / LCD Port Setup
- Port Setup
- Outer Access
- <u>Modbus TCP</u>
- DNP3 Configuration

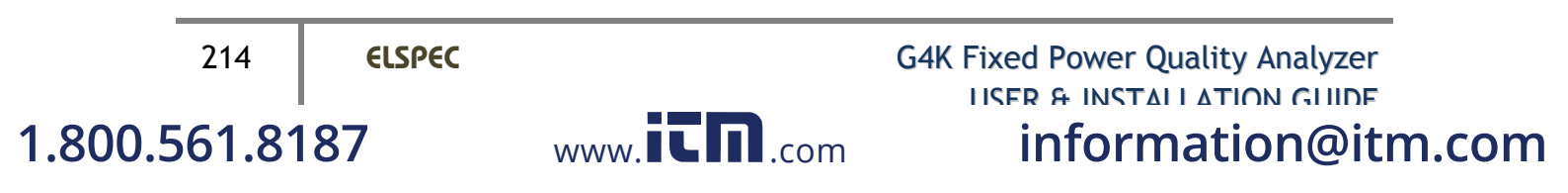

# Serial Ports

In this section you will be able to configure the serial lines of your G4K BLACKBOX for data link connectivity, including:

- Setting up the configurations of the RS485/RS422 interface parameters itself
- <u>Configuring the PPP (Point-to-Point Protocol) parameters for serial</u> <u>communication</u>
- <u>Viewing the status of the PPP</u>
- <u>Setting up a standard AT commands modem</u> (See also <u>G4K GPRS Remote</u> <u>Modem Connectivity</u>)

#### OPEN THE SERIAL PORTS WINDOW

- <u>Access</u> G4K Device Configuration via Elspec's Web Interface Plog on as the Administrator (Manufacturer's Default Password is: 12345) select the
- Under Communication select the Serial Ports Tab:

| CONFIGURATION        |  |  |  |
|----------------------|--|--|--|
| Device Setup         |  |  |  |
| Device Info          |  |  |  |
| Time                 |  |  |  |
| Voltages & Frequency |  |  |  |
| Currents             |  |  |  |
| Communication        |  |  |  |
| Security             |  |  |  |
| <u>Network</u>       |  |  |  |
| Serial Ports         |  |  |  |

**Configuration Tab** 

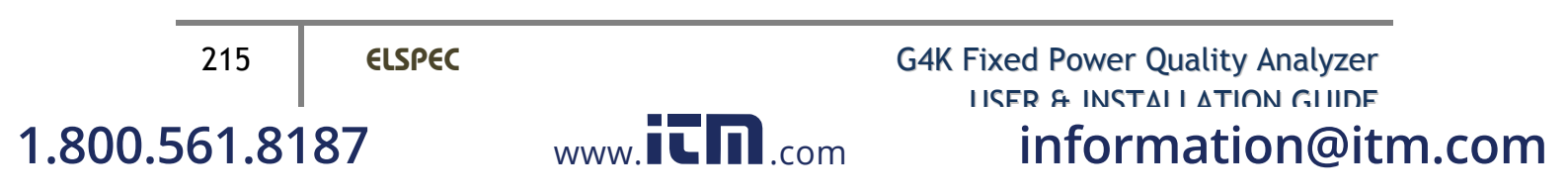

| The Serial Ports | Window will | now open: |
|------------------|-------------|-----------|
|------------------|-------------|-----------|

| RO CONFIGURATION » SERIAL PORTS                                                       |             |            |          |                |  |  |
|---------------------------------------------------------------------------------------|-------------|------------|----------|----------------|--|--|
| Apply Changes        Refresh Data        Connect        Disconnect        Reset modem |             |            |          |                |  |  |
| RS-485 / RS-422                                                                       |             |            |          |                |  |  |
| Bitrate                                                                               | Data Bits   | Parity     | Sto      | op Bits        |  |  |
| 19200 -                                                                               | 8 bit       | None       |          |                |  |  |
|                                                                                       | Serial Mode |            | ModBus S | Slave Address  |  |  |
| ΠΥ                                                                                    | TTY •       |            |          | 159 🗘          |  |  |
| PPP Status 🔽 [Message Log]                                                            |             |            |          |                |  |  |
| PPP IP                                                                                | PPP S       | PPP Subnet |          | Signal Quality |  |  |
| N/A                                                                                   | N           | N/A        |          |                |  |  |
| Message Log                                                                           |             |            |          |                |  |  |
| Empty                                                                                 |             |            |          |                |  |  |
| PPP Configuratio                                                                      | p           |            |          |                |  |  |
| PAP Status CHAP Status Username Password PoE Auto reset                               |             |            |          |                |  |  |
| Enable 🝷                                                                              | Enable 👻    | nable 🔻    |          | Disable 👻      |  |  |
| Modem Configuration                                                                   |             |            |          |                |  |  |
| Init String Reset String                                                              |             |            |          |                |  |  |
| Default Init Phone Number                                                             |             |            |          |                |  |  |

#### NOTE NOTE NOTE

.

 If you are not logged on as the Administrator, you will not be able to change any of these settings & you will receive the following error message in your attempt to do so:

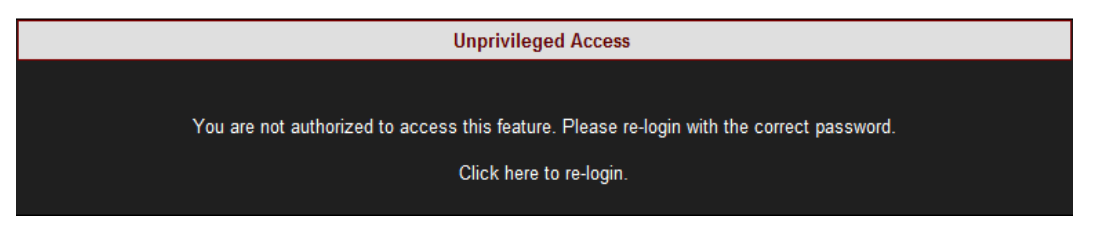

#### SEE ALSO

- About G4K's Communication Configuration
- <u>Security</u>
- Network

### 1.800.561.8187

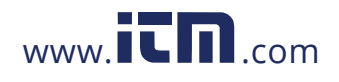
## RS-485 / RS-422

The setup configures the parameters of RS-485/RS-422 serial interface.

#### HOW TO CONFIGURE RS-485 / RS-422 SERIAL INTERFACE

• As per the previous s tep <u>Access</u> the Serial Ports Window & in the RS-485/RS-422 Section complete the applicable Parameters:

| RS-485 / RS-422 |            |        |                      |
|-----------------|------------|--------|----------------------|
| Bitrate         | Data Bits  | Parity | Stop Bits            |
| 19200 -         | 8 bit      | None   |                      |
| S               | erial Mode |        | ModBus Slave Address |
| ΠΥ              |            | •      | 159 🗘                |

- Bitrate: With the vadjust the transfer rate for data
- Data Bits: (For information only) Indicates the number of data bits in a byte
- Parity: (For information only) Parity code indicating error detection (Movement of digital data from one location to another)
- Stop Bits: (For information only) Number of stop bits used to mark the end of a byte transmission
- Serial Mode: With the velect configuration from available Options:
  - TTY: Debug shell mode for PPP stream
  - Elcom : Elspec communication for connecting to the Equalizer
  - ModBus RTU: ModBus protocol (serving as a slave on a Modbus network)
  - GPS: For GPS attachment to this serial port
  - PPP: Connection f or P PP c ommunication t hrough t his s erial port
- ModBus Slave Address: Unique I D o f th e BLA CKBOX on a M odbus network
- In o rder t o es tablish co nnection as p er t he s etup c onfigurations s elect
   Connect
- In order to discontinue the connection select Disconnect

1.800.561.8187

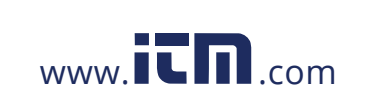

- About Serial Ports
- PPP Configuration
- PPP Status
- Modem Configuration

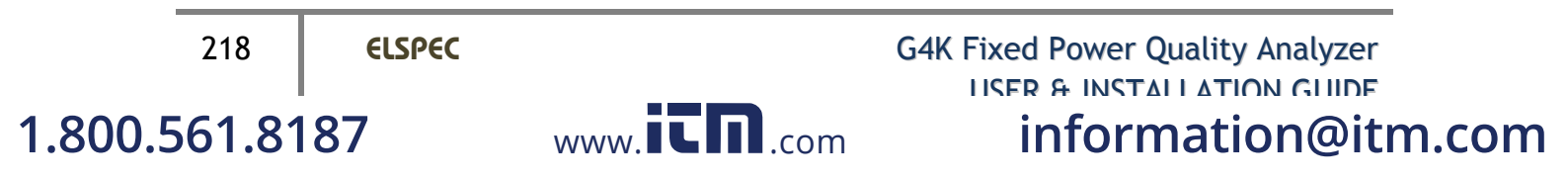

# PPP Configuration

In this section you will be able to configure P PP (Point-to-Point P rotocol) parameters for serial communication.

### HOW TO CONFIGURE PPP PARAMETERS

 <u>Access</u> the Serial Ports Window & in the PPP Configuration Section complete the applicable Parameters:

| PPP Configurat | ion         |          |          |                |
|----------------|-------------|----------|----------|----------------|
| PAP Status     | CHAP Status | Username | Password | PoE Auto reset |
| Enable -       | Enable 🝷    |          |          | Disable 👻      |

- PAP Status: With t he Tenable/Disable t he P AP (Password Authentication Protocol) feature
- CHAP Status: Enable/Disable C HAP ( Challenge H andshake Authentication Protocol) feature
- Username: This is the U sername that y ou r eceive f rom y our I SP (Internet Service Provider)
- Password: This is the Password that you receive from your ISP
- In o rder t o es tablish co nnection as p er t he s etup c onfigurations s elect
   Connect
- In order to discontinue the connection select Disconnect

- About Serial Ports
- RS-485 / RS-422
- PPP Status
- Modem Configuration

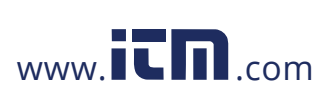

# **PPP** Status

This indicates the status of the PPP with a Log.

### HOW TO VIEW PPP STATUS

 Access the Serial Ports Window & in the PPP Status section Select/Deselect the Message Log with ♥□. This will Enable/Disable theloging of this protocol's activity in the log:

| PPP Status |             | ✓ [Message Log] |
|------------|-------------|-----------------|
| PPP IP     | PPP Subnet  | Signal Quality  |
| N/A        | N/A         |                 |
|            | Message Log |                 |
| Empty      |             |                 |

• To apply your changes select Apply Changes PRefresh Data to review them

- <u>About Serial Ports</u>
- RS-485 / RS-422
- PPP Configuration
- Modem Configuration

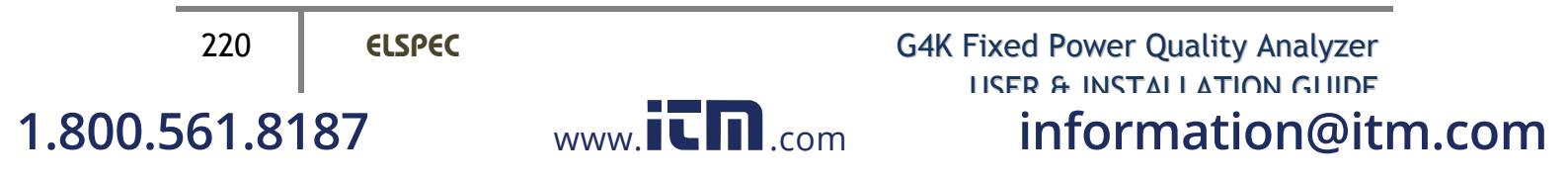

# Modem Configuration

The following strings require setup when working with a standard AT commands modem.

### HOW TO CONFIGURE THE MODEM SETUP

 <u>Access</u> the Serial Ports Window & in the Modem Configuration Section complete the applicable Parameters:

| Modem Config | juration |              |  |
|--------------|----------|--------------|--|
| Init String  |          | Reset String |  |
| Default Init |          | Phone Number |  |

- Init String: AT command string to initialize the modem
- Reset String: AT command string to reset the modem
- Default Init: AT command string to set the modem to default configuration
- Phone Number: Dial up number (without any gaps/hyphenation marks)
- In order to connect the modem as per the setup configurations select
   Connect

In order to disconnect the modem select Disconnect

- About Serial Ports
- RS-485 / RS-422
- PPP Configuration
- PPP Status

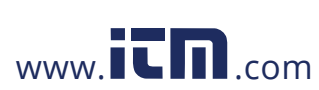

# About Power Quality Compliance

The G4K BLACKBOX device series provides PQ Parameters according to EN50160 & IEC61000-4-30, including other National Standards. In this window you will be able to:

- Select the specific compliance standard to be evaluated by the unit's internal compliance engine
- <u>Customize parameters to comply with any other unique standards or requirements</u>

### ACCESS THE G4K'S POWER QUALITY COMPLIANCE WINDOW

<u>Access</u> the G4K Device via Elspec's Web Interface Plog on as the

Administrator (Manufacturer's Default Password is: 12345) Pselect the Configuration Tab

• All the PQ compliance configurations (including the user-defined pages) are located under the PQ Compliance Tab:

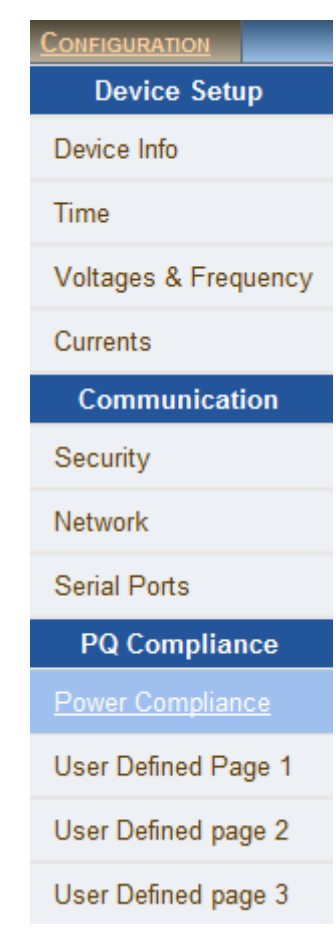

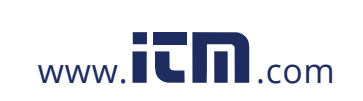

# Power Quality Compliance Configuration

The G4K BLACKBOX contains a power quality compliance engine that enables realtime evaluation of power quality according to a number of standards, such as:

- EN50160
- EN50160 Asynchronous Torque
- NVE-PQ (Norway)
- NVE (Islands)
- CREG (Colombia)
- AER (Queensland Australia)

On this page you will be able to select the specific compliance standard to be evaluated by your G4K unit's internal compliance engine.

|   | Apply Changes Refresh Data Reset Compliance                                     |             |
|---|---------------------------------------------------------------------------------|-------------|
|   | RO CONFIGURATION » POWER COMPLIANCE                                             | No DSP Sync |
|   | Compliance window will now open:                                                |             |
|   | Configuration 🌩 PQ Compliance 🗭 Power Compliance. The                           | Power       |
|   | Administrator (Manufacturer's D efault P assword is : 12345) 🕈                  | select      |
| • | <u>Access</u> the G 4K D evice v ia Elspec's Web Interface $\clubsuit$ log on a | as t he     |

| Power Compliance Configuration |                  |
|--------------------------------|------------------|
|                                | Compliance Type  |
|                                | EN50160 •        |
|                                | User Defined     |
|                                | EN50160          |
|                                | NVE-PQ (Norway)  |
|                                | EN50160 Async    |
|                                | NVE Islands      |
|                                | CREG (Colombia)  |
|                                | AER (Queensland) |

- From the drop down selection ▼select the Applicable Compliance Standard
- Select Apply Changes & the following Message Box will appear in order to Restart the Compliance Evaluations by the G4K:

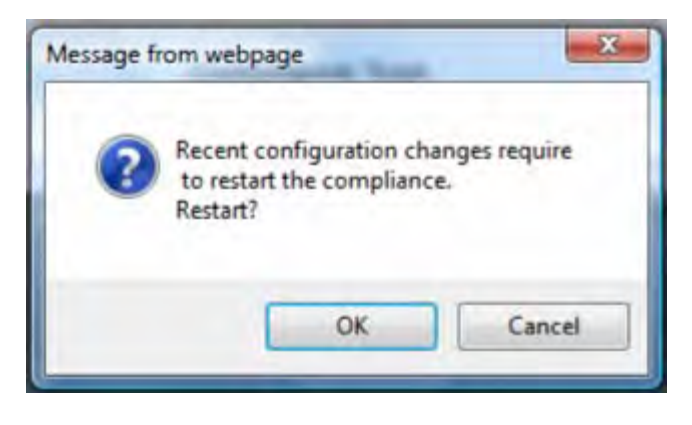

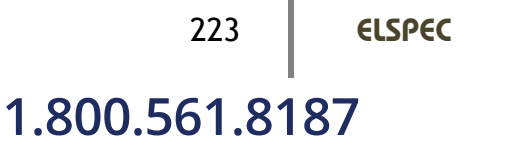

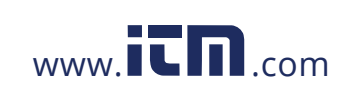

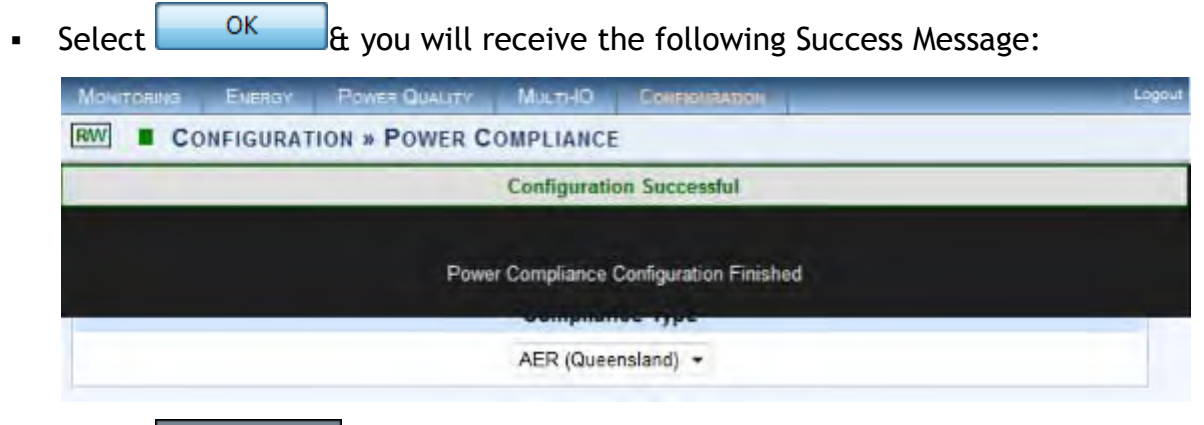

Select Refresh Data to review your changes

## NOTE NOTE NOTE

• If you are not logged on as the Administrator, you will not be able to change any of these settings & you will receive the following error message in your attempt to do so:

| Unprivileged Access                                                                       |  |
|-------------------------------------------------------------------------------------------|--|
|                                                                                           |  |
| You are not authorized to access this feature. Please re-login with the correct password. |  |
| Click here to re-login.                                                                   |  |
|                                                                                           |  |

Once y ou h ave s igned o n at t he Administrator ensure t hat y ou se lect
 Apply Changes 

 OK
 to actually affect your changes.

### SEE ALSO

- About PQ Compliance
- User Defined Pages
- User Defined Page 1
- User Defined Page 2
- User Defined Page 3

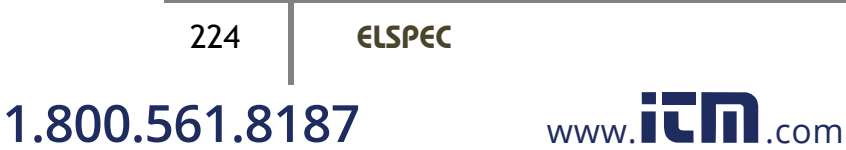

## User Defined Pages

In a ddition to real-time evaluations for a n umber of <u>Power Quality Compliance</u> standards, the G4K's built-in PQ engine supports a user-compliance mode in which all c ompliance p arameters can be self-edited & modified. T his self-editing & modification allows the user to set parameters that will meet unique conditions, rules, measurement intervals at different observation periods. The windows consist of:

- <u>User D efined P age 1</u> Which e ncompasses: V oltage F requencies, V oltage Dips Supply, Long Interruptions & Temporary Overvoltage (Swells)
- <u>User Defined Page 2</u> Which encompasses: Voltage Variations, Rapid Voltage Changes, Unbalanced Voltage & Voltage Flickering
- <u>User D efined P age 3</u> Which en compasses: V oltage H armonics (Including individual Harmonics)

## **OPEN & ACTIVATE THE USER DEFINED PAGES**

<u>Access</u> the G4K Device via Elspec's Web Interface Plog on as the

Administrator (Manufacturer's Default Password is: 12345) Pselect

Configuration Tab 🎔 PQ Compliance Tab

• In the Power Compliance window select User Defined:

| <b>RO</b> CONFIGURATION » POW  | ER COMPLIANCE                                                                                                    | No DSP Sync |
|--------------------------------|----------------------------------------------------------------------------------------------------|-------------|
| Apply Changes Refresh Data Res | et Compliance                                                                                                    |             |
| Power Compliance Configuration | n                                                                                                    |             |
|                                | Compliance Type                                                                                                    |             |
|                                | EN50160<br>User Defined<br>EN50160<br>NVE-PQ (Norway)<br>EN50160 Async<br>NVE Islands<br>CREG (Colombia)<br>AER (Queensland) |             |

 Select Apply Changes & the following Message Box will appear in order to Restart the Compliance Evaluations by the G4K:

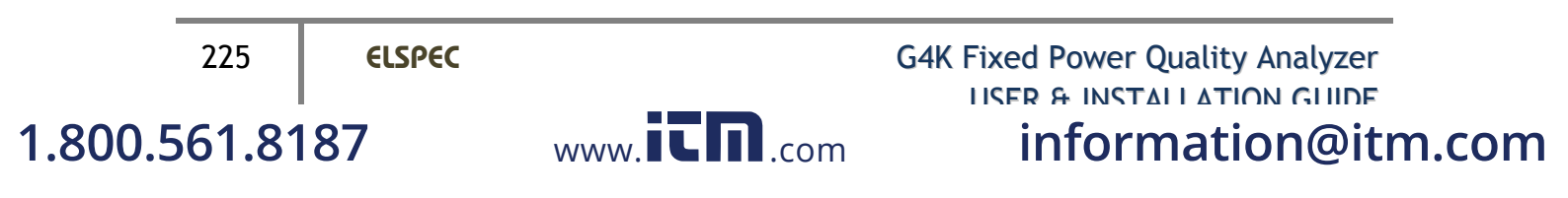

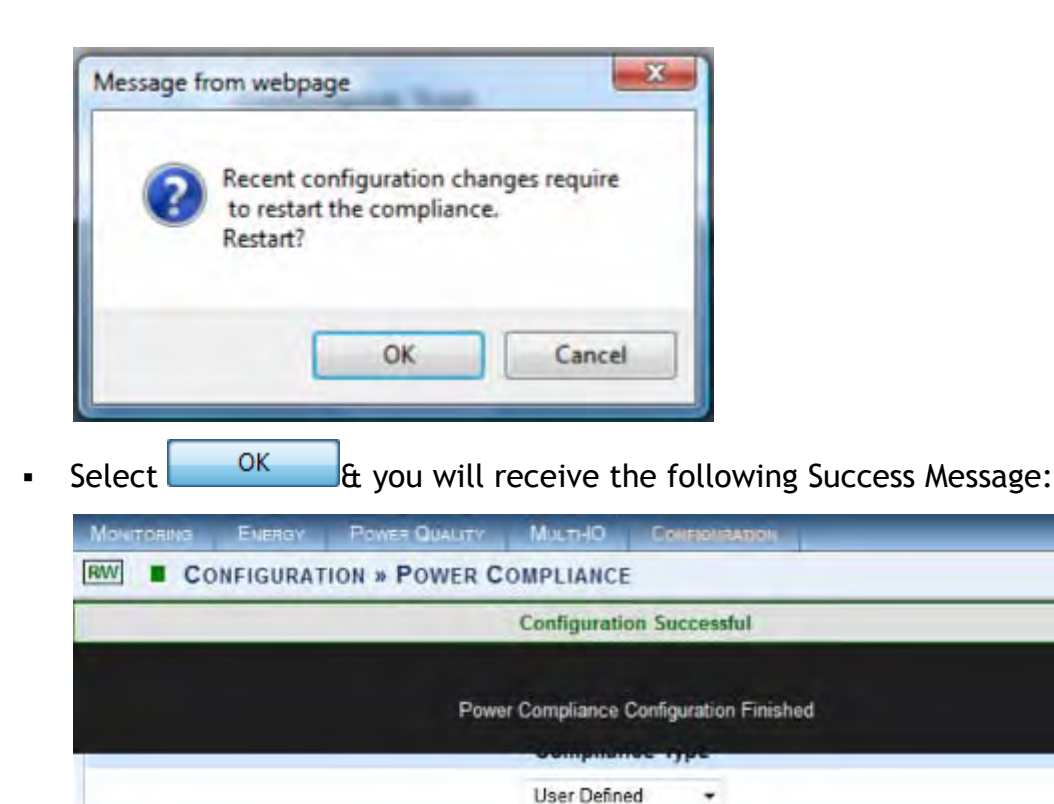

Select Refresh Data to review your changes.

#### NOTE NOTE NOTE

• If you are not logged on as the Administrator, you will not be able to change any of these settings & you will receive the following error message in your attempt to do so:

| Unprivileged Access                                                                       |
|-------------------------------------------------------------------------------------------|
|                                                                                           |
| You are not authorized to access this feature. Please re-login with the correct password. |
| Click here to re-login.                                                                   |
|                                                                                           |

Once y ou have s igned o n at t he Administrator ensure t hat y ou se lect
 Apply Changes 
 OK
 to actually affect your changes.

#### SEE ALSO

- About PQ Compliance
- Power Quality Compliance Configuration
- User Defined Page 1
- User Defined Page 2
- User Defined Page 3

#### 226 **ELSPEC**

1.800.561.8187

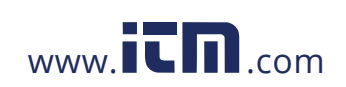

# User Defined Page 1

In this window you will be a ble to edit & modify a number of compliance parameters thereby enabling your G4K BLACKBOX's built-in engine to perform realtime evaluations that will meet unique <u>Power Quality Compliance</u> standards.

 After you have set the <u>PQ Compliance to Evaluate User Defined Parameters</u>, open PQ Compliance User Defined Page 1:

| Configuration              |
|----------------------------|
| Device Info                |
| Time                       |
| Voltages & Frequency       |
| Currents                   |
| Communication              |
| Security                   |
| Network                    |
| Serial Ports               |
| PQ Compliance              |
| Power Compliance           |
| <u>User Defined Page 1</u> |
| User Defined page 2        |
| User Defined page 3        |

Collapse / Expand with \_\_\_\_\_in order to edit & modify compliance parameters for each of the following sections:

| RO CONFIGURATION » USER DEFINED PAGE 1           | No DSP Sync |
|--------------------------------------------------|-------------|
| Apply Changes Refresh Data Embedded Report: None |             |
| Voltage Frequency                                | -           |
| Supply Voltage Dips                              | -           |
| Short Interruptions                              | -           |
| Long Interruptions                               | -           |
| Temporary Overvoltage (swell)                    | -           |

227

1.800.561.8187

•

ELSPEC

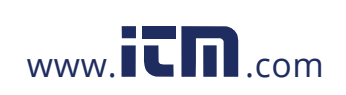

| VULIAGE FREQUENCIES |
|---------------------|
|---------------------|

| Voltage Frequency                |                                                                  | ^ |
|----------------------------------|------------------------------------------------------------------|---|
| Enable check only inside limits  | of V <sub>nom</sub> +5% and V <sub>nom</sub> +5% (0 - no limit)  |   |
| Threshold 1:                     | Detect event if F>F <sub>nom</sub> +1% or F <f<sub>nom1%</f<sub> |   |
| Compliance Condition 1:          | Frequency must be valid for at least 95% of time.                |   |
| Threshold 2:<br>(critical)       | Detect event if F>F <sub>nom</sub> +4% or F <f<sub>nom6%</f<sub> |   |
| Compliance Condition 2:          | Frequency must be valid for at least 100% of time.               |   |
| Detection Interval: 10 Sec       | Observation Window: 1 Week -                                     |   |
| Ignore Flagged intervals (due to | o dips/swells) and do not generate events: Yes 🔻                 |   |
| Ignore Flagged intervals (due to | o volt interruption) and do not generate events: Yes 👻           |   |

Frequency compliance is b ased o n s tatistics: N, N 1 & N 2. Fr equency measurement interval is 10 sec in an entire observation window of 1 week. N - amount o f in tervals. N1 - intervals f requency ex ceeded [+1.00%,-1.00%] f rom nominal freq. N2 - intervals f requency exceeded [+4.00%,-6.00%] from nominal freq. N 1 & N2 in crement only if v alid v oltage i nside n ominal b oundary of [+15.0%,-15.0%]. Compliance if both N/N1 >= 95.0% of time and N/N2 >= 100.0% of time. Intervals with voltage interruption are discarded. Intervals with DIPS or Over voltage are discarded.

| SUPPL | Y VOLTAGE DIPS                 |                                                   |
|-------|--------------------------------|---------------------------------------------------|
|       | Supply Voltage Dips            |                                                   |
|       | Dip Depth Threshold:           | Detect event if V <v<sub>nom10%</v<sub>           |
|       | Manual deactivation Hyster     | resis+2%                                          |
|       | Max Depth Threshold:           | Stop detection if V <v<sub>Nom100%</v<sub>        |
|       | Max allowed dip duration: 1    | ∕lin. ▼                                           |
|       | Compliance Condition:          | Allowed number of dips per observation window: 20 |
|       | Record events separately for e | ach of 3 phases: No 👻                             |
|       | Voltage events reference type: | Udin 👻                                            |
|       | Detection Interval: 10 ms -    | Observation Window: 1 Week -                      |

DIP is a voltage drop of more t han 10.0% f rom Nominal (but no more t han 100.0%, and deactivate on 8.0%) DIP min time is 10 ms and max time of 1 min.
 DIP events are counted per all phases combined within observation window of 1 week. Total events (N) allowed is: 20.

228 **ELSPEC** 1.800.561.8187 wv

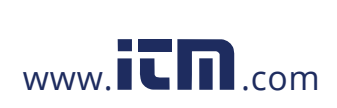

## SHORT INTERRUPTIONS

| Short Interruptions                                                                                           |
|----------------------------------------------------------------------------------------------------|
| Detection threshold: V <v<sub>nom97%</v<sub>                                                                  |
| $\square$ One phase drop is enough to trigger event (if not checked, all phases must go down to trigger event |
| ☐ Manual deactivation Hysteresis+ 2%                                                                          |
| Max allowed short interruption duration: 3 Min.                                                               |
| Compliance Condition: Max allowed number of short interruptions per observation window: 2                     |
| Detection Interval: 10 ms - Observation Window: 1 Week -                                                      |

Short interruption is a voltage dr op of less t han 97.0% f rom nominal (event deactivate o n 77.6%). M in d uration 10 m s, M ax d uration 3 m in. events are counted in the entire observation window of 1 week. Total events (N) allowed is: 2.

| INTERRUPTIONS                                                                                                    |   |
|----------------------------------------------------------------------------------------------------|---|
| Long Interruptions                                                                                                    | - |
| Detect threshold is same as for short interruptions.<br>Detect when duration is larger than the maximum allowed for short interruptions |   |
| Allowed number of long interruptions per observation window:                                                                            |   |
| Detection Interval: 10 ms - Observation Window: 1 Week -                                                                                |   |

 Long interruptions are the same as short ones but with a longer duration (longer than short interruption maximum time). Long interruptions events are counted within observation window of 1 week. Total events (N) allowed is: 1.

## TEMPORARY OVERVOLTAGE (SWELLS)

|                        | Temporary Overvolta                    | ge (swell)                   |                                   |
|------------------------|----------------------------------------|------------------------------|-----------------------------------|
|                        | Detection threshold: V>V               | /Nom+ 10%                    |                                   |
|                        | Manual deactivation                    | Hysteresis2%                 |                                   |
|                        | Detect up to level of: V <sub>No</sub> | - 600%                       |                                   |
|                        | Compliance Condition:                  | Max allowed number of over   | voltages per observation window:0 |
|                        | Record events separately               | y for each of 3 phases: No 👻 |                                   |
|                        | Voltage events reference               | e type: Udin 👻               |                                   |
|                        | Detection Interval: 10 n               | ns                           | 1 Week 👻                          |
|                        |                                        |                              |                                   |
| 229                    | ELSPEC                                 |                              | G4K Fixed Power Quality Analyzer  |
| 800 561 8 <sup>4</sup> | י<br>187                               |                              | information@itn                   |
| .000.001.0             | 107                                    | vvvvv. 🛛 🖜 🖬 🖬 .com          | mormationent                      |

- Over-voltage events are characterized with RMS voltage higher than 10.0% above Nominal (event deactivate on 8.0%). Min over-voltage event duration is 10 m s, events are counted per all phases combined within observation window of 1 week. No specific events count limitation defined.
- After you have made your selection, select Apply Changes & the following Message Box will appear in order to Restart the Compliance Evaluations by the G4K:

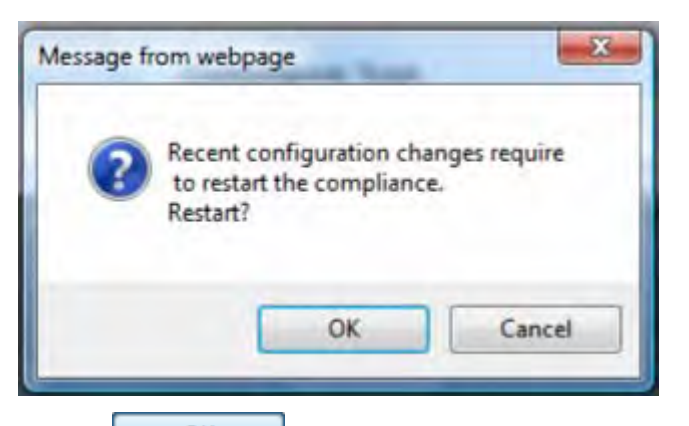

Select K you will receive the following Success Message:

| Момтония  | ENERGY    | POWER QUALITY  | MULTHO        | CONFIGURATION          | Logout |
|-----------|-----------|----------------|---------------|------------------------|--------|
| RW CO     | NFIGURAT  | ION » USER DEF | INED PAGE     | 1                      |        |
|           |           |                | Configurati   | on Successful          |        |
|           |           | Powe           | er Compliance | Configuration Finished |        |
| Select Re | efresh Da | ta to reviev   | v vour cł     | nanges.                |        |

### NOTE NOTE NOTE

 If you are not logged on as the Administrator, you will not be able to change any of these settings & you will receive the following error message in your attempt to do so:

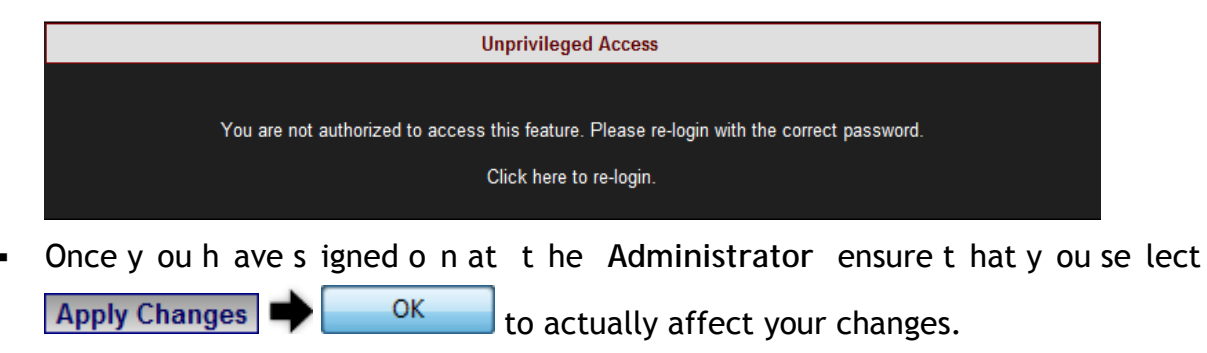

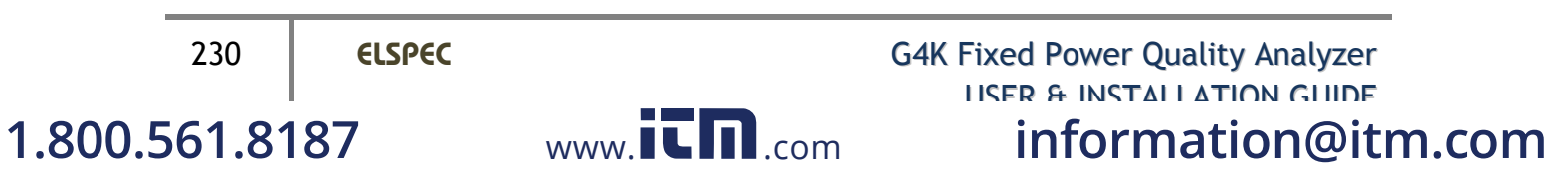

- About PQ Compliance
- Power Quality Compliance Configuration
- User Defined Pages
- User Defined Page 2
- User Defined Page 3

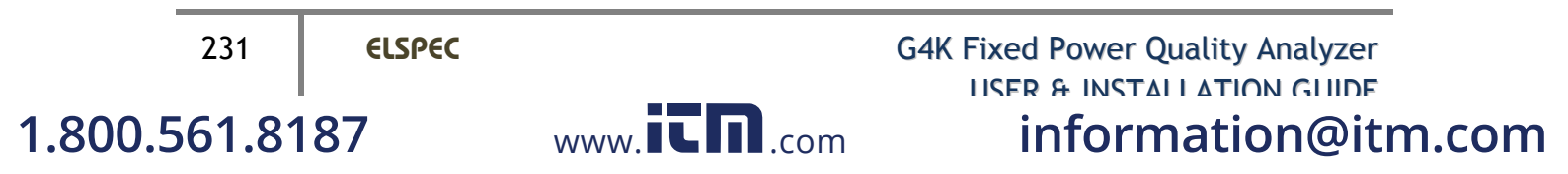

# User Defined Page 2

In t his w indow y ou will b e a ble to edit & m odify a n umber o f co mpliance parameters thereby enabling your G4K BLACKBOX's built-in engine to perform realtime evaluations that will meet unique <u>Power Quality Compliance</u> standards.

After you have set the PQ Compliance to Evaluate User Defined Parameters, open

PQ Compliance **P**User Defined Page 2:

| CONFIGURATION        |
|----------------------|
| Device Setup         |
| Device Info          |
| Time                 |
| Voltages & Frequency |
| Currents             |
| Communication        |
| Security             |
| Network              |
| Serial Ports         |
| PQ Compliance        |
| Power Compliance     |
| User Defined Page 1  |
| User Defined page 2  |
| User Defined page 3  |

 Collapse / Expand with \_\_\_\_\_in order to edit & modify compliance parameters for each of the following sections:

| RW ■ CONFIGURATION » USER DEFINED PAGE 2         | No DSP Sync |
|--------------------------------------------------|-------------|
| Apply Changes Refresh Data Embedded Report: None |             |
| Voltage Variations                               | ×           |
| Rapid Voltage Changes                            | •           |
| Voltage Unbalance                                | <b>*</b>    |
| Voltage Flicker                                  | ×           |

<sup>232</sup> **ELSPEC** 1.800.561.8187

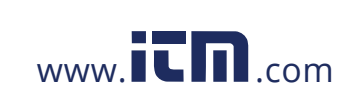

### **VOLTAGE VARIATIONS**

| Voltage Variations               |                                                                                                    |  |
|----------------------------------|----------------------------------------------------------------------------------------------------|--|
| Threshold 1:                     | Detect event if V <v<sub>nom+ 10% or V<v<sub>nom- 10%</v<sub></v<sub>                                    |  |
| Compliance Condition 1:          | Voltage must be valid for at least 95% of time.                                                          |  |
| Threshold 2:<br>(critical)       | Detect event if V <v<sub>nom+<u>15</u>% or V<v<sub>nom-<u>15</u>%</v<sub></v<sub>                        |  |
| Compliance Condition 2:          | Must be valid all time.                                                                                  |  |
| Enable entire observation wind   | ow condition No 👻                                                                                        |  |
| Compliance Condition:            | Voltage mean of entire observation window must be within<br>V <sub>nom</sub> +0% and V <sub>nom</sub> 0% |  |
| Detection Interval: 10 Min       | Observation Window: 1 Week -                                                                             |  |
| Ignore Flagged intervals (due to | o volt interruption) and do not generate events: Yes 👻                                                   |  |
| Ignore Flagged intervals (due to | o dips/swells) and do not generate events: Yes 🔻                                                         |  |

Variations are evaluated by collecting statistics: N, N1 & N2. Statistics are collected as average voltage within intervals of 10 min in observation window of 1 we ek. N - amount of intervals. N1 - intervals voltage exceeded [+10.0%,-10.0%] boundary of nominal. N2 - intervals voltage exceeded [+15.0%,-15.0%] boundary of nominal. C ompliance i f N /N1 > = 9 5.0% du ring t he e ntire observation window. Intervals with voltage interruption are discarded. Intervals with DIPS or OVER Voltage are discarded.

### **RAPID VOLTAGE CHANGES**

| Rapid Voltage Changes           |                                                 |  |
|---------------------------------|-------------------------------------------------|--|
| Enable check only inside limits | of V <v<sub>nom±0% (0 - no limit)</v<sub>       |  |
| Compliance Condition 1:         | Event of dV> 5% allowed up to 65536 occurences. |  |
| Compliance Condition 2:         | Event of dV> 0% allowed up to 0 occurences.     |  |
| Compliance Condition 3:         | Event of dV>0% allowed up to0 occurences.       |  |
| Compliance Condition 4:         | Event of dV> 0% allowed up to 0 occurences.     |  |
| Detection Interval: 3 Sec       | Observation Window: 1 Week -                    |  |

 Rapid voltage change is based on a 3 Sec window in which RMS voltage min and max v alues ar e o btained (min,max v alues s hould b e w ithin +-10.0% f rom nominal). The r apid ch ange is the p ercent of d elta b etween m in an d m ax divided b y av erage R MS of 9 Sec. The R apid p ercent r esults a re ev aluated during o bservation w indow of 1 w eek. R apid ch anges ar e l imited t o s pecific count (N): Rapids of more 5.00% allowed: N <= 65536 occurrences.</li>

## 1.800.561.8187

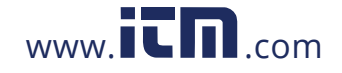

## information@itm.com

| Voltage Unbalance      |                                                                                                   |
|------------------------|---------------------------------------------------------------------------------------------------|
| Enable check only insi | de limits of V <v<sub>nom+<sup>15</sup>% and V<sub>nom</sub><sup>15</sup>% (0 - no limit)</v<sub> |
| Threshold 1:           | Detect event if V <sub>unbal</sub> > 2% (0 - no detection)                                        |
| Compliance Condition   | : V <sub>unbal</sub> must be kept under the detection limit at least 95% of time.                 |
| Detection Interval: 10 | Min.  Observation Window: 1 Week                                                                  |
| Additional Interval2:  | 1 Sec. ▼ Threshold 2: V <sub>unbal</sub> > 0% (0 - no detection)                                  |
| Additional Interval3:  | 1 Sec. ▼ Threshold 3: V <sub>unbal</sub> > 0% (0 - no detection)                                  |
| Additional Interval4:  | 1 Sec. ▼ Threshold 4: V <sub>unbal</sub> > 0% (0 - no detection)                                  |
| Ignore Flagged interva | als (due to volt interruption) and do not generate events: Yes 👻                                  |
| Ignore Flagged interva | als (due to dips/swells) and do not generate events: Yes 👻                                        |

 Voltage unbalance is ev aluated at intervals of 1 0 m in w ithin o bservation window of 1 w eek. Evaluation is only at intervals in which voltage is in side nominal boundary of [+15.0%,-15.0%]. Unbalance limit N1 is set to 2.00% and must be kept 95.0% of observation time. Intervals with voltage interruption are discarded. Intervals with DIPS or Over voltage are discarded.

## VOLTAGE FLICKER

| Voltage Flicker                    |                                                      |
|------------------------------------|------------------------------------------------------|
| PST (10 min) Threshold:            | Detect event if PST>0 (0 - no detection)             |
| PST (10 min) Condition:            | PST limits are kept for at least0% of time.          |
| PLT (2 hour) Threshold:            | Detect event if PLT>1 (0 - no detection)             |
| PLT (2 hour) Condition:            | PLT limits are kept for at least 95% of time.        |
| Detection Interval: 10 Min         | Observation Window: 1 Week 👻                         |
| Ignore Flagged intervals (due to v | volt interruption) and do not generate events: Yes 👻 |
| Ignore Flagged intervals (due to d | lips/swells) and do not generate events: Yes ╺       |

 Flicker s everity is evaluated w ithin observation w indow of 1 week. D uring interruption Flicker interval is discarded. D uring DIPS or Over voltage Flicker Interval is discarded. Plt (2 hours) must be equal or under 1.0 during 95.0% of observation time.

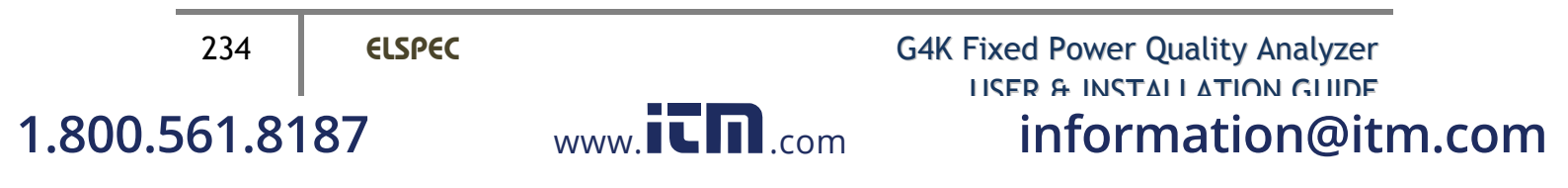

 After you have made your selection, select Apply Changes & the following Message Box will appear in order to Restart the Compliance Evaluations by the G4K:

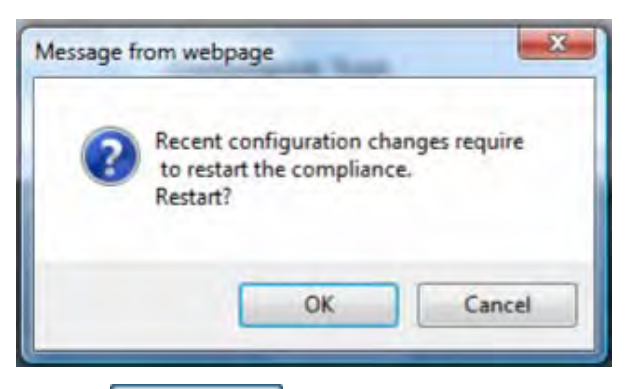

Select **OK** you will receive the following Success Message:

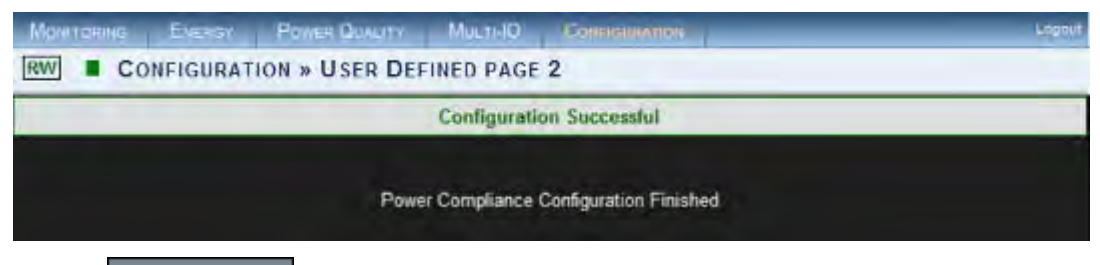

Select Refresh Data to review your changes.

#### NOTE NOTE NOTE

 If you are not logged on as the Administrator, you will not be able to change any of these settings & you will receive the following error message in your attempt to do so:

|           | Unprivileged Access                                                                      |
|-----------|------------------------------------------------------------------------------------------|
|           |                                                                                          |
|           | You are not authorized to access this feature. Please re-Jonin with the correct password |
|           | Tou are not authorized to access this reactie. Trease revogin with the conect password.  |
|           | Click here to re-login.                                                                  |
|           |                                                                                          |
| Once v oi | i have signed on at the Administrator ensure that                                        |

Once y ou h ave s igned o n at t he Administrator ensure t hat y ou se lect
 Apply Changes 

 OK
 to actually affect your changes.

#### SEE ALSO

- About PQ Compliance
- Power Quality Compliance Configuration
- <u>User Defined Pages</u>
- User Defined Page 1
- <u>User Defined Page 3</u>

#### 235 **ELSPEC**

1.800.561.8187

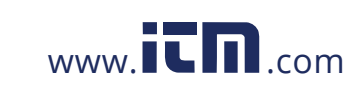

# User Defined Page 3

In t his w indow y ou will b e a ble to edit & m odify a n umber o f co mpliance parameters thereby enabling your G4K BLACKBOX's built-in engine to perform realtime evaluations that will meet unique <u>Power Quality Compliance</u> standards.

After you have set the PQ Compliance to Evaluate User Defined Parameters, open

PQ Compliance **P**User Defined Page 3:

| <u>Configuration</u> |
|----------------------|
| Device Setup         |
| Device Info          |
| Time                 |
| Voltages & Frequency |
| Currents             |
| Communication        |
| Security             |
| Network              |
| Serial Ports         |
| PQ Compliance        |
| Power Compliance     |
| User Defined Page 1  |
| User Defined page 2  |
| User Defined page 3  |

 Collapse / Expand with \_\_\_\_\_in order to edit & modify compliance parameters for each of the following sections:

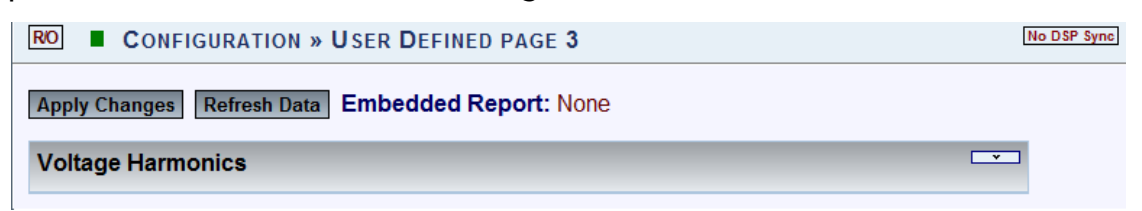

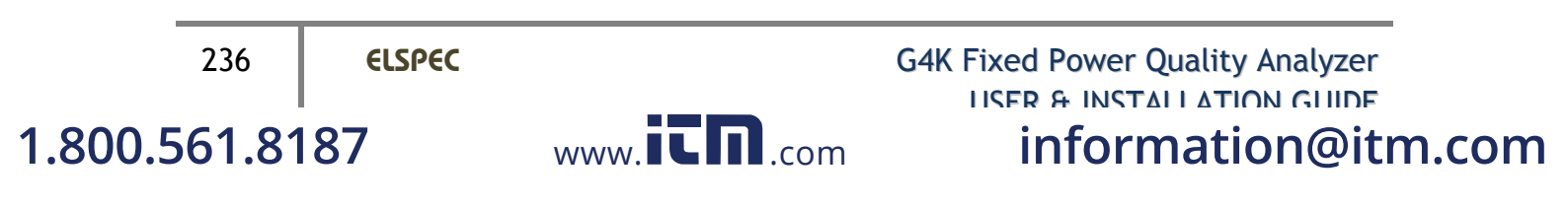

## **VOLTAGE HARMONICS**

| Voltage Harmonics                                                                                 |                                                                                          |  |  |  |
|---------------------------------------------------------------------------------------------------|------------------------------------------------------------------------------------------|--|--|--|
| Enable check only inside limits of V <v<sub>nom+15% and V<sub>nom</sub>15% (0 - no limit)</v<sub> |                                                                                          |  |  |  |
| Threshold:                                                                                        | THD>8% (0 - no detection)<br>Individual harmonic limits are specified in the table below |  |  |  |
| Compliance Condition 1:                                                                           | THD and harmonics are below specified limits for at least 95% of time.                   |  |  |  |
| Compliance Condition 2:                                                                           | THD over entire observation<br>window must be less than0% (0 - no detection)             |  |  |  |
| Detection Interval: 10 Min Observation Window: 1 Week -                                           |                                                                                          |  |  |  |
| Ignore Flagged intervals (due to volt interruption) and do not generate events: Yes 👻             |                                                                                          |  |  |  |
| Ignore Flagged intervals (due to dips/swells) and do not generate events: Yes -                   |                                                                                          |  |  |  |

Harmonics ev aluated at in tervals of 10 m in w ithin o bservation window of 1 week. E valuation at intervals in which voltage is inside nominal boundary of [+15.0%,-15.0%]. Discarding Intervals with VOLT-INT. Discarding Intervals with DIPS or O VER-VOLT. I ndividual H arm is l imited a ccording t o the f ollowing table: H2<=2. 0%, H3<=5.0%, H 4<=1.0%, H5< =6.0%, H6<=0.5%, H7< =5.0%, H8<=0.5%, H9<=1.5%, H10 <=0.5%, H11 <=3.5%, H12<=0.5%, H1 3<=3.0%, ... T HD limit is set 8.0% (N2). T HD and H arms l imits shall be kept at least 95.0% of time.</li>

#### INDIVIDUAL HARMONIC LIMITS

ELSPEC

|                        | Individua                   | I Harmonic Limits:           |                        |                        |
|------------------------|-----------------------------|------------------------------|------------------------|------------------------|
|                        | H <sub>2</sub> < 2%         | H <sub>3</sub> < 5%          | H <sub>4</sub> < 1%    | H <sub>5</sub> <6%     |
| H <sub>6</sub> < 0.5%  | H <sub>7</sub> < <u>5</u> % | H <sub>8</sub> < 0.5%        | H <sub>9</sub> < 1.5%  | H <sub>10</sub> < 0.5% |
| H <sub>11</sub> < 3.5% | H <sub>12</sub> < 0.5%      | H <sub>13</sub> < <u>3</u> % | H <sub>14</sub> < 0.5% | H <sub>15</sub> < 0.5% |
| H <sub>16</sub> < 0.5% | H <sub>17</sub> < 2%        | H <sub>18</sub> < 0.5%       | H <sub>19</sub> < 1.5% | H <sub>20</sub> < 0.5% |
| H <sub>21</sub> < 0.5% | H <sub>22</sub> < 0.5%      | H <sub>23</sub> < 1.5%       | H <sub>24</sub> < 0.5% | H <sub>25</sub> < 1.5% |
| H <sub>26</sub> < 0.5% | H <sub>27</sub> < 0.5%      | H <sub>28</sub> < 0.5%       | H <sub>29</sub> <1%    | H <sub>30</sub> < 0.5% |
| H <sub>31</sub> < 1%   | H <sub>32</sub> < 0.5%      | H <sub>33</sub> < 0.5%       | H <sub>34</sub> < 0.5% | H <sub>35</sub> <1%    |
| H <sub>36</sub> < 0.5% | H <sub>37</sub> <1%         | H <sub>38</sub> < 0.5%       | H <sub>39</sub> < 0.5% | H <sub>40</sub> < 0.5% |

G4K Fixed Power Quality Analyzer

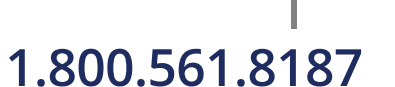

237

 After you have made your selection, select Apply Changes & the following Message Box will appear in order to Restart the Compliance Evaluations by the G4K:

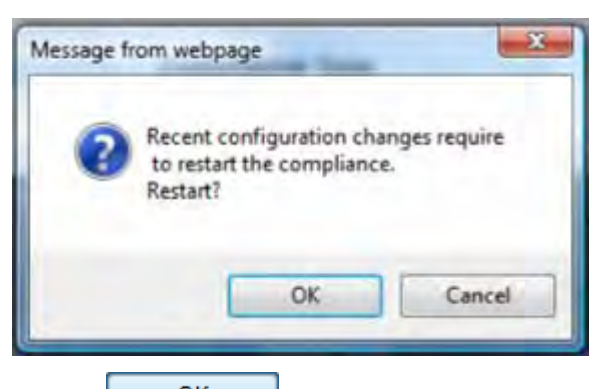

Select K you will receive the following Success Message:

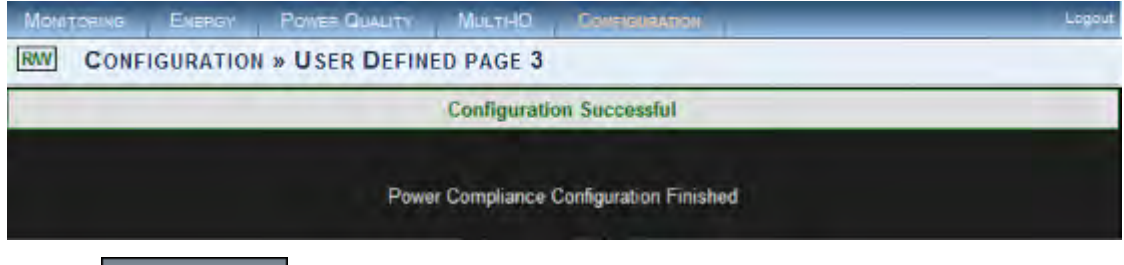

Select Refresh Data to review your changes.

#### NOTE NOTE NOTE

 If you are not logged on as the Administrator, you will not be able to change any of these settings & you will receive the following error message in your attempt to do so:

| Unprivileged Access                                                                                                  |        |
|----------------------------------------------------------------------------------------------------|--------|
| You are not authorized to access this feature. Please re-login with the correct password.<br>Click here to re-login. |        |
| Once y ou h ave s igned o n at t he Administrator ensure t hat y ou se                                               | e lect |
| Apply Changes                                                                                                    |        |

#### SEE ALSO

- About PQ Compliance
- Power Quality Compliance Configuration
- User Defined Pages
- User Defined Page 1
- User Defined Page 2

#### 238 **ELSPEC**

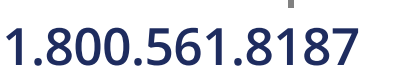

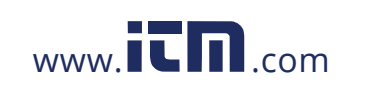

## **Advanced Settings**

Within the Advanced Tab you may configure the G 4K B LACKBOX device series' unique capabilities. These capabilities include:

- View & Copy the System Log
- <u>Create Custom Events</u>
- <u>Configure & Send E-Mail Alerts</u>
- Produce Energy & Parameter Logs for Reporting
- <u>Configure the Energy Meter</u>
- <u>Customize Display in Display Setup</u>
- Upgrade your G4K's Software

## OPEN THE ADVANCED TAB

Access your G4K Device via Elspec's Web Interface Plog on as the

Administrator (Manufacturer's Default Password is: 12345) Pselect the Configuration Tab

• All the advanced settings are located under the Advanced Tab:

| Device Setup         | Advanced         |
|----------------------|------------------|
| Device Info          | System Log       |
| Time                 | Custom Events    |
| Voltages & Frequency | PQZIP Recording  |
| Currents             | E-mail Alerts    |
| Communication        | Reports          |
| Security             | Energy Meter     |
| Network              | Display Setup    |
| Serial Ports         | Firmware Upgrade |
| PQ Compliance        |                  |
| Power Compliance     |                  |
| User Defined Page 1  |                  |
| User Defined page 2  |                  |
| User Defined page 3  |                  |

1.800.561.8187

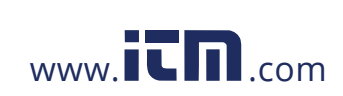

NOTE NOTE NOTE

• If you are not logged on as the Administrator, you will not be able to change any of these settings & you will receive the following error message in your attempt to do so:

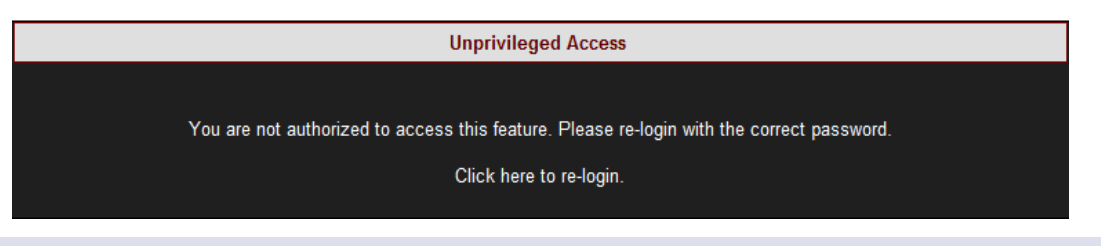

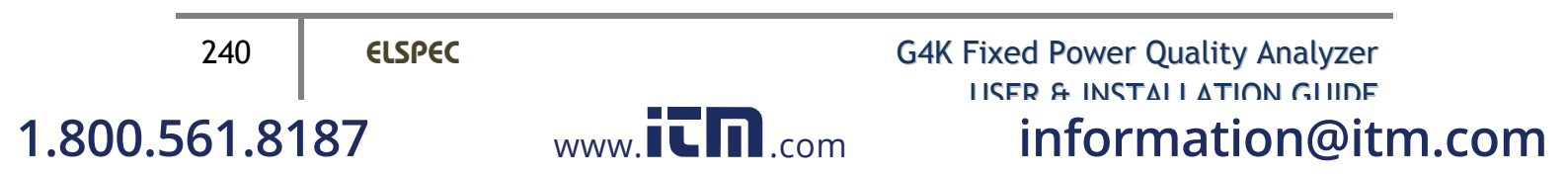

# System Log

The System Log displays existing user events. All events are created in the <u>Custom</u> <u>Events</u> & the <u>Energy & Parameter Logs are created in Reports</u>. Within the Log you can decide what data you would like to display & produce a report.

## CONFIGURE THE SYSTEM LOG

Access y our G4K D evice Plog o n a s the Administrator (Manufacturer's

Default Password is: 12345)  $\clubsuit$  under Configuration  $\clubsuit$  Advanced open the System Log Tab:

| CONFIGURATION        |                  |
|----------------------|------------------|
| Device Setup         | Advanced         |
| Device Info          | System Log       |
| Time                 | Custom Events    |
| Voltages & Frequency | PQZIP Recording  |
| Currents             | E-mail Alerts    |
| Communication        | Reports          |
| Security             | Energy Meter     |
| Network              | Display Setup    |
| Serial Ports         | Firmware Upgrade |
| PQ Compliance        |                  |
| Power Compliance     |                  |
| User Defined Page 1  |                  |
| User Defined page 2  |                  |
| User Defined page 3  |                  |

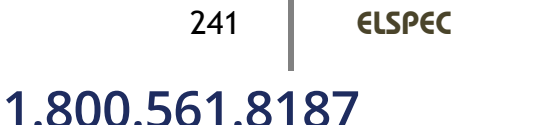

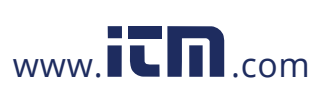

| RO CONFIGURATION » SYSTEM LOG                                     |                     |      |                                                                                                    |  |  |
|-------------------------------------------------------------------|---------------------|------|----------------------------------------------------------------------------------------------------|--|--|
| Show events of type: 🔽 [Init] 🔽 [System] 🔽 [User] 🔽 [Measurement] |                     |      |                                                                                                    |  |  |
| Start at 0 Page Size 15 Time UTC - Copy log to clipboard          |                     |      |                                                                                                    |  |  |
| Logged Events Erase Log << Refresh Log >>                         |                     |      |                                                                                                    |  |  |
| #                                                                 | Event Timestamp     | Code | Detailed Event Data                                                                                                 |  |  |
| 0                                                                 | 23/06/2011 19:02:50 | 143  | Red LED Status 0x02000000                                                                                           |  |  |
| 1                                                                 | 23/06/2011 19:02:30 | 143  | Red LED Status 0x02100000                                                                                           |  |  |
| 2                                                                 | 23/06/2011 19:02:29 | 65   | PQzip: Insufficient Memory - Drop Data 2043                                                                         |  |  |
| 3                                                                 | 23/06/2011 06:53:05 | 229  | User Defined Event 29: 103.500000 (29.345703[dev%] 0.016663[sec]<br>Severity:129 Phases:WYE 4 wires:;3)             |  |  |
| 4                                                                 | 23/06/2011 06:53:05 | 229  | User Defined Event 29: 103.500000 (29.345703[dev%] 0.000000[sec]<br>(Event Begin) Severity:0 Phases:WYE 4 wires:;3) |  |  |
| 5                                                                 | 23/06/2011 02:29:30 | 143  | Red LED Status 0x02000000                                                                                           |  |  |
| 6                                                                 | 23/06/2011 02:29:10 | 143  | Red LED Status 0x02100000                                                                                           |  |  |
| 7                                                                 | 23/06/2011 02:29:09 | 65   | PQzip: Insufficient Memory - Drop Data 2043                                                                         |  |  |
| 8                                                                 | 22/06/2011 16:15:45 | 143  | Red LED Status 0x02000000                                                                                           |  |  |
| 9                                                                 | 22/06/2011 16:15:24 | 143  | Red LED Status 0x02100000                                                                                           |  |  |

#### The System Log window will now open:

### **OPTIONS & FUNCTIONS:**

- Show Events of type (Color Coded) You may choose the type of events to display in the list:
  - Init: Data related to Modem initialization
  - System: All Flagged function & configurations related to your G4K Device system
  - User: All <u>User-Defined</u> events
  - Measurement: All Flagged events related to recording & measurements of your G4K Device
- Start at: Specify the event range for # of entries per page
- Time: Log entries will be displayed at specific time zone (UTC or Local time)
- Logged Events: Displays the event information (for Code definition see <u>Creating Custom Events</u> & Alarms)
- Copy log to clipboard : Will copy the System Log over to common Windows applications (Notepad, MS Outlook, Excel & Word). Simply select the command & Paste it in one of these applications.
- Erase Log : Will clear all the log entries & restart the System log from the time you select this option

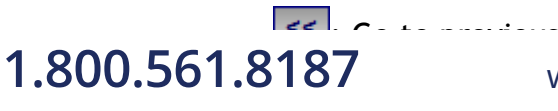

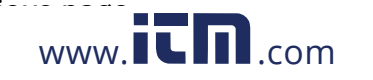

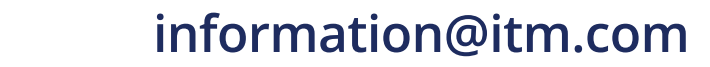

- Refresh Log: Refresh your view
- Eo to the next page

- Advanced Settings
- <u>Creating Custom Events</u>
- <u>E-Mail Alerts</u>
- Reports
- Energy Meter
- Display Setup
- <u>Upgrade G4K Software Firmware Upgrade</u>

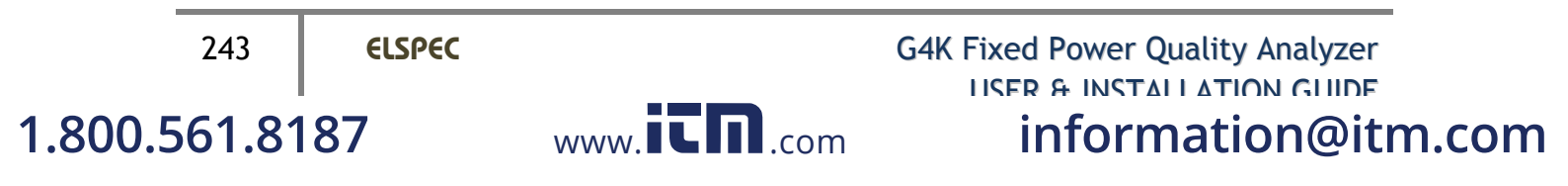

# Creating Custom Events

The C ustom Ev ents w indow i s us ed f or c onfiguring c ustom e vents. Unlike Compliance C onfiguration, w here y ou ar e ab le t o o nly configure p ower q uality events, in this configuration you are free to define any type of event notification. Events can b e t riggered b ased o n a ny m easured p arameters & conditioned b y complex logical or mathematical functions.

The Custom Event Section is not related to P ower Quality Event Section. The Events setup is based on a custom events engine that works parallel to the power quality events engine allowing the user to define tailored events according to his specific needs. All events triggered in the G4K BLACKBOX device series are stored in the logger (Flash Memory) which is displayed in the System Log. Each event is coded & the following event types with their respective codes can be viewed in the System Log accordingly:

| Event                  | Event Code Range |
|------------------------|------------------|
| System Events          | 1-200            |
| User Custom Events     | 201-232          |
| PQ & Compliance Events | 233-300          |

In ad dition, all events are also stored in the P QZIP files and can be further analyzed in Elspec's P QSCADA/Investigator S oftware programs. Furthermore, you may choose to send <u>E-Mail Alerts</u> on the event and/or receive SMS Text Messages

(See PQSCADA's F1 Help Wizard; follow the Components 🎔 Server 🎔 Configuration

SMS/Text procedure).

In the Custom Events window you will be able to:

- Perform Actions on the Events List
- Create General Event Conditions
- Define Single Type Conditions
- Multiple Type Conditions

## CREATING CUSTOM EVENTS

Access your G4K Device Plog on as the Administrator (Manufacturer's

Default Password is: 12345) Punder Configuration Advanced open the Custom Events Tab:

1.800.561.8187

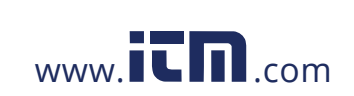

| CONFIGURATION        |                  |
|----------------------|------------------|
| Device Setup         | Advanced         |
| Device Info          | System Log       |
| Time                 | Custom Events    |
| Voltages & Frequency | PQZIP Recording  |
| Currents             | E-mail Alerts    |
| Communication        | Reports          |
| Security             | Energy Meter     |
| Network              | Display Setup    |
| Serial Ports         | Firmware Upgrade |
| PQ Compliance        |                  |
| Power Compliance     |                  |
| User Defined Page 1  |                  |
| User Defined page 2  |                  |
| User Defined page 3  |                  |

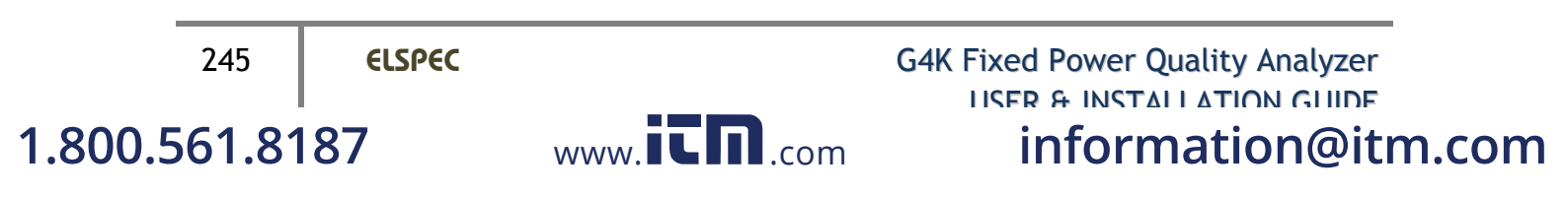

In the Custom Events window select New event in order to create a New Event:

| Monitoring Energy Power Quality Co                                                                                                    | ONFIGURATION                                                                         |                      | Logou          |
|----------------------------------------------------------------------------------------------------|--------------------------------------------------------------------------------------|----------------------|----------------|
| RO CONFIGURATION » CUSTOM EVEN                                                                                                    | ITS                                                                                  |                      | No DSP Sync    |
| Apply Changes       Refresh Data       Events Preset:         Image: Strain Strain Strai | User Defined  Jser Defined Preset 1 Preset 2 ts: Delete Enable Disable Reset Counter | Apply Action         |                |
| No ever                                                                                                    | nts defined for this mo                                                              | de                   |                |
| Custom Event Configuration                                                                                                    |                                                                                      | Cancel               | Save More      |
| Description Event 201                                                                                                    |                                                                                      | Code: 201            | I              |
| Condition Add New -                                                                                                    |                                                                                      | Edit Co              | ondition       |
| Trigger       On Both Begin and End       ▼         At the End Only       On Begin Only         On Both Begin and End                                                                                                    |                                                                                      | ☑ Notify             | by e-mail      |
| Phase Index Phase to Phase 👻                                                                                                    |                                                                                      | Phase Combination    | Or 🔻           |
| Minimal Duration 0 (no limit) -                                                                                                    |                                                                                      | Maximum Duration (   | ) (no limit) 🔻 |
| Event Severity Base 0                                                                                                    |                                                                                      |                      |                |
| Magnitude Severity Factor 0                                                                                                    |                                                                                      | Time Severity Factor | 0              |

### CONFIGURATION & DEFINITIONS:

- Event Preset: Select User Defined (Preset 1 & 2 used in other applications)
- Events List: See Events List for possible configurations
- Description: Used to set a meaningful name for the event
- Code: Event co de # al located a utomatically b y t he s ystem f rom t he available user events codes & viewed in the <u>System Log</u>
- Condition: An event is based on one or more conditions. There are two types of conditions <u>Single</u> & <u>Multiple</u>. No matter what type of condition is linked to the event, its dependency is dictated by the condition ID string selected in the Condition selection box
- Edit Condition : Will open the Edit Condition window
- Trigger: An event is basically a lo gic si gnal. A nytime a condition is not active, the event remains in a "0" state. When a condition is met, the event becomes "1" state (On Begin Only). The event remains on "1" state until the condition is de-activated (At the End Only). The trigger configuration field defines what situations will generate an event record. Notification is either on the beginning state, end state, or at both states (On Both Begin & End)
- Notify by E-Mail: Will send <u>E-Mail Alerts</u> as soon as the event is triggered

## 1.800.561.8187

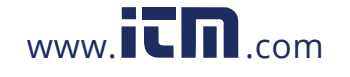

## information@itm.com

- Phase Index: This field should not be changed by user (reserved for future). In general this field defines how phase indication will be recorded with the event.
- Phase Combination: Event based on a condition of a 3 phase parameter can be further configured with an additional logic operator in between phases to further mask/enable the event generation. A 3 phase based condition (i.e 3 phase voltage lines compared to nominal voltage) will generate 3 parallel activation/deactivation statuses (0->1 changes). In such a 3 phase case the user has the control to determine whether an event is generated only when all 3 phases are activated (AND) or alternatively if at least one of the phases is activated (OR).
- Minimal Duration: The duration limit enables the user to limit notification
  of ev ent based on its duration. In this case you will be able to set a
  minimum time & events with a duration of a lesser than specified time will
  not be triggered (this is true for the end of the event only; anyhow the
  beginning of the event will only be reported if it was configured).
- Maximum Duration: The duration limit enables the user to limit notification of an event based on its duration. In this case you will be able to set the maximum time, so that an event that elapses more time than defined won't be triggered.
- Event Severity Base: Each recorded event contains a severity factor. This severity factor is a number between 0 and 255, where 0 is no severity at all and 255 is top severity (For instance, PQ compliance events which are part of the C ompliance module, uses this severity field to indicate how much voltage/frequency deviates from nominal and how significant the event was based on its duration). The Severity fields define how the events engine will compute a severity factor.
- Cancel: Will cancel your configuration
- Save : Will save your configuration
- More / Less : Will open / close the additional configuration settings
- To apply your changes select Apply Changes & you will receive the following message:

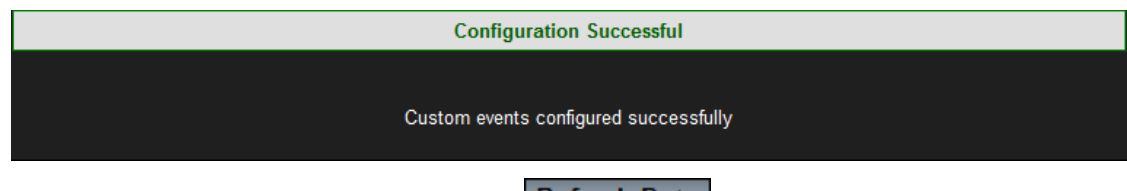

To refresh your current view select Refresh Data

#### NOTE NOTE NOTE

 If you are not logged on as the Administrator, you will not be able to change any of these settings & you will receive the following error message in your attempt to do so:

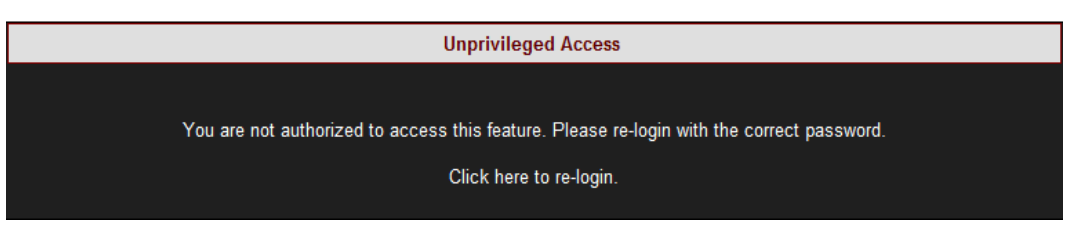

- Once y ou h ave s igned o n at t he Administrator ensure t hat y ou se lect
   Apply Changes to actually affect your changes.
- Every und erlined C onfiguration is ac companied w ith a T ool T ip (function explanation). In order to activate it, Right-click on the configuration:

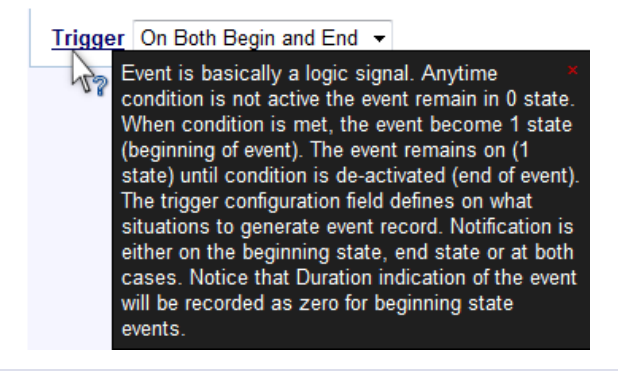

### SEE ALSO:

- Advanced Settings
- System Log
- <u>E-Mail Alerts</u>
- <u>Reports</u>
- Energy Meter
- Display Setup
- Upgrade G4K Software Firmware Upgrade

## 1.800.561.8187

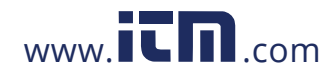

## information@itm.com

## **Events List**

After you have <u>Created a Custom Event</u> the event will appear on the Events List & <u>System Log</u>. The event will be coded & will appear with their respective codes (as per <u>Create Custom Events</u>). You may create 31 Custom events.

### CONFIGURING EVENTS LIST ACTION

• Each event is preceded with a check-box, select the applicable events that you wish to perform actions for:

| RW CONFIGURATION » CUSTOM EVENTS                                                                                                    |                                                                                                    |  | No DSP Synd |  |  |
|----------------------------------------------------------------------------------------------------|----------------------------------------------------------------------------------------------------|--|-------------|--|--|
| Арр                                                                                                    | Apply Changes Refresh Data Events Preset: User Defined -                                           |  |             |  |  |
| New                                                                                                    | New event         Clear All         Action on selected events:         Delete         Apply Action |  |             |  |  |
| Eve                                                                                                    | Events List                                                                                        |  |             |  |  |
| Code Description C                                                                                                    |                                                                                                    |  |             |  |  |
| Image: Weight of the second second |                                                                                                    |  | 0           |  |  |

- Select Clear All to deselect the events that you marked on the Events List
- Choose Action on selected events:
  - Delete: Will enable you to delete the event in case you don't need it anymore
  - Enable: Will all ow y ou t o e nable / a ctivate t he event (if d isabled previously)
  - Disable: Will disable / deactivate the event until you wish to enable it at a later stage
  - Reset Counter: Will enable you to rerun the event at the configured trigger
- Select Apply Action to en force se lected ac tions f or the a pplicable m arked

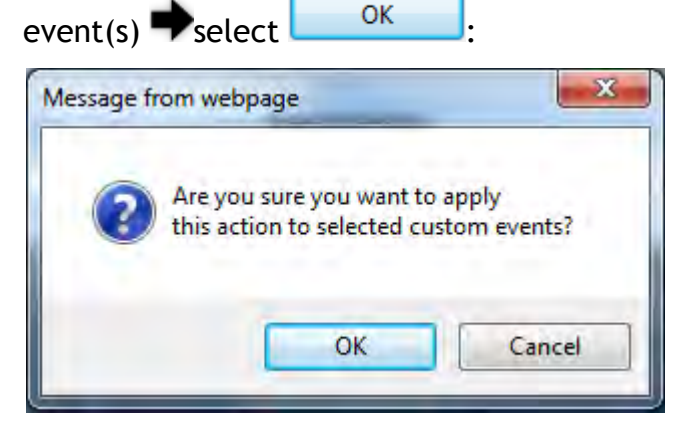

• The following success message will appear:

ELSPEC

1.800.561.8187

249

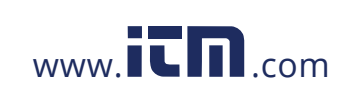

| Configuration Successful                                                      |
|-------------------------------------------------------------------------------|
|                                                                               |
| Custom events configured successfully                                         |
| Clicking on the event will open the event configuration itself & you may edit |

Clicking on the event will open the event configuration itself & you may edit the configurations as you wish

### NOTE NOTE NOTE

 If you are not logged on as the Administrator, you will not be able to change any of these settings & you will receive the following error message in your attempt to do so:

| Unprivileged Access                                                                       |  |
|-------------------------------------------------------------------------------------------|--|
|                                                                                           |  |
| You are not authorized to access this feature. Please re-login with the correct password. |  |
| Click here to re-login.                                                                   |  |
|                                                                                           |  |

- <u>Creating Custom Events</u>
- Create Event Conditions
- Single Type Conditions
- <u>Multiple Type Conditions</u>

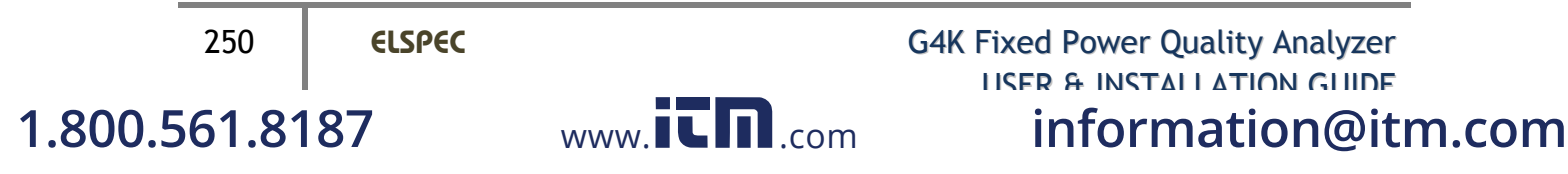

# Create Event Conditions

Codes 201 - 232 are used for configuring up to 31 different events that are fully customized events. A custom event is typically built from one or more logical/mathematical conditions. When the conditions are met, the event is triggered and the following information is generated and stored:

- Time Stamp of beginning
- Event Code number
- Duration of event
- Magnitude (A parameter value recorded during the event)
- Magnitude deviation (from the normal/configured value/threshold)
- Phases that were influenced
- Severity of the Event (value indicating how severe the event is)

Although the information implies a power related event, you are free to configure other type of events that are not related to specific power network parameters, such as digital input-based events or even temperature-based events and so on. (In such cases the Phases involved information should be left blank/ignored.)

Events can also be based on multiple conditions. For example: an event will be triggered s hould the v oltage exceed t hreshold (x) and the outside (PT-100) temperature exceeds (x) limit.

This page contains buttons for applying changes/creating/deleting and performing various actions on selected events.

## **CREATE EVENT CONDITIONS**

Access your G4K Device Plog on as the Administrator (Manufacturer's

Default Password is: 12345) Punder Configuration Advanced open the <u>Custom Events Tab</u>

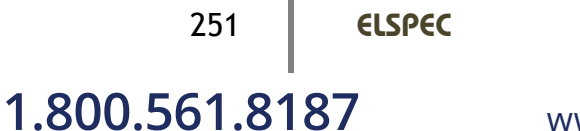

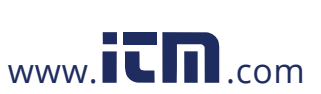

After selecting <u>Create New Events</u> Pnaming the event in Description
 select Edit Condition to open the Condition Window:

| Condition Configuration                | Cancel Save Less                                      |  |  |  |  |  |
|----------------------------------------|-------------------------------------------------------|--|--|--|--|--|
| ID: Per Phase FQ Condition 1 (# 1)     | Type: Single ▼<br>Single<br>Multiple                  |  |  |  |  |  |
| Based on: Per phase [V/I], Frequency • | Parameter (X): 11 RMS                                 |  |  |  |  |  |
| Magnitude Calculation: Max             | Averaging time: 200 ms -                              |  |  |  |  |  |
| Activation                             |                                                       |  |  |  |  |  |
| Compare to: Parameter -                | Parameter: Nominal I                                  |  |  |  |  |  |
| Deviation (D): 10 %                    | <u>Operation:</u> 100*(I(X-V)//V)>=D                  |  |  |  |  |  |
| Hold on time: 200 ms 👻                 | Operation logic: And -                                |  |  |  |  |  |
| Second Deviation: 0 %                  | Second Operation: No op                               |  |  |  |  |  |
| Deactivation                           |                                                       |  |  |  |  |  |
| Compare to: Parameter -                | Parameter: Nominal I                                  |  |  |  |  |  |
| Deviation (D): 10 %                    | <u>Operation:</u> 100*(I(X-V)//V) <d td="" ▼<=""></d> |  |  |  |  |  |
| ☐ Hold on time: 200 ms →               | Operation logic: And -                                |  |  |  |  |  |
| Second Deviation: 0 %                  | Second Operation: No op                               |  |  |  |  |  |

- Name the Condition & you will need to create a <u>Single Condition</u> in order to create <u>Multiple Conditions</u>:
  - ID: The ID Condition is identified by a text ID. Two conditions cannot be set to the same ID string.
  - The Single-Type Condition: Defined as t he r esult o f so me r ule (mathematical operation on some system parameters). For instance, a percentage voltage drops below the threshold or a change of digital input & so on. The condition has 2 logic states, Activated (1) and Deactivated (0). Transition t o each s tate is fully configurated by t he user.
  - A Multiple-Type Condition: Is the c ombination of 2 o ther s ub conditions. A M ultiple-type co ndition m ust b e li nked t o 2 su b conditions, each of these 2 sub conditions can be either Multiple or Single type. Therefore, the Multiple-type condition c an b e u sed t o create a complex hierarchy of conditions.
- Go to the next steps creating <u>Single Conditions</u> &/or <u>Multiple Conditions</u>

|         | SEE AL             | _SO:            |             |                                  |
|---------|--------------------|-----------------|-------------|----------------------------------|
|         | • <u>(</u>         | Creating Custon | n Events    |                                  |
|         | 252                | ELSPEC          |             | G4K Fixed Power Quality Analyzer |
| 1.800.5 | 561.8 <sup>-</sup> | 187             | www.iCn.com | information@itm.con              |
# Single Type Conditions

As mentioned previously Single Type Conditions are used to define the result of an occurrence (example - voltage drops below the threshold) or a change of digital input & so on. You will need to configure the condition, including the transition of the condition from the Activated to the Deactivated State.

### CONFIGURE SINGLE TYPE CONDITIONS

Access your G4K Device Plog on as the Administrator (Manufacturer's

Default Password is: 12345)  $\clubsuit$  under Configuration  $\bigstar$  Advanced open the Custom Events Tab

- After selecting <u>Create New Events</u> naming the event in Description
   select <u>Edit Condition</u> to open the Condition Window
- Select Single for the Type popen the More / Less in order to view the additional configuration options:

| Condition Configuration                | Cancel Save Less                                      |  |  |
|----------------------------------------|-------------------------------------------------------|--|--|
| ID: Per Phase FQ Condition 1 (# 1)     | Type: Single 👻                                        |  |  |
| Based on: Per phase [V/I], Frequency - | Parameter (X): 11 RMS -                               |  |  |
| Magnitude Calculation: Max             | Averaging time: 200 ms -                              |  |  |
| Activ                                  | ation                                                 |  |  |
| Compare to: Parameter -                | Parameter: Nominal I                                  |  |  |
| Deviation (D): 10 %                    | <u>Operation:</u> 100*(I(X-V)//V)>=D ▼                |  |  |
| ☐ Hold on time: 200 ms →               | Operation logic: And -                                |  |  |
| Second Deviation: 0 %                  | Second Operation: No op                               |  |  |
| Deactivation                           |                                                       |  |  |
| Compare to: Parameter -                | Parameter: Nominal I                                  |  |  |
| Deviation (D): 10 %                    | <u>Operation:</u> 100*( (X-V) /V) <d td="" ▼<=""></d> |  |  |
| Hold on time: 200 ms 👻                 | Operation logic: And -                                |  |  |
| Second Deviation: 0 %                  | Second Operation: No op                               |  |  |

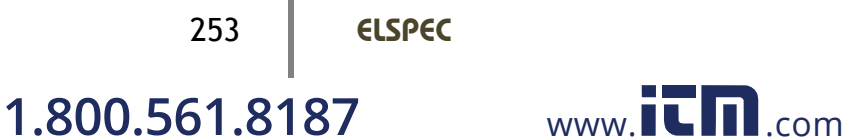

#### **CONFIGURATIONS:**

- Based on: The parameter selection to base your condition on
- Parameter (X): Used t o s elect t he s pecific p arameter f rom a previously selected group. The selected parameter will be used as the "X" variable in the condition rules (operation)
- Magnitude Calculation: Determines the way the condition engine will compute the resulting magnitude of change in accordance to its set of r ules. For example if defined a v oltage change r ule, where now voltage ("X") is 280V while its reference ("V") is 230V, the computed deviation now will b e 21% this is the instant d eviation, b ut what happens if event continues and the next value sampled is 260V? Now the deviation is o nly 1 3% s o w hat v alue s hould be r eported? T he "Magnitude calculation" f ield d efines how t he v alue i s b eing computed. It is either by saving the maximum deviation measured or by average in between all values measured during the event
- Averaging Time: Setting averaging time enables the user to extend the s ampling in terval. F or in stance if u ser s elected " 3 p hase differential V" parameter, the typical time is 200[ms] (per IEC-61000-4-30). Yet, if the user change it to 3 sec, it means the value will be averaged and a sample will be taken only every 3 seconds, meaning that quick rapid change of voltage will be smoothed by the averaging operation and would not be detected
  - Activation Section: Used to c onfigure th e r ules tha t w ill b e applied t o ca use r eal-time act ivation of t he condition (change from 0 -> 1). For example, if you set the following: Voltage RMS 1 (X = V1), c ompare to is set t o t he configured N ominal v oltage (say, V = 230V), Deviation is set 10 (D = 10%) and Operation is set 100\*(|X-V|/V) >= D, the condition will be activated when the RMS voltage o f channel 1 g oes 1 0% ab ove o r 1 0% b elow n ominal voltage
  - Deactivation Section: Used to configure the rules that will be applied to cause real-time de-activation of the condition (change from 1 -> 0). For example, if you set the following: Voltage RMS 1 (X = V1), C ompare to is set to the configured N ominal v oltage (say, V = 230V), Deviation is set 10 (D = 10%) and Operation is set 100\*(|X-V|/V) < D, the condition will be de-activated when the RMS voltage of channel 1 goes below 10% deviation from nominal</li>
- Compare to: Used to s elect t he t ype of r eference v alue ( "V") t o compare to the X parameter value
- Parameter: Reference to system parameter such as nominal voltage value
- Deviation ("D"): Defines the v alue us ed in the operation f ormula. Notice that some operations do not contain deviation; in such cases the deviation configuration is not in use

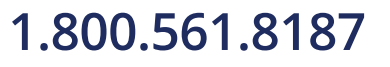

www.**ICN**.com

# information@itm.com

- Operation: Defines the rule or mathematical operation to apply for Activation or Deactivation of condition. User Value enables the user to edit his own reference value
- Operation Logic (And / Or): This operation logic field defines the logic to be applied between 2 operations for enabling activation or deactivation in accordance. By using two operations & a logical operation in between, the user can define a more complex condition rule
- Second Deviation: This field defines the additional Deviation ("D"%) value used in the operation formula. Note that some operations do not contain a deviation, & in these instances the configured deviation is not utilized
- Second Operation: This o peration l ist d efines t he ad ditional mathematical o peration t o a pply f or A ctivation/Deactivation o f condition
- Select Save / Cancel to S ave / C ancel y our c onfiguration in Condition Configuration
- You will receive the following Success Message:

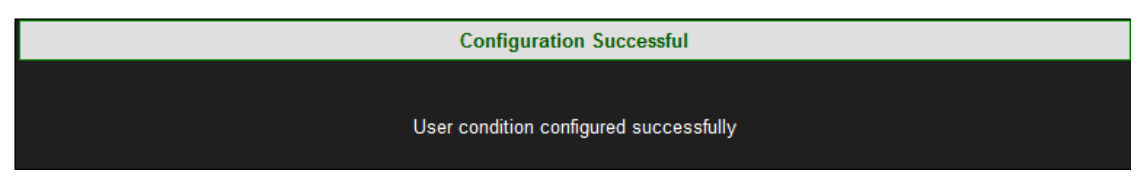

 Proceed e ither t o c reating <u>Multiple T ype C onditions</u> or c onclude your configuration as per <u>Create Custom Events</u>

### NOTE NOTE NOTE

 If you are not logged on as the Administrator, you will not be able to change any of these settings & you will receive the following error message in your attempt to do so:

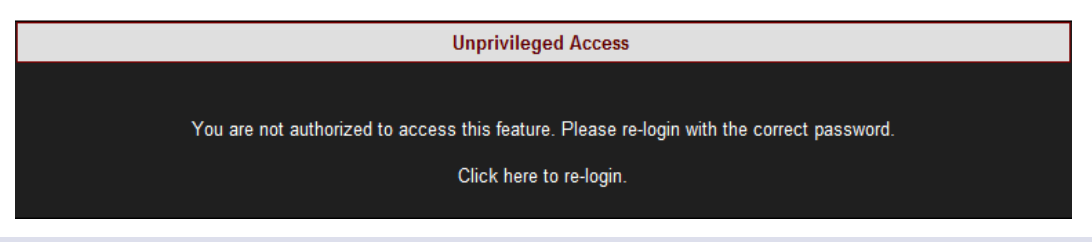

## SEE ALSO:

- <u>Create Custom Events</u>
- Events List

255 **ELSPEC** 1.800.561.8187

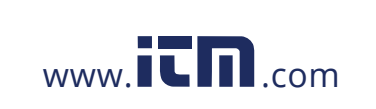

# Multiple Type Conditions

As mentioned previously, Multiple Type Conditions is the combination of 2 other sub c onditions. It n eeds t o be l inked t o 2 s ub c onditions, w hereas e ach 2 s ub conditions can be either Multiple or <u>Single type</u>. Therefore, you need to configure at least two <u>Single types</u> of conditions prior to proceeding in creating a hierarchy of Multiple Conditions.

## CONFIGURE MULTIPLE TYPE CONDITIONS

Access your G4K Device Plog on as the Administrator (Manufacturer's

Default Password is: 12345) Punder Configuration Advanced open the <u>Custom Events Tab</u>

• From the listed events in the **Events List** select the applicable event with 2

| or m ore  | Single T ype C | onditions | 🌩 🕯 s elect | Edit Condition | to o pen the |
|-----------|----------------|-----------|-------------|----------------|--------------|
| Conditior | n Window       |           |             |                |              |

Select Multiple for the Type:

| Condition configuration           | Cancel Save More                |
|-----------------------------------|---------------------------------|
| ID: 3 Phase V/I Condition 3 (# 3) | Type: Multiple 💌                |
| Condition A: Add new              | Edit subcondition               |
| Condition B: Add new              | Edit subcondition               |
| Logic: A not B 💌                  | Magnitude combination: Avg(A,B) |

Configuration Options:

- Condition A: Is used to select ID of first sub-condition
- Condition B: Is used to select ID of second sub-condition
- Logic: Is used to define the combined logic state between the two sub-conditions A and B
- Magnitude Combination: Instructs the events engine how to compute the Magnitude resulting from a combined condition. For instance, say condition A and condition B are both voltage parameters. In this case, selecting Avg. (Average) or Max (Maximum) is practical. However if condition A is voltage and condition B is current, then AVG or MAX is irrelevant, while an A-only option is more practical (meaning only magnitude of voltage from condition A will be taken)
- Select Save / Cancel to S ave / C ancel y our c onfiguration in Condition Configuration

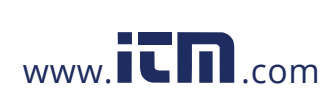

• You will receive the following Success Message:

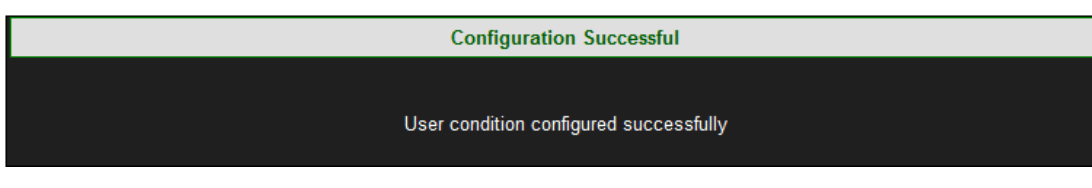

Conclude your configuration as per Create Custom Events

#### NOTE NOTE NOTE

•

 If you are not logged on as the Administrator, you will not be able to change any of these settings & you will receive the following error message in your attempt to do so:

| Unprivileged Access                                                                       |  |
|-------------------------------------------------------------------------------------------|--|
|                                                                                           |  |
| You are not authorized to access this feature. Please re-login with the correct password. |  |
| Click here to re-login.                                                                   |  |
|                                                                                           |  |

#### SEE ALSO:

- <u>Create Custom Events</u>
- Events List

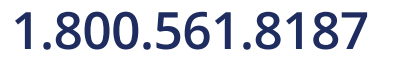

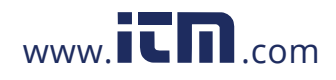

# information@itm.com

# **E-Mail Alerts**

Your G4K BLACKBOX c an b e c onfigured to s end E -Mail al erts t o any r ecipient(s) entered in the "To" text box. This configuration also allows you to choose which alert(s) you would like to be notified on from a wide range of configurations, i.e.: <u>System, Connections, Firm Ware Updates, PQZIP, Compliance Events, PQ Events & Custom Events</u>.

## CONFIGURE THE G4K TO SEND E-MAIL ALERTS

Access y our G 4K D evice v ia Elspec's Web Interface Plog o n a s t he

Administrator (Manufacturer's D efault P assword is : 12345) Pselect t he Configuration Tab

| CONFIGURATION        |                  |  |
|----------------------|------------------|--|
| Device Setup         | Advanced         |  |
| Device Info          | System Log       |  |
| Time                 | Custom Events    |  |
| Voltages & Frequency | PQZIP Recording  |  |
| Currents             | E-mail Alerts    |  |
| Communication        | Reports          |  |
| Security             | Energy Meter     |  |
| Network              | Display Setup    |  |
| Serial Ports         | Firmware Upgrade |  |
| PQ Compliance        |                  |  |
| Power Compliance     |                  |  |
| User Defined Page 1  |                  |  |
| User Defined page 2  |                  |  |
| User Defined page 3  |                  |  |

• Under the Advanced section select E-Mail Alerts:

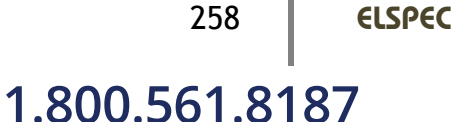

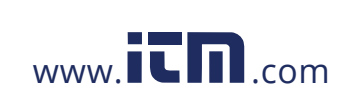

The E-Mail Alerts window will now open & you need to enter the exact E-Mail Address(s) (without sp aces, f or m ultiple E -Mails e nter a ; as a separator between the E-Mails). Make sure that you are connected to the pre-configured <u>SMTP server</u> that will have the e-mails already setup within the server:

| E-mail Configuration |                                                      |
|----------------------|------------------------------------------------------|
| 'TO' address:        | info@elspec-ltd.com; info@elspecna.com; info@elspecp |

 Under each section (you may collapse / expand with \_\_\_\_\_) select the Configuration on which you will need to send/receive E-Mail Alerts:

|--|

| System                    |                         |
|---------------------------|-------------------------|
| Power Up                  | Watchdog Reset          |
| Power Loss                | System Startup          |
| Shutdown Started          | Shutdown Done           |
| Shutdown on Power Loss    | Shutdown on Error       |
| User Shutdown             | Event Log Erased        |
| Parameter Block Corrupted | Read Meter Log File End |
| Voltage Dropdown          | Reserved                |

#### Connections:

| Connections       |                   |
|-------------------|-------------------|
| HTTP Connected    | TCPIP Connected   |
| OPC Connected     | Serial Connected  |
| FTP Login         | ✓ Telnet Login    |
| Main SNTP         | Reserved          |
| IP Changed        | Time Synchronized |
| Connection Closed | Network Reset     |
|                   |                   |

### FW Update:

| FW Update         |                   |
|-------------------|-------------------|
| FW Update Started | FW Update OK      |
| New FW Launched   | FW Update Failure |

1.800.561.8187

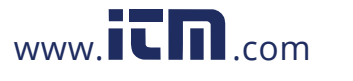

# information@itm.com

#### PQZIP:

| PQZip                                                                                                    |                                                                                                    | <b>^</b> |
|----------------------------------------------------------------------------------------------------|----------------------------------------------------------------------------------------------------|----------|
| PQZip Enabled                                                                                                    | PQZip Disabled                                                                                                    |          |
| PQZip Flushed                                                                                                    | PQZip Data Clear                                                                                                    |          |
| PQZip Events Dropped                                                                                                    | PQZip Start Failed                                                                                                    |          |
| Compact Flash Format                                                                                                    | CF Format Failed                                                                                                    |          |
| Compliance Events:                                                                                                    |                                                                                                    |          |
| Compliance Events                                                                                                    |                                                                                                    | <b>^</b> |
| Evaluation Started                                                                                                    | Evaluation Stopped                                                                                                    |          |
| Evaluation State Changed                                                                                                    | Report Generation                                                                                                    |          |
| PQ Events:                                                                                                    |                                                                                                    |          |
|                                                                                                    |                                                                                                    |          |
| PQ Events                                                                                                    |                                                                                                    | <b>^</b> |
| PQ Events  Voltage Frequency                                                                                                    | Supply Voltage Variations                                                                                                    | •        |
| PQ Events  Voltage Frequency  Supply Voltage Dips                                                                                                    | Supply Voltage Variations Short Interruptions                                                                                                    |          |
| PQ Events         Voltage Frequency         Supply Voltage Dips         Temporary Overvoltage                                                                               | <ul> <li>Supply Voltage Variations</li> <li>Short Interruptions</li> <li>Supply Voltage Unbalance</li> </ul>                                                       | *        |
| PQ Events         Voltage Frequency         Supply Voltage Dips         Temporary Overvoltage         Harmonic Voltage                                                      | <ul> <li>Supply Voltage Variations</li> <li>Short Interruptions</li> <li>Supply Voltage Unbalance</li> <li>Flicker Severity</li> </ul>                             | *        |
| PQ Events         Voltage Frequency         Supply Voltage Dips         Temporary Overvoltage         Harmonic Voltage         Rapid Voltage Changes                        | <ul> <li>Supply Voltage Variations</li> <li>Short Interruptions</li> <li>Supply Voltage Unbalance</li> <li>Flicker Severity</li> <li>Long Interruptions</li> </ul> | *        |
| PQ Events         Voltage Frequency         Supply Voltage Dips         Temporary Overvoltage         Harmonic Voltage         Rapid Voltage Changes         Custom Events: | <ul> <li>Supply Voltage Variations</li> <li>Short Interruptions</li> <li>Supply Voltage Unbalance</li> <li>Flicker Severity</li> <li>Long Interruptions</li> </ul> | *        |
| PQ Events   Voltage Frequency   Supply Voltage Dips   Temporary Overvoltage   Harmonic Voltage   Rapid Voltage Changes   Custom Events:                                     | <ul> <li>Supply Voltage Variations</li> <li>Short Interruptions</li> <li>Supply Voltage Unbalance</li> <li>Flicker Severity</li> <li>Long Interruptions</li> </ul> | <u>^</u> |
| PQ Events   Voltage Frequency   Supply Voltage Dips   Temporary Overvoltage   Harmonic Voltage   Rapid Voltage Changes   Custom Events:   Event 201                         | <ul> <li>Supply Voltage Variations</li> <li>Short Interruptions</li> <li>Supply Voltage Unbalance</li> <li>Flicker Severity</li> <li>Long Interruptions</li> </ul> | *        |

To apply your changes select Apply Changes Refresh Data to review them

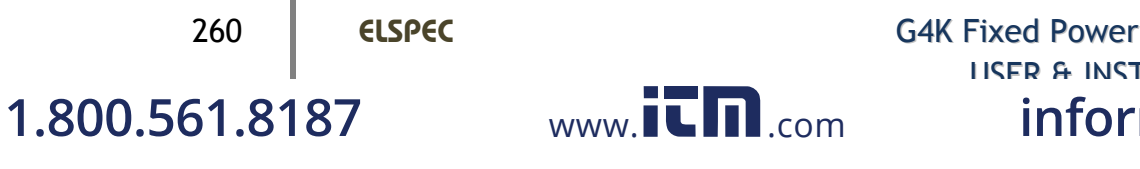

#### NOTE NOTE NOTE

• If you are not logged on as the Administrator, you will not be able to change any of these settings & you will receive the following error message in your attempt to do so:

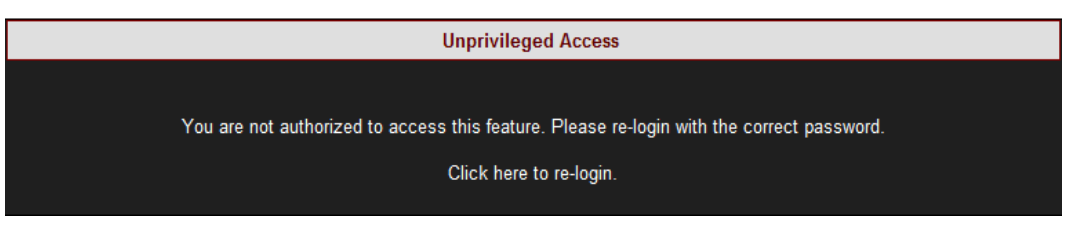

- Once y ou h ave s igned o n a t t he Administrator ensure t hat y ou se lect
   Apply Changes to actually affect your changes.
- Ensure that you are connected to the pre-configured <u>SMTP s erver</u> that will have the e-mails already setup within the server.

### SEE ALSO:

- Advanced Settings
- System Log
- <u>Creating Custom Events</u>
- <u>Reports</u>
- Energy Meter
- Display Setup
- Upgrade G4K Software Firmware Upgrade

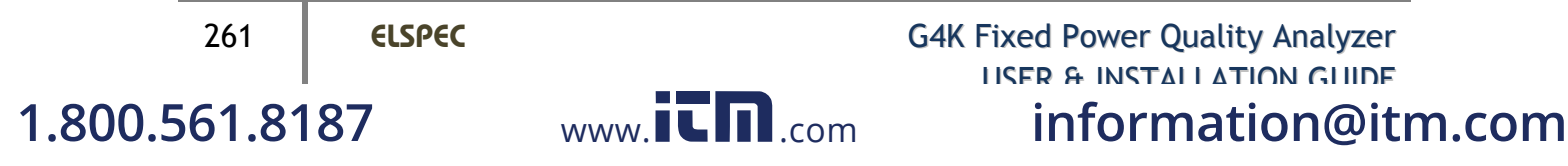

# Reports

The G4K B LACKBOX s aves & co pies r eports o ver to its internal C ompact F lash memory. This report includes 2 log types namely: Energy & Parameter Logs. As in many c ases t his m ay in clude a v ast am ount of i nformation. T herefore it is recommended that you:

- 1. Configure the unit to send you <u>E-Mail Alerts</u> (mark Report Generation under Compliance Events) once it has concluded the report.
- 2. You retrieve the reports from the G4K's CF Memory via FTP Server. Access the FTP server via Elspec's Search Utility & the file is located under Reports. (Any user may copy the log over to this location). Retain the reports on the CF memory only when necessary in order to not occupy unnecessary disc space.

### USING THE METER READING LOG

In this window you will be able to configure the report to include modes for either <u>Energy</u> or <u>Parameter</u> logs

Access y our G 4K D evice v ia Elspec's Web Interface log o n a s t he

Administrator (Manufacturer's D efault P assword i s: 12345) Pselect t he Configuration Tab

| CONFIGURATION        |                  |
|----------------------|------------------|
| Device Setup         | Advanced         |
| Device Info          | System Log       |
| Time                 | Custom Events    |
| Voltages & Frequency | PQZIP Recording  |
| Currents             | E-mail Alerts    |
| Communication        | Reports          |
| Security             | Energy Meter     |
| Network              | Display Setup    |
| Serial Ports         | Firmware Upgrade |
| PQ Compliance        |                  |
| Power Compliance     |                  |
| User Defined Page 1  |                  |
| User Defined page 2  |                  |
| User Defined page 3  |                  |

Under the Advanced section select Reports:

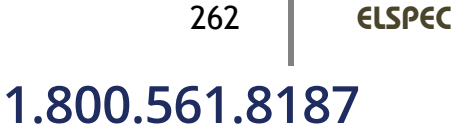

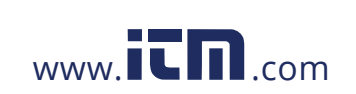

#### Select:

| RO CONFIGURATION » RE      | PORTS     |             | No DSP Syn                       |
|----------------------------|-----------|-------------|----------------------------------|
| Apply Changes Refresh Data |           |             |                                  |
| Meter Readings Log         |           |             |                                  |
| Mode                       | Duration  | Log Restart | (Local: 15:00, every 1 of month) |
| Energy Parameter           | 1/Month 👻 | UTC: 12 🔻   | 00 •, every 1 • of month         |

- Mode <u>Energy</u> or <u>Parameter</u>
- Duration: 1 Day, 1 Month, 1 Week
- Log Restart: At Time Local to UTC Time / Every 1-25th of the Month
- To apply your changes select Apply Changes PRefresh Data to review them

#### NOTE NOTE NOTE

•

 If you are not logged on as the Administrator, you will not be able to change any of these settings & you will receive the following error message in your attempt to do so:

| Unprivileged Access                                                                       |
|-------------------------------------------------------------------------------------------|
|                                                                                           |
| You are not authorized to access this feature. Please re-login with the correct password. |
| Click here to re-login.                                                                   |
|                                                                                           |

Once y ou h ave s igned o n at t he Administrator ensure t hat y ou se lect
 Apply Changes to actually affect your changes.

### SEE ALSO:

- Advanced Settings
- System Log
- <u>Creating Custom Events</u>
- <u>E-Mail Alerts</u>
- Energy Meter
- Display Setup
- Upgrade G4K Software Firmware Upgrade

# 1.800.561.8187

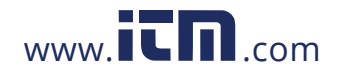

# information@itm.com

# Energy Mode

The information included in the <u>Report</u> includes data from the total <u>Energy Meter</u>. The information is saved on the compact flash & retrievable from the FTP under: /CF\_UPMB/Reports & is saved in a .csv file format. As such the report can be viewed in Excel & be sent as an E-Mail attachment. The values that are saved in this report include:

- Kwh In
- Kwh Out
- KVArh In
- KVArh Out
- KVAh

### NOTE NOTE NOTE

The values of the total energy meter are saved in the PQZIP files even if the Meter Readings Log is disabled.

### SEE ALSO

- How to create Reports
- Parameter Mode

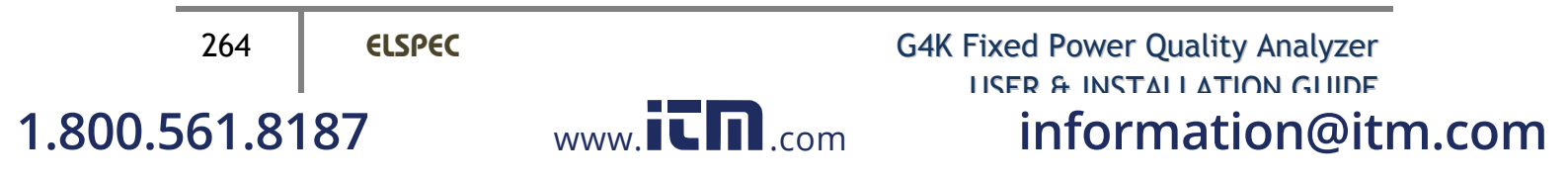

# Parameter Mode

The information included in the <u>Report</u> includes d ata from PQ C ompliance. The information is s aved on the compact flash & r etrievable from the F TP u nder: /CF\_UPMB/Reports & is s aved in P DF / E xcel (According t o t he A pplicable Standard) file format. As such the report can be viewed in Excel & be sent as an E-Mail attachment. The values that are saved in this report include:

- Kw (Power): Average, standard deviation, maximum and minimum values
- Frequency: Average, standard deviation, maximum and minimum values
- KVAr: Average, standard deviation, maximum and minimum values

### NOTE NOTE NOTE

The parameter log can be customized to include any other three parameters. For this configuration please contact your local Elspec representative.

## SEE ALSO

- How to create Reports
- Energy Mode

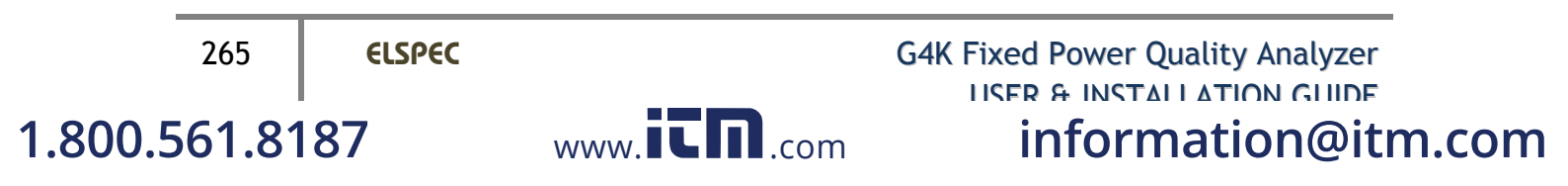

# **Energy Meter**

The G4K BLACKBOX Device Series is equipped with 3 Energy Meters for continuously recording & measuring all the electrical energy. The meters measure:

- Current Period,
- Total Consumption &
- Demand

## CONFIGURING THE ENERGY CALCULATIONS FOR THE ENERGY METERS

In t his w indow y ou will b e ab le t o configure t he en ergy cal culations of t hese meters by time & the method of averaging:

Access y our G 4K D evice v ia Elspec's Web Interface Plog o n a s t he

Administrator (Manufacturer's D efault P assword is : 12345) Pselect t he Configuration Tab

• Under the Advanced section select the Energy Meter Tab:

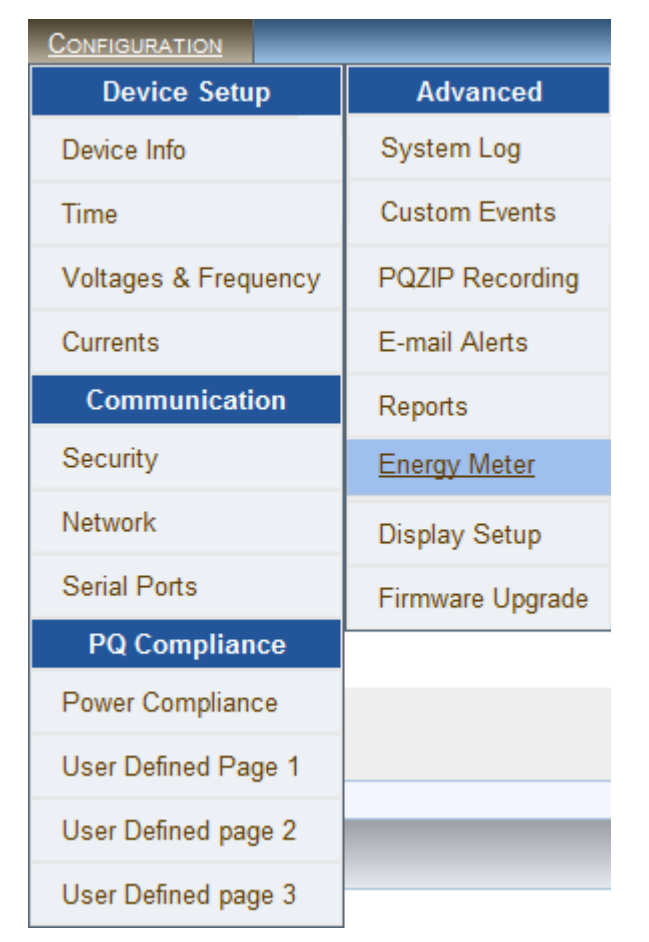

1.800.561.8187

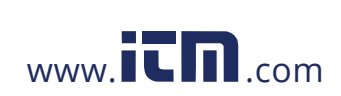

The Energy Intervals window for the Energy Meters will now open:

| MONITORING ENERGY POWER QUALITY CONFIGURATION                                                | Logout         |
|----------------------------------------------------------------------------------------------|----------------|
| RO CONFIGURATION » ENERGY METER                                                              | No D\$P Sync   |
| Apply Changes       Refresh Data       Reset Metering       Reset D         Energy Intervals | emand          |
| Metering Interval                                                                            | Sliding Window |
| 1 min 👻                                                                                      | Enable 👻       |

In the 2 Sections Select:

- Metering Interval: This sets the meters to measure energy according to a preset interval (1, 2, 5, 10, 15, 30 & 60 minutes)
- Sliding Window (Applicable For The Demand Meter): The energy is calculated using moving average time intervals (1 second). Options:
  - Enable: The energy is calculated using a sli ding window. The figure below illustrates the time increment as 1 second:

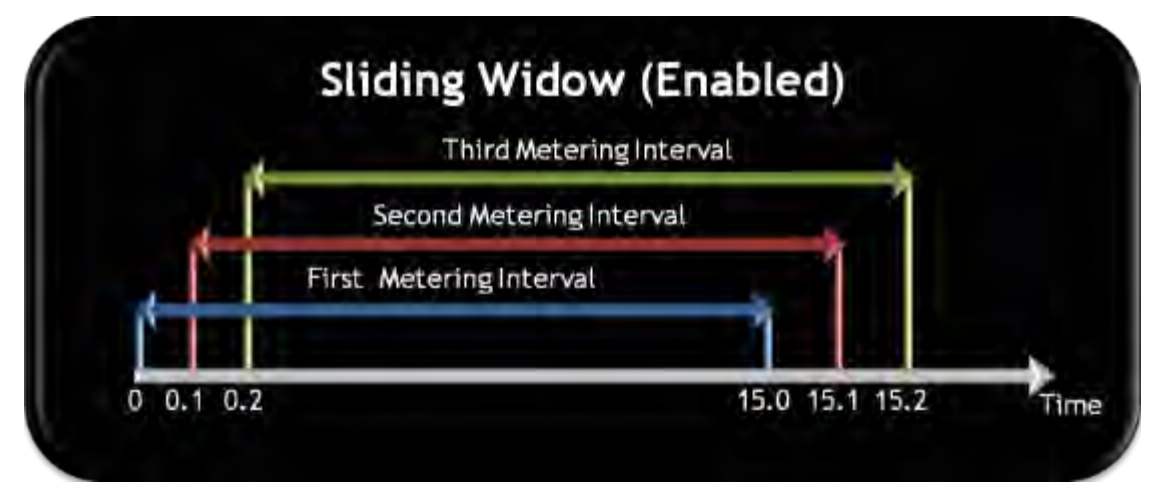

• Disable: The energy is calculated using fixed interval for each meter - illustration:

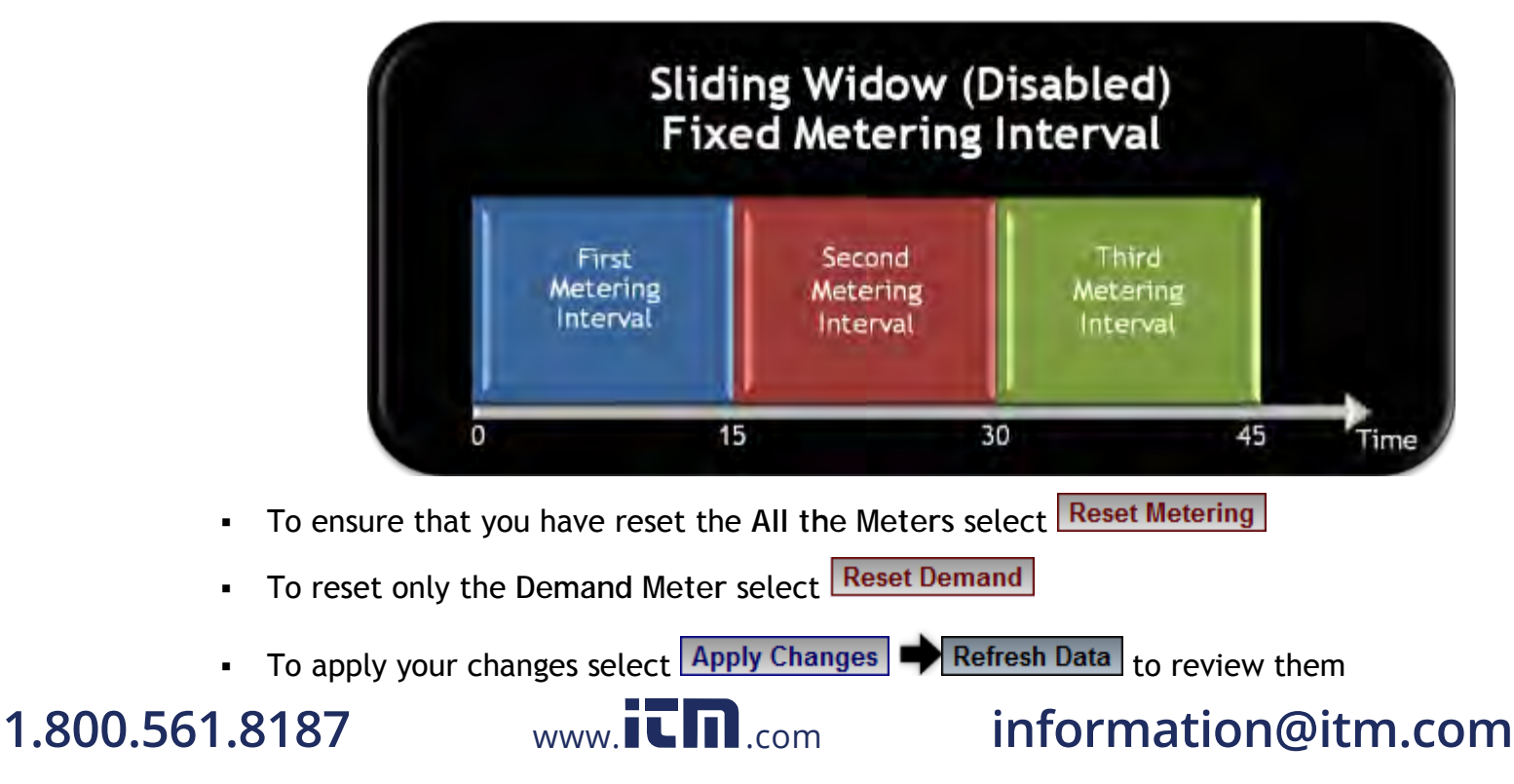

#### NOTE NOTE NOTE

 If you are not logged on as the Administrator, you will not be able to change any of these settings & you will receive the following error message in your attempt to do so:

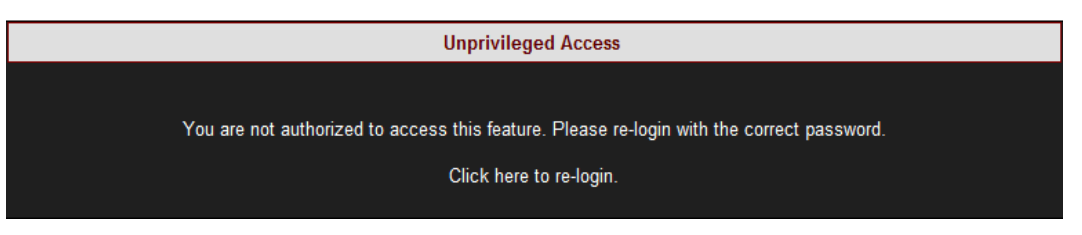

Once y ou h ave s igned o n at t he Administrator ensure t hat y ou se lect
 Apply Changes to actually affect your changes.

### SEE ALSO:

- Advanced Settings
- System Log
- <u>Creating Custom Events</u>
- <u>E-Mail Alerts</u>
- <u>Reports</u>
- Display Setup
- Upgrade G4K Software Firmware Upgrade

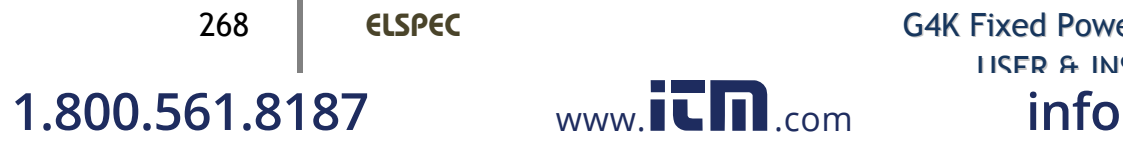

# **Display Setup**

The Display Setup page enables you to customize your G4K BLACKBOX to display regional & generic display preferences for both Elspec's Web Interface & for your G4100 RDU.

Access y our G 4K D evice v ia Elspec's Web Interface Plog o n a s t he

Administrator (Manufacturer's D efault P assword is : 12345) Pselect t he Configuration Tab

• Under the Advanced section select the Display Setup Tab:

| CONFIGURATION        |                  |
|----------------------|------------------|
| Device Setup         | Advanced         |
| Device Info          | System Log       |
| Time                 | Custom Events    |
| Voltages & Frequency | PQZIP Recording  |
| Currents             | E-mail Alerts    |
| Communication        | Reports          |
| Security             | Energy Meter     |
| Network              | Display Setup    |
| Serial Ports         | Firmware Upgrade |
| PQ Compliance        |                  |
| Power Compliance     |                  |
| User Defined Page 1  |                  |
| User Defined page 2  |                  |
| User Defined page 3  |                  |

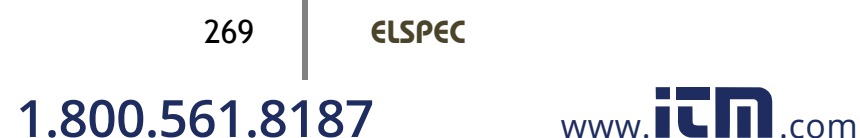

The Display Setup window will now open:

| RO CONFIGURATION »         | DISPLAY SETUP |
|----------------------------|---------------|
| Apply Changes Refresh Data | ]             |
| Display Format             |               |
| Phase Format               | N123 🔻        |
| PF Unit Format             | Cap/Ind 👻     |
| Temperature Format         | Celsius -     |
| Lightweight Website        | Disable 🔻     |
| Table Data Accuracy        | Regular 👻     |
| Default Language           | English 👻     |

**Configuration Options:** 

- Phase Format: Format t hat w ill b e u sed t o i ndicate p hases. Fo r example: V1,V2,V3 ; VA,VB,VC; Vx Vy, Vz; etc.
- PF Unit Format: Format that will be used to indicate the PF Unit. For example: For Capacitive/Inductive select Cap/Ind
- Temperature Format: Preferred t emperature m easurements i n either Celsius / Farenheit
- Lightweight Website: When disabled, the web interface doesn't use any images (and also flash on the login page) in order to speed up your connection. It is recommended when the network connection to the unit is weak.
- Table Data Accuracy: Extra will extend t he d isplay t o 7 d igits (230.5612) & Regular will extend the display to 5 digits (230.56)
- Default Language: Select your default system language
- To apply your changes select Apply Changes Refresh Data to review your changes

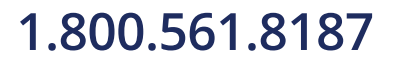

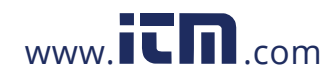

information@itm.com

#### NOTE NOTE NOTE

 If you are not logged on as the Administrator, you will not be able to change any of these settings & you will receive the following error message in your attempt to do so:

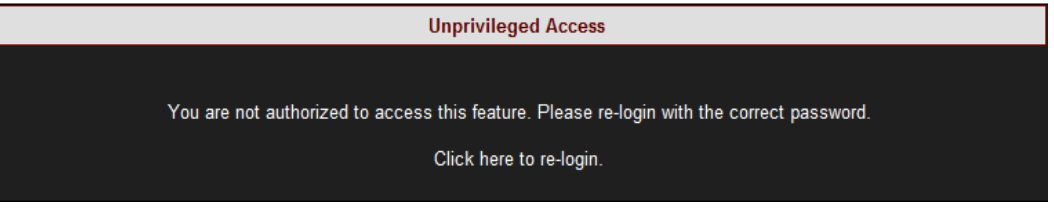

Once y ou h ave s igned o n at t he Administrator ensure t hat y ou se lect **Apply Changes** to actually affect your changes.

### SEE ALSO:

- Advanced Settings
- System Log
- <u>Creating Custom Events</u>
- <u>E-Mail Alerts</u>
- <u>Reports</u>
- Energy Meter
- <u>Upgrade G4K Software Firmware Upgrade</u>

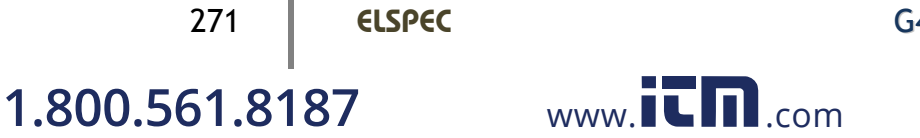

# Upgrade G4K Software - Firmware Upgrade

The internal software of the G4K BLACKBOX device series is named Firmware (FW). On every upgrade (every couple of months) Elspec will announce the new release accompanied by the features, benefits, access & upgrade instructions. The latest version is located on <u>Elspec's Website</u>. It is recommended that you take advantage of every new upgrade, but it is not compulsory. In the Firmware Upgrade window you will be able to:

- Upgrade the FW directly using the FTP, or
- Upgrade the FW locally (Recommended)

## ACCESS THE FIRMWARE UPGRADE WINDOW

- Access y our G 4K D evice v ia Elspec's Web Interface log o n a s t he Administrator (Manufacturer's D efault P assword i s: 12345) select t he Configuration Tab
- Under the Advanced section select the Firmware Upgrade Tab:

| CONFIGURATION        |                  |
|----------------------|------------------|
| Device Setup         | Advanced         |
| Device Info          | System Log       |
| Time                 | Custom Events    |
| Voltages & Frequency | PQZIP Recording  |
| Currents             | E-mail Alerts    |
| Communication        | Reports          |
| Security             | Energy Meter     |
| Network              | Display Setup    |
| Serial Ports         | Firmware Upgrade |
| PQ Compliance        |                  |
| Power Compliance     |                  |
| User Defined Page 1  |                  |
| User Defined page 2  |                  |
| User Defined page 3  |                  |

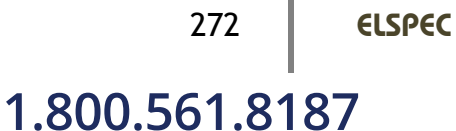

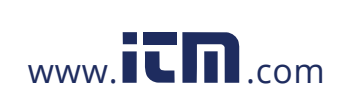

The Firmware Upgrade window will now open:

| RO CONFIGURATI        | ON » FIRMWARE UPGRA    | DE                | No DSP Syn |
|-----------------------|------------------------|-------------------|------------|
| Apply Changes Refresh | Data Upgrade FW Active | Bank: B -         |            |
|                       |                        | Dalika            |            |
| FTP Server            | 212.143.246.204        | Bank A Version    | 0.4.03.2   |
| FTP Username          | ELSPEC                 | Bank B Version    | 0.4.03.3   |
| FTP Password          | elspecelspec           |                   |            |
| Firmware Filename     | G4k.bin                |                   |            |
| Local Image Firmware  | e Upload               |                   |            |
|                       |                        | В                 | rowse      |
|                       |                        | ][                |            |
|                       | Upload Loca            | al Firmware Image |            |
|                       |                        |                   |            |

#### IN THE BANKS SECTION:

The BL ACKBOX im plements a c omprehensive F irmware m anagement mechanism designed to ensure a failure-free field upgrading functionality. The mechanism ensures that at any time there are two Firmware images available, where only one are active (running). The user may select which one of the two banks is the active bank. When the user initiates a Firmware upgrade, the newly added Firmware will load into the inactive bank. Once the p rocess of u ploading t he n ew Fi rmware i s c ompleted, t he u nit w ill reboot from the inactive bank, turning it into the active bank.

#### **OPTIONS & DISPLAY**

- Active Bank: Indicates which Firmware Bank is actually in use. Select the applicable version Bank A/B
- Bank A/B Version: Displays a Bank's Firmware and condition. A numeric only Firmware name means it's a valid Firmware, which is ready to use. In some situations the Firmware could be further marked with a prefix character t o id entify a F irmware s tatus. T he t able b elow d escribes status prefixes available:

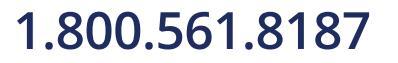

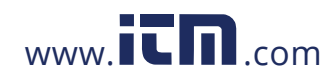

## information@itm.com

| Prefix          | Status                                                                                                    |
|-----------------|----------------------------------------------------------------------------------------------------|
| *<br>(Asterisk) | The Firmware was upgraded and a reboot is pending<br>to activate the image for the first time. The user is<br>free to in itiate r eboot m anually t o c omplete t he<br>upgrading procedure. |
| F               | The Firmware im age failed t o co mplete the initialization process successfully. The Firmware was declared as "Faulty", another bank is being used.                                         |
| W               | The F irmware b ank is b eing u pgraded at t he moment, wait for the completion.                                                                                                    |
| E               | The bank is empty.                                                                                                    |

### NOTE NOTE NOTE

Should Firmware 0.4.07.0 be found faulty/damaged/corrupted it will appear as F0.4.07.0 on the Bank A/B version field. In such a case it is recommended to check if the Firmware file is authentic and attempt to upgrade it again.

### SEE ALSO:

- Advanced Settings
- <u>System Log</u>
- <u>Creating Custom Events</u>
- <u>E-Mail Alerts</u>
- <u>Reports</u>
- Energy Meter
- Display Setup

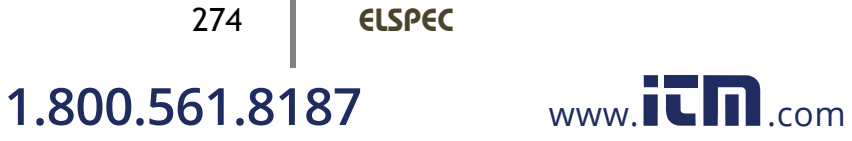

# Upgrade the FW Using FTP

An alternative option of upgrading your instrument is by using an FTP (File Transfer Protocol) interface. The BLACKBOX employs an FTP client module which is capable of downloading a Firmware image file from an external FTP server automatically. Prior to using this option, ensure that you have <u>Established Communication</u> & that your G4K Unit has been Configured for FTP access.

## FTP UPGRADE

The FTP firmware upgrade functionality is configured in the FTP Firmware Upgrade section. The factory default configuration settings define an ELSPEC Corporate FTP server which is loaded with the latest released firmware. Alternatively, any other FTP s erver c ould b e u sed. W e recommend F ilezilla, a f ree FT P se rver (<u>http://filezilla-project.org/</u>) or similar.

- Access y our G 4K D evice v ia Elspec's Web Interface log o n a st he Administrator (Manufacturer's D efault P assword is : 12345) select t he Configuration Tab Advanced Firmware Upgrade Tab
- In the FTP Firmware Upgrade Section insert:

| FTP Firmware Upgrade |                 |
|----------------------|-----------------|
| FTP Server           | 212.143.246.204 |
| FTP Username         | ELSPEC          |
| FTP Password         | elspecelspec    |
| Firmware Filename    | G4k.bin         |

- FTP Server: The IP address of the external FTP server where the firmware f ile is located. The d efault s etting is: 2 12.143.246.204 which is the E LSPEC's F TP s erver which is loaded with a latest released Firmware
- Firmware User-Name: The <u>User-Name to login</u> to the FTP server
- Firmware Password: The Password to login to the FTP server
- Firmware Filename: As default, the latest Firmware located under Elspec's FTP server is G4k.bin
- To a pply y our c hanges select Upgrade FW after which y ou'll r eceive a success message & the unit will automatically restart on completion of the upgrade:

275 **ELSPEC** 1.800.561.8187

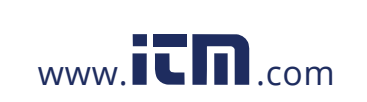

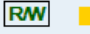

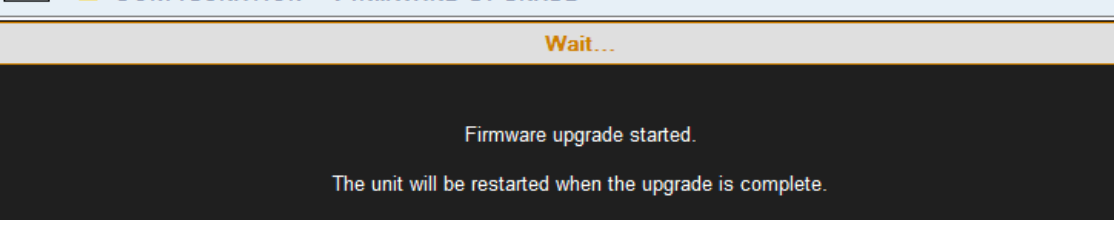

- After the restart, select **Apply Changes** to apply your changes
- In order to refresh your screen & view the changes select Refresh Data

### NOTE NOTE NOTE

 If you are not logged on as the Administrator, you will not be able to change any of these settings & you will receive the following error message in your attempt to do so:

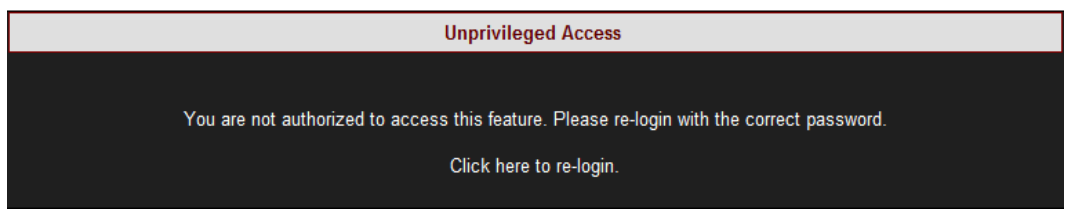

Once y ou h ave s igned o n at t he Administrator ensure t hat y ou se lect
 Apply Changes to actually affect your changes.

### SEE ALSO:

- About Firmware Upgrade
- Upgrade HTTP

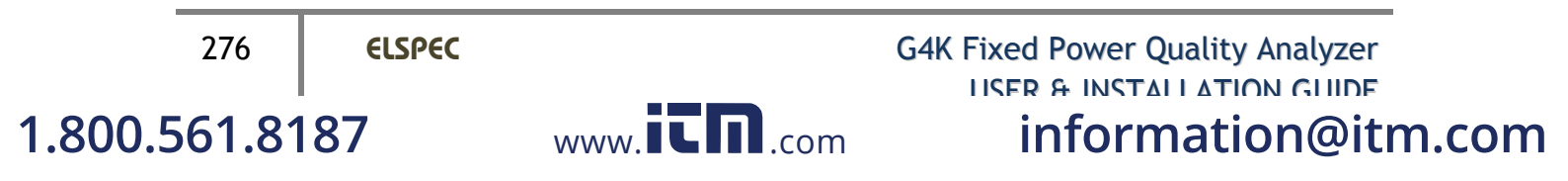

# Local FW Upgrade

Probably, the s implest way of upgrading your instrument is by using the Local Upgrade functionality.

## OPEN THE LOCAL UPGRADE FUNCTIONALITY

- Access y our G 4K D evice v ia Elspec's Web Interface log o n a st he Administrator (Manufacturer's D efault P assword is : 12345) select t he Configuration Tab Advanced Firmware Upgrade Tab
- Go to the Local Image Firmware Upload Section:

| Organize New folder     Favorites   Desktop   Downloads   Downloads   Recent Places     Documents   Music   Pictures   Videos     Videos |
|----------------------------------------------------------------------------------------------------|
| SDisk (C:)                                                                                                    |
| m.                                                                                                    |

| Local Image Firm | nware Upload                         |        |  |
|------------------|--------------------------------------|--------|--|
|                  | C:\Local\Temp\G4k_0_4_16_16_BD00.bin | Browse |  |
|                  | Upload Local Firmware Image          |        |  |

• For your changes to be taken into affect select Upgrade FW after which you'll receive a s uccess message & the unit will automatically restart on completion of the upgrade:

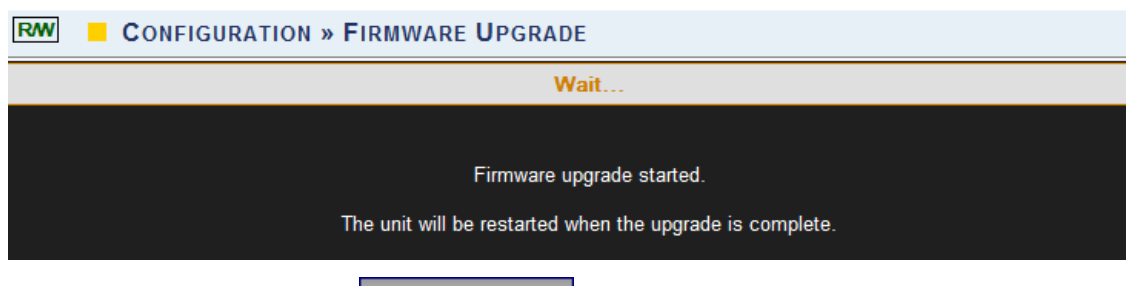

- After the restart, select Apply Changes to apply your changes
- In order to refresh your screen & view the changes select Refresh Data

#### NOTE NOTE NOTE

 If you are not logged on as the Administrator, you will not be able to change any of these settings & you will receive the following error message in your attempt to do so:

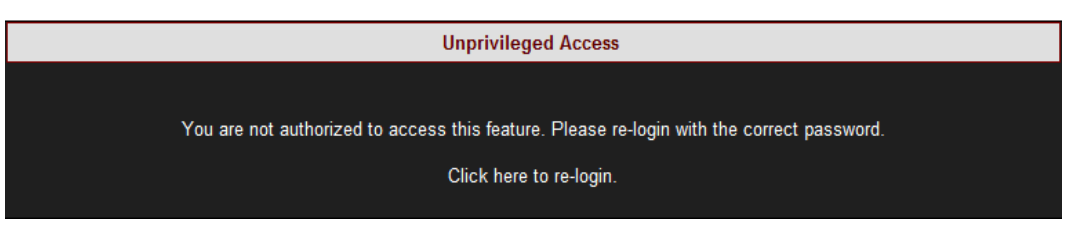

Once y ou h ave s igned o n at t he Administrator ensure t hat y ou se lect
 Apply Changes to actually affect your changes.

## SEE ALSO:

- About Firmware Upgrade
- Upgrade FTP

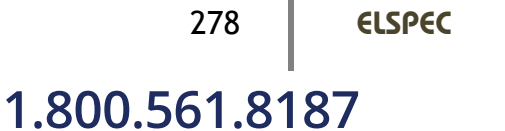

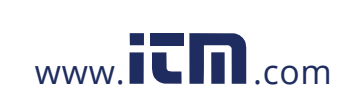

# Optional Installations & Disconnections Attach The PT100 Temperature Connection

The DSP Module of the G4K is equipped with an external connection terminal for a PT100 T emperature S ensor. T he B LACKBOX is al so equipped with t wo internal temperature sensors, one in the DSP module and the second in the PS Module. The PT100 temperature sensor is an optional device. The temperature module from the DSP provides reference for compensation of temperature related reading offsets. Attachment procedure:

Remove the <u>PT100 Temperature Sensor</u> provided with the G4K BLACKBOX unit:

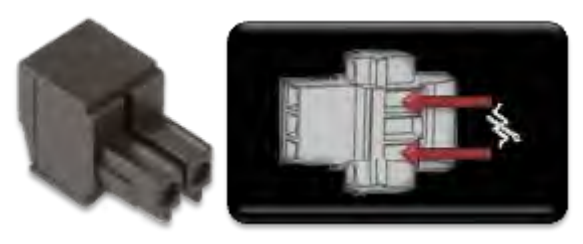

• Connect the sensor to the DSP Module of the G4K:

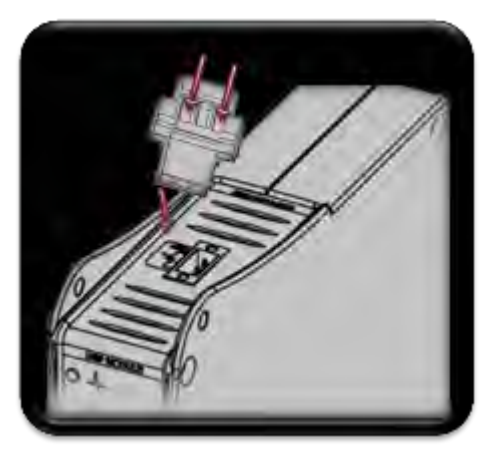

## SEE ALSO

- <u>Connect Power Over Ethernet</u>
- Detach the Voltage Terminal Block Connector

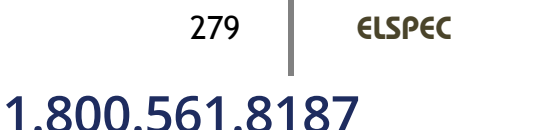

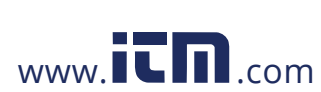

# **Connect Power Over Ethernet**

PoE is a standard for feeding DC power to the RTU using the network LAN cable without the need for a dditional external power. The G4K contains 2 ports that support PoE:

- The LAN1 Port can receive PoE supply for the G4K unit from a remote source, thus enabling the BLACKBOX to operate. It is suggested that the LA N1 P oE b e us ed as an alternative b ackup p ower s ource. T o activate t his P oE o ption, c onnect a n R J45 j ack w ith PoE to the marked LAN1 PoE In on the CPU module.
- The LAN2/LCD Port has PoE out cap ability for supplying power to other devices. The LAN2/LCD port can supply power for the Elspec G4100 Display unit. To activate this PoE option, connect an RJ45 jack to t he p ort m arked LA N2/LCD P oE O ut o n the C PU m odule, connecting th e o ther e nd o f th e R J45 j ack to the G4100 <u>RDU</u>. Procedure:
- Connect a LAN to the indicated ports on the G4K / PoE Injector / G4100:

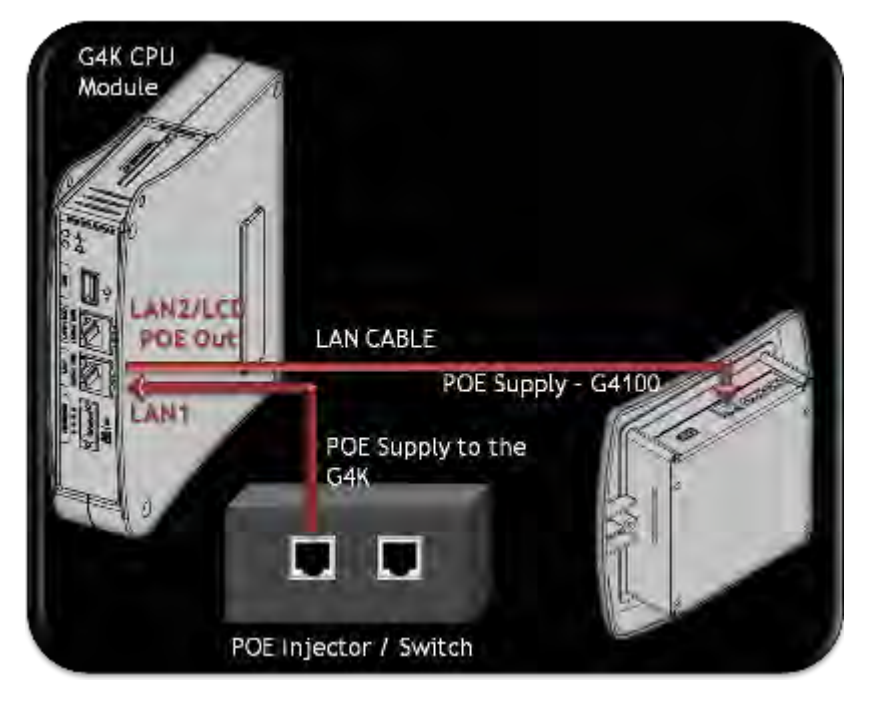

## SEE ALSO

- Attach The PT100 Temperature Connection
- Detach the Voltage Terminal Block Connector

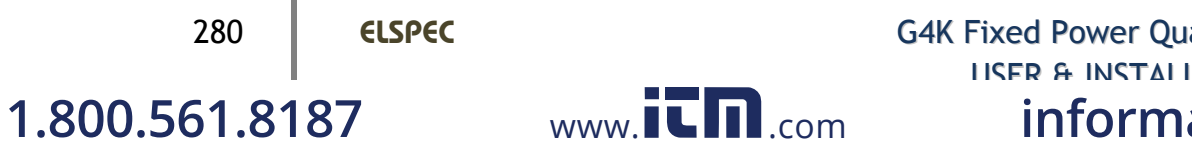

# Detach the Voltage Terminal Block Connector

If you need to disconnect the unit from the measured voltages, you need to detach the <u>Voltage T erminal B lock C onnector</u>. T o d etach the v oltage t erminal b lock connector:

- Loosen the screws anchoring the block in place
- Slide the orange thumb locks out
- Pull out the terminal block

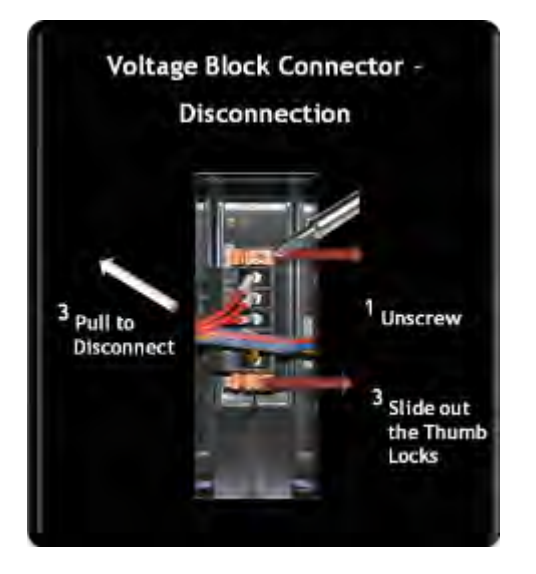

### SEE ALSO

- Attach The PT100 Temperature Connection
- <u>Connect Power Over Ethernet</u>

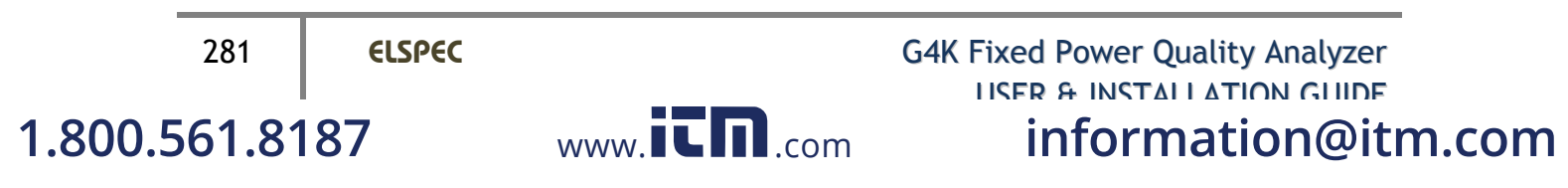

# About Elspec's Search Utility

Elspec's S earch U tility is a s mall, y et p owerful t ool t hat allows searching f or multiple G4K BLACKBOX device IP addresses sharing the same local LAN. The Elspec Search m akes u se of U DP b roadcasting, s ending a "please r espond" broadcast request to all devices on the LAN and displaying the r esultant list of all devices responding to it.

When a <u>1st Time Connection has been Established</u> between a unit and the host computer, the internal Web Interface can be accessed most commonly using the Search Utility, or by typing the IP address (if known) directly into the address field of the Internet Web Browser. This Web interface is designed to serve as the main user interface with the instrument, providing enhancement, configuration, & real-time monitoring functionality. The Website is optimized to work with Microsoft© Explorer 7. O ther web b rowser ap plications can limit some functionality an d/or show an incorrect layout.

In order connect to your G4K Unit & FTP Server you will need to:

- Obtain Elspec's Search Utility
- Use the Utility
- <u>Access either the Unit or FTP Server with the Utility</u>
- How to look for a New Device
- Know its Limitations

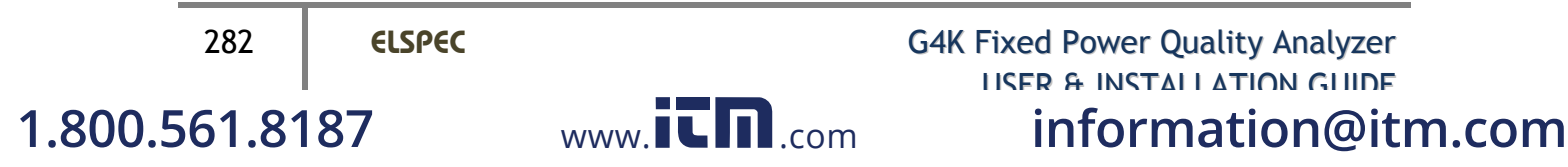

# **Obtain Elspec's Search Utility**

Elspec S earch is a sm all p rogram w hich does n ot require in stallation and is available free on the Elspec WEB site: <u>www.elspec-ltd.com</u>. You may also copy it by using the <u>G4K BLACKBOX CD</u> delivered with the G4K Unit. Since the program is small and does not require installation, it is recommended copying it and operating it directly from the computer Desktop.

## SEE ALSO

- About Elspec's Search Utility
- Use the Elspec's Search Utility
- G4K Unit Access
- New Device Indication
- Limitations of Elspec's Search Utility

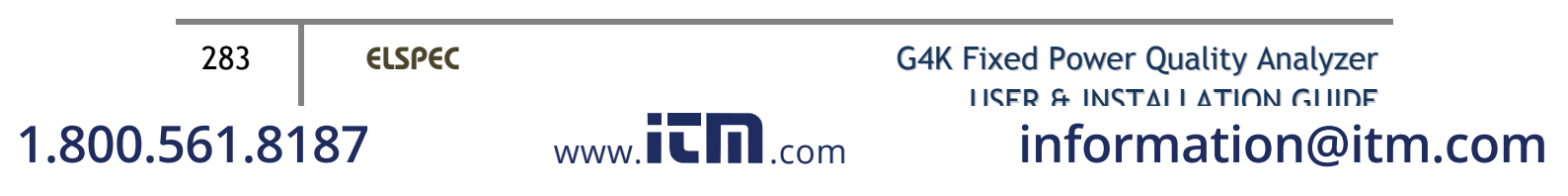

# Use the Elspec's Search Utility

 After you have <u>Copied the Utility</u> on your Desktop, access it by clicking on the Eslpec's Search Icon:

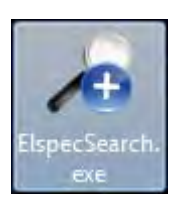

• Initially, the program may trigger a verification warning similar to the one below. You may proceed by clicking Run:

|        | Name: C:\Users\User\Desktop\ElspecSearch.exe |
|--------|----------------------------------------------|
|        | Publisher: Unknown Publisher                 |
|        | Type: Application                            |
|        | From: C:\Users\User\Desktop\ElspecSearch.exe |
| Always | Run Cancel                                   |

• A scan procedure is initiated; the Elspec Search utility appears as a grid displaying all BLACKBOX devices found on the intranet network:

| File Mode Ret   | resh Time |         |                  |               |         |      |           |          |                 |
|-----------------|-----------|---------|------------------|---------------|---------|------|-----------|----------|-----------------|
| IP Address      | WEB Lin   | FTP Lin | Unit Description | Subnet Mask   | IP Mode | PHY  | Firmware  | Hardware | Serial Number   |
| 169.254.249.254 | WEB       | FTP     | SITE NAME        | 255.255.254.0 | Fixed   | LCD  | 0.4.07.6E | 2x2x2x0  | 0.60.35.8.91.86 |
| 192.168.168.168 | WEB       | FTP     | SITE NAME        | 255.255.254.0 | Fixed   | Main | 0.4.07.5  | 3x3x2    | 0.60.35.3.3C.FC |

• Once open, the scan procedure can be manually prompted by using the File Refresh List Menu:

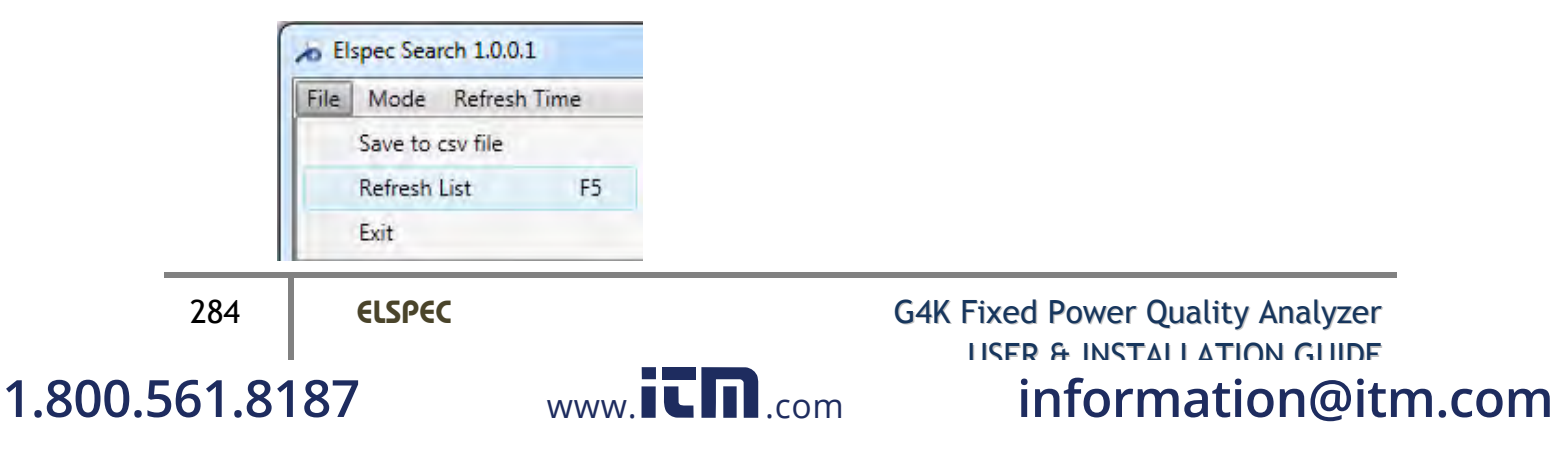

 As an alternative, the scan procedure can be configured to automatically refresh to the Refresh Time. This can be done by setting the Mode 
 AutoRefresh to ON: (The default state is OFF)

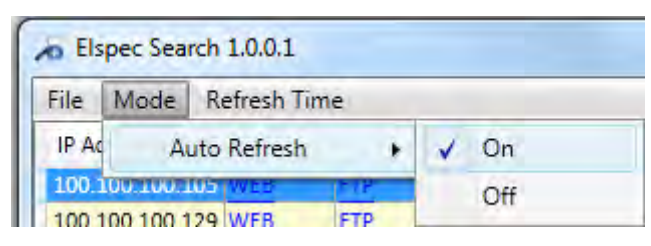

Set the Refresh Time by selecting Refresh Time 🕈 Second:

| File | Mode      | Refi | resh Time |
|------|-----------|------|-----------|
| IP A | ddress    |      | 0.2 Sec   |
| 100. | 100.100.1 | 1    | 0.5 Sec   |
| 100. | 100.100.1 | -    |           |
| 100. | 100.100.1 |      | 1 Sec     |
| 100. | 100.100.6 |      | 2 Sec     |
| 100. | 100.100.1 |      | 5 Sec     |
| 100. | 100.100.1 |      | J SEC     |
| 100. | 100.100.1 |      | 10 Sec    |
| 100. | 100.100.1 |      | 40 Sec    |
| 100  | 100 100 1 |      |           |

#### NOTE NOTE NOTE ....

The E lspec S earch l ist s hows a v ariety of im portant i nformation about every BLACKBOX device found on network; most of it is helpful to identify devices. It includes the IP A ddress, U nit D escription, S ubnetMask, G ateway I P, I P M ode, Firmware V ersion & the G4 K's S erial N umber. The most im portant in formation being the IP address of each device. This access allows you to Establish a 1st Time Connection.

 By selecting File Save to csv file will allow you to export all the information appearing in the utility r egarding G4 K d evices in your network for further reference:

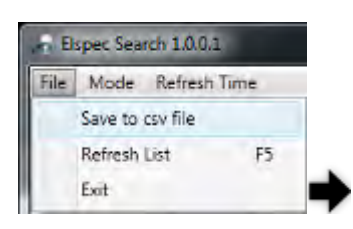

| IP Address      | Unit Description | Subnet Mask   | IP Mode | PHY  | Firmware  | Hardware | Serial Number   |
|-----------------|------------------|---------------|---------|------|-----------|----------|-----------------|
| 169.254.249.254 | SITE NAME        | 255.255.254.0 | Fixed   | LCD  | 0.4.07.6E | 2x2x2x0  | 0.60.35.8.91.86 |
| 192.168.168.168 | SITE NAME        | 255.255.254.0 | DHCP    | Main | 0.4.07.5C | 3x3x2    | 0.60.35.3.3C.F0 |

285 **ELSPEC** 

1.800.561.8187

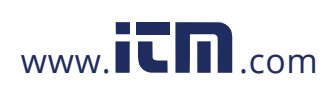

### SEE ALSO

- <u>About Elspec's Search Utility</u>
- Obtain Elspec's Search Utility
- G4K Unit Access
- <u>New Device Indication</u>
- Limitations of Elspec's Search Utility

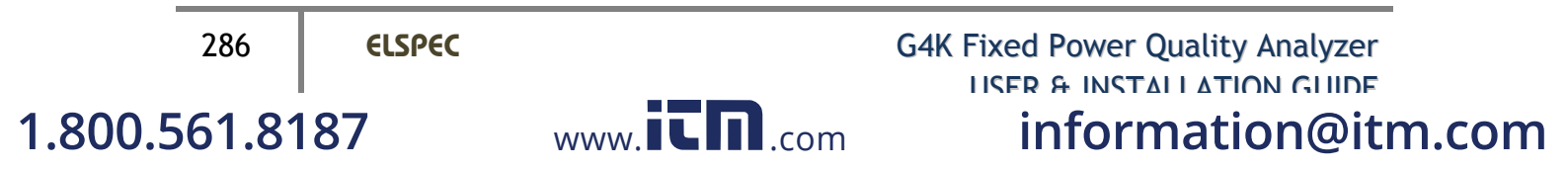

# **G4K Unit Access**

Once you have <u>Connected the Device for the 1st Time</u>, you may access your G4K Unit by simply clicking the WEB Hyperlink button<u>in your Elspec's Search Utility</u>. Alternatively you can simply access the device directly via Internet Explorer by inserting the Device's IP ad dress directly (address is al so in dicated in <u>Elspec's Search Utility</u>). The <u>Utility</u> also provides you with access to your <u>PQZIP Files</u> via the FTP Se rver.: Once you have <u>Connected the Device for the 1st Time</u>, you may access your G4K Unit by simply clicking the WEB Hyperlink button in your <u>Elspec's Search Utility</u>. Alternatively you can simply access the device directly via Internet Explorer by inserting the Device's IP address directly (address is also indicated in <u>Elspec's Search Utility</u>. The Default IP Address for a newly supplied G4K unit is: 169.254.249.247.

| IP Address      | WEB Lin | FTP Lin | Unit Description |
|-----------------|---------|---------|------------------|
| 169.254.249.247 | WEB     | FTP     | SITE NAME        |

### ACCESS INSTRUMENT VIA THE WEB HYPERLINK [RECOMMENDED]

Select the Web link for your device, Elspec's Web Interface will now open:

| ELSPEC<br>C4420 BLACKBOX |              |       |  |  |  |  |  |  |
|--------------------------|--------------|-------|--|--|--|--|--|--|
| Language English 🗸       | Password ••• | Login |  |  |  |  |  |  |

 In order to view the different languages in the Web Interface, you will need to upload the language feature from <u>Elspec's Website</u> when installing your new Firmware. Once uploaded, s imply s elect t he a pplicable interface language from the drop-down list:

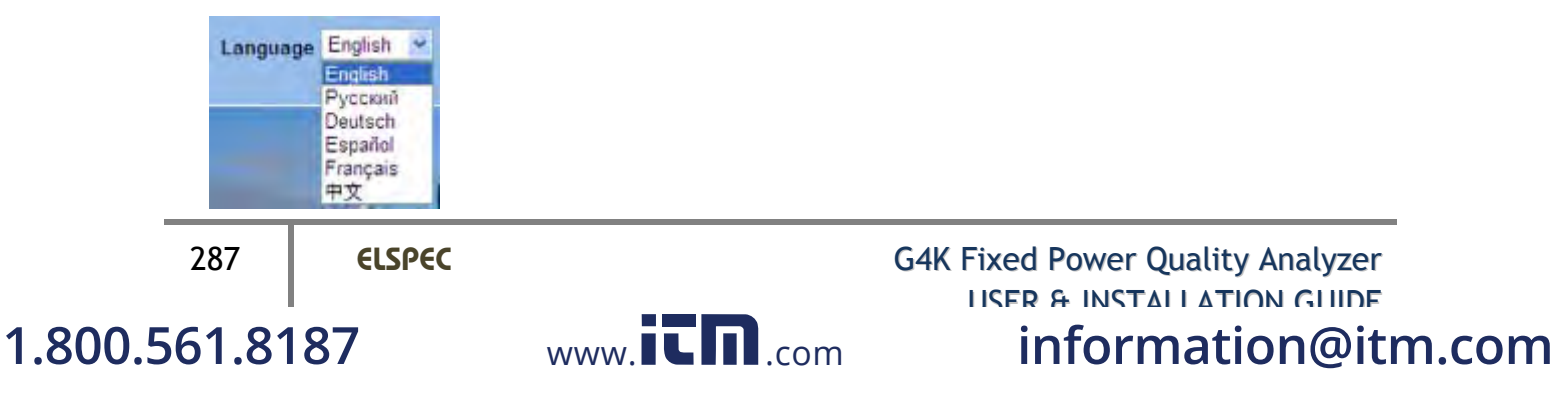

- The supported languages are:
  - English (Default)
  - Russian
  - German
  - Spanish
  - French
  - Chinese

(For other languages - please contact your local Elspec distributor)

- The Password field defines user level/privileges. The user levels are Viewer
   / Administrator (See <u>Security S ettings</u>). The d efault p assword in cluding privileges for each level are:
  - Viewer is 123 (Read on ly, can choose in terface l anguage o nly, n o operations related changes are allowed)
  - Administrator is 12345 (Administration, setup & full control)

## Note Note Note

 The W ebsite is o ptimized t o w ork w ith I nternet E xplorer 7, 8 or 9 in "Compatibility Vi ew". Ensure th at t he I nternet Ex plorer i s r unning i n Compatibility View:

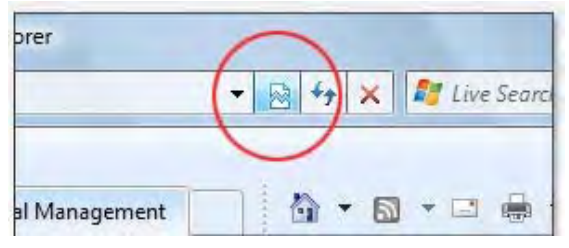

Other web browser applications can limit some functionality and/or show an incorrect layout.

- For local networking the browser should be configured as working without a proxy server. Refer to Disable Proxy Server in Internet Explorer.
- Should you be running Skype simultaneously with <u>Elspec's Search</u>, you will not be able to access the device via the Web Link. Close Skype & access Elspec's Search again to follow the <u>Web Link</u>.
- The passwords ab ove are factory default values. You are advised to modify Admin password if extended s ecurity measures are required (See <u>Security</u> <u>Settings</u>).

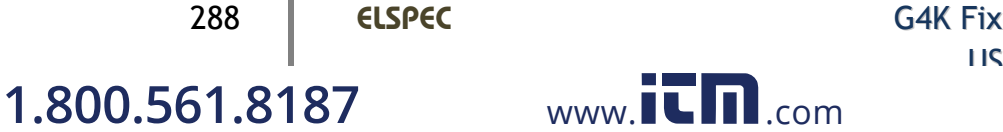
#### DIRECT INSTRUMENT ACCESS VIA INTERNET EXPLORER

Access the device by typing the G4K's IP address in the address field in Internet Explorer:

| ~           | <b>P</b> | http:          | //192.168.16 | 8.168/ | p    |
|-------------|----------|----------------|--------------|--------|------|
| File<br>× • | Edit     | View<br>∕ert ▼ | Favorites    | Tools  | Help |

Choose the language & enter the password as outlined above

Read how to <u>Identify a New Device</u>, about <u>Elspec's Search Limitations</u>

#### ACCESS FTP VIA THE FTP HYPERLINK [RECOMMENDED]

The FTP (File Transfer Protocol) link is used for exchanging and manipulating files over a TCP computer network. The BLACKBOX uses an integrated FTP server providing the most convenient computer network standard interface to the generated PQZIP files and auto generated reports. The PQSCADA software system makes use of the FTP server interface by automatically downloading PQZIP files. The same protocol may be used to manually download the PQZIP files.

Select the FTP link for your device, FTP Server will now open:

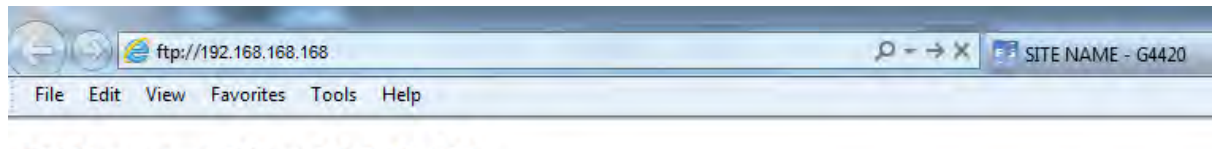

#### FTP root at 192.168.168.168

To view this FTP site in Windows Explorer: press Alt, click View, and then click Open FTP Site in Windows Explorer.

01/01/1970 12:00AM Directory CF UPMB

Open Page POpen FTP Site in Windows Explorer. Insert the Username &

Password (Either default as above / as per your Security Settings)

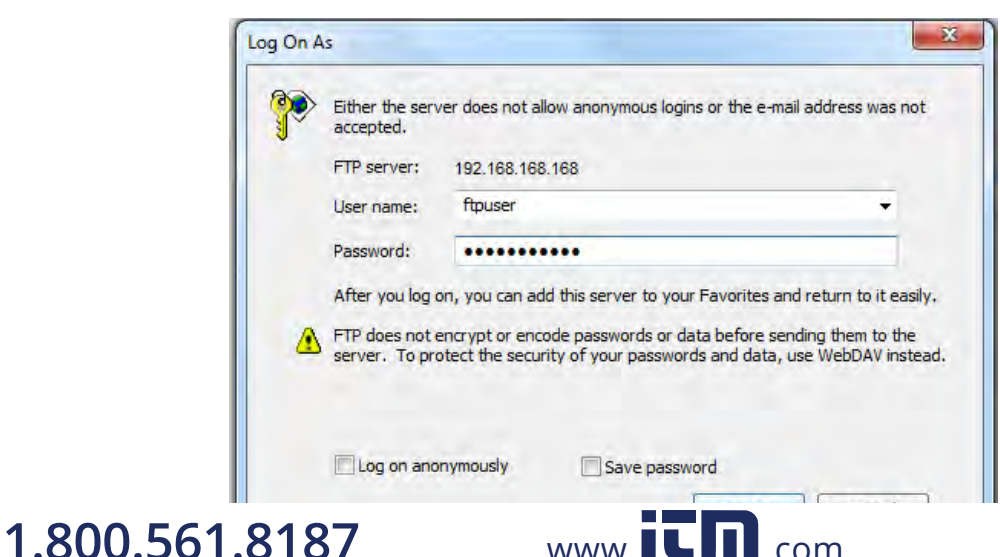

## information@itm.com

Log On

The FTP server will now open in Windows Explored containing all the PQZIP files:

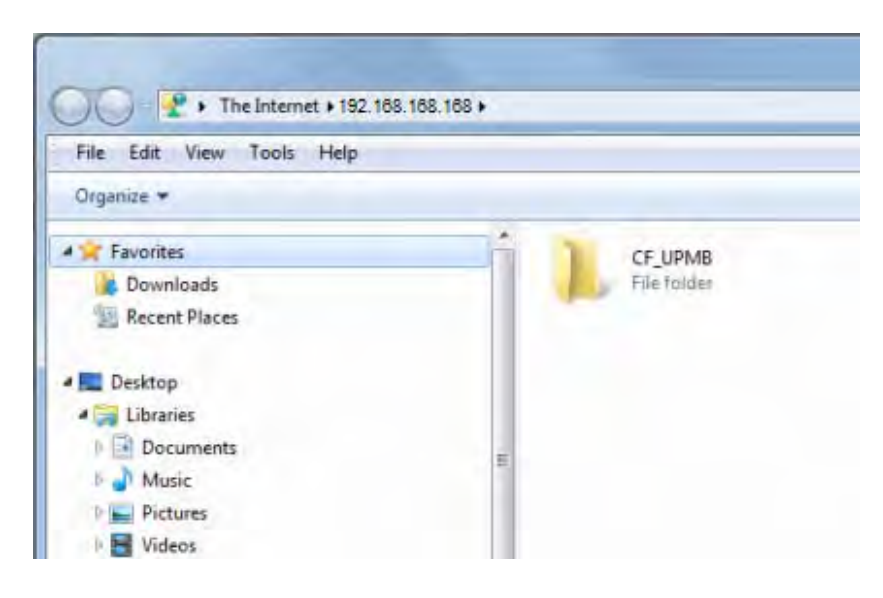

#### DIRECT FTP ACCESS VIA INTERNET EXPLORER

Access the FTP by typing: ftp://IP address in the address field in the Internet Explorer:

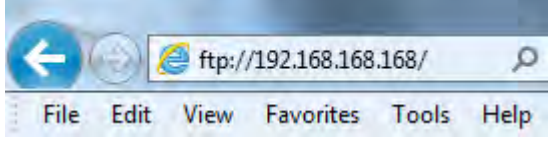

- Enter the password as outlined above.
- Read how to <u>Identify a New Device</u>, about <u>Elspec's Search Limitations</u>.

#### SEE ALSO

- About Elspec's Search Utility
- Obtain Elspec's Search Utility
- <u>Use the Elspec's Search Utility</u>

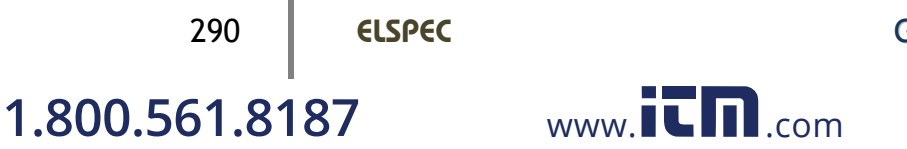

G4K Fixed Power Quality Analyzer

# **New Device Indication**

Every new device that wasn't found after the last refresh is marked in green on Elspec's Search Utility:

| File Mode Ret   | fresh Time |         |                  |               |         |      |           |          |                 |
|-----------------|------------|---------|------------------|---------------|---------|------|-----------|----------|-----------------|
| IP Address      | WEB Lin    | FTP Lin | Unit Description | Subnet Mask   | IP Mode | PHY  | Firmware  | Hardware | Serial Number   |
| 192.168.168.168 | WEB        | FTP     | SITE NAME        | 255.255.254.0 | Fixed   | LCD  | 0.4.07.6E | 2x2x2x0  | 0.60.35.8.91.86 |
| 169.254.249.254 | WEB        | FTP     | SITE NAME        | 255.255.254.0 | Fixed   | Main | 0.4.07.5  | 3x3x2    | 0.60.35.3.3C.F0 |
| 100,100,100,123 | WEB        | FTP     | SITE NAME        | 255.255.254.0 | Fixed   | Main | 0.4.07.6E | 3x3x1    | 00.00.12.123.CF |

### SEE ALSO

- <u>About Elspec's Search Utility</u>
- Obtain Elspec's Search Utility
- Use the Elspec's Search Utility
- G4K Unit Access
- Limitations of Elspec's Search Utility

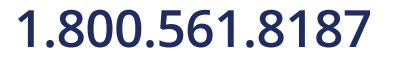

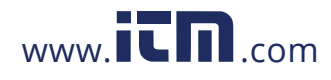

# Limitations of Elspec's Search Utility

Elspec's Search utility can operate only as one single instance at a time, since it uses a single and fixed UDP port. Should you choose to open a new Search Utility window, only the initial Search Utility window will function properly.

When accessing the device via the <u>Web Link</u> ensure that the Internet Explorer is running in Compatibility View, as so me web browser applications can limit the functionality and/or show an incorrect layout:

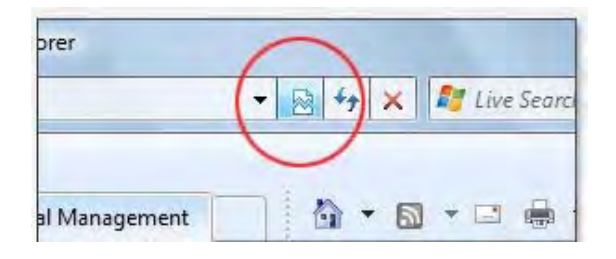

For local networking, the browser should be configured as working without a proxy server. Refer to Disable Proxy Server in Internet Explorer.

Should you be running Skype simultaneously with <u>Elspec's Search</u>, you will not be able to access the device via the Web Link. Close Skype & access Elspec's Search again to follow the <u>Web Link</u>.

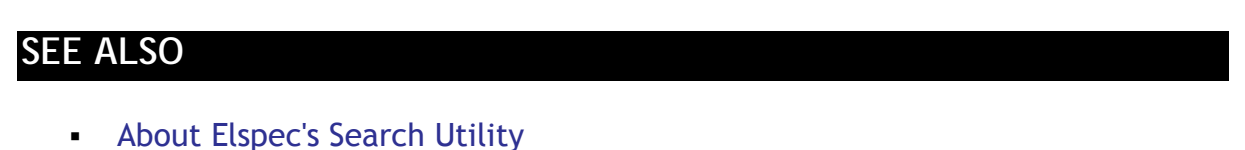

- Obtain Elspec's Search Utility
- Use the Elspec's Search Utility
- G4K Unit Access
- New Device Indication

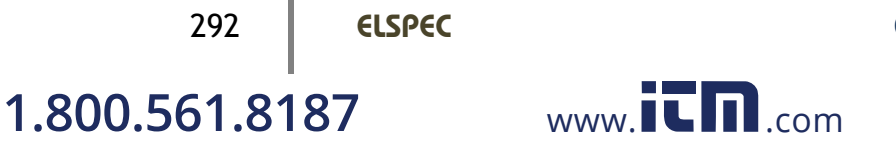

# **G4K Specifications**

This section includes common specifications for the G4K:

### INPUT CHARACTERISTICS:

|                                                        | 04440                        | 04400                        | 04400                        |
|--------------------------------------------------------|------------------------------|------------------------------|------------------------------|
| VOLTAGE INPUTS                                         | G4410                        | G4420                        | G4430                        |
| Number of Inputs                                       | AC: 4 (3 Phase &<br>Neutral) | AC: 4 (3 Phase &<br>Neutral) | AC: 4 (3 Phase & Neutral)    |
| Maximum Input Voltage (V <sub>RMS</sub> )              | 1KV                          | 1KV                          | 1KV                          |
| Nominal Voltage Range ( $V_{RMS}$ )                    | 110 to 690V                  | 110 to 690V                  | 110 to 690V                  |
| Maximum Pe ak M easurement V oltage (V <sub>Pk</sub> ) | 8kV                          | 8kV                          | 8kV                          |
| Input Impedance                                        | 3ΜΩ                          | 3ΜΩ                          | 3ΜΩ                          |
| Bandwidth                                              | 6.25kHz                      | 12.5kHz                      | 25kHz                        |
| Nominal Frequency                                      | 42.5 to 69Hz                 | 42.5 to 69Hz                 | 42.5 to 69Hz                 |
| CURRENT INPUTS                                         | G4410                        | G4420                        | G4430                        |
| Number of Inputs                                       | AC: 4 (3 Phase &<br>Neutral) | AC: 4 (3 Phase &<br>Neutral) | AC: 4 (3 Phase &<br>Neutral) |
| Nominal Full Scale (I <sub>RMS</sub> )                 | 5A                           | 5A                           | 5A                           |
| Maximum Peak Measurement (I <sub>Pk</sub> )            | 50A                          | 50A                          | 50A                          |
| Range                                                  | 0 to 50A                     | 0 to 50A                     | 0 to 50A                     |
| Burden                                                 | 0.1mVA @ 5A                  | 0.1mVA @ 5A                  | 0.1mVA @ 5A                  |
| Bandwidth                                              | 6.25kHz                      | 6.25kHz                      | 6.25kHz                      |
| SAMPLING SYSTEM                                        | G4410                        | G4420                        | G4430                        |
| Maximum Sampling Rate for Each Channel Simultaneously: |                              |                              |                              |
| Voltage                                                | 256 Samples/Cycle            | 512 Samples/Cycle            | 1024/512<br>Samples/Cycle    |
| Current                                                | 256 Samples/Cycle            | 256 Samples/Cycle            | 256/512<br>Samples/Cycle     |
| Type of Analog to Digital Converter                    | 16/20 <sup>1</sup> Bit       | 16/20 <sup>1</sup> Bit       | 16/20 <sup>1</sup> Bit       |
| Resolution                                             | Dual Range Gain of 2 x       | 16 Bit on 8 Channels         |                              |
| PLL Synchronization                                    | 1024 Samples on 10/          | 12 Cycles According II       | EC61000-4-7                  |

<sup>1</sup> Effective Bit

293 **ELSPEC** 

1.800.561.8187

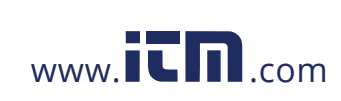

G4K Fixed Power Quality Analyzer

## MEASUREMENT RANGE, RESOLUTION, ACCURACY:

| VOLT/AMPS/HERTZ                 | MEASUREMENT RANGE         | RESOLUTION                | ACCURACY                              |
|---------------------------------|---------------------------|---------------------------|---------------------------------------|
| V <sub>RMS</sub> (AC & DC)      | 0 to 900V                 | 0.01V                     | ±0.1% of Nominal Voltage <sup>1</sup> |
| A <sub>RMS</sub>                | 1 to 5A                   | 0.1mA                     | ±0.1% of Nominal Current              |
| V <sub>Pk</sub>                 | 8KV                       | 10mV                      | ±0.1% from Reading                    |
| Voltage Crest Factor            | 1<                        | 0.01                      | Better than 0.5%                      |
| Current Crest Factor            | 1<                        | 0.01                      | Better than 0.5%                      |
| Hz to 50Hz Nominal              | 42.5 to 62Hz              | 10mHz                     | ±5mHz                                 |
| Hz to 60Hz Nominal              | 51 to 69Hz                | 10mHz                     | ±5mHz                                 |
| K-Factor                        | 0<                        | 0.01                      | ±0.25%                                |
| DIPS, SWELLS &<br>INTERRUPTIONS | MEASUREMENT RANGE         | RESOLUTION                | ACCURACY                              |
| V <sub>RMS</sub> ½ (AC & DC)    | 0 to 900V                 | 0.01V                     | ±0.2% of Nominal Voltage              |
| Duration                        | HHH,MM,SS,MMM             | Half Cycle                | One Cycle                             |
| Threshold Levels                | Programmable Threshold    | ls & Hysteresis in Percen | Itage of Nominal Voltage              |
|                                 | Event Detection Based U   | pon ½ Cycle RMS Voltag    | es                                    |
|                                 | Captures Dips, Swells, In | terruptions & Rapid Volt  | tage Changes                          |
| VOLTAGE HARMONICS               | MEASUREMENT RANGE         | RESOLUTION                | ACCURACY                              |
| Harmonic Order                  | 1 to 50 Grouping: Harmo   | onic Subgroups Accordi    | ng to IEC61000-4-7                    |
| Inter-Harmonic Order            | 1 to 50 Grouping: Inter-  | Harmonic Subgroups Ac     | cording to IEC61000-4-7               |
| THD (n=50)                      | 0 to 100%                 | 0.01%                     | ±0.25%                                |
| THD Even                        | 0 to 100%                 | 0. 01%                    | ±0.25%                                |
| THD Odd                         | 0 to 100%                 | 0.01%                     | ±0.25%                                |
| Hz (Spectrum)                   | 0 to 3174Hz               | fSys 10/12                | ±5%                                   |
| Phase Angle                     | -180 to +180°             | 0.01°                     | ±0.01°                                |

<sup>1</sup> For Nominal Voltage 80 to 690V

294 **ELSPEC** 

1.800.561.8187

G4K Fixed Power Quality Analyzer USER & INSTALLATION GUIDE

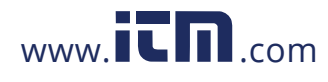

| POWER & ENERGY                                                                                                    | MEASUREMENT RANGE                                                                                                    | RESOLUTION                                                                    | ACCURACY                                                                                                    |
|----------------------------------------------------------------------------------------------------|----------------------------------------------------------------------------------------------------|-------------------------------------------------------------------------------|----------------------------------------------------------------------------------------------------|
| Active Power                                                                                                    | ±5kW x CT Ratio x PT<br>Ratio                                                                                                    | 10mW                                                                          | ±0.2%                                                                                                    |
| Reactive Power                                                                                                    | ±5kVAr x CT Ratio x PT<br>Ratio                                                                                                    | 10mVAR                                                                        | ±2%                                                                                                    |
| Apparent Power                                                                                                    | ±5kVA x CT Ratio x PT<br>Ratio                                                                                                    | 10mVA                                                                         | ±0.2%                                                                                                    |
| Active Energy                                                                                                    | ±5kWh x CT Ratio x PT<br>Ratio                                                                                                    | 10mWh                                                                         | ±0.2%                                                                                                    |
| Reactive Energy                                                                                                    | ±5kVArh x CT Ratio x PT<br>Ratio                                                                                                    | 10mVArh                                                                       | ±2%                                                                                                    |
| Apparent Energy                                                                                                    | ±5kVAh x CT Ratio x PT<br>Ratio                                                                                                    | 10mVAh                                                                        | ±0.2%                                                                                                    |
| True Power Factor                                                                                                    | ±1 (CAP\IND)                                                                                                    | 10µ                                                                           | ±0.2%                                                                                                    |
|                                                                                                    |                                                                                                    |                                                                               | 0.001                                                                                                    |
| Displacement Power Factor                                                                                                    | ±1 (CAP\IND)                                                                                                    | 10µ                                                                           | ±0.2%                                                                                                    |
| Displacement Power Factor                                                                                                    | ±1 (CAP\IND)<br>MEASUREMENT RANGE                                                                                                    | 10µ<br>RESOLUTION                                                             | ±U.2%<br>ACCURACY                                                                                            |
| Displacement Power Factor<br>FLICKERING<br>P <sub>SST</sub> , P <sub>ST</sub> 10 Minutes, S <sub>PLT</sub> ,<br>P <sub>LT</sub> 2 Hours, L <sub>PLT</sub>                                                                                                    | ±1 (CAP\IND)<br>MEASUREMENT RANGE<br>0 to 20                                                                                                    | 10μ<br>RESOLUTION<br>0.01                                                     | ±0.2%<br>ACCURACY<br>±5%                                                                                     |
| Displacement Power Factor<br>FLICKERING<br>P <sub>SST</sub> , P <sub>ST</sub> 10 Minutes, S <sub>PLT</sub> ,<br>P <sub>LT</sub> 2 Hours, L <sub>PLT</sub><br>PST <sub>INST</sub>                                                                                                    | ±1 (CAP\IND)<br>MEASUREMENT RANGE<br>0 to 20<br>0 to 20                                                                                                    | 10μ<br><b>RESOLUTION</b><br>0.01<br>0.01                                      | ±0.2%<br>ACCURACY<br>±5%<br>±8%                                                                              |
| Displacement Power Factor<br>FLICKERING<br>P <sub>SST</sub> , P <sub>ST</sub> 10 Minutes, S <sub>PLT</sub> ,<br>P <sub>LT</sub> 2 Hours, L <sub>PLT</sub><br>PST <sub>INST</sub><br>UNBALANCE                                                                                                    | ±1 (CAP\IND)<br>MEASUREMENT RANGE<br>0 to 20<br>0 to 20<br>MEASUREMENT RANGE                                                                                   | 10μ<br>RESOLUTION<br>0.01<br>0.01<br>RESOLUTION                               | ±0.2%<br>ACCURACY<br>±5%<br>±8%<br>ACCURACY                                                                  |
| Displacement Power Factor<br>FLICKERING<br>P <sub>SST</sub> , P <sub>ST</sub> 10 Minutes, S <sub>PLT</sub> ,<br>P <sub>LT</sub> 2 Hours, L <sub>PLT</sub><br>PST <sub>INST</sub><br>UNBALANCE<br>Volts (Negative & Zero<br>Seq.) Ratio                                                                 | ±1 (CAP\IND)MEASUREMENT RANGE0 to 200 to 20MEASUREMENT RANGE0 to 100%                                                                                          | 10μ<br><b>RESOLUTION</b><br>0.01<br>0.01<br><b>RESOLUTION</b><br>0.1%         | ±0.2%<br>ACCURACY<br>±5%<br>±8%<br>ACCURACY<br>0.15%                                                         |
| Displacement Power Factor<br>FLICKERING<br>P <sub>SST</sub> , P <sub>ST</sub> 10 Minutes, S <sub>PLT</sub> ,<br>P <sub>LT</sub> 2 Hours, L <sub>PLT</sub><br>PST <sub>INST</sub><br>UNBALANCE<br>Volts (Negative & Zero<br>Seq.) Ratio<br>Current (Negative & Zero<br>Seq.) Ratio                      | ±1 (CAP\IND)         MEASUREMENT RANGE         0 to 20         0 to 20         MEASUREMENT RANGE         0 to 100%         0 to 100%                           | 10μ<br><b>RESOLUTION</b><br>0.01<br>0.01<br><b>RESOLUTION</b><br>0.1%<br>0.1% | ±0.2%<br>ACCURACY<br>±5%<br>±8%<br>ACCURACY<br>0.15%<br>0.5%                                                 |
| Displacement Power Factor<br>FLICKERING<br>P <sub>SST</sub> , P <sub>ST</sub> 10 Minutes, S <sub>PLT</sub> ,<br>P <sub>LT</sub> 2 Hours, L <sub>PLT</sub><br>PST <sub>INST</sub><br>UNBALANCE<br>Volts (Negative & Zero<br>Seq.) Ratio<br>Current (Negative & Zero<br>Seq.) Ratio<br>TRANSIENT CAPTURE | ±1 (CAP\IND)         MEASUREMENT RANGE         0 to 20         0 to 20         MEASUREMENT RANGE         0 to 100%         0 to 100%                           | 10μ<br><b>RESOLUTION</b><br>0.01<br>0.01<br><b>RESOLUTION</b><br>0.1%<br>0.1% | ±0.2%<br>ACCURACY<br>±5%<br>±8%<br>ACCURACY<br>0.15%<br>0.5%<br>ACCURACY                                     |
| Displacement Power Factor<br>FLICKERING<br>PSST, PST 10 Minutes, SPLT,<br>PLT 2 Hours, LPLT<br>PSTINST<br>UNBALANCE<br>Volts (Negative & Zero<br>Seq.) Ratio<br>Current (Negative & Zero<br>Seq.) Ratio<br>TRANSIENT CAPTURE<br>Minimum Detection                                                      | <ul> <li>±1 (CAP\IND)</li> <li>MEASUREMENT RANGE</li> <li>0 to 20</li> <li>0 to 20</li> <li>MEASUREMENT RANGE</li> <li>0 to 100%</li> <li>0 to 100%</li> </ul> | 10μ<br><b>RESOLUTION</b><br>0.01<br>0.01<br><b>RESOLUTION</b><br>0.1%<br>0.1% | ±0.2%<br>ACCURACY<br>±5%<br>±8%<br>ACCURACY<br>0.15%<br>0.5%<br>ACCURACY<br>ACCURACY<br>78.1 μs (G4410)      |
| Displacement Power Factor<br>FLICKERING<br>PSST, PST 10 Minutes, SPLT,<br>PLT 2 Hours, LPLT<br>PSTINST<br>UNBALANCE<br>Volts (Negative & Zero<br>Seq.) Ratio<br>Current (Negative & Zero<br>Seq.) Ratio<br>TRANSIENT CAPTURE<br>Minimum Detection<br>Duration                                          | <ul> <li>±1 (CAP\IND)</li> <li>MEASUREMENT RANGE</li> <li>0 to 20</li> <li>0 to 20</li> <li>MEASUREMENT RANGE</li> <li>0 to 100%</li> <li>0 to 100%</li> </ul> | 10μ<br><b>RESOLUTION</b><br>0.01<br>0.01<br><b>RESOLUTION</b><br>0.1%<br>0.1% | ±0.2%<br>ACCURACY<br>±5%<br>±8%<br>ACCURACY<br>0.15%<br>0.5%<br>ACCURACY<br>78.1 μs (G4410)<br>39 μs (G4420) |

295 **ELSPEC** 

1.800.561.8187

G4K Fixed Power Quality Analyzer USER & INSTALLATION GUIDE

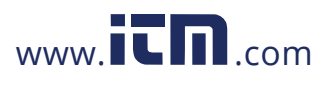

| GENERAL SPECIFICATIONS:          |                                                                                                    |                              |                   |  |  |
|----------------------------------|----------------------------------------------------------------------------------------------------|------------------------------|-------------------|--|--|
| STORAGE CAPACITY                 | G4410                                                                                                    | G4420                        | G4430             |  |  |
| Internal Memory                  | 128MB                                                                                                    | 4GB                          | 16GB              |  |  |
| REAL-TIME (SELF SYNCHRONIZATION) |                                                                                                    |                              |                   |  |  |
| Real Time Clock                  | ± 1 Second per 24 H                                                                                                    | ours                         |                   |  |  |
| Time Synchronization             | Optional GPS/SNTP/IRIGB/DCF-77 time sync module provides<br>time uncertainty better than 100µs. When synchronization<br>becomes unavailable, Time Tolerance is 1 second per day. |                              |                   |  |  |
| DEVICE SYNCHRONIZATION ACCURACY  |                                                                                                    |                              |                   |  |  |
| GPS & PPS                        | Better than 100µs                                                                                                    |                              |                   |  |  |
| IRIG B <sup>1</sup>              | 100 to 200µs                                                                                                    |                              |                   |  |  |
| DCF-77                           | ±15ms                                                                                                    |                              |                   |  |  |
| SNTP Server                      | 50 to 100µs                                                                                                    |                              |                   |  |  |
| CONTROL                          | COMMUNICATION                                                                                                    |                              |                   |  |  |
| Web Server                       | Comprehensive web monitoring & contro                                                                                                    | server for local & rem       | ote real-time     |  |  |
| FTP Server                       | Standard protocol for                                                                                                    | or main storage memor        | У                 |  |  |
| PORTS                            | G4410                                                                                                    | G4420                        | G4430             |  |  |
| Ethernet Ports                   | 1                                                                                                    | 2                            | 2                 |  |  |
| RS485/422                        | 1                                                                                                    | 1                            | 1                 |  |  |
| LAN 1                            |                                                                                                    |                              |                   |  |  |
| Baud Rate                        | 10/100MBit                                                                                                    |                              |                   |  |  |
| Communication Protocols          | Modbus TCP, OPC,                                                                                                    | DNP3, TELNET & SMTP          | Client            |  |  |
| Connector Type                   | RJ45 Female With                                                                                                    | Led Indicators               |                   |  |  |
| Power Over Ethernet (PoE- In)    | 1 (Available as Inpu                                                                                                    | ut - 13 Watt, DC: 48V)       |                   |  |  |
| LAN 2                            |                                                                                                    |                              |                   |  |  |
| Baud Rate                        | 10/100MBit                                                                                                    |                              |                   |  |  |
| Communication Protocols          | Modbus TCP, OPC,                                                                                                    | DNP3, TELNET & SMTP          | Client            |  |  |
| Connector Type                   | RJ45 Female With                                                                                                    | Led Indicators               |                   |  |  |
| Power Over Ethernet (PoE- Out)   | 1 (Available as Out                                                                                                    | put - 13 Watt, DC: 48V       | )                 |  |  |
| RS485/422 CONNECTION             |                                                                                                    |                              |                   |  |  |
| Baud Rate                        | Configurable: 1200<br>38400 57600 / 11520                                                                                                    | / 2400 / 4800 / 9600 /<br>00 | ′ 14400 / 19200 / |  |  |
| Communication Protocols          | Modbus RTU, PPP &                                                                                                    | TTY                          |                   |  |  |
| Duplex                           | Full                                                                                                    |                              |                   |  |  |
| Maximum Cable Length             | 15.2m (50')                                                                                                    |                              |                   |  |  |

296

ELSPEC

G4K Fixed Power Quality Analyzer USER & INSTALLATION GUIDE

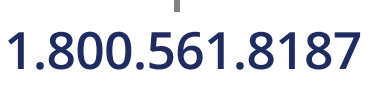

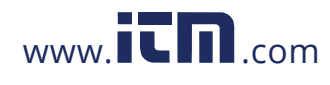

| APPLICABLE STANDARDS                       |                                                                                                    |
|--------------------------------------------|----------------------------------------------------------------------------------------------------|
| Measurement Standards                      | EN50160, IEEE1159, IEEE519, IEC61000-4-15,<br>IEC61000-4-7, IEC61000-4-30 Class A,<br>IEC62053-22/23 Class 0.2                                      |
| EMC Standards                              | EN55011 Group 1 Class A, EN60439-1 (Clauses 7.9.1, 7.9.3, 7.9.4, 7.10.3, 7.10.4), FCC Part 15 Subpart B Class A, IEC61000-3-3,EN61000-6-2, IEC60255 |
| Environmental Standards                    | IEC60068-2-1, 2, 6, 11, 27, 30, 75                                                                                                    |
| Safety Standards                           | EN61010-1:2001 2 <sup>ND</sup> Edition                                                                                                    |
| POWER SUPPLY                               |                                                                                                    |
| Power Over Ethernet (PoE- In) <sup>2</sup> | According to 802.3af                                                                                                    |
| Operating Range                            | AC: 100 to 260V @ 50/60Hz<br>DC: 100 to 300V                                                                                                    |
| Auxiliary AC Supply                        | DC: 48V                                                                                                    |
| Low Voltage Ride Through                   | Up to 25 Seconds                                                                                                    |

<sup>1</sup> Only if Multi IO Module is present

<sup>2</sup> G4420 & G4430 Units Only

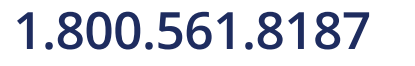

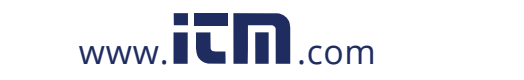

### PQZIP RECORDING:

#### METHOD

PQZIP c ompression t echnology w hich enables continuous g ap-less<sup>1</sup> recording o f all el ectrical parameters-related data for a significant time duration without the need of event thresholds of any kind. Events, Flicker and Energy are non-compressed parameters.

| WAVEFORM                   | G4410                                                                  | G4420                                                                       | G4430                                                                       |
|----------------------------|------------------------------------------------------------------------|-----------------------------------------------------------------------------|-----------------------------------------------------------------------------|
| Voltage Sampling per Cycle | 256                                                                    | 512                                                                         | 1024/512                                                                    |
| Current Sampling per Cycle | 256                                                                    | 256                                                                         | 256/512                                                                     |
| Recording Time             | 1 Day Continuous<br>Recording at a Fixed<br>Ratio Mode of<br>3GB/Month | 3 Months Continuous<br>Recording at a Fixed<br>Ratio Mode of<br>1.2GB/Month | 1 & Year Continuous<br>Recording at a Fixed<br>Ratio Mode of<br>1.2GB/Month |
| EVENTS                     |                                                                        |                                                                             |                                                                             |
| Memory                     | Up to 12K Event Logs                                                   |                                                                             |                                                                             |
| FLICKER PST                | G4410                                                                  | G4420                                                                       | G4430                                                                       |
| Recording Interval         | 10 Minutes                                                             | 10 Minutes                                                                  | 10 Minutes                                                                  |
| Recording Time             | 1 Day Continuous<br>Recording at a Fixed<br>Ratio Mode of<br>3GB/Month | 3 Months Continuous<br>Recording at a Fixed<br>Ratio Mode of<br>1.2GB/Month | 1 & Year Continuous<br>Recording at a Fixed<br>Ratio Mode of<br>1.2GB/Month |
| ENERGY                     | G4410                                                                  | G4420                                                                       | G4430                                                                       |
| Energy Interval            | 1, 2, 5, 10, 15, 30 &<br>60 Minutes                                    | 1, 2, 5, 10, 15, 30 &<br>60 Minutes                                         | 1, 2, 5, 10, 15, 30 &<br>60 Minutes                                         |
| Recording Time             | 1 Day Continuous<br>Recording at a Fixed<br>Ratio Mode of<br>3GB/Month | 3 Months Continuous<br>Recording at a Fixed<br>Ratio Mode of<br>1.2GB/Month | 1 & Year Continuous<br>Recording at a Fixed<br>Ratio Mode of<br>1.2GB/Month |

<sup>1</sup> 99.9% of the Time

SEE ALSO:

<u>G4K Physical Specifications</u>

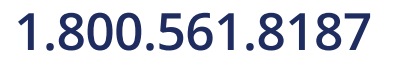

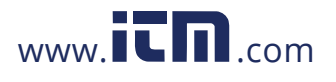

# **G4K Physical Specifications**

This section includes the Physical specifications for the G4K without the Multi IO, including:

## PHYSICAL SPECIFICATIONS:

| PHYSICAL                            |                                                                                          |
|-------------------------------------|------------------------------------------------------------------------------------------|
| Dimensions                          | 175mm x 232mm x137.5mm (6.88" x 9.13" x 5.41")                                           |
| Weight                              | 1.7Kg (3.74Lb)                                                                           |
| ENVIRONMENTAL                       |                                                                                          |
| Design                              | Sleek black, shock proof, easy install, with Multi IO extension option                   |
| Drip and Dust Proof                 | IP20 according to IEC60529 when used in tilt stand position                              |
| Shock and Vibration                 | Shock 30g, Vibration: 3g Sinusoid, Random 0.03 g2/Hz according to MIL-PRF-28800F Class 2 |
| Operating Temperature               | -20 to 70°C (-4 to 158°F)                                                                |
| Storage Temperature                 | -40 to 85°C (-40 to 185°F)                                                               |
| Humidity                            | 85%                                                                                      |
| Maximum Operating Altitude          | 2Km (1.24Mi)                                                                             |
| Warranty                            | One Year                                                                                 |
| TEMPERATURE SENSORS                 |                                                                                          |
| External Temperature Sensor (PT100) | -40 to 90°C (-40 to 210°F)                                                               |
| Internal PSU Temperature Sensor     | Informative                                                                              |
| Internal DSP Temperature Sensor     | Informative                                                                              |

1.800.561.8187

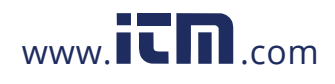

## DIMENSIONS:

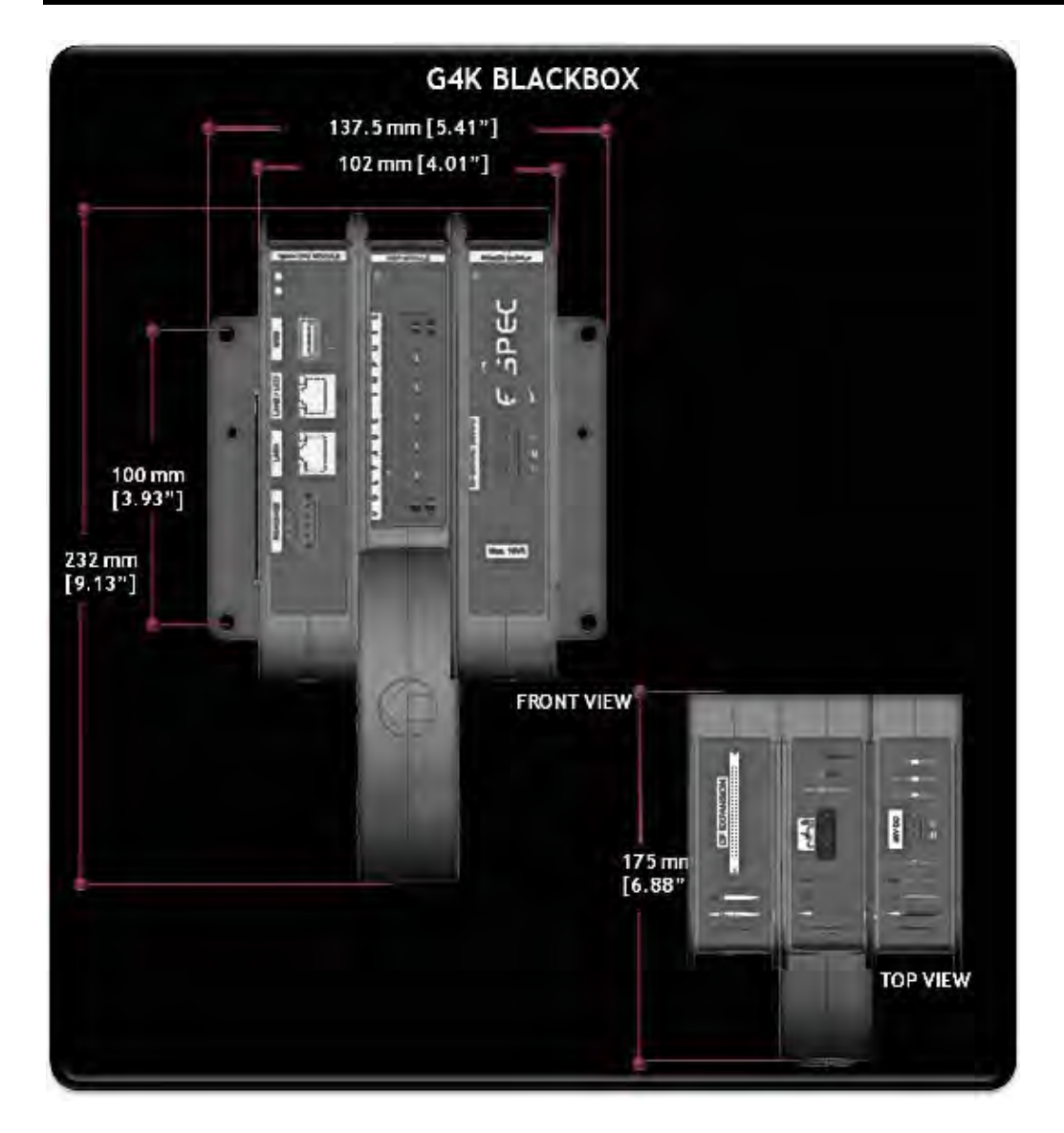

### SEE ALSO:

G4K Specifications

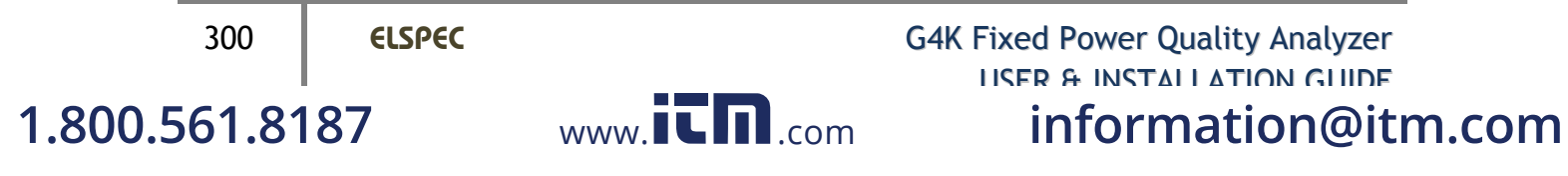